# Capacitació digital avançada

## Tractament numèric

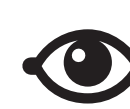

VEURE TAMBÉ

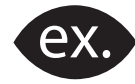

VEURE EXEMPLE

| <u> </u> |
|----------|
|          |
|          |
| _        |
|          |

CONTINGUT COMPLEMENTARI

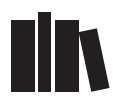

PER SABER-NE MÉS

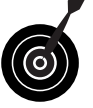

REPTE / OBJECTIU

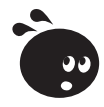

ACTIVITAT

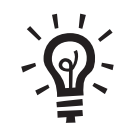

SOLUCIÓ

## Tractament numèric

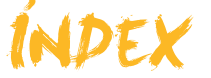

| Presentació                                                                                      | 5                     |
|--------------------------------------------------------------------------------------------------|-----------------------|
| Càlculs<br>Fórmules i funcions<br>Dades i cel·les<br>Introduir fórmules<br>Auditoria de fórmules | 6<br>6<br>7<br>8<br>9 |
| Activitats                                                                                       |                       |
| Funcions                                                                                         | 14                    |
| Concepte de funció                                                                               | 14                    |
| La funció Suma automàtica                                                                        | 15                    |
| Construir una funció                                                                             | 17                    |
| Ajuda de funcions                                                                                |                       |
| Algunes funcions rellevants                                                                      | 19                    |
| Activitats                                                                                       | 22                    |
| Copiar dades                                                                                     | 23                    |
| Les referències relatives                                                                        | 23                    |
| Les referències absolutes                                                                        | 24                    |
| Referències mixtes                                                                               | 25                    |
| L'emplenament automàtic                                                                          |                       |
| Excepcions de l'emplenament                                                                      |                       |
| Referències a altres fulls o llibres                                                             |                       |
| Els noms.                                                                                        |                       |
| Activitats                                                                                       |                       |
| Imprimir dades                                                                                   |                       |
| Què imprimir                                                                                     |                       |
| Passos per imprimir                                                                              |                       |
| Opcions d'impressió                                                                              |                       |
| Activitats                                                                                       |                       |
| Gràfics                                                                                          | 43                    |
| Definició                                                                                        |                       |
| Elements d'un gràfic                                                                             |                       |
| Creació d'un gràfic                                                                              |                       |
| Activitats                                                                                       |                       |
| Plantilles                                                                                       |                       |
| Definició                                                                                        |                       |
| Tipus de plantilles                                                                              |                       |
| Crear un llibre                                                                                  |                       |
| Crear una plantilla                                                                              |                       |
| Elements de la plantilla                                                                         |                       |
| Protecció de dades                                                                               |                       |
| Activitats                                                                                       |                       |

| Llistes o bases de dades<br>Definició.<br>Introduir dades<br>Definir una llista<br>Ordenar les dades.<br>Els subtotals.<br>Els filtres.<br>Activitats | <b>59</b><br>60<br>61<br>62<br>64<br>67<br>72 |
|----------------------------------------------------------------------------------------------------|-----------------------------------------------|
| Importació de dades<br>Ús del porta-retalls<br>Ús de l'assistent<br>Activitats                                                                        | <b>74</b><br>74<br>76<br>77                   |
| Excel i internet<br>Els hipervincles<br>Desar un full com a web<br>Enviar un llibre per correu electrònic<br>Consultes web<br>Activitats              | <b>78</b><br>78<br>81<br>84<br>84<br>85       |
| Macros<br>Definició.<br>Crear una Macro<br>Referències absolutes i referències relatives.<br>Executar una macro<br>Assignar un botó<br>Activitats     | 86<br>89<br>89<br>90<br>91<br>92              |
| Idees clau                                                                                                    | 93                                            |
| Pràctica final                                                                                                    | . 94                                          |
| Solucions activitats                                                                                                    | . 97                                          |
| Glossari                                                                                                    | 102                                           |

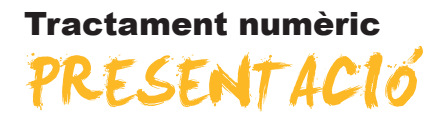

En finalitzar aquest mòdul, has de ser capaç de:

- Fer càlculs diversos en l'Excel amb l'ajuda de fórmules i funcions.
- Imprimeix dades i conèixer les principals opcions d'impressió.
- Construir un gràfic a partir de dades de l'Excel.
- Conèixer la utilitat de les plantilles, crear-les i aprofitar la seva potencialitat.
- Treballar amb llistes o bases de dades.
- Importar dades de textos a l'Excel.
- Conèixer algunes de les principals aplicacions de l'Excel i internet.
- Aprendre a utilitzar i crear macros.

#### **Tractament numèric**

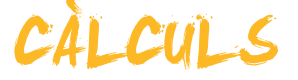

En el nivell anterior us comentàvem que l'Excel és un programa que efectua càlculs, igual que pot fer una calculadora. Però, a més, l'Excel permet organitzar i presentar els càlculs de la forma que prefereixis.

En aquest mòdul, anirem una mica més enllà en el coneixement de les funcions de l'Excel. En aquest tema treballarem els subtemes següents:

- Les fórmules i les funcions.
- Les dades o les cel·les en les fórmules.
- Com introduir fórmules en un full de càlcul.
- L'auditoria de fórmules.
- Principals errors en les fórmules.

Al final del tema, trobaràs unes activitats per desenvolupar que et permetran saber si has assimilat els conceptes treballats.

## Fórmules i funcions

Una **fórmula** consisteix a efectuar una operació de suma, resta, divisió, multiplicació, etc. amb números o dades que contenen les cel·les d'un full o diversos fulls de càlcul

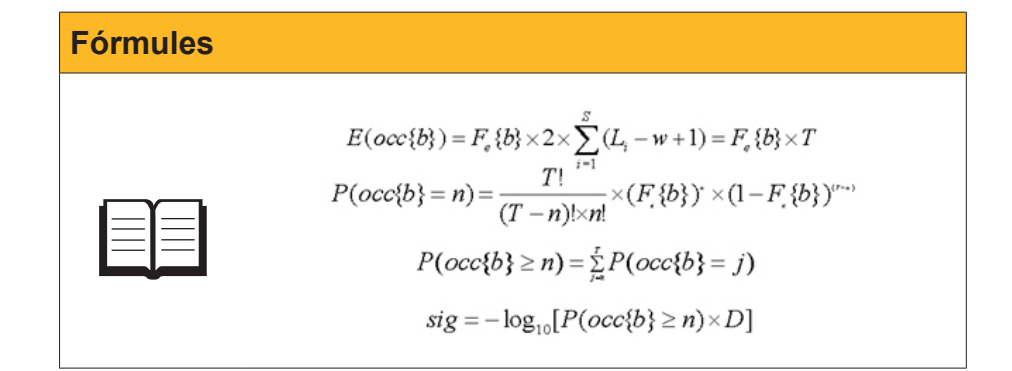

Perquè l'Excel reconegui quan estem creant una fórmula i no escrivint un text, en introduir la fórmula, aquesta sempre ha d'anar precedida d'un signe *Igual*.

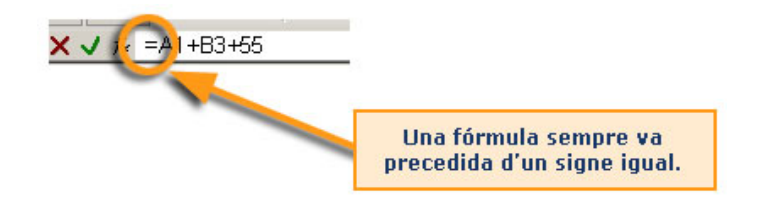

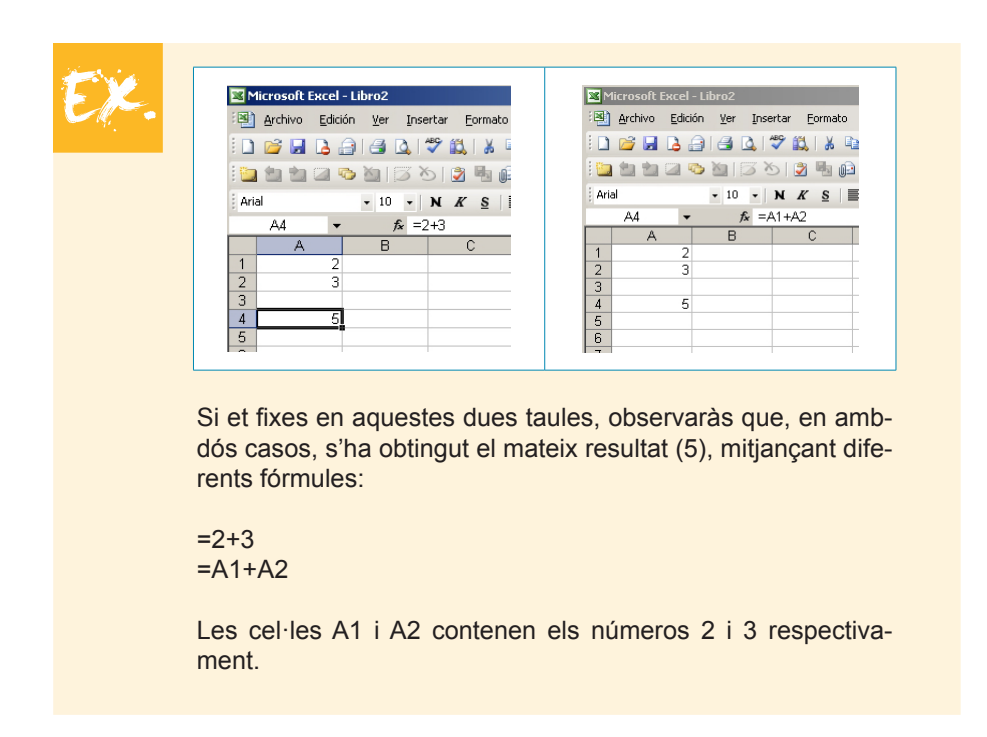

Amb l'Excel s'utilitza, sempre que es pot, el segon procediment: introduir les dades i, després, efectuar els càlculs fent referència a les cel·les que contenen les dades. D'aquesta manera, pots canviar les dades originals i la fórmula sempre funciona i "s'adapta" als canvis.

#### Fórmula i funció

Fórmula i funció no són el mateix concepte, encara que s'assemblen.

Una **funció** és una fórmula predefinida per l'Excel. Ambdues fan càlculs de la mateixa manera, però l'Excel ja les ha definit

| Fórmules                                                   | Funcions     |
|------------------------------------------------------------|--------------|
| =2+3-5<br>=(5+4-9+6)/2<br>=A1+A2+A3<br>=(A1-B2+C3)/(D4+E5) | =Suma(A1:A3) |

El resultat de la fórmula A1+A2+A3 i de la funció =Suma(A1:A3) seria idèntic, però aconseguits per mitjà d'una fórmula o d'una funció.

## Dades i cel·les

Quan introdueixes una fórmula a la barra de fórmules d'un full de càlcul, el que visualitzaràs al full és el resultat de la fórmula, i no la fórmula en si. Hi ha un procediment per veure les fórmules, però això ho expliquem més endavant.

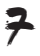

| Microsoft Excel - Libro1                               |                                        |
|--------------------------------------------------------|----------------------------------------|
| Archivo Edición Ver Insertar Formato Herramientas Dato |                                        |
| i 🗋 💕 🛃 💪 🚑 🛃 🔍 🖤 🖏 i 🛦 ங 🛍 • 🕩 🔊 • i                  |                                        |
| 📴 🖄 🖄 📿 💁 🦉   🏹 🏷   🤰 🖏 📦   🕅 Responder con <u>c</u>   |                                        |
| Arial 🔹 10 💦 🔨 🔄 🚍 🧱 🛒                                 |                                        |
| A6 🔻 🌈 =A1+A2                                          | Barra de fórmules:<br>yeus la fòrmula. |
| A B D                                                  | veas la formala.                       |
|                                                        |                                        |
| 3 3                                                    |                                        |
| 4 4                                                    |                                        |
| 5                                                      | Colling were also when                 |
|                                                        | Cel·la: Veus el resultat.              |
|                                                        |                                        |

Fixa't en aquesta imatge:

A la cel·la **A6** has fet un càlcul: has sumat les dades de la cel·la A1 i la cel·la A2.És a dir, has introduït la fórmula =A1+A2.

A la **barra de fórmules** apareix la **fórmula**, la "recepta" que has utilitzat. Al full apareix el **resultat**.

Ara, al subtema següent veuràs com s'introdueixen les fórmules.

## Introduir fórmules

En una fórmula es poden utilitzar els operadors següents:

| Càlcul a realitzar    | Exemple   | Quin resultat obté                                                                           |
|-----------------------|-----------|----------------------------------------------------------------------------------------------|
| Suma (signe +)        | =2+3+5    | 10.                                                                                          |
|                       | =A1+A2+A3 | Suma els valors continguts en A1, A2 i A3.                                                   |
|                       | =C1+5+B4  | Suma el contingut a C1 i B4<br>més 5.                                                        |
| Resta (signe -)       | 9-5       | 4.                                                                                           |
|                       | A1-B6     | Resta els valors continguts a<br>A1 i a B6.                                                  |
|                       | 35-B6-A1  | A 35 resta els valors<br>continguts a B6 i a A1.                                             |
| Multiplicar (signe *) | =8*4*3    | 96.                                                                                          |
|                       | =B5*2*A4  | Multiplica la dada continguda<br>a B5, per 4 i, a la vegada, per<br>la dada continguda a A4. |
| Dividir (signe /)     | =A2/2     | Divideix la dada continguda a A2 entre 2.                                                    |
|                       | =A3/B2    | Divideix la dada continguda a<br>A3 entre la dada continguda<br>a B2.                        |
| Exponent (signe ^)    | =4^2      | 16.                                                                                          |
|                       | =B6^3     | Eleva al cub la dada<br>continguda a la cel·la B6.                                           |

Quan construeixes fórmules, és important tenir en compte la **prioritat en els** càlculs i utilitzar els parèntesis quan sigui necessari. Així, aquestes dues operacions no donarien el mateix resultat:

- A1+A2+A3/3. L'Excel divideix el contingut d'A3 entre tres, i després, al resultat, hi suma les dades contingudes en A1 i A2.
- (A1+A2+A3)/3. L'Excel suma les dades de les cel·les A1, A2 i A3, i divideix el resultat entre 3.

A continuació trobaràs una animació explicativa de com introduir fórmules en l'Excel.

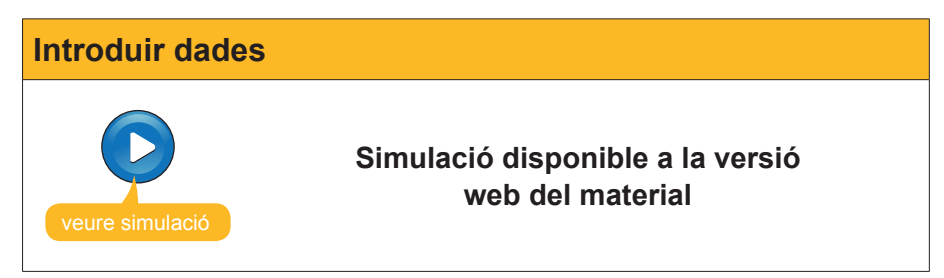

## Auditoria de fórmules

És possible que tinguis un full amb moltes fórmules i necessitis saber com estan construïdes les fórmules que conté.

Amb l'Excel és possible, amb un sol cop d'ull, veure com s'han construït les fórmules contingudes, i així detectar possibles errors.

Partint d'un full de càlcul que contingui dades i fórmules:

|    | A      | В              | С      | D      | E      | F     | G                  |
|----|--------|----------------|--------|--------|--------|-------|--------------------|
| 1  |        | Aeio           | inatu  | ra da  | Mate   | mátic | 200                |
| 2  |        | പട്ടെ          | Jiatu  |        | mate   | mauc  | Jas                |
| 3  | Número | ALUMNOS        | NOTA 1 | NOTA 2 | NOTA 3 | MEDIA | CALIFICACIÓN FINAL |
| 4  | Lista  |                |        |        |        |       |                    |
| 5  | 1      | Burgos, Laia   | 2      | 9      | 3      | 4,67  | SUSPENDIDO         |
| 6  | 2      | Cid, Soledad   | 7      | 2,5    | 6      | 5,17  | APROBADO           |
| 7  | 3      | Garcés, Antò   | 5      | 9,5    | 6      | 6,83  | APROBADO           |
| 8  | 4      | García, Joan   | 4      | 3      | 3      | 3,33  | SUSPENDIDO         |
| 9  | 5      | Martínez, Alb  | 9      | 9      | 8      | 8,67  | APROBADO           |
| 10 | 6      | Nevado, Toni   | 6      | 4,5    | 5,5    | 5,33  | APROBADO           |
| 11 | 7      | Pintado, Laia  | 4,5    | 4      | 4      | 4,17  | SUSPENDIDO         |
| 12 | 8      | Puig, Mercè    | 7,5    | 3,5    | 6      | 5,67  | APROBADO           |
| 13 | 9      | Queralt, Roge  | 6,5    | 7      | 7      | 6,83  | APROBADO           |
| 14 | 10     | Rovira, Carles | 3      | 2      | 3      | 2,67  | SUSPENDIDO         |
| 15 | 11     | Tauleria, Mari | 1      | 9      | 6      | 5,33  | APROBADO           |

Fes clic al menú sobre l'opció Visualiza / Barras de herramientas / Auditoria de fórmulas.

| Visualiza / Barra de herramientas / Auditoria de fó | rmulas |
|-----------------------------------------------------|--------|
| Auditoría de fórmulas 🔹 🔹 🗙 🔯 🚳                     |        |

Així, per saber quines cel·les intervenen en una fórmula, fes clic en una cel·la que contingui una fórmula i després a la icona **Rastreo anterior** de la barra d'eines.

#### **Rastrejar anteriors**

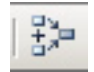

Es mostrarà el "rastre" que deixen les fórmules, és a dir, quines cel·les intervenen en la construcció de cada fórmula. Fixa't en la imatge:

|             | A               | В              | С      | D      | E      | F     | G                  |
|-------------|-----------------|----------------|--------|--------|--------|-------|--------------------|
| 1           |                 | Asio           | inatu  | ra de  | Mate   | mátic | as                 |
| 2<br>3<br>4 | Número<br>Lista | ALUMNOS        | NOTA 1 | NOTA 2 | NOTA 3 | MEDIA | CALIFICACIÓN FINAL |
| 5           | 1               | Burgos, Laia   | • 2    | • 9    | • 0    |       | SUSPENDIDO         |
| 6           | 2               | Cid, Soledad   | 7      | 2,5    | 6      | 5,17  | APROBADO           |
| 7           | 3               | Garcés, Antò   | 5      | 9,5    | 6      | 6,83  | APROBADO           |
| 8           | 4               | García, Joan   | 4      | 3      | 3      | 3,33  | SUSPENDIDO         |
| 9           | 5               | Martínez, Alb  | 9      | 9      | 8      | 8,67  | APROBADO           |
| 10          | 6               | Nevado, Toni   | 6      | 4,5    | 5,5    | 5,33  | APROBADO           |
| 11          | 7               | Pintado, Laia  | 4,5    | 4      | 4      | 4,17  | SUSPENDIDO         |
| 12          | 8               | Puig, Mercè    | 7,5    | 3,5    | 6      | 5,67  | APROBADO           |
| 13          | 9               | Queralt, Roge  | 6,5    | 7      | 7      | 6,83  | APROBADO           |
| 14          | 10              | Rovira, Carles | 3      | 2      | 3      | 2,67  | SUSPENDIDO         |
| 15          | 11              | Tauleria, Mari | 1      | 9      | 6      | 5,33  | APROBADO           |

De la mateixa manera, pots veure quines cel·les depenen d'una cel·la determinada. Si, per exemple, fas clic a la cel·la D6 i a la icona **Rastreo dependent**, apareixerà la imatge de la manera següent:

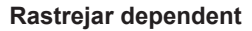

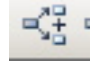

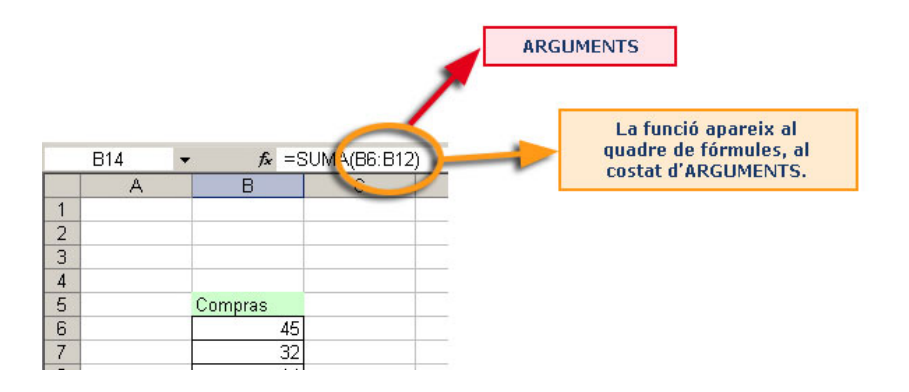

#### Veure totes les fórmules

L'Excel permet veure les fórmules directament al full de càlcul. Per a això, has de seguir aquest procediment:

- 1. Fes clic a *Herramientas* del menú.
- 2. Ara fes clic a Opcions.
- 3. Selecciona, al quadre de diàleg que apareix, l'opció *Fórmula*.

| Opciones                              |                                                                                 | ? ×                                                     |
|---------------------------------------|---------------------------------------------------------------------------------|---------------------------------------------------------|
| Color Internacional<br>Ver Calcular   | Guardar   Comprobación de errore<br>Modificar   General   Transición            | s Ortografía Seguridad<br>Listas personalizadas Gráfico |
| Comentarios                           | Earra de fórmulas 🔽 Barra de estado                                             | Ventanas en la barra de tareas                          |
| C Ninguno                             | Sólo indicador de comentario                                                    | C Indicador y comentario                                |
| Objetos                               | <u></u>                                                                         | Caller                                                  |
| <u>M</u> ostrar todos                 | Mostrar m <u>a</u> rcadores de posicion                                         | O Ocultar todos                                         |
| ☐ Saltos de página                    | <ul> <li>Encabezados de fila y columna</li> <li>Símbolos del esquema</li> </ul> | Barra desplazamiento <u>h</u> orizontal                 |
| Líneas de división                    | Valores cero                                                                    | Etiquetas de hojas                                      |
| <u>C</u> olor de líneas de división : | Automático 💌                                                                    |                                                         |
|                                       |                                                                                 | Aceptar Cancelar                                        |

El full mostrarà les fórmules:

|    | A      | В                | C      | D          | E           | F                |
|----|--------|------------------|--------|------------|-------------|------------------|
| 1  |        |                  |        | Asignatura | a da Matam  | láticae          |
| 2  |        |                  |        | Asignatura | a de matern | laticas          |
| 3  | Número | ALUMNOS          | NOTA 1 | NOTA 2     | NOTA 3      | MEDIA            |
| 4  | Lista  |                  |        |            |             |                  |
| 5  | 1      | Burgos, Laia     | 2      | 9          | 3           | =(C5+D5+E5)/3    |
| 6  | 2      | Cid, Soledad     | 7      | 2,5        | 6           | =(C6+D6+E6)/3    |
| 7  | 3      | Garcés, Antònia  | 5      | 9,5        | 6           | =(C7+D7+E7)/3    |
| 8  | 4      | García, Joan     | 4      | 3          | 3           | =(C8+D8+E8)/3    |
| 9  | 5      | Martínez, Albert | 9      | 9          | 8           | =(C9+D9+E9)/3    |
| 10 | 6      | Nevado, Toni     | 6      | 4,5        | 5,5         | =(C10+D10+E10)/3 |
| 11 | 7      | Pintado, Laia    | 4,5    | 4          | 4           | =(C11+D11+E11)/3 |
| 12 | 8      | Puig, Mercè      | 7,5    | 3,5        | 6           | =(C12+D12+E12)/3 |
| 13 | 9      | Queralt, Roger   | 6,5    | 7          | 7           | =(C13+D13+E13)/3 |
| 14 | 10     | Rovira, Carles   | 3      | 2          | 3           | =(C14+D14+E14)/3 |
| 15 | 11     | Tauleria, Maria  | 1      | 9          | 6           | =(C15+D15+E15)/3 |

## **Errors**

És possible que, sovint, t'equivoquis quan introdueixis una fórmula.

L'Excel és intel·ligent, i moltes vegades, "suggerirà" la forma correcta de la fórmula.

| Suggeriment de fórmula |           |       |  |  |
|------------------------|-----------|-------|--|--|
|                        | Microsoft | Excel |  |  |

Si el suggeriment és vàlid, només cal acceptar-lo prement Sí. En cas contrari, podràs continuar o inserir la fórmula de nou des del principi.

També pot passar que la sintaxi de la fórmula sigui correcta, però que l'Excel sigui incapaç d'aplicar la fórmula perquè falten dades o aquestes són incoherents, etc. En aquests casos, a la cel·la on hauria d'aparèixer la fórmula, apareix un missatge d'error, com pots veure en aquesta imatge.

|    | А      | В              | С      | D      | E      | F       | G                  |
|----|--------|----------------|--------|--------|--------|---------|--------------------|
| 1  |        | As             | ianat  | ura d  | e Mat  | emática | s                  |
| 2  | Número | ALUMNOS        | NOTA 1 | NOTA 2 | NOTA 3 | MEDIA   | CALIFICACIÓN FINAL |
| 4  | Lista  |                |        |        |        |         |                    |
| 5  | 1      | Burgos, Laia   | 2      | 9      | 3      | #VALOR! | #VALOR!            |
| 6  | 2      | Cid, Soledad   | 7      | 2,5    | 6      | 5.17    | APROBADO           |
| 7  | 3      | Garcés, Antò   | 5      | 9,5    | 6      | 6,83    | APROBADO           |
| 8  | 4      | García, Joan   | 4      | 3      | 3      | 3,33    | SUSPENDIDO         |
| 9  | 5      | Martínez, Alb  | 9      | 9      | 8      | 8,67    | APROBADO           |
| 10 | 6      | Nevado, Toni   | 6      | 4,5    | 5,5    | 5,33    | APROBADO           |
| 11 | 7      | Pintado, Laia  | 4,5    | 4      | 4      | 4,17    | SUSPENDIDO         |
| 12 | 8      | Puig, Mercè    | 7,5    | 3,5    | 6      | 5,67    | APROBADO           |
| 13 | 9      | Queralt, Roge  | 6,5    | 7      | 7      | 6,83    | APROBADO           |
| 14 | 10     | Rovira, Carles | 3      | 2      | 3      | 2,67    | SUSPENDIDO         |
| 15 | 11     | Tauleria, Mari | 1      | 9      | 6      | 5,33    | APROBADO           |

A la part esquerra inferior de la cel·la apareixerà una **imatge d'avís** (\*). En fer-hi clic, es desplegarà un menú amb diverses opcions que t'ajudaran a solucionar l'error donant-te diferents opcions.

|    | А                         | В              | С      | D     | E      | F                        | G                             | Н |
|----|---------------------------|----------------|--------|-------|--------|--------------------------|-------------------------------|---|
| 1  | Asignatura de Matemáticas |                |        |       |        |                          |                               |   |
| 2  |                           |                |        |       |        |                          |                               |   |
| 3  | Numero                    | ALUMNUS        | NUTA 1 | NUTAZ | NUTA 3 | MEDIA                    | CALIFICACIÓN FINAL            |   |
| 4  | Lista                     |                |        |       |        |                          | -                             |   |
| 5  | 1                         | Burgos, Laia   | 2      | 9     | 3 🕠 -  | #VALOR!                  | #VALOR!                       |   |
| 6  | 2                         | Cid, Soledad   | 7      | 2,5   | 6      |                          |                               |   |
| 7  | 3                         | Garcés, Antò   | 5      | 9,5   | 6      | Error en valor           |                               |   |
| 8  | 4                         | García, Joan   | 4      | 3     | 3      | Ayuda sobre este error   |                               |   |
| 9  | 5                         | Martínez, Alb  | 9      | 9     | 8      | Markun and da sélad.     | _                             |   |
| 10 | 6                         | Nevado, Toni   | 6      | 4,5   | 5,5    | Mostrar pasos de calculo | J                             | _ |
| 11 | 7                         | Pintado, Laia  | 4,5    | 4     | 4      | O <u>m</u> itir error    |                               |   |
| 12 | 8                         | Puig, Mercè    | 7,5    | 3,5   | 6      | Modificar en la barra de | fórmulas                      |   |
| 13 | 9                         | Queralt, Roge  | 6,5    | 7     | 7      |                          | - crimatab                    | - |
| 14 | 10                        | Rovira, Carles | 3      | 2     | 3      | Opciones de comprobac    | ión de errores                |   |
| 15 | 11                        | Tauleria, Mari | 1      | 9     | 6      | Mostrar barra de herran  | nientas Auditoría de fórmulas |   |
| 16 |                           |                |        |       |        |                          |                               |   |

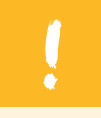

Per a cada error hi ha una solució diferent i, per solucionarlos, el més important és saber on és la clau de l'error, en què consisteix.

El rastreig de fórmules (o auditoria de fórmules) t'ajudarà a trobar aquests errors i solucionar-los. També et poden ser útils les opcions que apareixen en l'ajuda.

A la taula següent trobaràs alguns dels missatges d'error més freqüents, amb algun exemple:

| Codi d'error | Significat                                        | Exemple                                                   |
|--------------|---------------------------------------------------|-----------------------------------------------------------|
| #VALOR!      | Algun argument de la fórmula és incorrecte.       | Escrivim a A3 la fórmula<br>=A1+A3 (referència circular). |
| #DIV/0!      | Càlcul amb divisió entre zero.                    | =134/0.                                                   |
| #NOMBRE      | No es reconeix algun text de la fórmula.          | =35+s.                                                    |
| #####        | No hi cap el resultat en<br>l'amplada de columna. |                                                           |
| #REF         | Es refereix a alguna cel·la no disponible.        | <b>=Full2 A1,</b> i s'ha eliminat el<br>Full2.            |

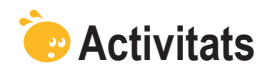

1. Indica si els enunciats següents són veritables o falsos.

|                                                                                                    | V | F |
|----------------------------------------------------------------------------------------------------|---|---|
| Una fórmula és una operació matemàtica feta amb números en un full de l'Excel.                                                                                                    |   |   |
| Perquè l'Excel reconegui una fórmula, has d'escriure començant pel signe *.                                                                                                    |   |   |
| Una funció i una fórmula poden fer el mateix càlcul.                                                                                                    |   |   |
| El resultat d'una fórmula apareix a la barra de fórmules i la fórmula en si a la cel·la.                                                                                              |   |   |
| És possible veure totes les fórmules al full en comptes dels resultats.                                                                                                    |   |   |
| Quan construeixes una fórmula amb l'Excel, els diferents colors de la fórmula identifiquen les cel·les implicades.                                                                    |   |   |
| En construir una fórmula, pots escriure directament a la barra de fórmules o seleccionar les cel·les amb el ratolí.                                                                   |   |   |
| Amb l'Auditoria de fórmules, pots verificar que les operacions estiguin ben fetes (per exemple, una suma).                                                                            |   |   |
| Per veure quines cel·les influeixen en la construcció d'una fórmula, farem servir l'eina Avalua fórmula.                                                                              |   |   |
| Quan es cometen errors en la introducció de fórmules, una bona<br>estratègia és anar a l'ajuda sobre l'error, prement el desplegable de<br>la icona que apareix al costat de l'error. |   |   |

#### 2. Selecciona l'opció correcta.

| Pel que fa a prioritat en els càlculs, marca la resposta correcta, suposant que A=1,<br>B=2 i C=4. |
|----------------------------------------------------------------------------------------------------|
| A+B+C/2=2                                                                                          |
| (A+B)+C/(2)=3,5                                                                                    |
| (A+B+C)/B=4                                                                                        |
| A*B*C/4=2                                                                                          |

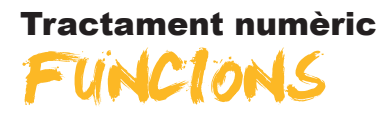

Ara que ja hem vist el funcionament de les fórmules, entrarem en l'ús de les funcions. Concretament, treballarem:

- El concepte de funció.
- La funció Suma automàtica.
- Com construir una funció.
- L'ajuda de funcions. Per a això, veurem alguns exemples pràctics.
- Algunes funcions rellevants.

Al final de tema, trobaràs unes activitats per desenvolupar que et permetran saber si has assimilat els conceptes treballats.

## Concepte de funció

Una **funció** en l'Excel és una fórmula "integrada", que porta a terme uns càlculs segons unes regles determinades

Per exemple, una funció habitualment utilitzada és el càlcul d'una mitjana entre alguns nombres.

La majoria de càlculs també es poden dur a terme mitjançant fórmules, però les funcions agrupen, en elles mateixes, molts càlculs complexos i els sintetitzen en una funció.

| Ex.                        | Per trobar la mitjana e<br>                                                                                                    | ntre els nombres d'aquestes cel·les:                                                                                     |
|----------------------------|----------------------------------------------------------------------------------------------------|----------------------------------------------------------------------------------------------------|
|                            | 1<br>2<br>3<br>4<br>5<br>6                                                                                                    | A         B           25         30           41         1                                                               |
| Podries<br>com la          | s trobar-la mitjançant una fórmu<br>següent:                                                                                                    | Ila Però també hi ha una funció que t'ajuda a<br>fer el càlcul, la funció PROMEDIO, com pots<br>veure en aquesta imatge: |
| 1<br>2<br>3<br>4<br>4<br>4 | Archivo       Edición       Yer       Insertar       Eormato         Archivo       Edición       Yer       Insertar       Eormato         Image: State of the state of the stat | Arial 10<br>Archivo Edición Ver Insertar Formato Herrami<br>Arial 10<br>Arial 10<br>Arial 25<br>2 30<br>3 41<br>4 32     |

## La funció Suma automàtica

La funció més utilitzada en l'Excel és la suma.

És per això que l'Excel incorpora ja un botó a la barra d'eines Estàndard, la **Suma automàtica**.

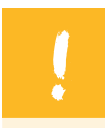

Prement aquest botó, l'Excel farà la suma mitjançant la funció Suma de les cel·les que es troben just a sobre.

Per entendre'n el funcionament, el millor és veure'n un exemple.

1. Partint d'unes dades qualssevol com aquestes:

|   | А     | В       |  |
|---|-------|---------|--|
| 1 |       | Compras |  |
| 2 |       | 45      |  |
| 3 |       | 32      |  |
| 4 |       | 14      |  |
| 5 |       | 35      |  |
| 6 |       | 20      |  |
| 7 | TOTAL |         |  |
| 8 |       |         |  |

2. Seleccionem la cel·la on hauria d'anar el total, fent-hi un clic a sobre, i premem la tecla Suma automàtica de la barra d'eines Estàndard:

| ि 🗋 💕 🛃 💪 🚑 🛃 🔍 🖤 📖 🛦 ங 🛍 • 🟈 🔊 • (* - ) 🏭 🔮 | Σ | 👌 🏹   🏨 🦓 100% 📼 🌀 | ) 📮 |
|----------------------------------------------|---|--------------------|-----|
|----------------------------------------------|---|--------------------|-----|

3. L'Excel et proposarà la suma de les cel·les immediatament superiors:

| P | PROMEDIO 👻 🗙 🗸 🏂 =SUMA(B2:B6) |            |                 |   |  |  |  |
|---|-------------------------------|------------|-----------------|---|--|--|--|
|   | A                             | В          | С               | D |  |  |  |
| 1 |                               | Compras    |                 |   |  |  |  |
| 2 |                               | 45,        |                 |   |  |  |  |
| 3 |                               | 32         |                 |   |  |  |  |
| 4 |                               | 14         |                 |   |  |  |  |
| 5 |                               | 35         |                 |   |  |  |  |
| 6 |                               | 20         |                 |   |  |  |  |
| 7 | TOTAL                         | =SUMA(B2:E | 6)              |   |  |  |  |
| 8 |                               | SUMA(núme  | ro1; [número2]; | ) |  |  |  |
| 9 |                               |            |                 |   |  |  |  |

SUMA (B2:B6) significa que sumarà les cel·les **DES DE** la B2 **FINS A** la B6, és a dir, sumarà B2, B3, B4, B5 i B6.

Si hi estàs d'acord, només cal prémer la tecla **INTRO** i la suma quedarà efectuada.

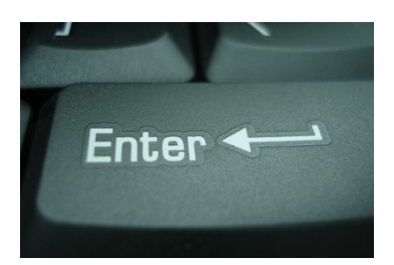

|   | B7 🔹  | <i>f</i> x =S | SUMA(B2:B6) |   |
|---|-------|---------------|-------------|---|
|   | A     | В             | С           | D |
| 1 |       | Compras       |             |   |
| 2 |       | 45            |             |   |
| 3 |       | 32            |             |   |
| 4 |       | 14            |             |   |
| 5 |       | 35            |             |   |
| 6 |       | 20            |             |   |
| 7 | TOTAL | 146           |             |   |
| 8 |       |               |             |   |

Fixa't que a la barra de fórmules es reflecteix la funció amb els seus arguments.

Si no estàs d'acord amb la suma proposada, pots modificar les cel·les incorporades a la funció afegint-ne o suprimint-ne de la manera següent.

Prem la tecla F2 si ja havies validat les dades, i les dades de la suma automàtica apareixeran així:

| P | PROMEDIO 👻 🗙 🖌 🏂 =SUMA(B2:B6) |            |    |  |  |  |
|---|-------------------------------|------------|----|--|--|--|
|   | A                             | В          | C  |  |  |  |
| 1 |                               | Compras    |    |  |  |  |
| 2 |                               | 45         |    |  |  |  |
| 3 |                               | 32         |    |  |  |  |
| 4 |                               | 14         |    |  |  |  |
| 5 |                               | 35         |    |  |  |  |
| 6 |                               | 20         |    |  |  |  |
| 7 | TOTAL                         | =SUMA(B2:B | 6) |  |  |  |
| 8 |                               |            |    |  |  |  |
| a |                               |            |    |  |  |  |

A les vores superiors i inferiors del rang de dades apareix un petit quadret.

Aquest quadret es pot "arrossegar" amb el cursor del ratolí per suprimir o afegir cel·les a la suma:

Si vols afegir o suprimir cel·les **cap amunt**, fes clic al quadret superior (esquerre o dret) i arrossega el cursor del ratolí cap amunt.

| P  | PROMEDIO $\rightarrow X \sqrt{f_x} = SUMA(B4:B1U)$ |            |     |   |  |  |
|----|----------------------------------------------------|------------|-----|---|--|--|
|    | A                                                  | В          | С   | D |  |  |
| 1  |                                                    |            |     |   |  |  |
| 2  |                                                    |            |     |   |  |  |
| 3  |                                                    |            |     |   |  |  |
| 4  |                                                    |            |     |   |  |  |
| 5  |                                                    | Compras    |     |   |  |  |
| 6  |                                                    | 45         |     |   |  |  |
| 7  |                                                    | 32         |     |   |  |  |
| 8  |                                                    | 14         |     |   |  |  |
| 9  |                                                    | 35         |     |   |  |  |
| 10 |                                                    | 20         |     |   |  |  |
| 11 |                                                    |            |     |   |  |  |
| 12 |                                                    |            |     |   |  |  |
| 13 |                                                    |            |     |   |  |  |
| 14 | TOTAL                                              | =SUMA(B4:E | 10) |   |  |  |
| 15 |                                                    |            |     |   |  |  |

Si vols afegir o suprimir cel·les cap avall, fes clic al quadret inferior (esquerre o dret) i arrossega el cursor del ratolí cap avall.

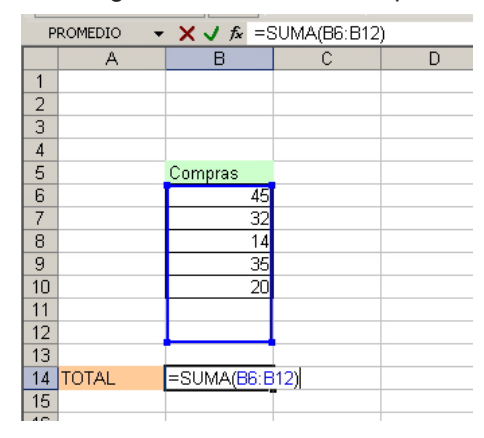

#### Modificar la fórmula

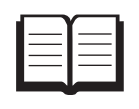

També és possible, després de prémer la tecla F2, accedir a la barra de fórmules i escriure, directament, les modificacions que t'interessi de forma manual.

## Construir una funció

Construir una funció no és sempre una tasca fàcil. Una funció té els seus **ARGUMENTS**, que són els que definiran com s'ha de comportar la funció, què ha de mostrar, etc.

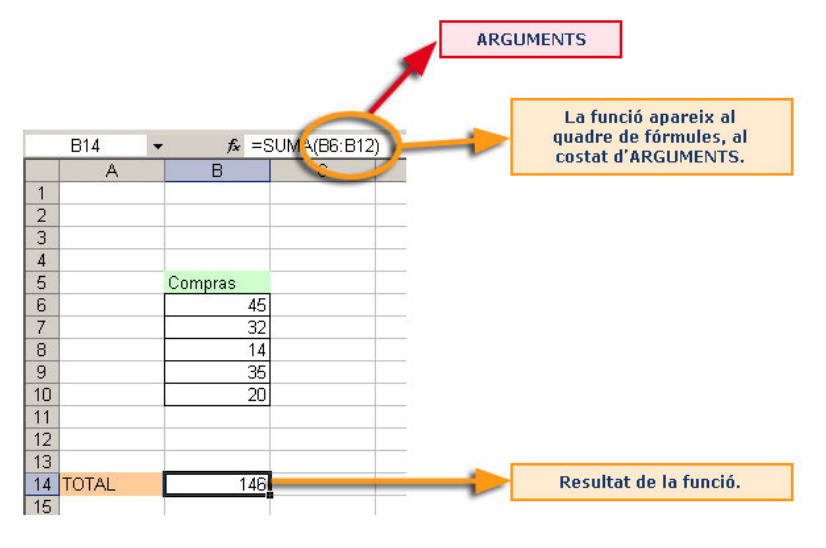

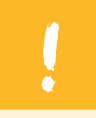

La construcció de la funció inclou dues tasques definides:

- 1. **Saber quina funció** efectuarà la tasca o el càlcul que vols dur a terme (SUMA, PROMEDIO, MÁX., MÍN., etc.).
- 2. Construir la funció, incorporant-hi els arguments i les cel·les necessàries per al càlcul.

L'Excel incorpora un assistent de construcció de funcions. Excepte per a funcions molt determinades que sapiguem molt detalladament com es construeixen, de forma general s'utilitza l'assistent de funcions per construir una funció.

Fixa't en la taula següent de despeses domèstiques:

|    | A            | В        | С           | D         | E                   |
|----|--------------|----------|-------------|-----------|---------------------|
|    |              |          |             |           |                     |
| 1  |              | Gastos m | ensuales de | omésticos |                     |
| 2  |              | Enero    | Febero      | Marzo     | PROMEDIO TRIMESTRAL |
| 3  | Luz          | 60       | 50          | 60        |                     |
| 4  | Agua         | 25       | 33          | 28        |                     |
| 5  | Gas          | 40       | 50          | 45        |                     |
| 6  | Comunidad    | 60       | 60          | 60        |                     |
| 7  | Compra       | 250      | 175         | 245       |                     |
| 8  | Parking      | 80       | 80          | 80        |                     |
| 9  | Hipoteca     | 650      | 650         | 650       |                     |
| 10 |              |          |             |           |                     |
| 11 | TOTAL        |          |             |           |                     |
| 12 | Gasto máximo |          |             |           |                     |
| 40 |              |          |             |           |                     |

Per calcular els totals (fila 11), els màxims (fila 12) i les mitjanes trimestrals (columna E), hauràs d'utilitzar funcions.

En l'animació següent veuràs com construir una funció.

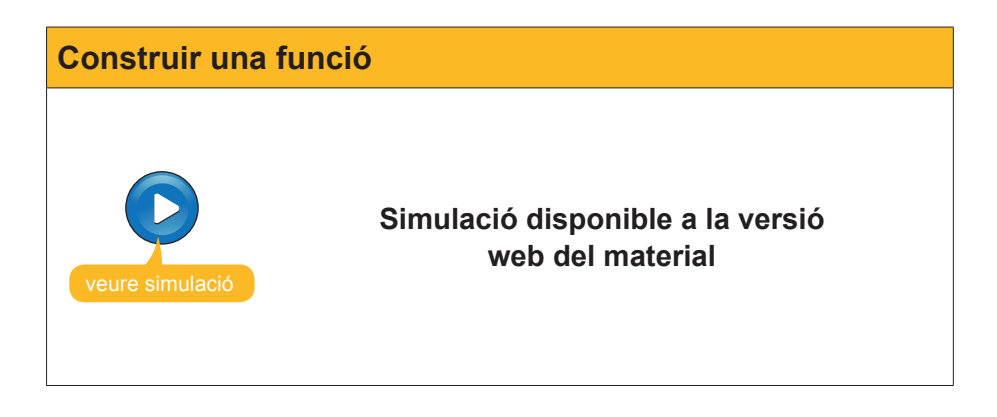

## Ajuda de funcions

Sovint, construir una funció pot ser una tasca feixuga perquè pot passar que no entenguis què fa una funció o que, tot i saber-ho, no sàpigues com inserir els arguments.

Per evitar això, disposes d'una potent ajuda en l'assistent de funcions que explica el funcionament de la funció, què fa i, fins i tot, mostra exemples il·lustratius.

A la finestra de l'assistent pots trobar una descripció general del que fa aquella funció.

| Argumentos de función                                                                |                                                                                                    | × |
|--------------------------------------------------------------------------------------|----------------------------------------------------------------------------------------------------|---|
| PROMEDIO<br>Número1<br>Número2                                                       | B4:D4 = {25;33;28}                                                                                                    |   |
|                                                                                      | = 28,66666667                                                                                                    |   |
| Devuelve el promedio (media ar<br>matrices o referencias que cont<br><b>Número1:</b> | tmética) de los argumentos, los cuales pueden ser números, nombres,<br>engan números.<br>número1;número2; son entre 1 y 30 argumentos numéricos de los<br>que se desea obtener el promedio. |   |
| Resultado de la fórmula = 28,0<br><u>Ayuda sobre esta función</u>                    | 56666667<br>Aceptar Cancela                                                                                                    | r |

A més, si fas clic a l'enllaç **Ajuda sobre aquesta funció**, podràs accedir a l'Ajuda de l'Excel en una finestra, que et donarà més detalls sobre l'ús i alguns exemples.

|               | icrosoft Excel - gastos mensuales domesticos                            |                             |            |     |   | Produces and a second second se |
|---------------|-------------------------------------------------------------------------|-----------------------------|------------|-----|---|----------------------------------------------------------------------------------------------------|
| -11<br>       | Bronno Eucon Ter Insertar Formato Berramentas Daços                     | velicana τ<br>velicana τ    | 6/H 🛃 100% |     |   | Escriba una pregunca                                                                                                    |
| : 14<br>: 110 | the fee as the line was a second run car                                | mbios Terminar revisión     |            |     |   |                                                                                                    |
| Ari           |                                                                         | 26 000 C 1:8 22 1 1 프 1 프   | H          |     |   |                                                                                                    |
| P             | ROMEDIO - X J & =PROMEDIO(B4:D4)                                        |                             |            | • • |   |                                                                                                    |
|               | A B C D                                                                 | E                           | F          | G   | н |                                                                                                    |
|               |                                                                         |                             |            |     |   | 🕐 Ayuda de Microsoft Excel                                                                                                    |
| 1             | Argumentos de función                                                   | 1                           | ×          |     |   | □ ← ⇒ 母                                                                                                    |
| 2             | Número1 84:04                                                           | <b>N</b> = {25:33:28}       |            |     |   | ▼ Mostrar todo                                                                                                    |
| 4             | Número2                                                                 | 🚺 = número                  |            |     |   | PROMEDIO                                                                                                    |
| 5             |                                                                         |                             |            |     |   | Vea también                                                                                                    |
| 7             | Desuelos al normedio (media aritmática) de los argumentos los cueles nu | = 28,0000000/               |            |     |   | Devuelve el promedio (media aritmética) de los<br>arcamentos                                                                                                    |
| 8             | matrices o referencias que contengan números.                           | eden ser numeros, numbres,  |            |     |   | Sintaxis                                                                                                    |
| 9             |                                                                         |                             |            |     |   | PROMEDIO(número1;número2;)                                                                                                    |
| 11            | que se desea obtener el promedio.                                       | argumentos numericos de los |            |     |   | Número 1, número 2, son entre 1 y 30 argumentos                                                                                                    |
| 12            | -                                                                       |                             |            |     |   | Observaciones                                                                                                    |
| 14            |                                                                         |                             |            |     |   | Los argumentos deben ser números o nombres,                                                                                                    |
| 15            |                                                                         |                             |            |     |   | matrices o referencias que contengan números.                                                                                                    |
| 16            | Resultado de la fórmula = 28,66666667                                   |                             |            |     |   | <ul> <li>Si el argumento matricial o de referencia contiene<br/>texto, valores lógicos o celdas vacías, estos valores</li> </ul>                                                                                                    |
| 18            | Avuda sobre esta función                                                | Aceptar Cancelar            |            |     |   | se pasan por alto; sin embargo, se induirán las<br>ceidas con el valor cero.                                                                                                    |
| 19            |                                                                         |                             |            |     |   | Superencia                                                                                                    |
| 20            |                                                                         |                             |            |     |   | Ejemplo                                                                                                    |
| 22            |                                                                         |                             |            |     |   | El ejemplo puede resultar más fácil de entender si lo                                                                                                    |
| 23            |                                                                         |                             | _          |     |   | copia en una noja de calculo en bianco.                                                                                                    |
| 24            |                                                                         |                             |            |     |   |                                                                                                    |
| 26            |                                                                         |                             |            |     |   | A                                                                                                    |
| 27            |                                                                         |                             |            |     |   | 1 Datos                                                                                                    |
| 20            |                                                                         |                             | -          |     |   | 2 10                                                                                                    |
| 30            |                                                                         |                             |            |     |   | 4 9                                                                                                    |
| 31            |                                                                         |                             |            |     |   | 5 27                                                                                                    |
| 33            |                                                                         |                             |            |     |   | P 2                                                                                                    |
| 34            |                                                                         |                             |            |     |   | Fórmula Descripción (Resultado)                                                                                                    |
| 35            |                                                                         |                             | -          |     |   | =PROMEDIO Promedio de los números<br>(42:46) anteriorae (11)                                                                                                    |
| 37            |                                                                         |                             |            |     |   | =PROMEDIO Promedio de los números                                                                                                    |
| 38            |                                                                         |                             |            |     |   | (A2:A6;5) anteriores y 5 (10)                                                                                                    |
| 39            |                                                                         |                             | -          |     |   |                                                                                                    |
| 41            |                                                                         |                             |            |     |   |                                                                                                    |
| 42            |                                                                         |                             |            |     |   | ×                                                                                                    |
| 43            |                                                                         |                             |            |     |   |                                                                                                    |

El més pràctic per construir una funció correctament és utilitzar l'assistent i les ajudes de l'Excel, que et guiaran en el procés.

## **Algunes funcions rellevants**

L'Excel inclou centenars de funcions i algunes són molt específiques, per a tasques determinades.

Però, excepte si es duu a terme una tasca molt específica, les funcions més utilitzades i habituals són poques.

En aquesta taula trobaràs una relació d'algunes d'aquestes.

| Funció    | Descripció                                                                                                    |                                      |                                   |                                 |                             |  |  |  |  |
|-----------|----------------------------------------------------------------------------------------------------|--------------------------------------|-----------------------------------|---------------------------------|-----------------------------|--|--|--|--|
|           | Realitza la suma d'ur                                                                                                    | n rang de dades                      | o cel·les conter                  | nplades als a                   | rguments.                   |  |  |  |  |
| CLIMA     | Exemples:                                                                                                    |                                      |                                   |                                 |                             |  |  |  |  |
| SUMA      | =SUMA(A1:A4)> suma les cel·les des d'A1 fins A4<br>=SUMA(A1;A2;A4)> suma les cel·les A1, A2 i A4<br>=SUMA(A1:A4;D1:D5)> suma las cel·les A1 fins A4, i després D1 fins D5                                              |                                      |                                   |                                 |                             |  |  |  |  |
|           | Realitza la mitjana o mitja aritmètica de les cel·les contemplades als<br>arguments.                                                                                                    |                                      |                                   |                                 |                             |  |  |  |  |
| DDOMEDIO  | Exemples:                                                                                                    |                                      |                                   |                                 |                             |  |  |  |  |
| PROMEDIO  | =PROMEDIO(A1:A4)> fa la mitja de les cel·les des d'A1 fins A4<br>=PROMEDIO(A1:A2:A4)> fa la mitja de les cel·les A1, A2 i A4<br>=PROMEDIO(A1:A4:D1:D5)> fa la mitja de les cel·les A1 fins A4, i després<br>D1 fins D5 |                                      |                                   |                                 |                             |  |  |  |  |
|           | Calcula el valor màxi<br>arguments.                                                                                                    | m o mínim d'un d                     | conjunt de valo                   | rs, contempla                   | its en els                  |  |  |  |  |
| MAX o MIN | Exemples:                                                                                                    |                                      |                                   |                                 |                             |  |  |  |  |
|           | =MAX(A1:A4)> troba el valor màxim contingut a les cel·les des d'A1 fins A4<br>=MIN(A1;A2;A4)> troba el valor mínim a les cel·les A1, A2 i A4<br>=SUMA(A1:A4;D1:D5)> suma les cel·les A1 fins A4, i després D1 fins D5  |                                      |                                   |                                 |                             |  |  |  |  |
|           | Aquesta funció compte les cel·les dins d'un rang determinat que contenen números (no compte les que no contenen números).                                                                                              |                                      |                                   |                                 |                             |  |  |  |  |
| CONTAR    | Exemples:                                                                                                    |                                      |                                   |                                 |                             |  |  |  |  |
|           | =CONTAR(B1:B3), sent B1:B3=(4,6,Alex)> el resultat serà 2                                                                                                    |                                      |                                   |                                 |                             |  |  |  |  |
|           | Aquesta funció compte el número de cel·les dins d'un rang on hi hagi cel·les<br>no buides, sigui número o text.                                                                                                    |                                      |                                   |                                 |                             |  |  |  |  |
| CONTARA   | Exemple:                                                                                                    |                                      |                                   |                                 |                             |  |  |  |  |
|           | =CONTAR(B1:B3), se                                                                                                    | ent B1:B3=(4,6,A                     | Alex)> el resu                    | ltat serà 3                     |                             |  |  |  |  |
|           | Aquesta funció suma, d'un rang o conjunt de cel·les, les que compleixen una                                                                                                    |                                      |                                   |                                 |                             |  |  |  |  |
|           | Evennle:                                                                                                    |                                      |                                   |                                 |                             |  |  |  |  |
|           | =SUMAR SI(B2·B4"<                                                                                                    | 99"·C2·C4)                           |                                   |                                 |                             |  |  |  |  |
|           |                                                                                                    |                                      |                                   |                                 |                             |  |  |  |  |
|           | B5 •                                                                                                    | f≈ =Sl<br>B                          | JMAR.SI(B2:E                      | 34;"<99";C2:<br>D               | C4)                         |  |  |  |  |
| SUMAR.SI  | 1                                                                                                    |                                      |                                   | 5                               |                             |  |  |  |  |
|           | 2                                                                                                    | 101<br>30                            | 30<br>101                         |                                 |                             |  |  |  |  |
|           | 4                                                                                                    | 44                                   | 80                                |                                 |                             |  |  |  |  |
|           | 6                                                                                                    | 181                                  |                                   |                                 |                             |  |  |  |  |
|           | Excel mira el rang Ba<br>cas menors de 99), i<br>suma C3 i C4.                                                                                                    | 2: B4, els valors<br>suma els valors | que compleixe<br>a la seva horitz | n la condició<br>contal en C2:0 | (en aquest<br>C4. És a dir, |  |  |  |  |

| Funció    | Descripció                                                                                                    |  |  |  |  |  |  |  |  |
|-----------|----------------------------------------------------------------------------------------------------|--|--|--|--|--|--|--|--|
|           | La funció SI permet escriure fórmules. Si la condició es compleix, Excel realitza una tasca, i si no es compleix, realitza una altra tasca.                                                                                                    |  |  |  |  |  |  |  |  |
|           | Exemple:                                                                                                    |  |  |  |  |  |  |  |  |
|           | Escrivim a la cel·la A1.<br>SI(A5>=10;"Aprobado";"Suspendido").                                                                                                    |  |  |  |  |  |  |  |  |
| CI.       | A1 • fx =SI(A5>=5;"Aprobado";"Suspendido")                                                                                                    |  |  |  |  |  |  |  |  |
| 51        | A       B       C       D       E         1       Aprobado       -       -       -       -         2       -       -       -       -       -       -         3       -       -       -       -       -       -       -         4       -       -       -       -       -       -       -       -         5       6       -       -       -       -       -       -       -       -       -       -       -       -       -       -       -       -       -       -       -       -       -       -       -       -       -       -       -       -       -       -       -       -       -       -       -       -       -       -       -       -       -       -       -       -       -       -       -       -       -       -       -       -       -       -       -       -       -       -       -       -       -       -       -       -       -       -       -       -       -       -       -       -       -       -       -       - |  |  |  |  |  |  |  |  |
| COINCIDIR | Busca un valor en un grup o rang de dades, i diu quina és la seva posició.<br>Exemple:<br>=COINCIDIR("Alex";C3:C7;0)<br>CB       fx         A       B       C       D         1       I       I       I       I         2       I       I       I       I         3       Jose       I       I       I         5       Alex       I       I       I         6       Pedro       I       I       I         8       I       I       I       I       I                                                                                                    |  |  |  |  |  |  |  |  |
|           | 9       10         Buscarà Alex al rang i indicarà quina és la seva posició. En aquest exemple seria 3 (és el tercer).                                                                                                    |  |  |  |  |  |  |  |  |
|           | D'un rang o conjunt de dades, Excel indicarà la dada de la filera i/o columna que indiquis.                                                                                                    |  |  |  |  |  |  |  |  |
| ÍNDICE    | Exemple:                                                                                                    |  |  |  |  |  |  |  |  |
|           | =INDICE (B3:B8;3)                                                                                                    |  |  |  |  |  |  |  |  |
|           | Excel t'indicarà el rang B3:B8 quina és la tercera dada.                                                                                                    |  |  |  |  |  |  |  |  |

an filment

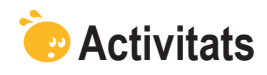

1. Indica si els enunciats següents són veritables o falsos.

|                                                                                                    | V | F |
|----------------------------------------------------------------------------------------------------|---|---|
| Una funció és una fórmula integrada.                                                                     |   |   |
| Tot allò que pots construir amb una fórmula es pot expressar en una funció.                              |   |   |
| Tot allò que pots construir amb una funció es pot expressar en una fórmula.                              |   |   |
| Per construir una funció, utilitzarem, habitualment, l'assistent de construcció de funcions.             |   |   |
| La finestra d'inserir funció permet buscar i seleccionar la funció<br>adequada a la tasca que volem fer. |   |   |
| Els arguments en una funció són les raons per les quals es fa servir una funció.                         |   |   |
| Les ajudes sobre funcions en l'Excel ofereixen exemples explicatius sobre la funció consultada.          |   |   |
| La funció Sí té com a objectiu validar afirmativament una sèrie de dades introduïdes.                    |   |   |
| La funció COINCIDIR indica quina posició té una dada en un rang determinat.                              |   |   |

#### 2. Selecciona l'opció correcta.

PROMEDIO (B2,B3,B4,B5,B6)

Per trobar la mitjana de les cel·les B2, B3, B4, B5 i B6, utilitzarem la funció: =MEDIA(B2:B6) MEDIA(B2;B3;B4;B5;B6) PROMEDIO (B2:B6)

TRACTAMENT NUMÈRIC - Funcions - Activitats

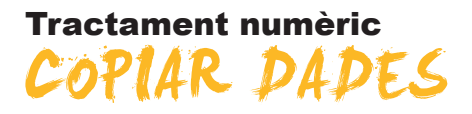

Una opció interessant de l'Excel és la possibilitat de copiar les dades, però hem de vigilar perquè, en funció del tipus de dades emmagatzemades, aquesta còpia pot no sortir com esperàvem. Per això cal que dominem les referències relatives i absolutes. Concretament, en aquest tema treballarem:

- Les referències relatives.
- Les referències absolutes.
- L'emplenament automàtic i les seves excepcions.
- Les referències a altres llibres i fulls.
- Els noms de les cel·les.

Al final del tema, trobaràs unes activitats per desenvolupar que et permetran saber si has assimilat els conceptes treballats.

## Les referències relatives

És molt important entendre aquest tema per copiar, moure i construir fórmules i funcions correctament. Per a això farem servir un parell d'exemples.

1. Construeixes, a la cel·la A3, la fórmula següent: =A1+A2. L'Excel sumarà les cel·les que hi ha just a sobre.

| M    | licrosoft I     | Excel - I       | .ibro1      |          |                       |
|------|-----------------|-----------------|-------------|----------|-----------------------|
| :    | <u>A</u> rchivo | <u>E</u> dición | <u>V</u> er | Insertar | <u>F</u> ormato       |
| 8    | 💕 🔒             | 6               | 13          | 👌   🍣    | 🐹   🔏 🗈               |
| 1    | <b>t</b> a ta   | 2 6             |             | 331      | 2 🖷 🕞                 |
| Aria | al              |                 | <b>-</b> 10 | - N      | <u>K</u> <u>S</u>   ≣ |
|      | A3              | -               | ţ:          | 🖌 =A1+A  | 42                    |
|      | A               |                 | В           |          | C                     |
| 1    |                 | 7               |             |          |                       |
| 2    |                 | 8               |             |          |                       |
| 3    |                 | 15              |             |          |                       |
| 4    |                 |                 |             |          |                       |
| 5    |                 |                 |             |          |                       |
| 6    |                 |                 |             |          |                       |
| 7    |                 |                 |             |          |                       |

Si ara còpies la fórmula a B3, l'Excel entén que ha de sumar les cel·les que hi ha també just a sobre. És a dir, **la fórmula s'adapta al nou entorn**, però mantenint la mateixa distància entre la cel·la que conté la fórmula i les cel·les que en formen part. D'això se'n diu referències relatives.

Un altre exemple senzill seria el següent:

2. A la cel·la A2, tens la fórmula: =A1+5. El resultat és 15 (10+5=15).

| <b>N</b> | licros | oft | Ехсе | l – Li | ibro1 |      |      |     |     |      |     |
|----------|--------|-----|------|--------|-------|------|------|-----|-----|------|-----|
| :        | Arch   | ivo | Edi  | ción   | ⊻er   | Ī    | nser | tar | Ē   | orma | ato |
| : 🗅      |        | H   | B    |        | 6     | 3    | AE   | 9   | íä, | 1    | Ę   |
| : 📷      | 1      | t)  |      | •      |       | Ø    | ×    |     | Ż   |      | 0   |
| ] Ari    | al     |     |      |        | + 10  | ) +  | ]    | N   | K   | s    | =   |
| 9        | UMAR   | .SI |      | - >    | < 🗸   | fx : | =A   | 1+( | 5   |      |     |
|          |        | Α   |      |        | В     |      |      |     | (   | 0    |     |
| 1        |        |     | 10   | )]     |       | 3    | 30   |     |     |      |     |
| 2        | =A1·   | +5  |      | I      |       | 4    | 10   |     |     |      |     |
| 3        |        |     |      |        |       |      |      |     |     |      |     |
| 4        |        |     |      |        |       |      |      |     |     |      |     |
| 5        |        |     |      |        |       |      |      |     |     |      |     |
| 6        |        |     |      |        |       |      |      |     |     |      |     |

Si intentes copiar la fórmula a B3, el resultat és 45 (40+5). En moure la fórmula a la dreta i avall, l'Excel agafa com a referència la mateixa que hi havia, és a dir, la cel·la de sobre, i hi suma 5.

| M                | licrosoft l     | Excel - Li      | bro1        |                           |                   |
|------------------|-----------------|-----------------|-------------|---------------------------|-------------------|
| :                | <u>A</u> rchivo | <u>E</u> dición | ⊻er         | Inserta                   | r <u>F</u> ormato |
| 1                | 💕 🔒             | 💪 🔒             | 3           | 🔔   💞                     | 🕰   X             |
| 1                | 22              | 2 🕏             | 21          | 30                        | 🖻 🖥 Ó             |
| Aria             | al              |                 | <b>-</b> 10 | -   N                     | KS                |
|                  |                 |                 |             | -                         |                   |
|                  | B3              | •               | )           | & =B2+                    | -5                |
|                  | B3<br>A         | •               | ,<br>B      | & =B2+                    | њ<br>С            |
| 1                | B3<br>A         | 10              | ;<br>B      | & =B2+<br>30              | њ<br>С            |
| 1                | B3<br>A         | 10              | B           | € =B2+ 30 40              | -5<br>С           |
| 1<br>2<br>3      | В3<br>А         | 10              | B           | S =B2+<br>30<br>40<br>45  | с<br>С            |
| 1<br>2<br>3<br>4 | B3<br>A         | 10              | B           | S = B2+<br>30<br>40<br>45 | -5<br>C           |

## Les referències absolutes

Amb les referències absolutes, en copiar una fórmula o una funció d'una cel·la a una altra, les referències són fixes.

El millor és veure-ho amb el mateix exemple anterior:

| · |           |    | !                     |        |
|---|-----------|----|-----------------------|--------|
|   | SI        | •  | 🗙 🗸 f <sub>x</sub> =§ | A\$1+5 |
|   | A         |    | В                     | С      |
| 1 |           | 10 | 30                    |        |
| 2 | =\$A\$1+5 |    | 40                    |        |
| 3 |           |    |                       |        |
| 4 |           |    |                       |        |
| 5 |           |    |                       |        |
| 0 |           |    |                       |        |

Fixa't que ara, a la cel·la A2, hi ha la fórmula següent: **=\$A\$1+5** (suma el contingut de la cel·la A1 més 5) --> el resultat seria 15, com es mostra a continuació. Però, davant de la lletra A i del número 1, hi hem posat **el signe \$** (dòlar) per especificar que és una referència absoluta.

|   | A2 🔻 | ţ. | =\$ | A\$1+5 |
|---|------|----|-----|--------|
|   | A    | В  |     | U      |
| 1 | 10   |    | 30  |        |
| 2 | 15   |    | 40  |        |
| 3 |      |    |     |        |

Si copiem la fórmula des d'A2 fins a B3:

| M    | licrosoft I     | Excel      | - Libro3       |        |                   |
|------|-----------------|------------|----------------|--------|-------------------|
| :    | <u>A</u> rchivo | Edici      | ón <u>V</u> er | Inser  | tar <u>F</u> orma |
| 8    | 💕 🔒             | <b> </b> ] | 3   4          | à,   🗳 | ۶ 📖 ا 👗           |
| 1    | 22              | <b>2</b>   | > 🖄   🕻        | 33     | 1 💐 🖷             |
| Aria | эl              |            | <b>-</b> 10    | -   ]  | v ∦ §             |
|      | B3              | -          | fi             | ÷ =\$4 | <b>\\$1+</b> 5    |
|      | A               |            | В              |        | С                 |
| 1    |                 | 10         |                | 30     |                   |
| 2    |                 | 15         |                | 40     |                   |
| 3    |                 |            |                | 15     |                   |
| 4    |                 |            |                |        |                   |

El resultat **continua sent el mateix**. Si et fixes en la barra de fórmules, aquesta vegada l'Excel no s'ha "adaptat" al nou entorn i ha mantingut la fórmula inalterable, i, per tant, el resultat.

## **Referències mixtes**

Les referències mixtes són un intermedi entre les referències absolutes i les relatives.

En aquest cas, mentre que la fila es manté inalterable, la columna s'adapta. O viceversa: es manté la columna inalterable i la fila varia.

Vegem-ne un exemple:

|   | A2 • | • fx =/ | 4\$1+5 |
|---|------|---------|--------|
|   | A    | В       | C      |
| 1 | 10   | ) 30    |        |
| 2 | 15   | 40      |        |
| 3 |      |         |        |
|   |      |         |        |

En aquest cas, a A2 hi ha una fórmula amb una referència mixta: **=A\$1+5** (la columna és relativa i la fila és absoluta).

En copiar la cel·la des d'A2 fins a B3, com estem fent, passa el següent:

|   | B3 | -  | ا= \$ | B\$1+5 |
|---|----|----|-------|--------|
|   | A  |    | В     | C      |
| 1 |    | 10 | 30    |        |
| 2 |    | 15 | 40    |        |
| 3 |    |    | 35    |        |
| 4 |    |    |       |        |

La columna s'ha "adaptat" al nou entorn, passant de columna A a columna B, però la fila s'ha mantingut igual i s'ha obtingut, finalment, la funció =B\$1+5, el resultat de la qual és 35.

Així doncs, amb aquest exemple hem vist que, segons les referències utilitzades, els resultats són totalment diferents, ja que l'Excel agafa, com a referència, cel·les totalment diferents.

## L'emplenament automàtic

Copiar cel·les amb fórmules o amb funcions pot estalviar molta feina.

Un cop tinguis construït un full, amb unes dades i uns càlculs, en calcular un total o subtotal, pots copiar o arrossegar aquesta fórmula o funció a altres cel·les adjacents, sense necessitat d'anar "escrivint" cada vegada la fórmula o funció.

Per exemple, si tens aquest full amb algunes despeses mensuals i el càlcul de la mitjana trimestral de cada despesa:

|    | E3 •      | • 🕺 =PRO | MEDIO(B3:D3) | 1         |                     |
|----|-----------|----------|--------------|-----------|---------------------|
|    | A         |          | U U          | D         | E                   |
| 1  |           | Gastos m | ensuales de  | omésticos |                     |
| 2  |           | Enero    | Febero       | Marzo 👔   | PRUMEDIU TRIMESTRAL |
| 3  | Luz       | 60       | 50           | 61        | <u>56,67</u>        |
| 4  | Agua      | 25       | 33           | 26        |                     |
| 5  | Gas       | 40       | 50           | 45        |                     |
| 6  | Comunidad | 60       | 60           | 60        |                     |
| 7  | Compra    | 250      | 175          | 245       |                     |
| 8  | Parking   | 80       | 80           | 80        |                     |
| 9  | Hipoteca  | 650      | 650          | 650       |                     |
| 10 |           |          |              |           |                     |
| 11 |           |          |              |           |                     |
| 12 |           |          |              |           |                     |

Pots copiar o "arrossegar" aquesta funció cap a les cel·les de sota.

|     | E3 🔹      | <i>f</i> ₂ =PRO | MEDIO(B3:D3) |           |                     |   |             |
|-----|-----------|-----------------|--------------|-----------|---------------------|---|-------------|
|     | A         | В               | С            | D         | E                   |   |             |
| 1   |           | Gastos m        | ensuales de  | omésticos |                     |   |             |
| 2   |           | Enero           | Febero       | Marzo     | PROMEDIO TRIMESTRAL |   |             |
| 3 L | uz        | 60              | 50           | 60        | 56,67               |   |             |
| 4 4 | Agua      | 25              | 33           | 28        |                     |   |             |
| 5 ( | Gas       | 40              | 50           | 45        |                     |   |             |
| 6 ( | Comunidad | 60              | 60           | 60        |                     | > | zona de arr |
| 7 ( | Compra    | 250             | 175          | 245       |                     |   |             |
| 8 F | Parking   | 80              | 80           | 80        |                     |   |             |
| 9 H | lipoteca  | 650             | 650          | 650       |                     | J |             |
| 10  |           |                 |              |           |                     |   |             |
| 11  |           |                 |              |           |                     |   |             |
| 12  |           |                 |              |           |                     |   |             |

Gràcies a les referències relatives, en arrossegar la funció, les cel·les immediatament inferiors quedaran emplenades amb la mateixa funció, però adaptant-se cadascuna a la seva situació relativa.

Per dur a terme aquesta acció, fes clic a la cel·la E3, a la part inferior dreta, fins que el punter del ratolí es converteixi en **una creu.** 

|    | E3 🔻 🎓 =PROMEDIO(B3:D3) |          |             |           |                     |   |  |
|----|-------------------------|----------|-------------|-----------|---------------------|---|--|
|    | A                       | В        | C D         |           | E                   |   |  |
|    |                         |          |             |           |                     |   |  |
| 1  |                         | Gastos m | ensuales de | omésticos |                     |   |  |
| 2  |                         | Enero    | Febero      | Marzo     | PROMEDIO TRIMESTRAI | Ļ |  |
| 3  | Luz                     | 60       | 50          | 60        | 56,67               |   |  |
| 4  | Agua                    | 25       | 33          | 28        |                     | + |  |
| 5  | Gas                     | 40       | 50          | 45        |                     |   |  |
| 6  | Comunidad               | 60       | 60          | 60        |                     |   |  |
| 7  | Compra                  | 250      | 175         | 245       |                     |   |  |
| 8  | Parking                 | 80       | 80          | 80        |                     |   |  |
| 9  | Hipoteca                | 650      | 650         | 650       |                     |   |  |
| 10 |                         |          |             |           |                     |   |  |
| 11 |                         |          |             |           |                     |   |  |

Aleshores, sense deixar anar el ratolí, "arrosseguem" el punter cap avall per emplenar les cel·les.

| Emplenament de cel·les |    |           |          |             |           |                                                                                                    |  |
|------------------------|----|-----------|----------|-------------|-----------|----------------------------------------------------------------------------------------------------|--|
|                        |    | A         | B        | С           | D         | F                                                                                                    |  |
|                        | 1  |           | Gastos m | ensuales de | omésticos |                                                                                                    |  |
| _                      | 2  |           | Enero    | Febero      | Marzo     | PROMEDIO TRIMESTRAL                                                                                            |  |
|                        | 3  | Luz       | 60       | 50          | 60        | 56,67                                                                                                    |  |
|                        | 4  | Agua      | 25       | 33          | 28        | , and the second second second second second second second second second second second second second second se |  |
|                        | 5  | Gas       | 40       | 50          | 45        |                                                                                                    |  |
|                        | 6  | Comunidad | 60       | 60          | 60        |                                                                                                    |  |
|                        | 7  | Compra    | 250      | 175         | 245       |                                                                                                    |  |
|                        | 8  | Parking   | 80       | 80          | 80        |                                                                                                    |  |
|                        | 9  | Hipoteca  | 650      | 650         | 650       |                                                                                                    |  |
|                        | 10 | 1         |          |             | i i       | 1 I                                                                                                    |  |

Finalment, la taula queda així:

|    | A         | В        | С           | D         | E                   |          |
|----|-----------|----------|-------------|-----------|---------------------|----------|
| 1  |           | Gastos m | ensuales de | omésticos |                     |          |
| 2  |           | Enero    | Febero      | Marzo     | PROMEDIO TRIMESTRAL | _        |
| 3  | Luz       | 60       | 50          | 60        | 56,67               |          |
| 4  | Aguan     | 25       | 33          | 28        | 28,67               |          |
| 5  | Gas       | 40       | 50          | 45        | 45,00               |          |
| 6  | Comunidad | 60       | 60          | 60        | 60,00               |          |
| 7  | Compra    | 250      | 175         | 245       | 223,33              |          |
| 8  | Parking   | 80       | 80          | 80        | 80,00               |          |
| 9  | Hipoteca  | 650      | 650         | 650       | 650,00              |          |
| 10 |           |          |             |           |                     | <b>-</b> |
| 11 |           |          |             |           |                     | _        |

Si fem clic a **Opcions d'emplenament automàtic:**  $\blacksquare$ , s'obre un desplegable d'ajuda que permet seleccionar algunes opcions determinades a la còpia. Per defecte, l'Excel copia les cel·les amb formats i funcions.

| <b>.</b> | ▼                              |   |
|----------|--------------------------------|---|
| $\odot$  | ⊆opiar celdas                  | ł |
| 0        | Rellenar <u>f</u> ormatos sólo |   |
| 0        | Rellenar sin f <u>o</u> rmato  |   |
|          |                                | P |

El procediment de copiar o emplenar cel·les és habitual en la construcció de fórmules i funcions.

## Excepcions de l'emplenament

En alguns casos, és possible que no interessi dur a terme l'emplenament automàtic o la còpia de cel·les, o bé que interessi fer-ho de forma parcial perquè en les funcions o fórmules s'incorporen cel·les que requereixen referències absolutes.

És més clar veure-ho amb un exemple. Fixa't en el nostre compte de despeses mensuals.

|    | E3        | •        | <i>f</i> <b>∗</b> =(B3+C3+D3 | 3)/B11      |           |                     |
|----|-----------|----------|------------------------------|-------------|-----------|---------------------|
|    | A         |          | В                            | С           | D         | E                   |
|    |           |          |                              |             |           |                     |
| 1  |           |          | Gastos m                     | ensuales de | omésticos |                     |
| 2  |           |          | Enero                        | Febero      | Marzo     | PROMEDIO TRIMESTRAL |
| 3  | Luz       |          | 60                           | 50          | 60        | 24,29               |
| 4  | Agua      |          | 25                           | 33          | 28        |                     |
| 5  | Gas       |          | 40                           | 50          | 45        |                     |
| 6  | Comunida  | d        | 60                           | 60          | 60        |                     |
| 7  | Compra    |          | 250                          | 175         | 245       |                     |
| 8  | Parking   |          | 80                           | 80          | 80        |                     |
| 9  | Hipoteca  |          | 650                          | 650         | 650       |                     |
| 10 |           |          |                              |             |           |                     |
| 11 | numero de | e gastos | 7                            | . 7         | 7         |                     |
| 12 |           |          |                              |             |           |                     |

Aquesta vegada has calculat la mitjana de despeses trimestrals amb la fórmula:

=(B3+C3+D3)/B11 (és a dir (60+50+60)/7))

Observa la barra de fórmules: en copiar o arrossegar la fórmula cap avall, no només canvien les cel·les del numerador, sinó també les del denominador. Les noves fórmules copiades serien (B4+C4+D4)/B12, (B5+C5+D5)/B13, i així successivament.

|    | A                | В                           | С      | D     | E                   |   |
|----|------------------|-----------------------------|--------|-------|---------------------|---|
| 1  |                  | Gastos mensuales domésticos |        |       |                     |   |
| 2  |                  | Enero                       | Febero | Marzo | PROMEDIO TRIMESTRAI | - |
| 3  | Luz              | 60                          | 50     | 60    | 24,29               |   |
| 4  | Agua             | 25                          | 33     | 28    | #¡DIV/0!            |   |
| 5  | Gas              | 40                          | 50     | 45    | #¡DIV/0!            |   |
| 6  | Comunidad        | 60                          | 60     | 60    | #;DIV/0!            |   |
| 7  | Compra           | 250                         | 175    | 245   | #;DIV/0!            |   |
| 8  | Parking          | 80                          | 80     | 80    | #;DIV/0!            |   |
| 9  | Hipoteca         | 650                         | 650    | 650   | #;DIV/0!            |   |
| 10 |                  |                             |        |       |                     | - |
| 11 | numero de gastos | 7                           | 7      | 7     |                     |   |
|    | -                |                             |        |       |                     |   |

Però B12 i B13 són cel·les buides, de manera que l'Excel emet un missatge d'error en calcular aquestes fórmules.

En aquest cas, si copiem la fórmula de la mitjana de la cel·la E3 a les que hi ha sota, l'Excel donarà un error DIV/0 (és a dir, dividit per zero).

Perquè la tècnica de l'arrossegament funcioni correctament en aquest cas, la fórmula continguda a la cel·la E2 ha de contenir al denominador una referència absoluta, és a dir:

|    | E3 🗸             | <b>∱</b> ≰ =(B3+C3+D0 | 3)/\$B\$11  |           |                     |   |
|----|------------------|-----------------------|-------------|-----------|---------------------|---|
|    | А                | R                     |             | D         | E                   | F |
|    |                  |                       |             |           |                     |   |
| 1  |                  | Gastos m              | ensuales de | omésticos |                     |   |
| 2  |                  | Enero                 | Febero      | Marzo     | PROMEDIO TRIMESTRAL | - |
| 3  | Luz              | 60                    | 50          | 60        | 24,29               |   |
| 4  | Agua             | 25                    | 33          | 28        |                     |   |
| 5  | Gas              | 40                    | 50          | 45        |                     |   |
| 6  | Comunidad        | 60                    | 60          | 60        |                     |   |
| 7  | Compra           | 250                   | 175         | 245       |                     |   |
| 8  | Parking          | 80                    | 80          | 80        |                     |   |
| 9  | Hipoteca         | 650                   | 650         | 650       |                     |   |
| 10 |                  |                       |             |           |                     |   |
| 11 | numero de gastos | 7                     | 7           | 7         |                     |   |

## Referències a altres fulls o llibres

Fins ara has vist com es construïen fórmules i funcions que apuntaven a cel·les del mateix full.

Però és habitual dissenyar fulls de càlcul en què les fórmules o les funcions facin referència a dades que es trobin en altres fulls o, fins i tot, en altres llibres de treball.

#### Ús de referències a altres fulls o llibres

És una qüestió d'organització. Sovint pot convenir tenir les dades en un full i els resultats, o els resums de dades, en un altre full del mateix llibre.

Fixa't en aquest exemple, en el qual apareixen dos fulls d'un mateix llibre de l'Excel i es porta un control de despeses d'un club esportiu.

Al primer full es calculen uns costos a la columna C (a partir d'ara, els anomenarem dades d'origen).

| 🖳 Lu | z_Martinez_Carlos | _ACTIVIDAD_1.2 |                    |               |                |                |            | IX |
|------|-------------------|----------------|--------------------|---------------|----------------|----------------|------------|----|
|      | A                 | В              | С                  | D             | E              | F              | G          |    |
| 1    | CATEGORÍAS        | INFERIORE      | S                  | Refere        | encias a otras | hojas y libros | de cálculo |    |
| 2    |                   | GASTOS TE      | PORADA ACT         | TUAL 2007/08  | -              |                |            |    |
| 3    |                   | unidades       | coste unidac       | total         |                |                |            |    |
| 4    | balones           | 300            | 18,00€             | 5.400,00€     |                |                |            |    |
| 5    | redes             | 8              | 80,00€             | 640,00€       |                |                |            |    |
| 6    | porterías         | 2              | 1.200,00€          | 2.400,00€     |                |                |            |    |
| 7    | petos             | 200            | 3,00€              | 600,00€       |                |                |            |    |
| 8    | chandals          | 200            | 25,00€             | 5.000,00€     |                |                |            |    |
| 9    | chinos (40u.)     | 10             | 12,00€             | 120,00€       |                |                |            |    |
| 10   | pirulos (40u.)    | 10             | 15,00€             | 150,00€       |                |                |            |    |
| 11   | aros (10u.)       | 2              | 25,00€             | 50,00€        |                |                |            |    |
| 12   | gasto total       |                |                    | 14.360,00€    |                |                |            |    |
| 13   |                   | ,              |                    |               |                |                |            |    |
| 14   |                   |                |                    |               |                |                |            | _  |
| 15   |                   |                |                    |               |                |                |            |    |
| 16   |                   |                |                    |               |                |                |            | _  |
| 18   |                   |                |                    |               |                |                |            | -  |
| 19   |                   |                |                    |               |                |                |            | -  |
| 20   |                   |                |                    |               |                |                |            | -  |
| 14 4 | ► N BUSCAR OBJ    | TIVO GASTOS M  | ATERIAL 07-08 F. E | ASE PREVISION | GAST. M        |                |            |    |

l aquesta dada s'ha de fer servir en una segona taula que hi ha en un altre full de càlcul, com pots veure en aquesta imatge:

| 📲 Lui | Luz_Martinez_Carlos_ACTIVIDAD_1.2 |                     |              |                  |               |                 |                |     |  |  |  |  |  |
|-------|-----------------------------------|---------------------|--------------|------------------|---------------|-----------------|----------------|-----|--|--|--|--|--|
|       | A                                 | В                   | С            | D                | E             | F               | G              | ΗŢ  |  |  |  |  |  |
| 1     | GASTOS MAT                        | FERIAL              |              |                  | Referencias a | a otras hojas y | libros de cálo | ulo |  |  |  |  |  |
| 2     |                                   | PREVISIÓN           | 933.00       |                  |               |                 |                |     |  |  |  |  |  |
| 3     |                                   | unidades            | coste unidad | subida 10%       | total         |                 |                |     |  |  |  |  |  |
| 4     | balones                           | 200                 | 18,00€       | 19,80€           | 3.960,00€     |                 |                |     |  |  |  |  |  |
| 5     | redes                             | 4                   | 80,00€       | 88,00€           | 352,00€       |                 |                |     |  |  |  |  |  |
| 6     | porterías                         | 2                   | 1.200,00€    | 1.320,00 €       | 2.640,00€     |                 |                |     |  |  |  |  |  |
| 7     | petos                             | 50                  | 3,00€        | 3,30€            | 165,00€       |                 |                |     |  |  |  |  |  |
| 8     | chandals                          | 200                 | 25,00€       | 27,50€           | 5.500,00€     |                 |                |     |  |  |  |  |  |
| 9     | chinos (40u.)                     | 2                   | 12,00€       | 13,20€           | 26,40€        |                 |                |     |  |  |  |  |  |
| 10    | pirulos (40u.)                    | 2                   | 15,00€       | 16,50€           | 33,00€        |                 |                |     |  |  |  |  |  |
| 11    | aros (10u.)                       | 0                   | 25,00€       | 27,50€           | 0,00€         |                 |                |     |  |  |  |  |  |
| 12    | gasto total                       |                     |              |                  | 12.676,40 €   |                 |                |     |  |  |  |  |  |
| 13    |                                   |                     |              |                  |               |                 |                |     |  |  |  |  |  |
| 14    |                                   |                     |              |                  |               |                 |                |     |  |  |  |  |  |
| 15    |                                   |                     |              |                  |               |                 |                |     |  |  |  |  |  |
| 16    |                                   |                     |              |                  |               |                 |                |     |  |  |  |  |  |
| 17    |                                   |                     |              |                  |               |                 |                |     |  |  |  |  |  |
| 18    |                                   |                     |              |                  |               |                 |                |     |  |  |  |  |  |
| 19    |                                   |                     |              |                  |               |                 |                |     |  |  |  |  |  |
| 20    | ► N / GASTOS MA                   | TERIAL 07-08 F. BAS |              | ST. MATERIAL 08- | 09/ 1         |                 |                | •   |  |  |  |  |  |

Una opció seria copiar les dades, però és molt més pràctic fer, en el segon full, referència a les dades del primer full. D'aquesta manera, si canvies les dades d'origen, automàticament canvien les dades que apareixen al segon full, si hem fet bé la referència.

#### Referenciar dades d'un full en un altre

És molt fàcil. El millor és veure-ho amb un senzill exemple, explicat pas a pas.

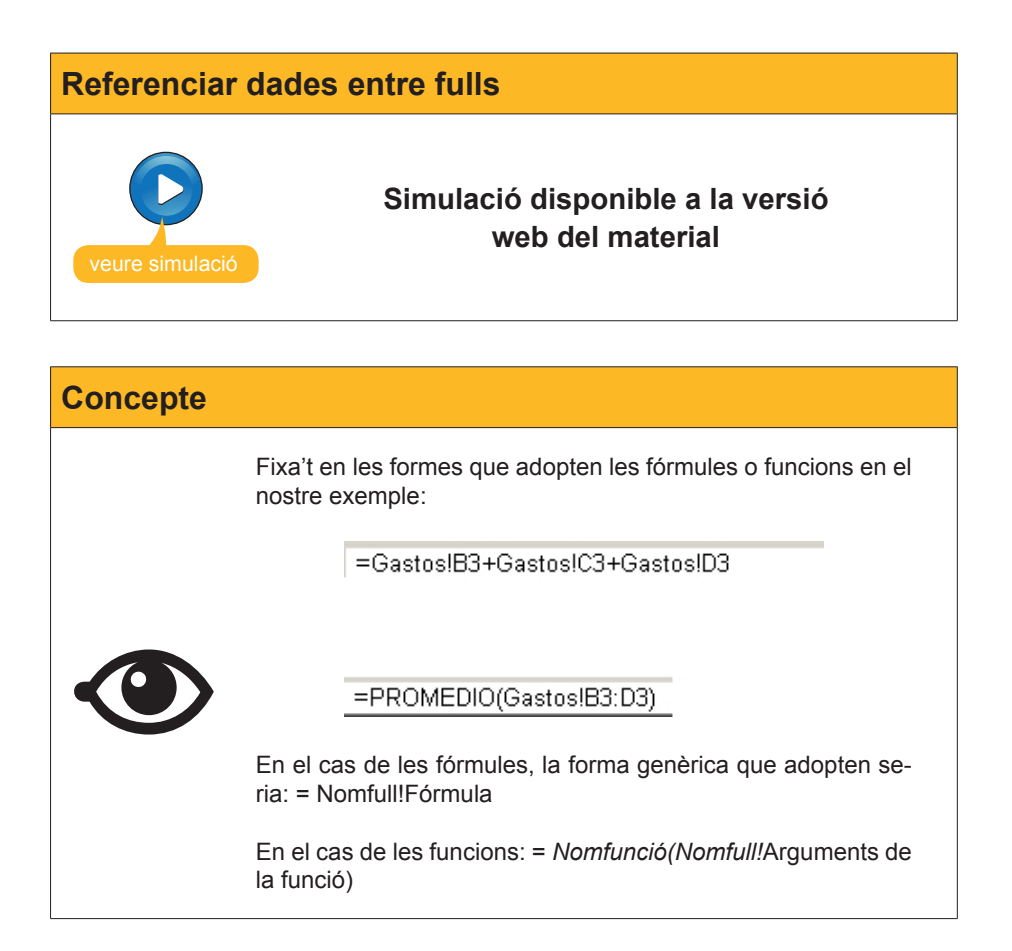

#### **Referenciar un altre llibre**

El procediment és semblant al comentat en l'animació anterior, però, en aquest cas, hauràs d'obrir els dos llibres de treball a la vegada i, per a més comoditat, situar-los un al costat de l'altre oberts.

| Organització vertical |                                                                                                    |  |  |  |  |  |  |  |
|-----------------------|----------------------------------------------------------------------------------------------------|--|--|--|--|--|--|--|
|                       | Per situar dos llibres de treball un al costat de l'altre, fes<br>el següent:<br>1. Obre els llibres de treball.<br>2. Fes clic al menú, a l'opció Finestra, tria l'opció Orga-<br>nitza i aquí activa el botó:<br>Organizar ventanas |  |  |  |  |  |  |  |

Els llibres apareixeran així:

| M     | icrosoft Excel                                                                      |                 |                |                       |    |                      |                |                    |      |  |  |  |
|-------|-------------------------------------------------------------------------------------|-----------------|----------------|-----------------------|----|----------------------|----------------|--------------------|------|--|--|--|
| : Are | thivo <u>E</u> dición ⊻er Ir                                                        | nsertar Eormato | Herramientas D | atos Ve <u>n</u> tana | 2  |                      |                |                    |      |  |  |  |
| 1     | 🗅 📨 🖬 👌 🗇 🕰 🔍 ॐ 📖 🐇 🕰 📽 - 🍼 - 🚱 🧶 Σ - 👌 🕅 🛄 🛷 100% - 🞯 📕                            |                 |                |                       |    |                      |                |                    |      |  |  |  |
| 100   | Pa da da 💫 Na 🖂 Na 🖓 Ma 🕞 Wel Responder con cambios Terminar revisión               |                 |                |                       |    |                      |                |                    |      |  |  |  |
| -     |                                                                                     |                 |                |                       |    |                      |                |                    |      |  |  |  |
| Aria  |                                                                                     |                 |                |                       |    |                      |                |                    |      |  |  |  |
| _     | C3 - I =PROMEDIO([gastos mensuales domesticos.xls]Hoja11\$B\$3:\$D\$3)              |                 |                |                       |    |                      |                |                    |      |  |  |  |
| gast  | gastos mensuales domesticos 🗧 🖬 gastos mensuales domesticos ref a otras hojas 💷 🗵 🗶 |                 |                |                       |    |                      |                |                    |      |  |  |  |
|       | A                                                                                   | В               | C              | D                     |    | A                    | В              | C                  |      |  |  |  |
|       |                                                                                     |                 |                |                       | 1  |                      | Resu           | ımen de datos      |      |  |  |  |
| 1     |                                                                                     | Gastos m        | ensuales do    | mésticos              | 2  |                      | Suma trimestre | Promedio trimestre |      |  |  |  |
| 2     |                                                                                     | Enero           | Febero         | Marzo                 | 3  | Luz                  | 170            | 56,66666667        |      |  |  |  |
| 3     | Luz                                                                                 | 60              | 50             | 60                    | 4  | Agua                 |                |                    | - 11 |  |  |  |
| 4     | Agua                                                                                | 25              | 33             | 28                    | 5  | Gas                  |                |                    | - 11 |  |  |  |
| 5     | Gas                                                                                 | 40              | 50             | 45                    | 7  | Compra               |                |                    | - 11 |  |  |  |
| 5     | Comunidad                                                                           | 250             | 175            | 245                   | 8  | Parking              |                |                    |      |  |  |  |
| 8     | Parking                                                                             | 230             | 80             | 80                    | 9  | Hipoteca             |                |                    |      |  |  |  |
| 9     | Hipoteca                                                                            | 650             | 650            | 650                   | 10 |                      |                |                    |      |  |  |  |
| 10    |                                                                                     |                 |                |                       | 11 |                      |                |                    | - 11 |  |  |  |
| 11    | numero de gastos                                                                    | 7               | 7              | 7                     | 12 |                      |                |                    | - 11 |  |  |  |
| 12    |                                                                                     |                 |                |                       | 14 |                      |                |                    | - 11 |  |  |  |
| 13    |                                                                                     |                 |                |                       | 15 |                      |                |                    |      |  |  |  |
| 15    |                                                                                     |                 |                |                       | 16 |                      |                |                    |      |  |  |  |
| 16    |                                                                                     |                 |                |                       | 17 |                      |                |                    | -    |  |  |  |
| 14 4  | Hoja1 Hoja2                                                                         | / Hoja3 /       |                |                       | н  | ↔ H\ Gastos \Cálculo | s Hoja3 /      |                    |      |  |  |  |

Si et fixes en la barra de fórmules, a la funció o fórmula s'afegeix, en aquest cas, el nom del llibre. En aquest exemple, el nom del llibre d'origen era **"des***peses mensuals domestiques.xls".* 

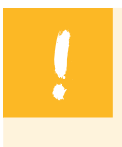

Aquests dos llibres queden d'aquesta manera **vinculats**. Si fas canvis al llibre de l'esquerra (llibre d'origen), les dades de la dreta queden modificades

Posem dos casos diferents:

#### Cas 1.

Obre el llibre d'origen i fes-hi un canvi; per exemple, a la cel·la B3, canvia de 70 a 90.

| <b>E</b> 9 | astos mensuales dom | esticos   |             | _ [ ] ]   | ×   |                  |
|------------|---------------------|-----------|-------------|-----------|-----|------------------|
|            | A                   | В         | С           | D         | E   |                  |
| 1          |                     | Gastos m  | ensuales do | omésticos |     |                  |
| 2          |                     | Enero     | Febero      | Marzo     |     |                  |
| 3          | Luz 🌔               | 90        | 50          | 50,       |     | Canvi de 70 a 90 |
| 4          | Agua                | 20        | 33          | 28        |     |                  |
| 5          | Gas                 | 40        | 50          | 45        |     |                  |
| 6          | Comunidad           | 60        | 60          | 60        |     |                  |
| 7          | Compra              | 250       | 175         | 245       |     |                  |
| 8          | Parking             | 80        | 80          | 80        |     |                  |
| 9          | Hipoteca            | 650       | 650         | 650       |     |                  |
| 10         |                     |           |             |           |     |                  |
| 11         | numero de gastos    | 7         | 7           | 7         |     |                  |
| 12         |                     |           |             |           |     |                  |
| 13         |                     |           |             |           |     |                  |
| 14         |                     |           |             |           |     |                  |
| 15         |                     |           |             |           |     |                  |
| 16         | 202 225             |           |             |           | -   |                  |
| 14 4       | Hoja1 Hoja2         | / Hoja3 / |             |           | 11. |                  |

Si obres el segon llibre, els càlculs quedaran actualitzats:

| 📳 g         | astos mensuales domes   | ticos ref a otras hojas | _ []               | × |
|-------------|-------------------------|-------------------------|--------------------|---|
|             | A                       | В                       | C                  |   |
| 1           |                         | Resu                    | men de datos       |   |
| 2           |                         | Suma trimestre          | Promedio trimestre |   |
| 3           | Luz                     | 170                     | 66,66666667        |   |
| 4           | Agua                    |                         | -                  |   |
| 5           | Gas                     |                         |                    |   |
| 6           | Comunidad               |                         |                    |   |
| 7           | Compra                  |                         |                    |   |
| 8           | Parking                 |                         |                    |   |
| 9           | Hipoteca                |                         |                    |   |
| 10          |                         |                         |                    |   |
| 11          |                         |                         |                    |   |
| 12          |                         |                         |                    |   |
| 13          |                         |                         |                    |   |
| 14          |                         |                         |                    |   |
| 15          |                         |                         |                    |   |
| 16          |                         |                         |                    |   |
| 17          |                         |                         |                    | - |
| <b>II I</b> | → N \ Gastos \ Cálculos | K Hoja3 /               |                    | 1 |

#### Cas 2.

Si obres primer el llibre d'origen, hi fas un canvi i el tanques, en obrir el segon llibre, l'Excel preguntarà:

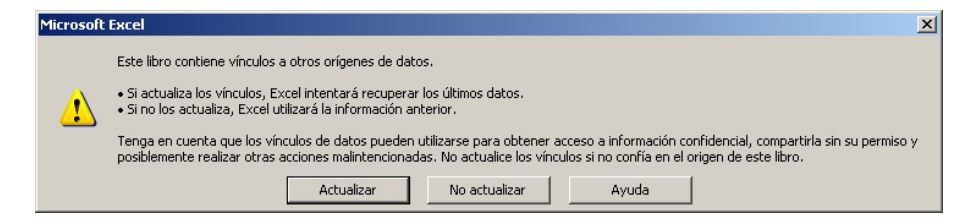

Si acceptes les dades, al segon llibre quedaran actualitzats els càlculs fets al llibre d'origen. Si no els acceptes, es mantenen els anteriors.

## Els noms

Sovint és més fàcil dir les coses pel seu nom i treballar amb lletres que amb referències de cel·les o números.

Per això amb l'Excel tens la possibilitat de donar un nom a les cel·les amb què treballes i, fins i tot, a rangs de cel·les.

Ho pots veure fàcilment amb aquest exemple. Suposa que tens aquest full:

| M     | licrosoft l     | Excel ·  | - Libro3       |                |                   |                        |                     |                  |                          |         |              |
|-------|-----------------|----------|----------------|----------------|-------------------|------------------------|---------------------|------------------|--------------------------|---------|--------------|
| :2    | <u>A</u> rchivo | Edici    | ón <u>V</u> er | Inser          | ar <u>F</u> ormat | o <u>H</u> erramientas | Da <u>t</u> os      | Ve <u>n</u> tana | 2                        |         | - 8 ×        |
| 1     | 💕 🔒             | <b>]</b> | 3   🛃          | 🔔   🍣          | للا ا 🛍 🕈         | 🗈 🔁 • 🟈                | - 🕄                 | δ 🤶 Σ            | - 2   🛍                  | 100% -  | 📀 🚆          |
|       | 2 2             | 2        | > 🆄 🛛          | 33             | 1 🔰 🖷 (           | 🔁   🖤 Respond          | er con <u>c</u> amb | oios Te          | er <u>m</u> inar revisió | ín 💂    | _            |
| Aria  | əl              |          | <b>v</b> 10    | - 1            | KS                | E = = =                | %€                  | € 0 00<br>00 → 0 |                          | 🖂 • 🔕 • | <u>A</u> - 関 |
|       | B1              | -        | j              | <b>f</b> ~ 300 |                   |                        |                     |                  |                          |         |              |
|       | A               |          | В              |                | С                 | D                      | E                   |                  | F                        | G       |              |
| 1     |                 |          |                | 300            |                   |                        |                     |                  |                          |         |              |
| 2     |                 |          |                | 100            |                   |                        |                     |                  |                          |         |              |
| 3     |                 |          |                |                |                   |                        |                     |                  |                          |         |              |
| 4     |                 |          |                |                |                   |                        |                     |                  |                          |         |              |
| 5     |                 |          |                |                |                   |                        |                     |                  |                          |         |              |
| 6     |                 |          |                |                |                   |                        |                     |                  |                          |         |              |
| 7     |                 |          |                |                |                   |                        |                     |                  |                          |         |              |
| 8     |                 |          |                |                |                   |                        |                     |                  |                          |         |              |
| 9     |                 |          |                |                |                   |                        |                     |                  |                          |         |              |
| 10    |                 |          |                |                |                   |                        |                     |                  |                          |         |              |
| 11    |                 |          |                |                |                   |                        |                     |                  |                          |         |              |
| 12    |                 |          |                |                |                   |                        |                     |                  |                          |         |              |
| 13    |                 |          |                |                |                   |                        |                     |                  |                          |         |              |
| 14    |                 |          | (              |                | ,                 |                        |                     |                  |                          |         |              |
| IN A  | ► N\/H          | loja1 ,  | (Hoja2 /       | Hoja3          | /                 |                        |                     |                  |                          |         |              |
| Listo |                 |          |                |                |                   |                        |                     |                  | N                        | IUM     | 1.           |

#### 1. Insertar-Nombre-Definir.

| Definir nombre       | ×                |
|----------------------|------------------|
| Nombres en el libro: | Aceptar          |
|                      | Cerrar           |
|                      | <u>A</u> gregar  |
|                      | <u>E</u> liminar |
|                      |                  |
| Se refiere a         |                  |
| =Hoja1!\$B\$1        | <u></u>          |

- Al requadre superior, on diu Nom del llibre, escriu Ingressos. I accepta. Al requadre Se refiere a apareix l'adreça de la cel·la que havíem seleccionat.
- 3. Repeteix l'operació a la cel·la B2 i posa-hi ara el nom **Despeses**.

| Definir nombre       | ×                |
|----------------------|------------------|
| Nombres en el libro: | Aceptar          |
| Gastos               | Carran           |
|                      |                  |
|                      | <u>A</u> gregar  |
|                      | <u>E</u> liminar |
|                      |                  |
| <u> </u>             |                  |
| Se refiere a:        |                  |
| =Hoja1!\$B\$2        | <u></u>          |

Ara ja tens definits dos noms. A la cel·la B3, si fas la suma de les dues cel·les superiors, apareixerà aquest resultat:

| M           | icrosoft I | Excel - L | ibro3       |          |         |              |                      |                  |                         |         |              | ×       |
|-------------|------------|-----------|-------------|----------|---------|--------------|----------------------|------------------|-------------------------|---------|--------------|---------|
| :2          | Archivo    | Edición   | ⊻er         | Insertar | Eormato | Herramienta  | is Da <u>t</u> os    | Ve <u>n</u> tana | 2                       |         | - 8          | ×       |
| 1           | 💕 🔒        | 4         | 13          | à   🍣    | 💐   🔏 🛛 | 🗅 🛍 • 🛷      | 🍤 🗸   🖁              | 2 😣 Σ            | - 21   🛍                | 100% -  | 0            | ••<br>₹ |
| 1           | 22         | 2 💊       |             | 301      | 🤰 🐁 🧯   | 👌   🖤 Respon | ider con <u>c</u> an | nbios Te         | er <u>m</u> inar revisi | ón 💂    |              | _       |
| Aria        | al         |           | <b>v</b> 10 | • N      | KS      |              | a- % <b>4</b>        | € <b>*</b> 0 →   | 8 🛊 🛊                   | 🖽 • 🔕 • | - <u>A</u> - | 11<br>7 |
|             | B3         | •         | t.          | =Ingre   | sos+Gas | tos          |                      |                  |                         |         |              |         |
|             | А          |           | В           |          | 0       | D D          | E                    |                  | F                       | G       |              |         |
| 1           |            |           |             | 300      |         |              |                      |                  |                         |         |              |         |
| 2           |            | _         |             | 100      |         |              |                      |                  |                         |         |              |         |
| 3           |            |           |             | 400      |         |              |                      |                  |                         |         |              |         |
| 4           |            |           |             |          |         |              |                      |                  |                         |         |              |         |
| 5           |            |           |             |          |         |              |                      |                  |                         |         |              |         |
| 6           |            |           |             |          |         |              |                      |                  |                         |         |              |         |
| 7           |            |           |             |          |         |              |                      |                  |                         |         |              |         |
| 8           |            |           |             |          |         |              |                      |                  |                         |         |              |         |
| 9           |            |           |             |          |         |              |                      |                  |                         |         |              | -       |
| 10          |            |           |             |          |         |              |                      |                  |                         |         |              | -       |
| 11          |            |           |             |          |         |              |                      |                  |                         |         | _            |         |
| 12          |            |           |             |          |         |              |                      |                  |                         |         |              |         |
| 13          |            |           |             |          |         |              |                      |                  |                         |         |              |         |
| 14          |            |           |             |          |         |              |                      |                  |                         |         |              | •       |
| <b>II I</b> | ► ►   \ H  | loja1 / F | loja2 🏑     | Hoja3 /  |         |              | •                    |                  |                         |         |              |         |
| Listo       |            |           |             |          |         |              |                      |                  | 1                       | JUM     |              |         |

Fixa't que a la barra de fórmules ja apareixen els noms definits. Això facilita la memorització i introducció de fórmules i funcions.

El **quadre de noms** és el quadre superior esquerre de la pantalla de l'Excel, que serveix per mostrar i també per definir noms.

| M      | icrosoft I  | Excel - L       | ibro3.      |                  |                 |                      |                        |                           |         | _ 🗆 🗙        |
|--------|-------------|-----------------|-------------|------------------|-----------------|----------------------|------------------------|---------------------------|---------|--------------|
| :0     | Archivo     | <u>E</u> dición | ⊻er         | Insertar         | <u>F</u> ormato | <u>H</u> erramientas | Datos Ve               | <u>n</u> tana <u>?</u>    |         | _ 8 ×        |
| 1      | 📬 🔒         | 🔒 🔒             | 13          | 👌   💞            | 🕰   🔏 I         | 🗅 遇 • 🛷              | 🤊 🛛 🔂 🗧                | 🧕 Σ 🗕 🤰 📗                 | 100% -  | (2)          |
| 1      | 21 23       | 2 🗞             |             | 33               | 🤰 🖷 Ó           | 🔄   🖤 Responde       | er con <u>c</u> ambios | Ter <u>m</u> inar revisio | in 💂    |              |
| : Aria | al          | _               | <b>-</b> 10 | - N              | KS              | = = = 🔤              | % € *                  | 8 📲 📰                     | 🖽 • 🖄 • | <u>A</u> - 🙄 |
|        | Gastos      |                 | ;           | <b>&amp;</b> 100 |                 |                      |                        |                           |         |              |
|        | A           |                 | В           |                  | С               | D                    | E                      | F                         | G       | <b></b>      |
| 1      |             | _               |             | 300              |                 |                      |                        |                           |         |              |
| 2      |             |                 |             | 100              |                 |                      |                        |                           |         |              |
| 3      |             |                 |             | 400              |                 |                      |                        |                           |         |              |
| 4      |             |                 |             | -                |                 |                      |                        |                           |         |              |
| 6      |             |                 |             |                  |                 |                      |                        |                           |         |              |
| 7      |             |                 |             |                  |                 |                      |                        |                           |         |              |
| 8      |             |                 |             |                  |                 |                      |                        |                           |         |              |
| 9      |             |                 |             |                  |                 |                      |                        |                           |         |              |
| 10     |             |                 |             |                  |                 |                      |                        |                           |         |              |
| 11     |             |                 |             |                  |                 |                      |                        |                           |         |              |
| 12     |             |                 |             |                  |                 |                      |                        |                           |         |              |
| 13     |             |                 |             |                  |                 |                      |                        |                           |         |              |
| 14     | N NAH       | oial / F        | Hoia2 /     | Hoia3 /          |                 | 1                    |                        |                           | 1       |              |
| Listo  | • • • • • • |                 | 10)02 A     | 10,007           |                 |                      |                        |                           | IIM I   | - 11         |
| Listo  |             |                 |             |                  |                 |                      |                        |                           | 1011    | 11.          |

Si vols definir un nom d'una forma més ràpida, selecciona una cel·la i escriu-ne el nom al quadre de noms. Després de fer INTRO al teclat, quedarà definit el nom.

| Altres noms | <b>;</b>                                                                                                    |  |  |  |  |  |  |  |  |
|-------------|----------------------------------------------------------------------------------------------------|--|--|--|--|--|--|--|--|
|             | Pots definir un número o una constant amb un nom. Per exemple, pots definir:                                                                                                  |  |  |  |  |  |  |  |  |
|             | <ul><li>166,386 amb el nom euro.</li><li>16% amb el nom IVA.</li></ul>                                                                                                    |  |  |  |  |  |  |  |  |
|             | Per fer-ho, obre el quadre de diàleg de definir nom i, a la sec-<br>ció Es refereix a, escriu el número amb el signe igual, com, per<br>exemple, es mostra en aquesta imatge: |  |  |  |  |  |  |  |  |
|             | Definir nombre       X         Nombres en el libro:       Aceptar         Pi       Cerrar         Agregar       Eliminar         Se refiere a:       3,1416                   |  |  |  |  |  |  |  |  |
|             | Ara, si en una cel·la escrivissis =2+pi, apareixeria com a re-<br>sultat 5,1416.                                                                                              |  |  |  |  |  |  |  |  |

#### Posar nom a diverses cel·les

Una altra possibilitat que permet l'opció Nom de cel·les és posar nom a un rang de cel·les amb el mateix nom. Simplement, selecciona les cel·les prèviament i defineix el nom que vulguis.

| N 🖾   | licrosoft Exce                 | l - Libr      | o1          |            |                         |                   |                  | [                        |         |
|-------|--------------------------------|---------------|-------------|------------|-------------------------|-------------------|------------------|--------------------------|---------|
| 8     | <u>A</u> rchivo <u>E</u> dició | n <u>V</u> er | Insertar    | Eorn       | nato <u>H</u> erramient | as Da <u>t</u> os | Ve <u>n</u> tana | <u>?</u> Acro <u>b</u> a | _ 8 ×   |
|       | 🖻 🖬 🔒 🕏                        | 1             | 🗟 💞   X     |            | n 🛍 • 💅   🗠             | • Σ • [           | € <b>2</b> ↓ (1  | 100% 🗸 🕻                 | ?)      |
| Aria  | al                             | <b>-</b> 10   | - N A       | r <u>s</u> |                         | 🔤 🧐 🗧             | 8 % 000          | *00,000                  | ×       |
| C13   | -                              |               | fx          |            | 1                       |                   |                  |                          |         |
| com   | pras                           |               | В           |            | С                       | C                 | )                | E                        |         |
| gast  | OS                             | uales         | año 2004    |            |                         |                   |                  |                          |         |
| ingre | sos                            |               | Enero       |            | Febrero                 | Marzo             |                  | Abril                    |         |
| venta | as                             |               | 150.00      | 0€         | 170.000 €               | 3                 | € 000.000        | 25                       | 0.000 € |
| 4     | Camisetas                      |               | 75.00       | 0€         | 80.000 €                | 1                 | 20.000 €         | 31                       | 0.000 € |
| 5     | Calcetines                     |               | 35.00       | 0€         | 32.000 €                | 33.000 €          |                  | 36.000 €                 |         |
| 6     | Jerseys                        |               | 41.00       | 0€         | 50.000 €                | 40.000 €          |                  | 6                        | 0.000 € |
| 7     | Zapatos                        |               | 40.00       | 0€         | 60.000 €                |                   | 65.000 €         | 91                       | 0.000€  |
| 8     | Total                          |               | 341.00      | 0€         | 392.000 €               | 5                 | 58.000 €         | 46                       | 6.000 € |
| 9     |                                |               |             |            |                         |                   |                  |                          |         |
| 10    |                                |               |             |            |                         |                   |                  |                          |         |
| 11    |                                |               |             |            |                         |                   |                  |                          |         |
| 12    |                                |               |             |            |                         |                   |                  |                          |         |
| 13    |                                |               |             |            |                         |                   |                  |                          |         |
| 14    |                                |               |             |            |                         |                   |                  |                          | -       |
| H 4   | → M\Hoja1                      | / Hojai       | 2 / Hoja3 / | ·          |                         |                   | •                |                          | •       |
| Listo |                                |               |             |            |                         |                   |                  | NUM                      |         |

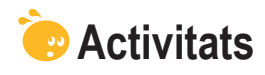

1. Indica si els enunciats següents són veritables o falsos.

|                                                                                                    | V | F |
|----------------------------------------------------------------------------------------------------|---|---|
| Quan copiem les dades d'una cel·la a una altra, perquè les dades s'adaptin al nou entorn, utilitzarem les referències relatives.                                           |   |   |
| L'emplenament automàtic és una manera ràpida de copiar<br>fórmules o funcions mitjançant la tècnica de l'arrossegament.                                                    |   |   |
| En la construcció de fórmules, per fer referències a cel·les que<br>es trobin en altres fulls o llibres, cal que escrivim, a la barra de<br>fórmules, la forma adequada.   |   |   |
| Quan hi ha dos llibres vinculats per una funció o una fórmula, en modificar el llibre d'origen del vincle, l'altre llibre quedarà sempre actualitzat de manera automàtica. |   |   |
| Per facilitar les operacions amb números i cel·les, podem donar<br>noms a cel·les o rangs de cel·les per després utilitzar-los en les<br>operacions.                       |   |   |
| Per crear un nom, ho farem mitjançant el tauler de tasques Nom.                                                                                                    |   |   |
| Podem donar un nom a un rang de cel·les.                                                                                                    |   |   |

#### 2. Selecciona l'opció correcta.

Posem un exemple de vendes de caravanes en què vols saber el total d'euros cobrats a partir de les unitats venudes i el preu, com s'ha calculat a la cel·la **C10 marcada**.

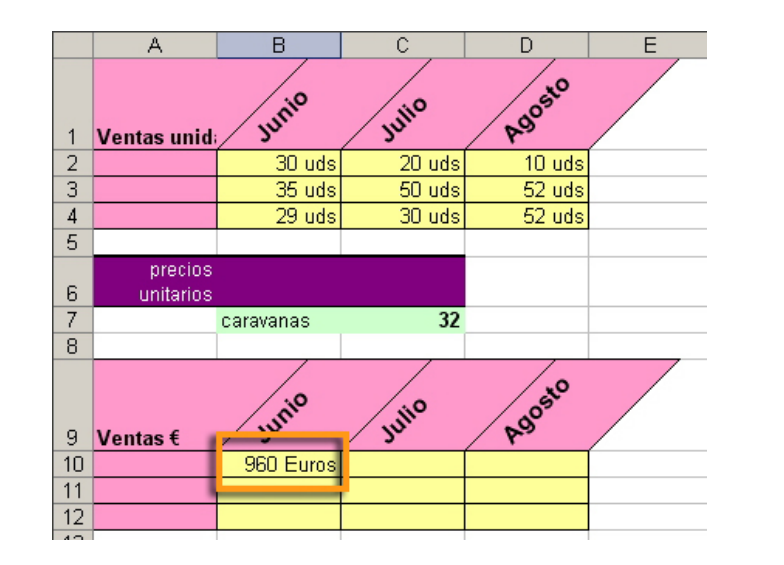

Si volguessis copiar la fórmula utilitzada a B10 a les altres cel·les de la segona taula, faries una:

Referència absoluta.

Referència relativa.

Referència mixta.

Referència total.
## 3. Selecciona l'opció correcta.

| Si volem sumar al Full1 tres cel·les A1, A2 i A3 que es troben al Full2, la fórmula correcta és: |
|--------------------------------------------------------------------------------------------------|
| A1+A2+A3!full2                                                                                   |
| A1!full2+A2!full2+A3!full2                                                                       |
| full2!A1+full2!A2+full2!A3                                                                       |
| !full2(A1+A2+A3)                                                                                 |
|                                                                                                  |

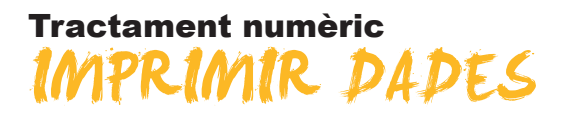

Com tots els programes, l'Excel permet imprimir. Hi ha diverses opcions d'impressió que poden ser útils en la nostra activitat. Concretament, en aquest tema treballarem:

- Què podem imprimir.
- Com imprimir.

Les opcions d'impressió

Al final de tema trobaràs unes activitats per desenvolupar que et permetran saber si has assimilat els conceptes treballats.

## Què imprimir

Amb l'Excel, pots imprimir tot allò que veus a la pantalla:

Les dades introduïdes en un full.

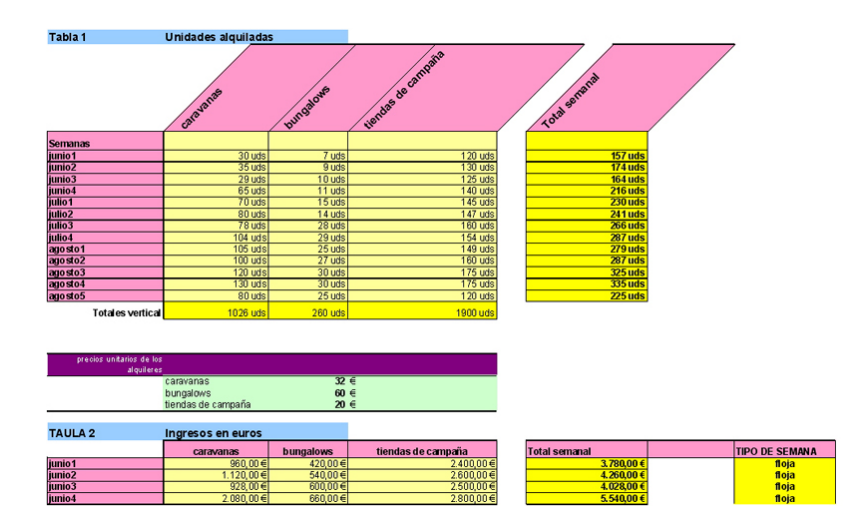

Gràfics.

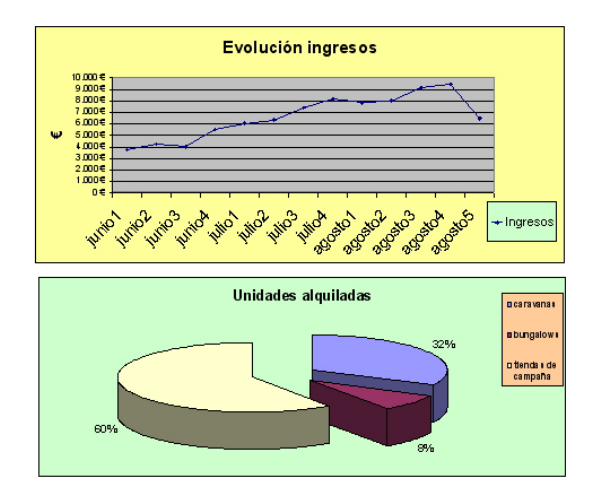

### **Combinacions** de dades i gràfics.

| Asignatura de Matemáticas       |                   |           |              |        |       |                 |  |
|---------------------------------|-------------------|-----------|--------------|--------|-------|-----------------|--|
| Nümero                          | ALUMNOS           | NOTA 1    | NOTA 2       | NOTA 3 | MEDIA | CALIFICACIÓN FI |  |
| 1                               | Burgos, Lala      | 2         | 9            | 3      | 4,67  | SUSP ENDIDO     |  |
| 2                               | Cid, Sole dad     | 7         | 2,5          | 6      | 5,17  | A PRO BADO      |  |
| 3                               | Garcés, Alitôlia  | 5         | 9,5          | 6      | 6,83  | APROBADO        |  |
| 5                               | Marthez Abert     | •<br>•    | 9            | 3      | 3,33  | ARROBADO        |  |
| 6                               | Nevado, Toil      | 6         | 1.5          | 5.5    | 5.33  | APROBADO        |  |
| 7                               | Pintado, Lala     | 4,5       | 4            | 4      | 4,17  | SUSP ENDIDO     |  |
| 8                               | Puig, Mercé       | 7,5       | 3,5          | 6      | 5,67  | APROBADO        |  |
| 9                               | Q te rait, Roger  | 6,5       | 7            | 7      | 6,83  | A PRO BADO      |  |
| 10                              | Rovira, Carles    | 3         | 2            | 3      | 2,67  | SUSP ENDIDO     |  |
| 11                              | Tauleria, Maria   | 1         | 9            | 6      | 5,33  | APROBADO        |  |
|                                 |                   |           |              |        |       |                 |  |
| NO TA MEDIA MÁXIMA              | 8,67              |           |              |        |       |                 |  |
| POSICIÓN NOTA MEDIA MÁXIMA      | 5                 |           |              |        |       |                 |  |
| NOMBRE ALUMNO NOTA MEDIA MÁXIMA | Marthe z, A be rt |           | TOTAL        |        |       |                 |  |
| NOTA MEDIA MÌNIMA               | 2,67              |           | AP ROBA DOS  | 7      |       |                 |  |
| NÚMERO TOTAL ALUMNOS            | 11                |           | SUSPENDIDOS  | L.     |       |                 |  |
|                                 |                   |           | TOTAL (SUMA) | 11     |       |                 |  |
|                                 |                   |           |              |        |       |                 |  |
| ALUMNO (NUMERO LISTA)           | NOMBRE            | NOTA      |              |        |       |                 |  |
| 3                               | Garces, Airbila   | 6,8333333 |              |        |       |                 |  |
|                                 |                   |           |              |        |       |                 |  |
| CALIEI                          |                   |           | ·^ `         | 1      |       |                 |  |
| CALIFI                          | MATEMÁTIC         | AC NOR    | A            |        |       |                 |  |
|                                 | WHITE WHITE       | нэ        |              |        |       |                 |  |
|                                 |                   |           |              |        |       |                 |  |
|                                 |                   |           |              |        |       |                 |  |
| 36%                             |                   | _         |              |        |       |                 |  |
|                                 |                   |           | APROBADOS    |        |       |                 |  |
|                                 |                   |           | SUSPENDIDOS  | 1      |       |                 |  |
|                                 |                   |           |              | 1      |       |                 |  |
|                                 |                   |           |              | 1      |       |                 |  |
| L L                             |                   |           |              | /      |       |                 |  |

# Passos per imprimir

## Primer pas: Què imprimir

El primer pas del procediment per imprimir alguna cosa en l'Excel és definir quina àrea vols imprimir d'un full de l'Excel.

Per a això, primer has de seleccionar el rang de cel·les que hauran d'aparèixer en la impressió i dir a l'Excel que aquesta és l'àrea que ha d'imprimir.

Una vegada seleccionada l'àrea, defineix l'àrea d'impressió des del menú de l'Excel, a la secció **Archivo/Area de impresión/Establecer área de impresió.** 

|     | licro | soft Excel - Actividad 2 solucion           |                      |                 |                        |                                                                                                    |        |       |                    |   |
|-----|-------|---------------------------------------------|----------------------|-----------------|------------------------|----------------------------------------------------------------------------------------------------|--------|-------|--------------------|---|
| : 2 | Arc   | hivo Edición Ver Insertar Eormato !         | <u>H</u> erramientas | Datos           | Ve <u>n</u> tana       | 2                                                                                                    |        |       |                    |   |
|     | 2     | Abrir                                       | Ctrl+A               | - 0             | - 🗟 🧕                  | $\Sigma \rightarrow \begin{array}{c} X \downarrow \\ Z \downarrow \\ Z \downarrow \\ A \downarrow \\ A$ | 100    | % 🔹 🕜 | -                  |   |
| 1   |       | Gyardar como                                |                      | con <u>c</u> an | nbios Ter <u>m</u>     | inar revisión                                                                                                    |        |       |                    |   |
| Ari |       | Configurar página                           |                      |                 | 6 000 € ◀              |                                                                                                    |        | A -   |                    |   |
|     |       | Área de impresión                           | •                    | E               | stablecer áre          | a de impresión                                                                                                    | 1      |       |                    |   |
|     | ۵     | Vista preli <u>m</u> inar                   |                      | -               | <u>B</u> orrar área de | impresión                                                                                                    | E      | F     | G                  | Н |
| 1   | 3     | Imprimir                                    | Ctrl+P               | -               |                        | lotomó                                                                                                    | tion   | _     |                    |   |
| 2   | 1     | 1 Camping solucion                          |                      | a               |                        | atema                                                                                                    | auca   | 5     |                    |   |
| 3   |       | 2 \alexuoc\UOC estiu\Hivern08\\Actividad 2  | solucion             | os              | NOTA 1                 | NOTA 2                                                                                                    | NOTA 3 | MEDIA | CALIFICACIÓN FINAL |   |
| 5   |       | 3 \alexuoc\AUTORIA\autors                   |                      | ia              | 2                      | 9                                                                                                    | 3      | 4.67  | SUSPENDIDO         |   |
| 6   | 1     | 4 \alexuoc\UOC estiu\Hiver\Actividad 2 solu | cionado              | ad              | 7                      | 2,5                                                                                                    | 6      | 5,17  | APROBADO           |   |
| 7   |       | ×                                           |                      | ntònia          | 5                      | 9,5                                                                                                    | 6      | 6,83  | APROBADO           |   |
| 8   |       | 4                                           | Garcia, Ju           | an              | 4                      | 3                                                                                                    | 3      | 3,33  | SUSPENDIDO         |   |
| 9   |       | 5                                           | Martínez,            | Albert          | 9                      | 9                                                                                                    | 8      | 8,67  | APROBADO           |   |
| 10  |       | 6                                           | Nevado, T            | oni             | 6                      | 4,5                                                                                                    | 5,5    | 5,33  | APROBADO           |   |
| 11  |       | 7                                           | Pintado, L           | aia.            | 4,5                    | 4                                                                                                    | 4      | 4,17  | SUSPENDIDO         |   |
| 12  |       | 8                                           | Puig, Men            | cè              | 7,5                    | 3,5                                                                                                    | 6      | 5,67  | APROBADO           |   |
| 13  |       | 9                                           | Queralt, R           | loger           | 6,5                    | 7                                                                                                    | 7      | 6,83  | APROBADO           |   |
| 14  |       | 10                                          | Rovira, Ca           | rles            | 3                      | 2                                                                                                    | 3      | 2,67  | SUSPENDIDO         |   |
| 15  |       | 11                                          | Tauleria, N          | /laria          | 1                      | 9                                                                                                    | 6      | 5,33  | APROBADO           |   |
| 16  |       |                                             |                      |                 |                        |                                                                                                    |        |       |                    |   |
| 17  |       |                                             |                      |                 |                        |                                                                                                    |        |       |                    |   |

## Segon pas: Com imprimir

Un cop definida l'àrea d'impressió, és possible que allò que vulguis imprimir hi càpiga en una pàgina, o en diverses pàgines, o bé que no quedi el paper tal com tenies previst.

Per definir millor com s'han d'imprimir les dades, i moltes altres opcions, ho podràs fer des del menú, a l'apartat de configuració de pàgina que veurem més endavant.

També és possible imprimir les dades en un full vertical o horitzontal.

### **Tercer pas: Imprimir**

El tercer i últim pas és la impressió en si.

Un cop hem definit què volem imprimir i com ho volem imprimir, simplement fent un clic a la **icona d'impressió** s'iniciarà el procés.

## **Opcions d'impressió**

Les opcions per imprimir amb l'Excel són moltes i les pots trobar al menú de l'Excel *Fichero/Configurar la página.* 

| Configurar página                                 | <u>?</u> ×                |
|---------------------------------------------------|---------------------------|
| Página Márgenes Encabezado y pie de página Hoja   |                           |
| Orientación                                       | Imprimir                  |
| A Vertical A C Horizontal                         | Vista preli <u>m</u> inar |
| Ajuste de escala                                  | Opciones                  |
| 🔿 Ajustar al: 🛛 🛔 % del tamaño normal             |                           |
| 💿 Ajustar a: 👔 🌲 páginas de ancho por 👔 🌲 de alto |                           |
|                                                   |                           |
| Tamaño del papel:                                 |                           |
| Calidad de impresión:                             |                           |
| Primer <u>n</u> úmero de página: Automático       |                           |
| Acept                                             | ar Cancelar               |

Les diferents pestanyes superiors donen accés als diferents tipus d'opcions que es poden modificar perquè la impressió aparegui com tu vulguis.

En l'animació següent s'expliquen algunes d'aquestes opcions.

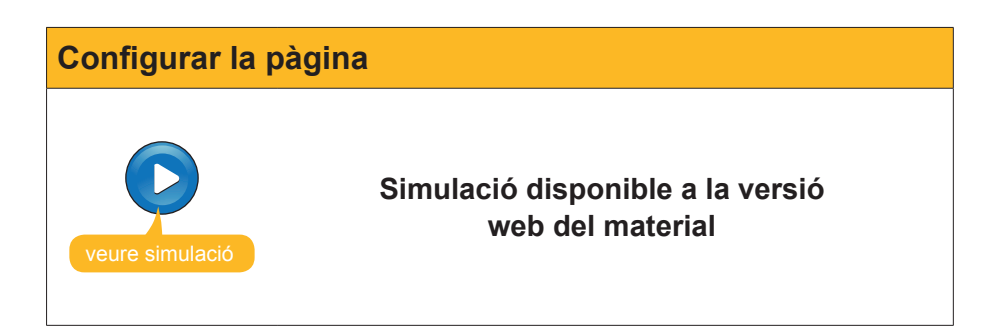

La vista prèvia pot ajudar a ajustar moltes opcions abans d'imprimir els fulls de càlcul.

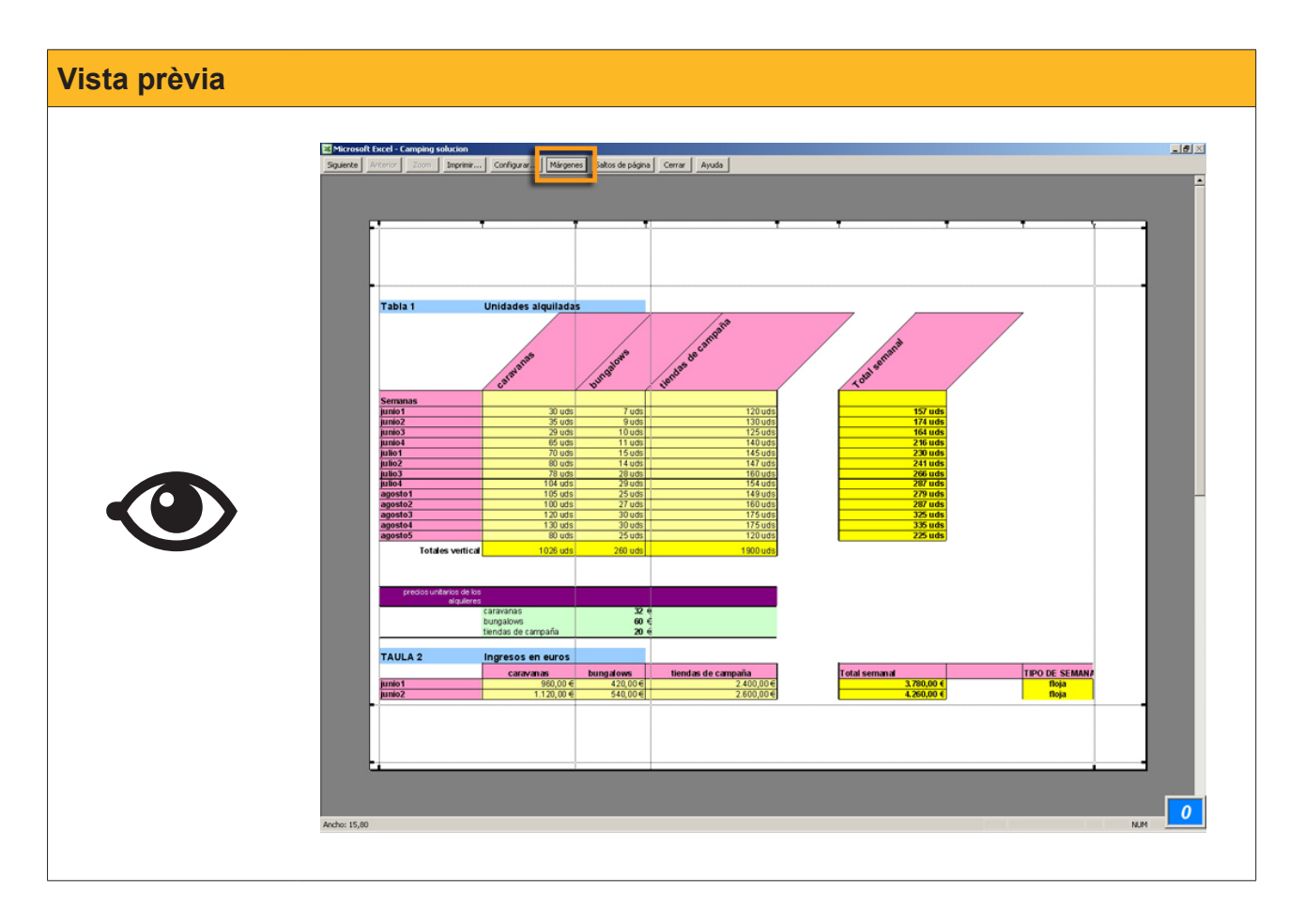

El botó Marges pot ajudar a ajustar la mida de les columnes des de la vista prèvia i, així, fer "cabre" alguna columna que ocuparia una segona pàgina impresa, per exemple.

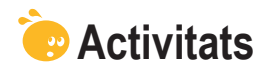

1. Indica si els enunciats següents són veritables o falsos.

|                                                                                                    | V | F |
|----------------------------------------------------------------------------------------------------|---|---|
| Per iniciar una impressió, el primer que hem de fer és anar a la vista prèvia.                                                 |   |   |
| Per fer cabre una columna que ocuparia una segona pàgina, ho podem fer ajustant els marges des de la vista prèvia d'impressió. |   |   |
| Si definim l'àrea d'impressió, no podem imprimir tots els fulls.                                                               |   |   |
| Quan utilitzem el zoom a la vista prèvia, el full s'imprimirà més gran.                                                        |   |   |
| Si ajustem l'amplada i l'alçada a 1 pàgina, és possible que el text<br>i les dades apareguin més petits a la pàgina impresa.   |   |   |
| És possible imprimir uns fulls amb totes les fórmules.                                                                         |   |   |

### 2. Selecciona l'opció correcta.

| Si volem que a tots els fulls impresos aparegui la informació que identifica les columnes, activarem l'opció: |
|----------------------------------------------------------------------------------------------------|
| Repeteix columnes a l'esquerra.                                                                               |
| Repeteix capçalera.                                                                                           |

Repeteix files en extrem superior.

Repeteix peu de pàgina.

### **Tractament numèric**

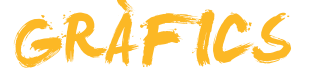

Diuen que una imatge val més que mil paraules, i això és cert en els gràfics de l'Excel. Sovint, quan mostrem unes dades en un full mitjançant un gràfic, podem extreure conclusions més ràpidament, fer comparacions, veure evolucions, etc.

Per a això, l'Excel disposa de diferents tipus de gràfics perquè seleccionem el més adequat en cada ocasió (barres, formatgets, etc.). Concretament, en aquest tema treballarem:

- Què són els gràfics.
- Quines dades poden mostrar els gràfics.
- Els elements que componen un gràfic.
- Com fer un gràfic.

Al final del tema trobaràs unes activitats per desenvolupar que et permetran saber si has assimilat els conceptes treballats.

## Definició

Un **gràfic** és una representació gràfica d'unes dades que hem introduït en un full de càlcul. Serveixen per mostrar més clarament les dades.

Els gràfics mostren les dades dels fulls de càlcul representades i ordenades d'una manera determinada.

Segons el que vulguem representar, seleccionarem un gràfic o un altre dels diferents tipus de què disposa l'Excel. El més important en un gràfic és que transmeti clarament el missatge que es vol donar. Aquí pots veure alguns exemples de gràfics de l'Excel:

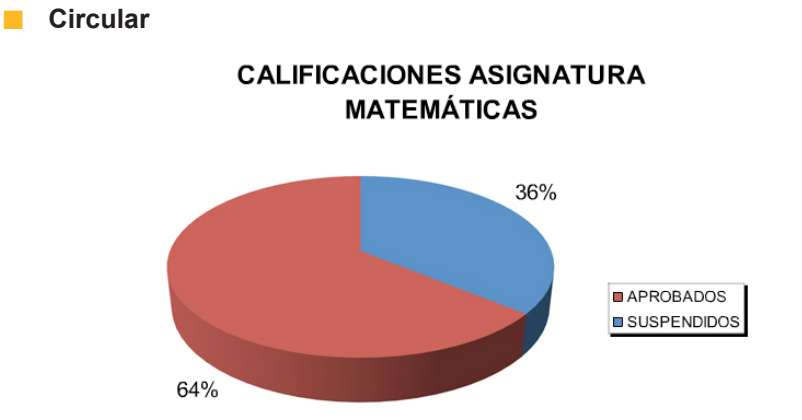

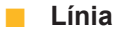

## Evolución ingresos

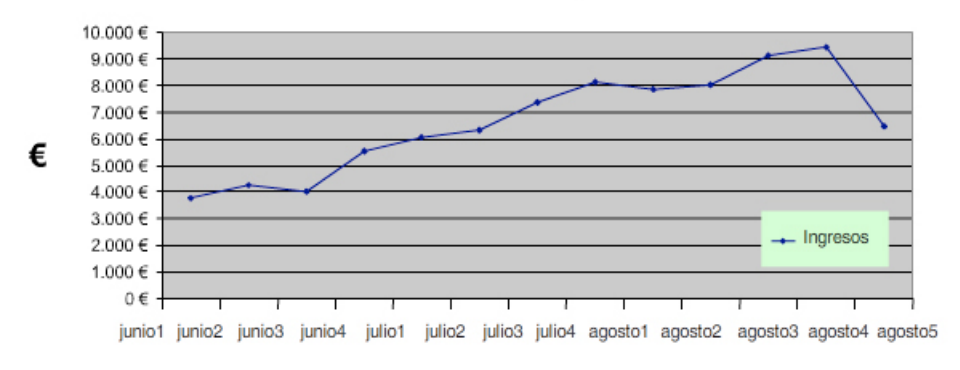

Barra

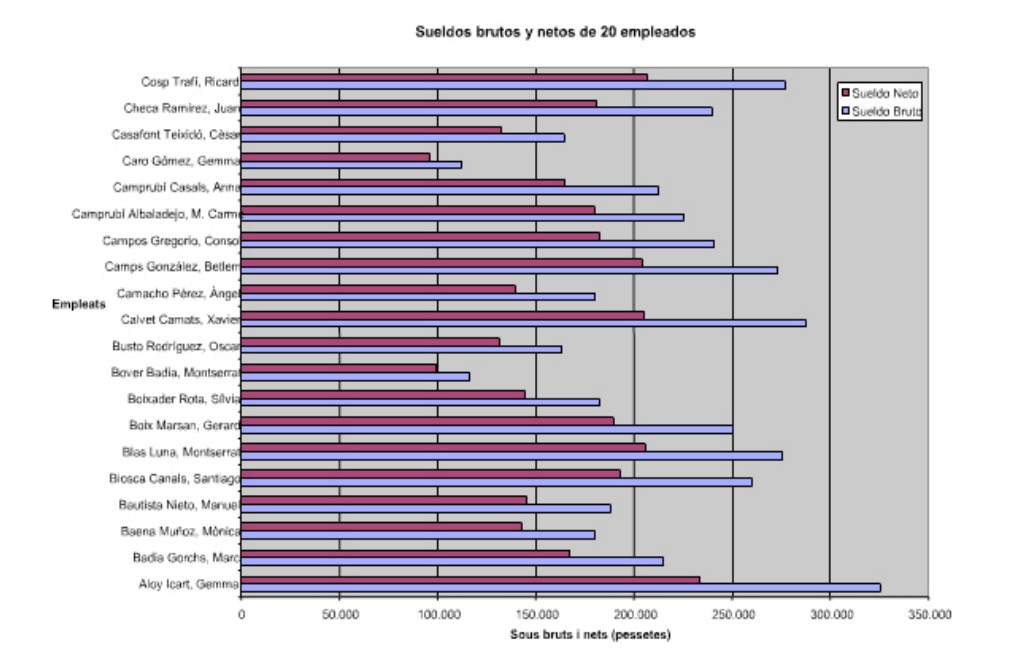

# Elements d'un gràfic

Farem servir un exemple per explicar els elements d'un gràfic.

Imagina aquesta taula de dades.

|    | A        | В         | С        | D         | E        | F  |  |  |
|----|----------|-----------|----------|-----------|----------|----|--|--|
| 1  |          |           |          |           |          |    |  |  |
| 2  | lab      | ola de ga | stos mer | isuales d | lomestic | 0S |  |  |
| 3  |          |           |          |           |          |    |  |  |
| 4  |          | Enero     | Febrero  | Marzo     | Abril    |    |  |  |
| 5  | Hipoteca | 600 €     | 600 €    | 600 €     | 600 €    |    |  |  |
| 6  | Comida   | 300 €     | 250 €    | 275 €     | 325 €    |    |  |  |
| 7  | Parquing | 100 €     | 100 €    | 100 €     | 100 €    |    |  |  |
| 8  | Gas      | 200 €     | 120 €    | 100 €     | 80 €     |    |  |  |
| 9  | Agua     | 35 €      | 60 €     | 70 €      | 80 €     |    |  |  |
| 10 | Luz      | 125 €     | 110 €    | 115€      | 100 €    |    |  |  |
| 11 | Colegio  | 225 €     | 175 €    | 180 €     | 190 €    |    |  |  |
| 12 |          |           |          |           |          |    |  |  |

A partir d'aquesta taula podem fer un gràfic de les diferents despeses que tens cada mes. El gràfic explica clarament quina és la despesa més gran i la més petita.

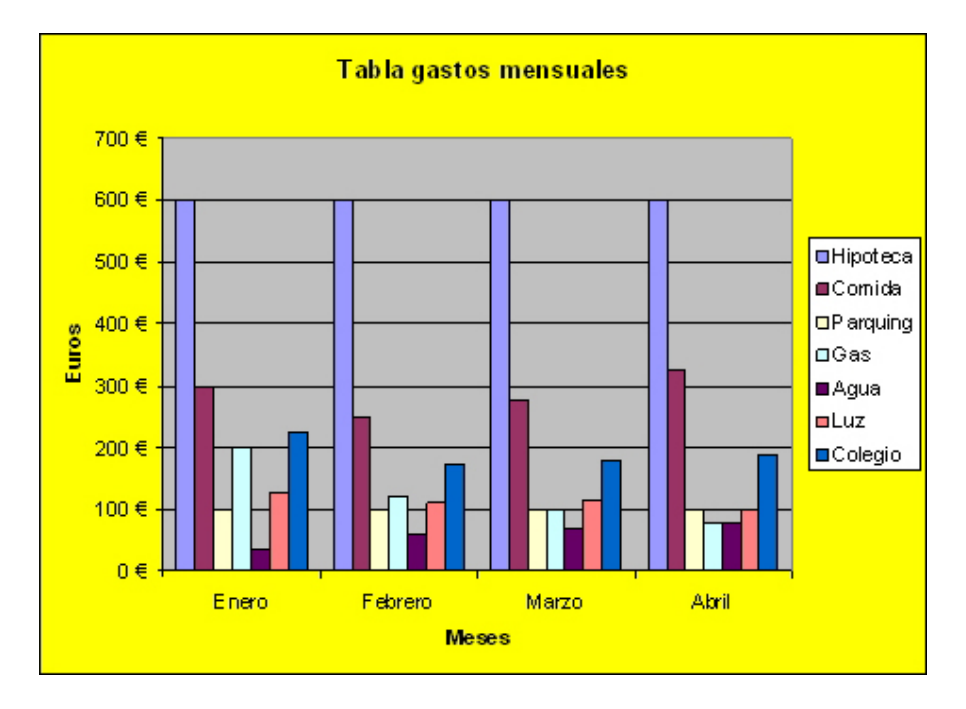

Els elements comuns a tots els gràfics són els següents:

- Sèrie de dades. Serien, en el nostre exemple, les diferents despeses (hipoteca, menjar, pàrquing, etc.). Generalitzant, serien les diferents barres del mateix color.
- **Categories.** Serien, en el nostre exemple, els mesos (gener, febrer, març i abril). Generalitzant, es tractaria del **nombre d'elements** de cada sèrie.
- Llegenda. És un requadre que indica les sèries que hi ha a cada gràfic. En l'exemple apareix a la dreta del gràfic.

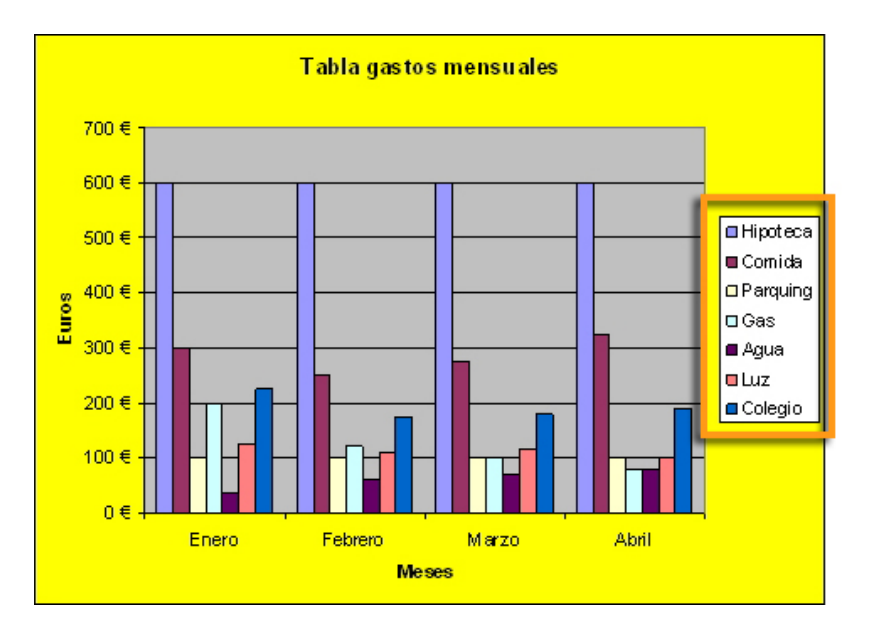

**Eix X.** És l'eix horitzontal (d'esquerra a dreta del gràfic). En el nostre exemple mostra els mesos.

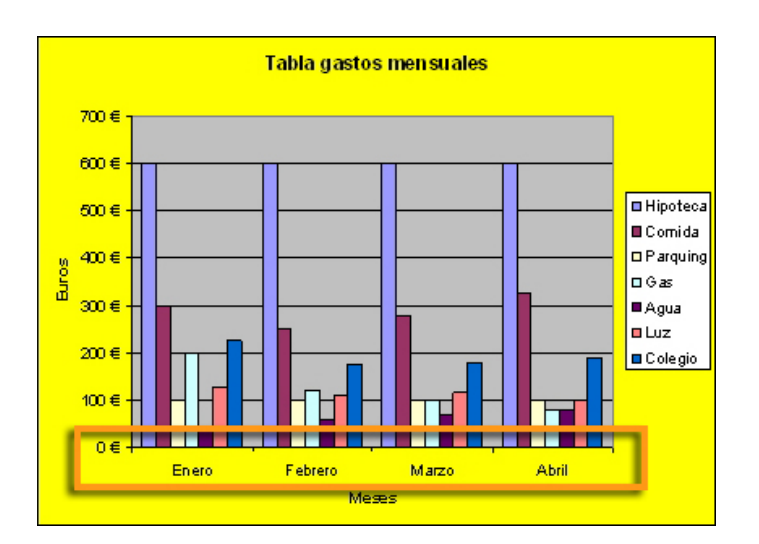

**Eix Y.** És l'eix vertical (de dalt a baix). En el nostre exemple mostra els euros.

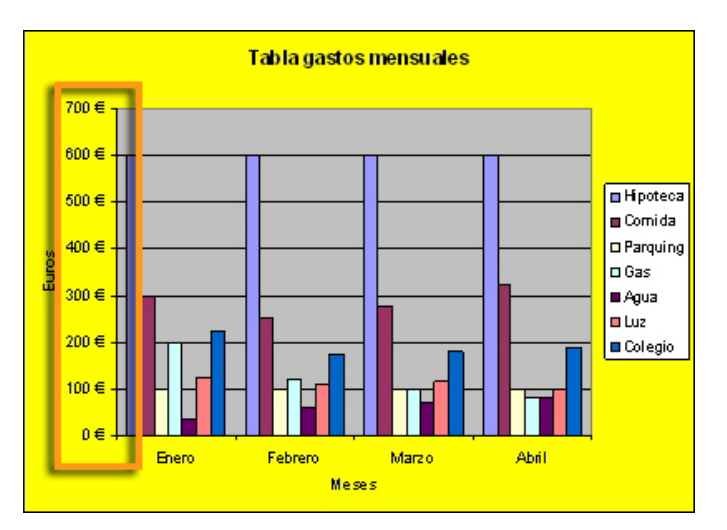

Segons els elements que se seleccionin de les dades i el tipus de gràfic, se'n poden extreure diferents conclusions.

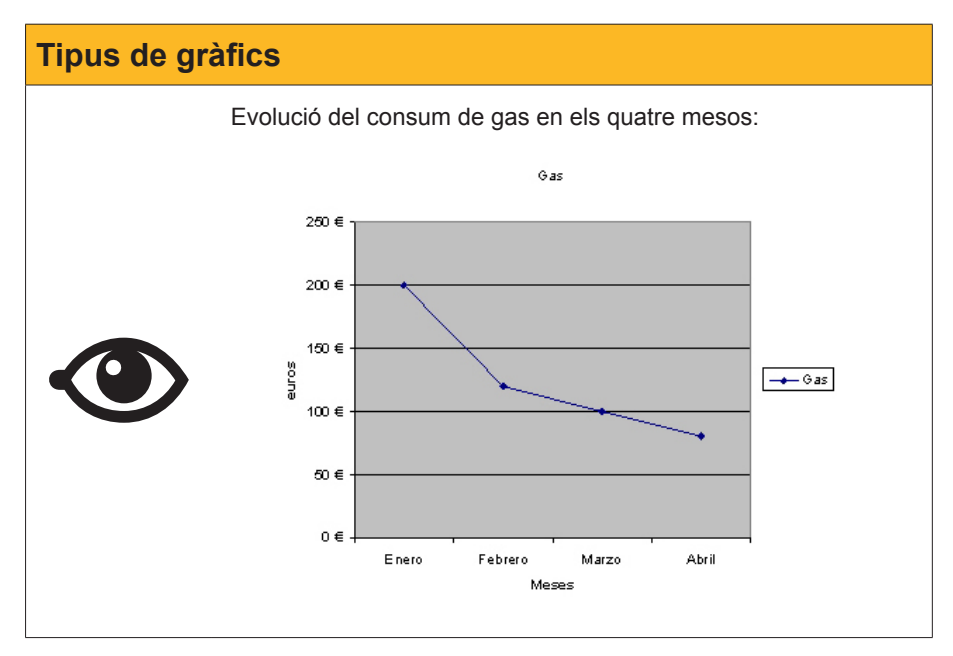

# Creació d'un gràfic

L'Excel conté una potent ajuda, anomenada assistent de gràfics. En la següent animació, veuràs com s'ha elaborat el gràfic anterior amb aquest assistent.

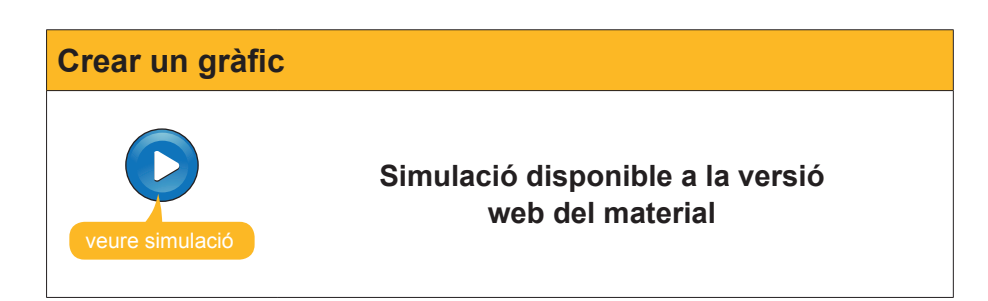

Un cop elaborat un gràfic, sempre en pots modificar totes les opcions fent-hi clic amb el botó dret del ratolí aquel.

Fent clic a les diferents opcions del quadre de diàleg, accedirem a diferents passos de l'assistent:

- **Tipus de gràfic.** Accedeix al primer pas de l'assistent, on podem canviar el tipus de gràfic que estem construint.
- Dades d'origen. Accedeix al segon pas de l'assistent per especificar si les sèries són en files o columnes, i on es troben les dades.
- Opcions del gràfic. Permet especificar la ubicació de la llegenda, els títols i altres opcions.
- **Ubicació.** Indica on col·loquem el gràfic, al mateix full o en un de nou.

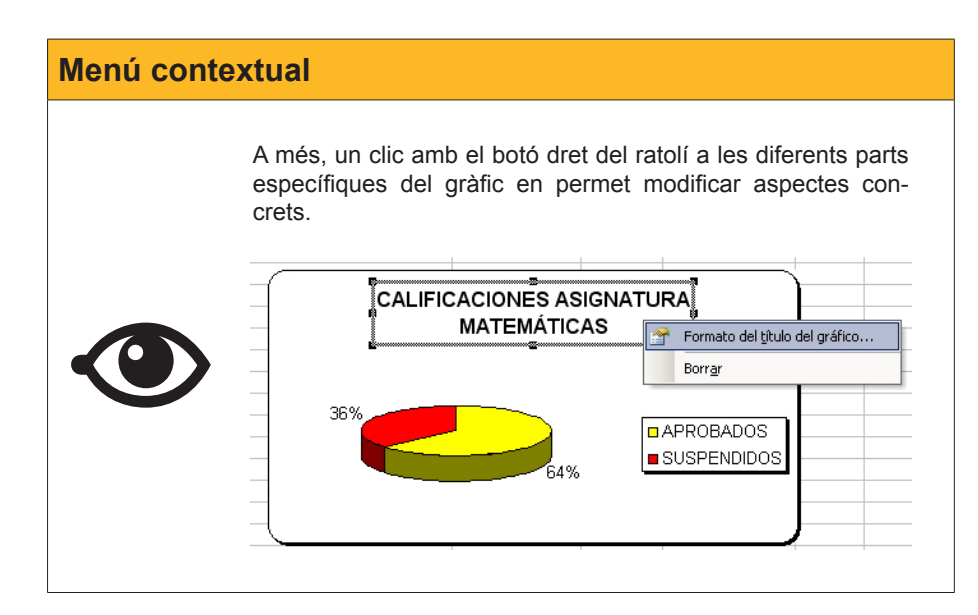

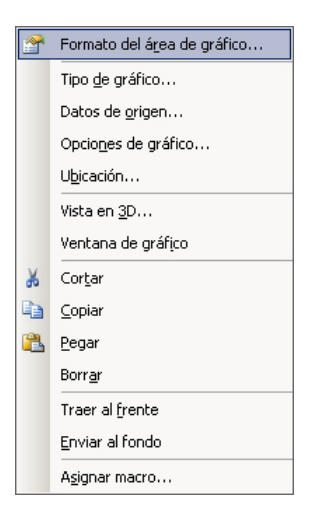

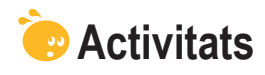

1. Indica si els enunciats següents són veritables o falsos.

|                                                                                                    | V | F |
|----------------------------------------------------------------------------------------------------|---|---|
| Les sèries són les dades representades de manera gràfica.                                                                      |   |   |
| Per mostrar l'escala de nombres, s'utilitza l'eix X.                                                                           |   |   |
| Per iniciar el gràfic, en primer lloc seleccionarem només les dades.                                                           |   |   |
| És possible imprimir un gràfic i les dades a la mateixa pàgina.                                                                |   |   |
| Podem definir el nom de cada sèrie des de l'assistent.                                                                         |   |   |
| Per canviar el tipus de gràfic, un cop construït, farem clic amb el botó dret del ratolí al gràfic i en seleccionarem opcions. |   |   |

## 2. Selecciona l'opció correcta.

| Quin és l'element més important en un gràfic?     |
|---------------------------------------------------|
| Que sigui vistós.                                 |
| Que transmeti la informació pertinent.            |
| Que sigui el tipus de gràfic adequat a les dades. |
| Cap de les anteriors.                             |
|                                                   |

### 3. Selecciona l'opció correcta.

| L'opció Rang de dades de l'assistent de gràfics permet:       |
|---------------------------------------------------------------|
| Esborrar les dades d'origen.                                  |
| Canviar les sèries en columnes o files.                       |
| Seleccionar les dades o les sèries.                           |
| Cap de les anteriors.                                         |
| Rango de datos: ='Asignatura de Matemátiques'!\$D\$21:\$E\$22 |
|                                                               |

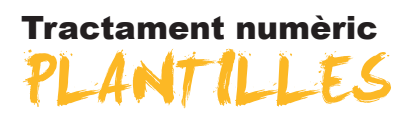

Si preveiem que repetirem un determinat tipus de full o de llibre diverses vegades, és molt útil recórrer a les plantilles de l'Excel. D'aquesta manera, crearem una plantilla "base" i, a partir d'aquí, podrem crear fulls que continguin aquest model, afegint-hi altres dades. En aquest tema veurem què són i com funcionen les plantilles de l'Excel; concretament treballarem:

- Què són les plantilles i per a què serveixen.
- Els tipus de plantilles que facilita l'Excel.
- Com crear un llibre a partir d'una plantilla ja existent.
- Com crear una plantilla nova.
- Quins altres elements es poden fer servir en una plantilla, en especial, la validació de dades.

Al final del tema trobaràs unes activitats per desenvolupar que et permetran saber si has assimilat els conceptes treballats.

## Definició

Una **plantilla** és un document de l'Excel que conté text, imatges, dades, formats o altres elements "fixos", i pot servir com a model per crear altres llibres o fulls amb l'Excel. La seva funció és estalviar temps i estandarditzar un treball repetitiu.

Un exemple de plantilla seria, per exemple, una factura. És possible que es repeteixin algunes dades, com la nostra adreça, el logotip de l'empresa, els espais per a les dades del client o altres espais per a dades numèriques. En aquest cas, una plantilla ens ajudarà.

| Factura |                                                                                                    |                                                                                                    |                                                 |                     |                                                                                                    |                                                                                                    |              |
|---------|----------------------------------------------------------------------------------------------------|----------------------------------------------------------------------------------------------------|-------------------------------------------------|---------------------|----------------------------------------------------------------------------------------------------|----------------------------------------------------------------------------------------------------|--------------|
|         | A           1         Lace of us cold           2         case of the fractions           3         Case of the fractions           4         Case of the fractions           5         Obdot Oval           6         Tedfore (2004)           7         Feedbox (2004)           10         Tedfore (2004)           12         Second Case of the fractions           13         Testore at a cold case of the fractions           14         Feedbox (2004)           15         Convertaintos           20         CARITIDAD           21         Convertaintos           22         CARITIDAD           23         CARITIDAD           24         Second Case of the fractions           25         Second Case of the fractions           23         Second Case of the fractions           24         Second Case of the fractions           25         Second Case of the fractions           26         Second Case of the fractions           27         Second Case of the fractions           28         Second Case of the fractions           29         Second Case of the fractions           29         Second Case of the fractions <th>B     mañía S.A     mpañía     mpañía     solation     solation     mpañía     solation     solation     montre     montre</th> <th>C<br/>555-0191<br/>rparlia<br/>octal<br/>speciales:</th> <th>D<br/>FORMA DE ENVÍO</th> <th>E<br/>FAC<br/>Envier #:<br/>PUILTO FOB<br/>PRECIO POR UNIDAD<br/>PRECIO POR UNIDAD<br/>SUBTOTAL<br/>MA<br/>SUBTOTAL<br/>MA<br/>SUBTOTAL</th> <th>F           TURA           Nontere           Nontere de la comp<br/>Dereción           Oración de la comp<br/>Dereción           COMOCIONES           Pago a recepción           CANTIDAD           é           é           é           é           é           í           16,00%           é           í           í           í           í           í           í           í           í           í           í           í           í</th> <th>offia<br/>tol</th> | B     mañía S.A     mpañía     mpañía     solation     solation     mpañía     solation     solation     montre     montre | C<br>555-0191<br>rparlia<br>octal<br>speciales: | D<br>FORMA DE ENVÍO | E<br>FAC<br>Envier #:<br>PUILTO FOB<br>PRECIO POR UNIDAD<br>PRECIO POR UNIDAD<br>SUBTOTAL<br>MA<br>SUBTOTAL<br>MA<br>SUBTOTAL | F           TURA           Nontere           Nontere de la comp<br>Dereción           Oración de la comp<br>Dereción           COMOCIONES           Pago a recepción           CANTIDAD           é           é           é           é           é           í           16,00%           é           í           í           í           í           í           í           í           í           í           í           í           í | offia<br>tol |

Quan s'obre un document a partir d'una plantilla, s'hi afegeixen dades, xifres, etc., després es desa el document nou i la plantilla original queda intacta. Pots crear tants documents com vulguis a partir d'una plantilla, deixant intacta la plantilla original.

Així, quan es crea una plantilla, s'han d'incorporar les dades o les imatges que quedaran "fixes". Per fer-ho és aconsellable protegir dades, imatges i formats, procediments que es tractaran en un apartat posterior.

Algunes utilitats comunes de les plantilles serien: crear una factura, un calendari, una llista de la compra, un full de despeses, etc.

# Tipus de plantilles

Bàsicament són dos.

- Les plantilles creades pel mateix usuari. Són llibres de l'Excel amb un o diversos fulls que l'usuari crea a partir de zero i després els desa com a plantilla. Un cop desat un llibre com a plantilla, l'Excel el desa en una carpeta especial del disc dur destinada a aquesta finalitat.
- Les plantilles de l'Excel. L'Excel disposa d'algunes plantilles que es poden fer servir lliurement. El programa permet descarregar i instal·lar des d'internet una multitud de plantilles creades per a diferents usos.

# **Crear un llibre**

Crear un llibre a partir d'una plantilla és molt senzill; només has de seguir aquests passos:

 A l'Excel selecciona Fitxer-Nou i, al tauler de tasques de la dreta, fes clic a El meu ordinador.

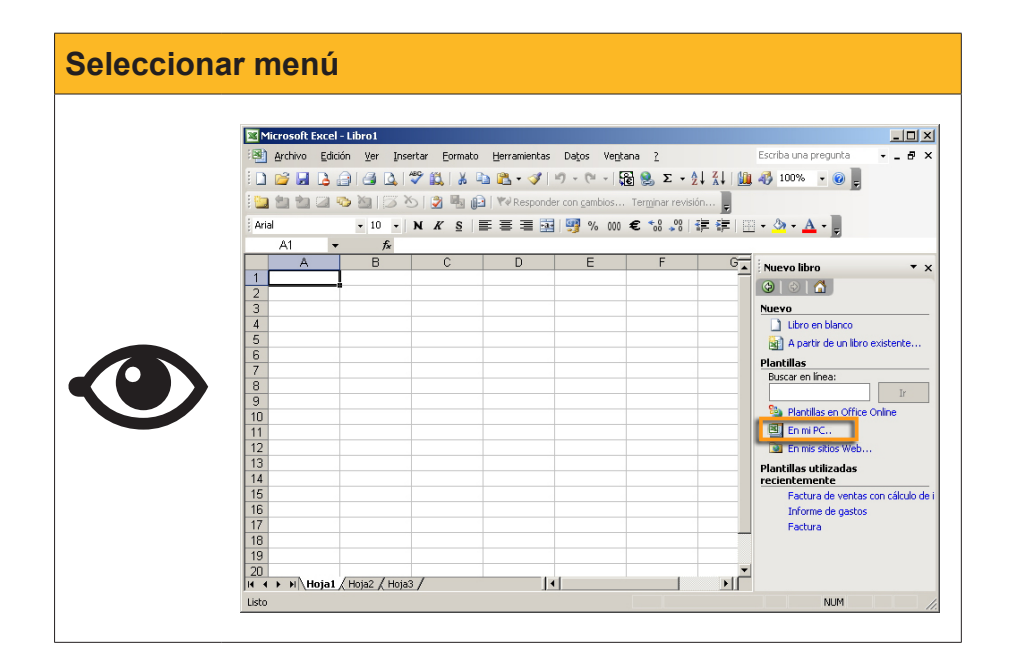

2. Ara fes clic a Solucions de full de càlcul:

| Solucions de fulls de càlcul |                                                                                                    |                                                                                             |  |  |  |  |  |  |
|------------------------------|----------------------------------------------------------------------------------------------------|---------------------------------------------------------------------------------------------|--|--|--|--|--|--|
|                              | Plantillas Gener   Soluciones de hoja de cálculo Amortización Factura Hoja de Informe de gastos Tarjeta de tiempo Tarjeta de tiempo | B<br>Stanos<br>Velore<br>car<br>car<br>car<br>car<br>car<br>car<br>car<br>car<br>car<br>car |  |  |  |  |  |  |
|                              | Plantillas de Office Online Aceptar                                                                                                 | Cancelar                                                                                    |  |  |  |  |  |  |
|                              |                                                                                                    |                                                                                             |  |  |  |  |  |  |

3. Aquí pots seleccionar qualsevol de les plantilles que l'Excel t'ofereix (per exemple, Factura) i emplenar les dades necessàries.

| M      | licrosoft I                                                                                                    | Excel - Factura1    |                                          |                                                             |                              |
|--------|----------------------------------------------------------------------------------------------------|---------------------|------------------------------------------|-------------------------------------------------------------|------------------------------|
| :0     | Archivo                                                                                                    | Edición Ver Inserta | Eormato Herramientas Datos Ventana ?     | Es                                                          | criba una pregunta 🛛 👻 🗕 🗗 🗙 |
| 80     | 💕 🔒                                                                                                    | 🖪 🖨 🖪 🖪 🖤           | 📖 🕹 🗈 • 🖋 🤟 • 🖓 - 🕅 - 🚱 🔝                | $\Sigma = A \downarrow Z \downarrow A \downarrow B 100\% =$ |                              |
| Etha   | 99.99                                                                                                    |                     | Responder con cambios Termin             | ar revisión                                                 |                              |
| -      |                                                                                                    |                     |                                          |                                                             |                              |
| ; Aria | el en companya de la companya de la comp | • 10 • N            |                                          | (→% #=# ₩• <b>∽</b> •▲•]                                    | ç                            |
|        | D13                                                                                                    | ▼ fx                |                                          |                                                             |                              |
| 1      | A                                                                                                    | BUC                 | D E F G                                  | H   JK  L                                                   | M N U                        |
| 2      |                                                                                                    |                     |                                          |                                                             |                              |
| 3      |                                                                                                    |                     |                                          | Nº de factura                                               |                              |
| 4      |                                                                                                    | F                   | scriba la información de la organización |                                                             |                              |
| 5      |                                                                                                    |                     |                                          |                                                             |                              |
| ь      |                                                                                                    |                     |                                          |                                                             |                              |
| 7      |                                                                                                    |                     |                                          |                                                             | FACTURA                      |
| 9      |                                                                                                    |                     |                                          |                                                             |                              |
| 10     |                                                                                                    |                     |                                          |                                                             |                              |
| 11     |                                                                                                    | Cliente             |                                          | Varios                                                      |                              |
| 13     |                                                                                                    | Nombre              |                                          | Fecha                                                       |                              |
| 14     |                                                                                                    | Dirección           |                                          | Nº de pedido                                                |                              |
| 15     |                                                                                                    | Ciudad              | Estado CP                                | Representante                                               |                              |
| 10     |                                                                                                    | reletono            |                                          | FUB (tranco a bordo)                                        |                              |
| 18     |                                                                                                    | Cantidad            | Descripción                              | Precio unitario                                             | TOTAL                        |
| 19     |                                                                                                    |                     | K                                        |                                                             |                              |
| 20     |                                                                                                    |                     |                                          |                                                             |                              |
| 11-1-1 | ► FI                                                                                                    | actura /            |                                          | ]•]                                                         |                              |
| LISTO  |                                                                                                    |                     |                                          |                                                             | NUM //.                      |

4. Després d'emplenar les dades, desa els documents des de Fitxer-Anomena i desa... i posa-hi un nom. Ja tindràs el teu document creat.

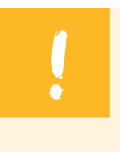

En obrir un document a partir d'una plantilla, no obres la plantilla en si, sinó que la fas servir com a model per crear un llibre nou.

## Plantilles de l'Office en línia

A més de les plantilles que has vist que ofereix l'Excel, si tens connexió a internet, pots accedir al web de Microsoft i descarregar multitud de plantilles que es poden ajustar a les teves necessitats.

Per fer-ho, al pas 2 del procediment descrit, fes clic al botó Plantilles de l'Office en línia.

| Pl | antillas<br>General Solucio                         | ones de hoja de | cálculo            |                      | <u>×</u>         | 1 |
|----|-----------------------------------------------------|-----------------|--------------------|----------------------|------------------|---|
|    | Amortización<br>de préstamo<br>Tarjeta de<br>tiempo | Factura         | Hoja de<br>balance | Informe de<br>gastos | Vista previa     |   |
| l  | Plantillas de                                       | e Office Online |                    |                      | Aceptar Cancelar |   |

Aleshores s'obrirà el navegador d'internet que tinguis instal·lat i mostrarà la pàgina de Microsoft des d'on podràs accedir i descarregar multitud de plantilles, classificades per **Categoria.** 

|                                                                                                    | -                                                                             | тарана<br>Сърана                                                                                                | (campar)   rouos los sitos de microsori. |
|----------------------------------------------------------------------------------------------------|-------------------------------------------------------------------------------|----------------------------------------------------------------------------------------------------|------------------------------------------|
| Página principal       Productos       Ayada y procedimientos       Descargas       Galería de inágenes       Plantillas       Soporte                                                                                                    | Office Onli                                                                   | ne Iniciar sesión en Mi Office Oni                                                                              | ine (¿Qué es esto?)   Iniciar sesión     |
| Pagna principal       Productios       Aquida y proceedimientos       Descargas       Calenda de magenes       Pantilias       Operativas         Pantilias       Bucar Pantilias       Bucar Pantilias       Exacar       Exacar </th <th></th> <th></th> <th></th>                                                                                                    |                                                                               |                                                                                                    |                                          |
| Plantilis   Decor Plantilis   Laur     Partilis     Partilis     Partilis     Partilis     Partilis     Partilis     Partilis     Partilis     Partilis     Partilis     Partilis     Partilis     Partilis     Partilis     Partilis     Partilis     Partilis     Partilis     Partilis     Partilis     Partilis     Partilis              Partilis <th>Pagina principal</th> <th>Productos Ayuda y procedimientos Descargas Galeria de imágenes Plantillas Soporte</th> <th></th>                                                                                                    | Pagina principal                                                              | Productos Ayuda y procedimientos Descargas Galeria de imágenes Plantillas Soporte                               |                                          |
| Deckar ingodamente al da       Deckar 2007. Obtener mis información       Deckarga de coltros         * Págna principal de jontilias       Págna principal de jontilias       Págna principal de jontilias       Deckarga de coltros         • Agua de plantilias       Caflegorías de plantilias       Caflegorías de plantilias       Deckarga de coltros         • Ayuad de plantilias       Buscar por categoría       Buscar por categoría       Declidad         • Ayuad de plantilias       Cafendarios de 2007   Calendarios de 2007   Calendarios de 2005   Más       Declidad         • Enviadas recientemente       Vajas       Diplomas         • Suport na plantilia       Decina plantilia       Decina plantilia         • Soport na plantilia       Decina plantilia       Decina plantilia         • Soport na plantilia       Decina de fando         • Soport na plantilia       Fracturas         • Soport na plantilia       Informes         • Soport na plantilia       Informes         • Aroca de la descarga de de contra de tabercage       Internatios         • Aroca de la descarga de de contra de tabercage       Internatios         • Deccarga fadicales       Internatios         • Aroca de la descarga       Office Hobile         Administración Marcadoterna   Ventas   Más       Órédenes de compra                                                                                                    | Plantillas<br>Buscar Plantillas                                               | Buscar P - Word 2007                                                                                            | cel 2007 Buscar<br>gratuitas             |
| Plantillas         * Pigna pricipal de<br>phentilas         Fitrar por producto         Recursos de plantilla         • Avada de plantilla         • Octemor requestas de<br>otors usaviras de<br>plantillas de la<br>Comunidad         • Printidas recentemente<br>Envier una plantilla         • Brandidas recentemente<br>Envier una plantilla         • Supert van plantilla         • Supert van plantila         • Sopert van plantila         • Sopert van plantila         • Sopert van plantila         • Sopert van plantila         • Sopert van plantila         • Sopert van plantila         • Sopert van plantila         • Sopert van plantila         • Bracturas i<br>endientasis         • Sopert van plantila         • Sopert van plantila         • Sopert van plantila         • Sopert van plantila         • Sopert van plantila         • Sopert van plantila         • Sopert van plantila         • Sopert van plantila         • Avada de la descarga<br>efficientasis         • Sopert van plantila         • Sopert van plantila         • Avarda de la descarga<br>efficientasis         • Avarda de la descarga<br>efficientasis         • Avarda de la descarga<br>efficientasis         • Descarge                                                                                                    |                                                                               | Buscar Ponerse rapidamente al dia Excel 2007s Obtener mas into                                                  | ormación ( Descargas de Office           |
| <ul> <li>Págna principal de plantilas</li> <li>Págna principal -&gt; Págna principal -&gt; Págna principal</li></ul> | <u>Plantillas</u>                                                             |                                                                                                    |                                          |
| Pinitiality   Fitzer por producto   Excursos de plantillas   Accuración addicionadas   Categorías de plantillas   Buscar por categoría   Buscar por categoría   Catendarios de 2008   Calendarios de 2005   Más   Cartas   Variadas recientemente   Buscar por categoría   Catendarios de 2008   Calendarios de 2007   Calendarios de 2005   Más   Cartas   Variadas recientemente   Buscar por categoría   Buscar por categoría   Cartas   Variadas recientemente   Buscar por categoría   Buscar por categoría   Cartas   Variadas recientemente   Buscar por categoría   Buscar por categoría   Cartas   Variadas recientemente   Buscar por categoría   Buscar por categoría   Cartas   Variadas recientemente   Buscar por categoría   Buscar por categoría   Discinas   Disponas   Disponas   Disponas   Buscar por categoría   Buscar por categoría   Soporte tácnico   Buscar por categoría   Buscar por categoría   Cartas   Variadas de decorrag   Cartas   Soporte tácnico   Buscar por categoría   Informes   Informes   Informes   Instrucciones   Instrucciones   Cartas (Buscar)   Difice Hobile   A                                                                                                    | » Página principal de                                                         | Página principal > Plantillas                                                                                   |                                          |
| Filtar por producto       Excel         Excel       Image: Second Second S                                                                                                    | plantillas                                                                    | Categorías de plantillas                                                                                        |                                          |
| Iced     Publicidad       Payoda of plantila     Buscar por categoria       • Ayoda of plantila     Calendarios       • Obstem respuestas de la descarga de la descarga de la descarg                                                                                                    | Filtrar por producto                                                          | Calegonas de plannias                                                                                           |                                          |
| Recurso de plantilas     Buscar por Categoria          - Ayuda de plantilas<br>- Obtern requestas de<br>dortis source de<br>Jantilas      Calendarios<br>Calendarios de 2003   Calendarios de 2007   Calendarios de 2005   Más       Plantilas de la<br>Comunidad<br>Comunidad<br>Envide una plantila<br>Buscia pantilas      Calendarios<br>Calendarios de 2007   Calendarios de 2007   Calendarios de 2006   Más       Plantilas de la<br>Comunidad<br>Comunidad<br>Envide una plantila<br>Supert una plantila<br>Suport la source<br>Comunidad<br>Soport e y<br>comentarios      Diseito de fondo<br>Membretie [specialidades de papel]<br>Facturas        Soport e y<br>comentarios<br>Suport liscino<br>Envieno sas<br>comentarios      Informes<br>Informes de gastos           Soport e y<br>comentarios<br>Pactorios de locacing<br>de control ActiveX      Informes<br>Instrucciones<br>Listas           Oblice Mobile<br>Admistracio   Marketing/Mercadotecnia   Ventas   Más<br>Órdenes de compra                                                                                                    | Excel                                                                         |                                                                                                    | publicidad                               |
| <ul> <li>Avada de pantila</li> <li>Obterre reguestas de jantila</li> <li>Obterre reguestas de jantila</li> <li>Calendarios de 2008 [Calendarios de 2007 ] Calendarios de 2005 [Más</li> <li>Cantas</li> <li>Cantas</li> <li>Cantas</li> <li>Cartas</li> <li>Vajos</li> <li>Diplomas</li> <li>Diseño de fondo</li> <li>Menbrete   Especialidades de papel</li> <li>Facturas</li> <li>Soporte Y</li> <li>Comunidad</li> <li>Soporte Y</li> <li>Comentarios</li> <li>Informes</li> <li>Informes</li> <li>Informes de gastos</li> <li>Acrora de la descorga</li> <li>de descorga</li> <li>Oberce Mobile</li> <li>Admistración [Mercadotecnia   Ventas   Más</li> </ul>                                                                                                    | Recursos de plantillas                                                        | Buscar por categoria                                                                                            | population                               |
| - dos usación de plantilas       Calendarios de 2007   Calendarios de 2006   Más         Plantillas de la Cartas       Vajes         - Bruidas recimitemente       Diplomas         - Nore una plantilla       Diseño de fondo         - Sugerr una plantilla       Diseño de fondo         - Sogert y comentarios       Horarios         - Sogert se la descarga de la descarga de la descarga de la de solas       Informes         - Bruidas de la descarga del admises de gastos       Informes         - Acre de la descarga del control Activet       Distas         - Descarga mégnens prederiadas       Listas         Office Mobile       Administración   Marketing/Mercadoteonia   Ventas   Más         - Ordenes de compra       Ordenes de compra                                                                                                    | » Ayuda de plantila<br>» Obtener respuestas de                                | Calmedonies                                                                                                    |                                          |
| Plantilas de la Comunidad.       Cartas       Vajos         • Envidas recintemente       Vajos       Upiomas       ¿Quiere         • Ma plantila       Disció de fondo       las       ¿Quiere         • Suport van plantila       Disció de fondo       las       comunidades recintemente         • Suport van plantila       Disció de fondo       las       comunicaciones         • Suport sy comentarios       Herarios       Herarios       las         • Suport técnico       Envinos sus       Informes       comunicaciones         • Acrora de la descurga       de descurga       Informes       empresa?         • Acrora de la descurga       Informes       Instrucciones       Listas         • Descurgir inségenes       Listas       Office Hobile       Admistracio Marketing/Mercadotecnia   Ventas   Más         • Ördenes de compra       Órdenes de compra       Discurgir indo       Marketing/Mercadotecnia   Ventas   Más                                                                                                    | otros usuarios de<br>plantilas                                                | Calendarios de 2008   Calendarios de 2007   Calendarios de 2006   Más                                           |                                          |
| <ul> <li>Envidas recentemente</li> <li>Envidas recentemente</li> <li>Magis</li> <li>Magis</li> <li>Diplomas</li> <li>Diseño de fondo</li> <li>Menbrete: Especialades de papel</li> <li>Soporte y<br/>comentarios</li> <li>Soporte y<br/>comentarios</li> <li>Soporte y<br/>comentarios</li> <li>Soporte y<br/>comentarios</li> <li>Recursos adicionales</li> <li>Acrora de la descurga<br/>de locatrizo Adicionales</li> <li>Descinos de gastos</li> <li>Informes de gastos</li> <li>Instrucciones</li> <li>Diseños na<br/>Office Mobile<br/>Admistracio Marketing/Mercadotecna   Ventas   Más</li> <li>Órdenes de compra</li> </ul>                                                                                                    | Plantillas de la<br>Comunidad                                                 | Cartas                                                                                                    |                                          |
| • Envinos adicionales       Diplomas       ¿Quiere unificar         • Superr un plantila       Diseilo de fondo       las         • Superr un plantila       Facturas       de su         • Soporte técnico       Informes       de su         • Soporte técnico       Informes       empresa?         • Acerca de la descarga del dates de patientes       Informes       Informes         • Acerca de la descarga del dates de la descarga de contrations       Informes       Informes         • Descarga tingénets       Informes       Instrucciones       Instrucciones         I besta dates       Instrucciones       Instrucciones       Instrucciones         I besta dates       Instrucciones       Instrucciones       Instrucciones         I besta dates       Instrucciones       Instrucciones       Instrucciones         I besta de contrations       Istas       Office Mobile       Administración (Marketing/Mercadotecnia (Ventas (Mis)         Órdenes de compra       Órdenes de compra       Instrucciones       Instrucciones                                                                                                    | » Enviadas recientemente                                                      | Viajes                                                                                                    |                                          |
| Margiantias     Descio de fondo     Membrete   Especialdades de papel     Superr una plantila     Superr una plantila     Soparte técnico     Soparte técnico                                                                                                    | » Enviar una plantila                                                         | Diplomas                                                                                                    | . Outerra                                |
| I areas pendientes     Membrel: Excelabades de papel     I areas       • Super una plantila     Membrel: Excelabades de papel     I as<br>comunicaciones<br>de su<br>empresa?       • Soporte Y<br>comentarios     Horanios     I accuras       • Soporte Kricio     Informes     de su<br>empresa?       • Soporte Kricio     Informes     de su<br>empresa?       • Soporte Kricio     Informes     de su<br>empresa?       • Arcra de la descarga<br>del control ActiveX     Instrucciones       • Descargar ingégens<br>predieñades     Inventarios       Utilizada     Unifical       • Descargar ingégens<br>predieñades     Inventarios       • Descargar ingégens<br>predieñades     Intereso       • Office Mobile<br>Admistración (Marketing/Mercadotecna   Ventas   Más     Ordenes de compra                                                                                                    | » Mis plantilas                                                               | Diseño de fondo                                                                                                 | ¿Quiere                                  |
| Soporte y<br>comentarios     Facturas     Ia5<br>comunicaciones<br>de su<br>omentarios       * Soporte técnico<br>* Enviros adicionales     Horarios     comunicaciones<br>de su<br>empresa?       * Acrora de la descrupa<br>de locatrizo adicionales     Informes<br>Informes     empresa?       * Acrora de la descrupa<br>de locatrizo adicionales     Instrucciones       • Descrupe insõpens<br>prediseñadas     Instrucciones       Uistas     Office Mobile<br>Admistracio Marketing/Mercadotecna   Ventas   Más       Órdenes de compra     Órdenes de compra                                                                                                    | Tareas pendientes                                                             | Membrete   Especialidades de papel                                                                              | unmcar                                   |
| Soporte y<br>comentarios     Horanios     Comunicaciones<br>de su<br>empresa?       Soporte y<br>comentarios     Horanios     de su<br>empresa?       * Acros de la descrap<br>de control Activity     Informes       * Acros de la descrap<br>de dontrol Activity     Instrucciones       * Descrag inágenes<br>predieňados     Instrucciones       Listas     Office Hobile<br>Administración   Marketing/Mercadotecria   Ventas   Más       Órdenes de compra     Órdenes de compra                                                                                                    | - Jugers and plantaid                                                         | Approximation of the second second second second second second second second second second second second second | las                                      |
| coinentarios     Horarios     Ge SU       = Soporte técnico     Informes     empresa?       Envieno sus<br>conentarios     Informes     informes       Recursos adicionales     Instrucciones     instrucciones       > Descrage indigenes<br>prediceñadas     Instrucciones     istrucciones       Uistas     Office Mobile<br>Administración   Marketing/Mercadotecnia   Ventas   Mis     Office Hobile       Órdenes de compra     Órdenes de compra     istructiones                                                                                                    | Soporte y                                                                     | Facturas                                                                                                    | comunicaciones                           |
| Soporte lecrico     Servicios sus comentarios     Informes     Informes     Informes     Informes     Informes     Informes     Informes     Informes     Informes     Instrucciones     Instrucciones     Instrucciones     Istas     Office Hobile     Administración   Marketing/Mercadotecnia   Ventas   Mis     Órdenes de compra                                                                                                    | comentarios                                                                   | Horarios                                                                                                    | de su                                    |
| Recursos adicionales     Informes de gastos       » Acerca de la descarga<br>del control ActiveX     Instrucciones       » Descarga inágenes<br>prediciñados     Inventarios       Listas     Office Mobile<br>Administración   Marketing/Mercadotecnia   Ventas   Más       Órdenes de compra     Órdenes de compra                                                                                                    | <ul> <li>» soporte tecnico</li> <li>» Envienos sus<br/>comentarios</li> </ul> | Informes                                                                                                    | empresa?                                 |
| Acerca de la descarga<br>del control Active?     Instrucciones     Inventarios     Listas     Office Mobile     Administración   Marieting/Mercadotecnia   Ventas   Más     Ôrdenes de compra                                                                                                    | Recursos adicionales                                                          | Informes de gastos                                                                                              |                                          |
| Descryor indigenes<br>predseñadas     Inventarios     Listas     Office Mobile     Administración   Marketing/Mercadotechia   Ventas   Más     Órdenes de compra                                                                                                    | » Acerca de la descarga<br>del control ActiveX                                | Instrucciones                                                                                                   |                                          |
| Listas<br>Office Hobile<br>Administración   Marketing/Mercadotecnia   Ventas   Más<br>Órdenes de compra                                                                                                    | » Descargar imágenes<br>prediseñadas                                          | Inventarios                                                                                                    |                                          |
| Office Mobile<br>Administración   Marketing/Mercadotecria   Ventas   Más<br>Órdenes de compra                                                                                                    |                                                                               | Listas                                                                                                    |                                          |
| Administración   Marketing/Mercadotecnia   Ventas   Más<br>Órdenes de compra                                                                                                    |                                                                               | Office Mobile                                                                                                   |                                          |
| Órdenes de compra                                                                                                    |                                                                               | Administración   Marketing/Mercadotecnia   Ventas   Más                                                         |                                          |
|                                                                                                    |                                                                               | Órdenes de compra                                                                                               |                                          |

# Crear una plantilla

En primer lloc, has de crear el full que et servirà de plantilla, amb les dades, el format, les imatges o altres elements que seran comuns als documents posteriors.

Després desa'l com a plantilla seguint aquests senzills passos:

- 1. Entra al menú Archivo de l'Excel.
- 2. Selecciona Guardar como.
- 3. A la finestra selecciona, del desplegable inferior, *Guardar como tipo: Plantilla.*

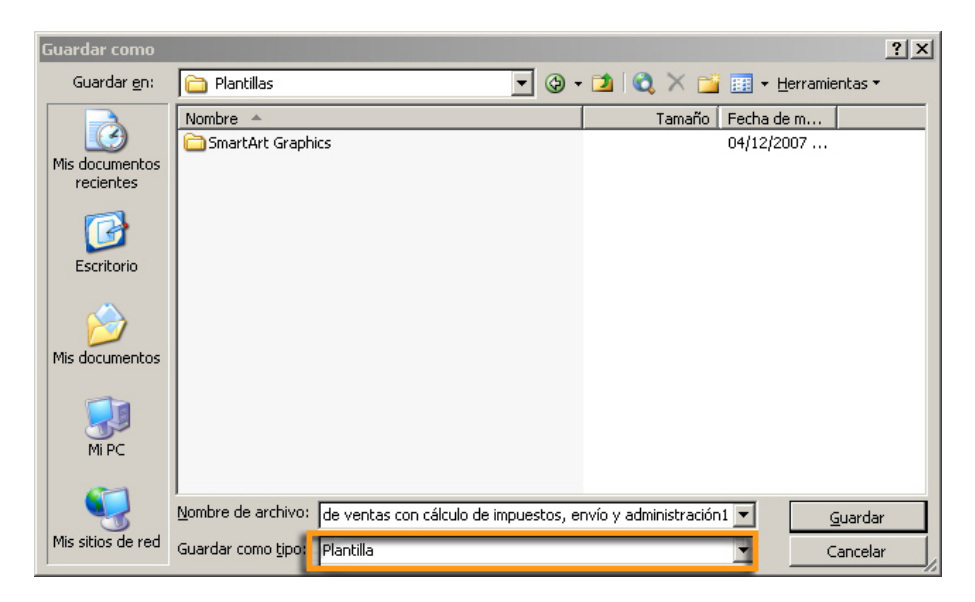

L'Excel desarà el document com a plantilla a la carpeta on es troben les plantilles.

Quan, en futures ocasions, vulguis utilitzar aquesta plantilla, apareixerà a la secció **Plantilles** de la pestanya *General*.

| Plantillas                            | ×                                           |
|---------------------------------------|---------------------------------------------|
| General Soluciones de hoja de cálculo |                                             |
| Factura de<br>ventas con              | Vista previa<br>Vista previa no disponible. |
| Plantillas de Office Online           | Aceptar Cancelar                            |

# Elements de la plantilla

Un dels elements que pots utilitzar en les plantilles és la validació de dades.

La **validació de dades** és una eina que permet controlar les dades que es poden introduir en un full.

Això és especialment útil en crear una plantilla, ja que ajuda l'usuari a "emplenar" les dades del document que està creant a partir de la plantilla.

També pots fer que aparegui un missatge d'error si la dada no és l'adequada, o bé un missatge entrant quan se selecciona una cel·la determinada.

Per a això, primer has de seleccionar les cel·les que vols controlar i després, des de la secció del menú **Dades-Validació** de l'Excel, pots controlar el tipus de dades que es poden introduir.

| ¥alidación de da     | tos                   |                   |                | ×        |
|----------------------|-----------------------|-------------------|----------------|----------|
| Configuración        | Mensaje entrante      | Mensaje de err    | or             |          |
| Criterio de valida   | ición                 |                   |                |          |
| Permitir:            |                       |                   |                |          |
| Cualquier va         | lor 💌                 | 🔽 Omitir          | blancos        |          |
| <u>D</u> atos:       |                       |                   |                |          |
| entre                | 7                     |                   |                |          |
|                      |                       |                   |                |          |
|                      |                       |                   |                |          |
|                      |                       |                   |                |          |
|                      |                       |                   |                |          |
| Aplicar es           | tos cambios a otras c | eldas con la mism | na configuraci | ón       |
| <u>B</u> orrar todos |                       |                   | Aceptar        | Cancelar |

Algunes opcions serien, per exemple:

- Que siguin nombres enters.
- Que sigui una data o una hora.
- Que siguin unes dades determinades d'una llista de dades.
- Que el text tingui una longitud determinada.

### Els missatges entrants

Els **missatges entrants** són missatges que apareixen en seleccionar una cel·la i donen "pistes" a l'usuari sobre quin tipus de dada ha d'escriure en aquesta cel·la.

| Microsoft                                   | Excel - Factura1                                                 |                                                                                  |                                                                          |                   |                                         |
|---------------------------------------------|------------------------------------------------------------------|----------------------------------------------------------------------------------|--------------------------------------------------------------------------|-------------------|-----------------------------------------|
| Archivo<br>Diai 🖬<br>D13                    | Edición Ver Insertar Eorm<br>Bill Bill Bill Ca. Ba Ba • <<br>• A | ato Herramientas Datos Vegtana 2 Acre<br>3 <sup>°</sup> ⊨∩ + Σ + 20 2↓ 100% + 20 | фи<br>* 10 • н л ≣≣                                                      | Escribe una pregu | nta - 8 ×<br> - <u>0</u> - <u>∧</u> - " |
| 2<br>3<br>4<br>5<br>6<br>7                  | Escribs I                                                        | a información de la organización                                                 | Nº de factura                                                            | FACTURA           |                                         |
| 9<br>10<br>11<br>12<br>13<br>14<br>15<br>16 | Cliente<br>Nombre<br>Dirección<br>Ciudad<br>Teléfono             | Esta Datos personales<br>Esta Escola aqui el nombre y<br>dos apelidades          | Varios<br>Fecha<br>Nº de pedido<br>Representante<br>FOB (franco a bordo) |                   | _                                       |
| 17<br>18<br>19<br>20<br>21                  | Cantidad                                                         | Descripción                                                                      | Precio unitario                                                          | TOTAL             |                                         |
| 22<br>23<br>24                              |                                                                  |                                                                                  |                                                                          |                   |                                         |

## Els missatges d'error

Un cop feta la validació, si un usuari introdueix una dada que no sigui vàlida, apareix un missatge d'error.

| Microsoft         | Excel                                                          | ×  |
|-------------------|----------------------------------------------------------------|----|
|                   | Valor no válido.                                               |    |
| $\mathbf{\nabla}$ | El usuario sólo puede introducir ciertos valores en esta celda | ı. |
|                   | Reintentar Cancelar                                            |    |

Pots personalitzar el missatge perquè "digui" el que creguis pertinent des de la pestanya Missatge entrant de validació:

|  | Validación de datos                                                      |  |  |  |  |  |  |
|--|--------------------------------------------------------------------------|--|--|--|--|--|--|
|  | Configuración Mensaje entrante Mensaje de error                          |  |  |  |  |  |  |
|  | Mostrar mensaje de error si se introducen datos no válidos               |  |  |  |  |  |  |
|  | Mostrar este mensaje de alerta si el usuario introduce datos no válidos: |  |  |  |  |  |  |
|  | Estilo: <u>T</u> ítulo:                                                  |  |  |  |  |  |  |
|  | Límite Números enteros                                                   |  |  |  |  |  |  |
|  | Mensaje de error:                                                        |  |  |  |  |  |  |
|  |                                                                          |  |  |  |  |  |  |
|  | Borrar todos Cancelar Cancelar                                           |  |  |  |  |  |  |
|  |                                                                          |  |  |  |  |  |  |
|  | Microsoft Excel                                                          |  |  |  |  |  |  |
|  | Valor no válido.                                                         |  |  |  |  |  |  |
|  | El usuario sólo puede introducir ciertos valores en esta celda.          |  |  |  |  |  |  |
|  | Reintentar Cancelar                                                      |  |  |  |  |  |  |

## Protecció de dades

En la creació d'una plantilla és fonamental saber com protegir les dades. Quan crees una plantilla, les dades i les imatges que aquesta conté han de ser inalterables, ja que són les que sempre es repeteixen en tots els documents creats a partir del model. Només algunes cel·les seran "modificables".

També pot ser útil protegir dades en llibres que vulguis compartir amb altres usuaris, sense perills d'alteracions importants de les dades, funcions o fórmules introduïdes.

En primer lloc, les cel·les que s'han de protegir han d'estar en situació de bloquejades.

Totes les cel·les d'un full es troben, per defecte, bloquejades.

Però, per comprovar si una cel·la ho està, entra al menú *Formato/ Celdas/ Proteger.* 

| Protegir |                                                                                                    |  |
|----------|----------------------------------------------------------------------------------------------------|--|
|          | Formato de celdas         Número       Alineación       Fuente       Bordes       Tramas       Proteger         Image: Second Second |  |

Per protegir un full de càlcul, només cal seleccionar, des del menú Eines, **Protegeix-Protecció del full.** 

| Proteger hoja 🔀                                                    |
|--------------------------------------------------------------------|
| 🔽 Proteger hoja y contenido de celdas bloqueadas                   |
| ⊆ontraseña para desproteger la hoja:                               |
|                                                                    |
|                                                                    |
| Permitir a los usuarios de esta hoja de cálculo:                   |
| ✓ Seleccionar celdas bloqueadas ✓ Seleccionar celdas desbloqueadas |
| Formato de celdas                                                  |
| E Formato de columnas                                              |
| Insertar columnas                                                  |
| Insertar rilas                                                     |
| Eliminar columnas                                                  |
|                                                                    |
| Aceptar Cancelar                                                   |

Això protegirà les cel·les bloquejades.

Per defecte, l'Excel permet seleccionar les cel·les, però pots "permetre" més accions (és a dir, desprotegir) si selecciones més caselles d'aquesta finestra. La contrasenya assegurarà que ningú no pugui desprotegir el full.

Quan el full es trobi en situació protegida, els usuaris tindran restriccions sobre les cel·les bloquejades, segons el que hagis definit.

Si intentes dur a terme alguna acció no permesa sobre una cel·la protegida, l'Excel emet un advertiment:

|                      | 1icrosoft Ex                             | cel - Factur       | a de vent          | as con cálculo d    | e impuesto    | s, enví    | o y admini:  | stración1      |                   |                  |                |     |
|----------------------|------------------------------------------|--------------------|--------------------|---------------------|---------------|------------|--------------|----------------|-------------------|------------------|----------------|-----|
| :3                   | Archivo                                  | dición <u>V</u> er | Insertar           | Eormato Her         | ramientas     | Datos      | Ventana      | 2              |                   | Escriba un       | a pregunta     | 8 × |
|                      | 💕 🖬 🛛                                    |                    | 12                 | 🛍 i 🐰 🗈 📽           | s - 🛷 🖂       | 7 - (1     | - 🔐 🛛        | b Σ - 1        | 1 XI I 🛍 🛷        | 80% - 🕜          |                |     |
| 1.0-                 | i din din C                              | a 🚌 ka l           | EZ X61             |                     | Bernonder     | 000 C 30   | hior Terr    | nin ar rawici  |                   |                  |                |     |
|                      | i an an an an an an an an an an an an an |                    |                    |                     |               |            |              |                |                   |                  |                |     |
| : Ari                | al                                       | - 10               | и - и              | K <u>s</u> = =      |               | 99 %       | , 000 €      | €0 00<br>00 ⇒0 |                   | 🔊 • <u>A</u> • 💂 |                |     |
|                      | E11                                      | -                  | ∱ Envia            | ra:                 | -             |            |              | -              | -                 |                  |                |     |
|                      | A                                        |                    | B                  | С                   | D             |            |              | E              | F                 | G                | н і            |     |
| 1                    | La con                                   | npañía             | S.A                |                     |               |            |              | <b>AC</b>      | TURA              | 1                |                |     |
| 2                    | Lema de su                               | compañía           |                    |                     |               |            |              |                |                   |                  |                |     |
| 3                    | Collo do lo Pr                           | - 000              |                    |                     |               |            |              |                |                   |                  |                |     |
| 5                    | Microsoft                                | Excel              |                    |                     |               |            |              |                |                   |                  |                | ×   |
| 6                    |                                          |                    |                    | 10 17               |               |            | 1.4          |                |                   |                  |                |     |
| 7                    |                                          | Las celdas (       | que intenta        | modificar estan pr  | ocegidas y po | r lo cant  | o son de soi | o lectura.     |                   |                  |                |     |
| 8                    |                                          | Para modifi        | car una celo       | a o un gráfico prol | egidos, quite | e la prote | ección usano | lo el coman    | do Desproteger ho | ija, submenú Pro | teger en el me | nú  |
|                      |                                          | Herramienc         | as, ruede q        | ue se pida una cor  | krasena.      |            |              |                |                   |                  |                |     |
| 11                   | i i                                      |                    |                    |                     |               | Ac         | eptar        |                |                   |                  |                |     |
| 12                   |                                          | Nombre             | e de la comp<br>és | bania               |               |            |              |                | Nombre de la ce   | ompania          |                |     |
| 14                   |                                          | Ciudad             | on<br>, Código po  | stal                |               |            |              |                | Ciudad, Código    | postal           |                |     |
| 15                   |                                          | Teléfor            | 10                 |                     |               |            |              |                | Teléfono          |                  |                |     |
| 16                   |                                          |                    |                    |                     |               |            |              |                |                   |                  |                |     |
| 18                   | Comentario                               | s o instruc        | ciones es          | peciales:           |               |            |              |                |                   |                  |                |     |
| 19                   | VENDEDO                                  |                    | DEDIDO             | EECHA DE ENVÍO      |               | ENVÍO      | DUNT         | OFOR           | CONDICIONE        |                  |                |     |
| 20                   | VENDEDO                                  |                    | FLUIDO             | FECHA DE ENVIO      | T ORWA DE     | LINVIO     | FORT         | 0108           | Dorro o reconci   | <b>3</b>         |                |     |
| 21                   |                                          |                    |                    |                     |               |            |              |                | rago a recepci    |                  |                |     |
| 22                   | CANTINA                                  |                    |                    | preopinción         |               |            | PPECIO P     | 00.00004       | CANTIDAD          | -                |                |     |
| 23                   | CANTIDA                                  | 0                  |                    | DESCRIPCION         |               |            | PRECIO P     | UK UNIDAL      | CANTIDAD          | _                |                |     |
| 24                   |                                          | <br>tura de vei    | atas /             |                     |               |            |              |                | € -               |                  |                |     |
| Liste                |                                          |                    | 1.03/              |                     |               |            |              | 1.             | 1                 | - T T            | NUM            |     |
| 21<br>22<br>23<br>24 |                                          | D tura de vei      | ntas /             | DESCRIPCIÓN         | I             |            | PRECIO P     | OR UNIDAI      | CANTIDAD<br>€ -   |                  |                |     |
| Listo                |                                          |                    |                    |                     |               |            |              |                |                   |                  | NUM            | 1   |

Per desprotegir un full, ho farem des del mateix menú *Herramientas-Desproteger hoja.* 

### Protegir un llibre

Protegir un llibre implica que cap usuari no podrà inserir, eliminar o modificar-ne els fulls, i també s'impedirà que es modifiqui la mida de les finestres quan s'obrin.

Per protegir el llibre, ho farem des del menú *Herramientas* | *Proteger* | *Proteger libro.* 

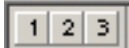

La introducció d'una contrasenya garanteix que ningú no desprotegeixi el llibre sense el teu permís.

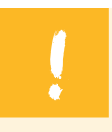

Protegir un llibre no implica protegir-ne les cel·les.

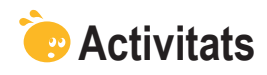

1. Indica si els enunciats següents són veritables o falsos.

|                                                                                                   | V | F |
|---------------------------------------------------------------------------------------------------|---|---|
| Les plantilles són fulls de càlcul protegits i subministrats per l'Office.                        |   |   |
| La veritable utilitat de les plantilles amb l'Excel és estandarditzar la informació.              |   |   |
| Una de les aplicacions més comunes en les plantilles és crear bases de dades.                     |   |   |
| Quan obres un llibre basat en una plantilla, crees un document nou i deixes la plantilla intacta. |   |   |
| Per crear una plantilla pròpia, només cal desar el llibre com a plantilla.                        |   |   |
| La protecció de dades en un full és fonamental per a la creació de plantilles.                    |   |   |
| Per protegir les dades adequadament, hem de fer dos passos: protegir el full i bloquejar cel·les. |   |   |
| En protegir un full de càlcul, no es pot fer cap acció a les cel·les afectades.                   |   |   |
| Quan protegim un llibre, també en protegim els fulls i les cel·les.                               |   |   |

### 2. Selecciona l'opció correcta.

La validació de dades és una eina de l'Excel que serveix per: Controlar el tipus de dades que s'introdueixen. Controlar la quantitat de dades que s'introdueixen. Controlar la magnitud de les dades que s'introdueixen. Protegir les dades.

#### 3. Selecciona l'opció correcta.

Es pot ajudar l'usuari a introduir dades mitjançant:

 La validació de dades.

 Els missatges entrants.

 Els missatges d'error.

 Totes les anteriors.

 Cap de les anteriors.

### **Tractament numèric**

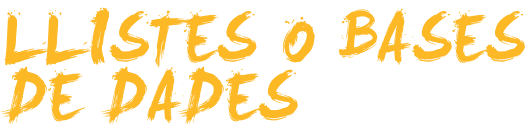

És fàcil imaginar que amb l'Excel pots crear llistes de coses i ordenar-les en files i columnes. Però, per crear una llista, si es tractés d'una llista dels teus veïns de la comunitat, per a cadascun pots incorporar diverses dades: nom, cognom1, cognom2, pis i porta, número de telèfon i coeficient.

En aquest tema veurem què són i com funcionen les llistes i les bases de dades de l'Excel, concretament treballarem:

- La definició de llistes i bases de dades. Veurem alguns exemples concrets.
- Com introduir dades.
- Com definir una llista.
- L'ordenació de dades.
- Els subtotals.
- Els filtres: definició, com utilitzar-los, etc.

Al final del tema trobaràs unes activitats per desenvolupar que et permetran saber si has assimilat els conceptes treballats.

# Definició

En la introducció hem posat l'exemple d'elaborar una llista de la teva comunitat de veïns. Hem indicat que podem posar diferents dades. Aquestes dades s'anomenen **camps** i cada veí de la llista correspon a un **registre**. Quan crees una llista de dades organitzades per camps i registres, estàs creant una **base de dades**.

Ara que ja coneixes els conceptes teòrics, ho pots veure en un senzill exemple.

|   | A          | В         | С          | D    | E      | F           |
|---|------------|-----------|------------|------|--------|-------------|
| 1 | Nombre     | Apellido1 | Apellido 2 | Piso | Puerta | coeficiente |
| 2 | Amudena    | García    | Segundo    | 1    | 1      | 15%         |
| 3 | Maria      | Melgarejo | Monge      | 1    | 2      | 15%         |
| 4 | Antonio    | Corral    | Pacheca    | 2    | 1      | 15%         |
| 5 | Bienvenido | González  | Ferrer     | 2    | 2      | 15%         |
| 6 | Alejandro  | Amenábar  | Sartorius  | 3    | 1      | 20%         |
| 7 | Elisabeth  | Garcia    | Herrero    | 3    | 2      | 20%         |
| 8 |            |           |            |      |        |             |

Fixa't que les **columnes** són els diferents **camps** de la base de dades. I les **files** són els **registres** de la base de dades.

Així, aquesta base de dades conté 6 camps i 6 registres. La primera fila són els noms dels camps, o capçaleres.

## Introduir dades

La manera més evident és anar inserint les dades directament al full de càlcul i escriure-les a la fila o columna que sigui pertinent.

Per ajudar-te en aquest procediment, pots utilitzar l'**emplenament automàtic** de l'Excel.

L'Excel, quan vols inserir una dada que comença igual que una altra anterior, "ajuda" a completar-la.

| - |    |           |           |            |        |        |       |              |  |
|---|----|-----------|-----------|------------|--------|--------|-------|--------------|--|
|   |    | A         | В         | C          | D      | E      | F     | G            |  |
|   | 1  | Nombre    | Apellido1 | Apellido 2 | Nota 1 | Nota 2 | Media | Calificación |  |
|   | 2  | Alejandro | Ribas     | Compte     | 6,50   | 25, 7  | 6,88  | Notable      |  |
|   | 3  | José      | Aznar     | García     | 4,50   | 4,75   | 4,63  | Insuficiente |  |
|   | 4  | Maria     | Gómez     | Martínez   | 7,50   | 9,50   | 8,50  | Notable      |  |
|   | 5  | José      | Humberto  | Gironés    | 5,00   | 6,75   | 5,88  |              |  |
|   | 6  |           |           |            |        |        |       |              |  |
|   | 7  |           |           |            |        |        |       |              |  |
|   | 8  |           |           |            |        |        |       |              |  |
|   | 9  |           |           |            |        |        |       |              |  |
| 1 | 10 |           |           |            |        |        |       |              |  |
| 1 | 11 |           |           |            |        |        |       |              |  |

Quan has introduït unes quantes dades en una base de dades o una llista, és possible que algunes dades es repeteixin en diferents registres (en el nostre exemple, dos estudiants podrien tenir el mateix nom).

Per estalviar temps en la introducció de dades, una opció molt útil és utilitzar l'eina de llista desplegable.

Si fas un clic amb el botó dret del ratolí en una cel·la i selecciones l'opció **Escull de la llista desplegable**, l'Excel mostrarà una llista de les dades que ja has introduït perquè seleccionis la que vulguis, tal com pots veure en aquesta imatge:

|    | A         | В         | С          | D      | E      | F     | G            |  |
|----|-----------|-----------|------------|--------|--------|-------|--------------|--|
| 1  | Nombre    | Apellido1 | Apellido 2 | Nota 1 | Nota 2 | Media | Calificación |  |
| 2  | Alejandro | Ribas     | Compte     | 6,50   | 7,25   | 6,88  | Notable      |  |
| 3  | José      | Aznar     | García     | 4,50   | 4,75   | 4,63  | Insuficiente |  |
| 4  | Maria     | Gómez     | Martínez   | 7,50   | 9,50   | 8,50  | Notable      |  |
| 5  | locá      | Humberto  | Gironés    | 5,00   | 6,75   | 5,88  |              |  |
| 6  |           |           |            |        |        |       |              |  |
| 7  | Alejandro |           |            |        |        |       |              |  |
| 8  | José      |           |            |        |        |       |              |  |
| 9  | Maria     |           |            |        |        |       |              |  |
| 10 |           |           |            |        |        |       |              |  |
| 11 |           |           |            |        |        |       |              |  |
| 40 |           |           |            |        |        |       |              |  |

Només cal seleccionar la que vulguis introduir.

## Altres maneres d'introduir dades

Pots utilitzar l'eina **Formulari** que ofereix l'Excel per introduir les dades fàcilment.

Per accedir al **Formulari**, has de fer clic en alguna cel·la de la base de dades i, al menú, seleccionar **Datos | Formulario**.

| Hoja3            |           |   | ×                  |
|------------------|-----------|---|--------------------|
| No <u>m</u> bre: | Alejandro | - | 1 de 4             |
| Agellido1:       | Ribas     |   | Nuevo              |
| Apeļlido 2:      | Compte    |   | Eliminar           |
| No <u>t</u> a 1: | 6,5       |   | Restaurar          |
| Nota 2:          | 7,25      |   | Buscar apterior    |
| Me <u>d</u> ia:  | 6,88      |   |                    |
| Calificación:    | Notable   |   | Buscar siguiente   |
|                  |           |   | Criteri <u>o</u> s |
|                  |           |   | Cerrar             |
|                  |           | • |                    |

El **formulari** és una finestra que permet visualitzar els registres introduïts i buscar-ne algun d'aquests, a més d'inserir i eliminar registres fàcilment.

Fixa't en la finestra de formulari que hem utilitzat a partir de l'exemple dels estudiants i les seves notes: apareixen els noms dels camps ja introduïts (nom, cognom1, cognom2, etc.). Hi ha un camp que no es pot modificar, el de la mitjana, ja que s'obté a partir de la nota1 i la nota2.

Cada botó té una funció: afegir un registre (Nou), esborrar (Elimina), restaurar un registre ja eliminat (Restaura), passar al següent o anterior registre (Cerca següent - Cerca anterior), cercar un registre a partir d'un criteri (Criteri) i tancar la finestra.

# Definir una llista

Una de les primeres coses que has de fer quan estàs construint una llista o una base de dades és dir a l'Excel que es tracta d'una llista.

Per definir una llista com a tal, simplement selecciona-ho al menú **Datos |** Lista | Crear lista.

| Crear lista                               | ×        |
|-------------------------------------------|----------|
| ¿ <u>D</u> ónde están los datos de la lis | ita?     |
| =\$A\$1:\$F\$7                            | <b>1</b> |
| 🔽 La lista tiene encabeza                 | idos     |
|                                           |          |
| Aceptar                                   | Cancelar |

Tot i que l'Excel ja selecciona el que pensa que és la llista, la finestra que apareix pregunta on es troba la llista. El **botó vermell** de la dreta permet dir a l'Excel fins on arriba la llista.

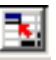

Si marques "La llista té capçaleres", indiques a l'Excel que la primera fila són els noms dels camps.

Un cop definida la llista, veuràs que queda envoltada per un requadre blau i que al final apareix una estrelleta blava.

|   | A          | В           | С            | D      | E        | F             |
|---|------------|-------------|--------------|--------|----------|---------------|
| 1 | Nombre 💌   | Apellido1 星 | Apellido 2 🗸 | Piso 👻 | Puerta 💌 | coeficiente 🗸 |
| 2 | Amudena    | García      | Segundo      | 1      | 1        | 15%           |
| 3 | Maria      | Melgarejo   | Monge        | 1      | 2        | 15%           |
| 4 | Antonio    | Corral      | Pacheca      | 2      | 1        | 15%           |
| 5 | Bienvenido | González    | Ferrer       | 2      | 2        | 15%           |
| 6 | Alejandro  | Amenábar    | Sartorius    | 3      | 1        | 20%           |
| 7 | Elisabeth  | Garcia      | Herrero      | 3      | 2        | 20%           |
| 8 | *          |             |              |        |          |               |
| - |            |             |              |        |          |               |

Podries continuar introduint dades a l'última fila i la llista s'aniria ampliant.

Apareix la barra d'eines Llista, que permet fer algunes accions determinades.

En aquesta animació pots veure algunes senzilles accions que es poden dur a terme amb una llista.

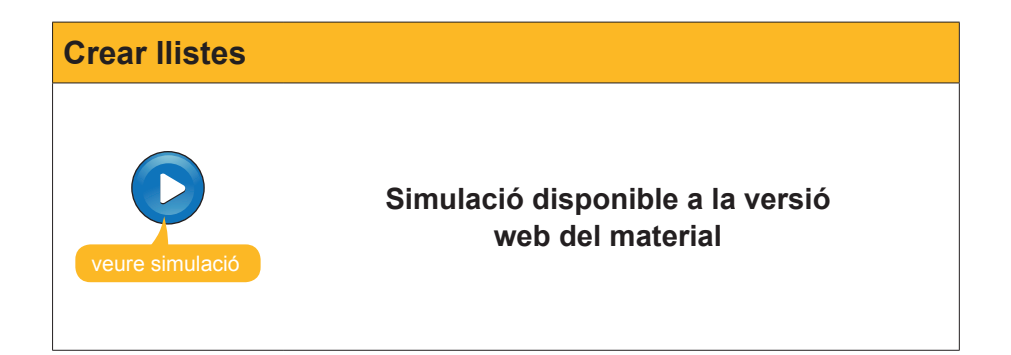

Així aprofitaràs al màxim les potencialitats de l'Excel i podràs accedir, ràpidament, a algunes funcions.

# **Ordenar les dades**

Ja has vist a l'animació de les llistes com ordenar ràpidament els registres d'una base de dades. Però, a l'exemple que hem mostrat, podies ordenar les dades a partir d'un sol camp: per exemple, a partir del nom o del cognom. Però l'Excel permet ordenar les dades d'una base de dades segons un màxim de **tres criteris**.

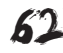

**Exemple:** Imagina aquesta base de dades amb les notes d'uns estudiants de classe.

|    | A         | В         | С          | D      | E      | F     | G             |
|----|-----------|-----------|------------|--------|--------|-------|---------------|
| 1  | Nombre    | Apellido1 | Apellido 2 | Nota 1 | Nota 2 | Media | Calificación  |
| 2  | Alejandro | Ribas     | Compte     | 6,50   | 7,25   | 6,88  | Notable       |
| 3  | José      | Aznar     | García     | 4,50   | 4,75   | 4,63  | Insuficiente  |
| 4  | Maria     | Gómez     | Martínez   | 7,50   | 9,50   | 8,50  | Notable       |
| 5  | José      | Humberto  | Gironés    | 5,00   | 6,75   | 5,88  | Aprobado      |
| 6  | Jorge     | Fraga     | Abril      | 7,85   | 8,50   | 8,18  | Notable       |
| -7 | Ana       | Ramos     | Ramos      | 6,75   | 5,95   | 6,35  | Aprobado      |
| 8  | Antonio   | Orozco    | Bonastre   | 3,50   | 4,25   | 3,88  | Insuficiente  |
| 9  | Amalia    | Verges    | Vicario    | 9,00   | 10,00  | 9,50  | Sobresaliente |
| 10 | Abril     | Uruate    | Vengil     | 5,75   | 7,25   | 6,50  | Aprobado      |
| 11 | Laia      | Burgos    | Laia       | 2,00   | 9,00   | 5,50  | Aprobado      |
| 12 | Soledad   | Cid       | Sol        | 7,00   | 2,50   | 4,75  | Insuficiente  |
| 13 | Antonia   | Garcés    | Pol        | 5,00   | 9,50   | 7,25  | Notable       |
| 14 | joan      | García    | Garcia     | 4,00   | 3,00   | 3,50  | Insuficiente  |
| 15 | Alberrt   | Martínez  | Misrahi    | 9,00   | 9,00   | 9,00  | Sobresaliente |
| 16 | Torni     | Nevado    | Ballester  | 6,00   | 4,50   | 5,25  | Aprobado      |
| 17 | Laia      | Pintado   | Mendoza    | 4,50   | 4,00   | 4,25  | Insuficiente  |
| 18 | Merce     | Puig      | Guinard    | 7,50   | 3,50   | 5,50  | Aprobado      |

Ara imagina, també, que vols ordenar les dades: primer, pel primer cognom; després, pel segon cognom, i finalment per la nota mitjana.

En primer lloc, has de fer un clic en alguna cel·la de la base de dades i seleccionar, del menú de l'Excel, la secció **Dades | Ordena.** 

| Ordenar               |            |                 | <u>? ×</u>       |
|-----------------------|------------|-----------------|------------------|
| Ordenar por           |            |                 |                  |
|                       | -          | • <u>A</u> sce  | ndente           |
|                       | _          | C <u>D</u> esc  | endente          |
| Luego por             |            |                 |                  |
|                       | -          | Asce            | ndente           |
|                       |            | O D <u>e</u> sc | endente          |
| Luego por             |            |                 |                  |
|                       | -          | • Asce          | nde <u>n</u> te  |
|                       |            | C Desc          | enden <u>t</u> e |
| El rango de datos tie | ene fila d | le encabez      | amiento ——       |
| Sí                    | O N        | 2               |                  |
| Opciones              | Ac         | eptar           | Cancelar         |

Aquí és on has de definir com vols ordenar la llista. Els desplegables permeten seleccionar els camps a partir dels quals ordenaràs les dades.

Seguint amb l'exemple citat, seleccionaries els camps d'aquesta manera:

| Ordenar               | <u>? ×</u>                     |
|-----------------------|--------------------------------|
| Ordenar por           |                                |
| Apellido1             | <ul> <li>Ascendente</li> </ul> |
|                       | C Descendente                  |
| Luego por             |                                |
| Apellido 2            | Ascendente                     |
|                       | O D <u>e</u> scendente         |
| Luego por             |                                |
| Media                 | Ascendente                     |
|                       |                                |
| El rango de datos tie | ene fila de encabezamiento     |
| • <u>s</u> í          | © N <u>o</u>                   |
| Opciones              | Aceptar Cancelar               |

Deixarem marcats els botons ascendents si volem que l'ordenació es faci de més petit a més gran.

I deixarem marcada l'opció "El rang té fila d'encapçalament" si, a la base de dades, la primera fila correspon als títols dels camps.

Després d'acceptar, la base de dades queda així ordenada, tal com volíem.

| Ordenar la taula amb tres criteris |    |           |           |            |        |        |       |               |  |
|------------------------------------|----|-----------|-----------|------------|--------|--------|-------|---------------|--|
|                                    |    |           | -         |            | -      | -      | -     |               |  |
|                                    | _  | A         | В         | C          | D      | E      | F     | G             |  |
|                                    | 1  | Nombre    | Apellido1 | Apellido 2 | Nota 1 | Nota 2 | Media | Calificación  |  |
|                                    | 2  | José      | Aznar     | García     | 4,50   | 4,75   | 4,63  | Insuficiente  |  |
|                                    | 3  | Laia      | Burgos    | Laia       | 2,00   | 9,00   | 5,50  | Aprobado      |  |
|                                    | 4  | Soledad   | Cid       | Sol        | 7,00   | 2,50   | 4,75  | Insuficiente  |  |
|                                    | 5  | Jorge     | Fraga     | Abril      | 7,85   | 8,50   | 8,18  | Notable       |  |
|                                    | 6  | Antonia   | Garcés    | Pol        | 5,00   | 9,50   | 7,25  | Notable       |  |
|                                    | 7  | joan      | García    | Garcia     | 4,00   | 3,00   | 3,50  | Insuficiente  |  |
|                                    | 8  | Maria     | Gómez     | Martínez   | 7,50   | 9,50   | 8,50  | Notable       |  |
|                                    | 9  | José      | Humberto  | Gironés    | 5,00   | 6,75   | 5,88  | Aprobado      |  |
|                                    | 10 | Albernt   | Martínez  | Misrahi    | 9,00   | 9,00   | 9,00  | Sobresaliente |  |
|                                    | 11 | Torni     | Nevado    | Ballester  | 6,00   | 4,50   | 5,25  | Aprobado      |  |
|                                    | 12 | Antonio   | Orozco    | Bonastre   | 3,50   | 4,25   | 3,88  | Insuficiente  |  |
|                                    | 13 | Laia      | Pintado   | Mendoza    | 4,50   | 4,00   | 4,25  | Insuficiente  |  |
|                                    | 14 | Merce     | Puig      | Guinard    | 7,50   | 3,50   | 5,50  | Aprobado      |  |
|                                    | 15 | Roger     | Queralt   | Oliva      | 6,50   | 7,00   | 6,75  | Aprobado      |  |
|                                    | 16 | Ana       | Ramos     | Ramos      | 6,75   | 5,95   | 6,35  | Aprobado      |  |
|                                    | 17 | Alejandro | Ribas     | Compte     | 6,50   | 7,25   | 6,88  | Notable       |  |
|                                    | 18 | Carles    | Rovira    | Romeu      | 6,00   | 2,00   | 4,00  | Insuficiente  |  |
|                                    | 19 | Maria     | Tauleria  | Gimenez    | 1,00   | 9,00   | 5,00  | Aprobado      |  |
|                                    | 20 | Abril     | Uruate    | Vengil     | 5,75   | 7,25   | 6,50  | Aprobado      |  |
|                                    | 21 | Amalia    | Verges    | Vicario    | 9,00   | 10,00  | 9,50  | Sobresaliente |  |

# **Els subtotals**

Els **subtotals** són resums de dades que tenim en una llista. Amb els subtotals, pots agrupar dades i resumir-les per trobar totals.

Mitjançant un exemple s'entén millor. Suposa la llista de venedors d'una empresa.

|    | A         | В         | С          | D    | E                      | F                    |
|----|-----------|-----------|------------|------|------------------------|----------------------|
| 1  | Nombre    | Apellido1 | Apellido 2 | Edad | Zona de ventas         | Total ventas del mes |
| 2  | José      | Aznar     | García     | 32   | Hospitalet             | 10.000               |
| 3  | Laia      | Burgos    | Laia       | 35   | Cornellà               | 8.500                |
| 4  | Soledad   | Cid       | Sol        | 37   | Sant Feliu             | 9.000                |
| 5  | Jorge     | Fraga     | Abril      | 38   | Hospitalet             | 2.500                |
| 6  | Antonia   | Garcés    | Pol        | 25   | Sant Feliu             | 8.500                |
| 7  | joan      | García    | Garcia     | 41   | Esplugues de Llobregat | 12.000               |
| 8  | Maria     | Gómez     | Martínez   | 42   | Esplugues de Llobregat | 15.000               |
| 9  | José      | Humberto  | Gironés    | 38   | Sant Feliu             | 9.000                |
| 10 | Alberrt   | Martínez  | Misrahi    | 30   | Cornellà               | 3.500                |
| 11 | Torni     | Nevado    | Ballester  | 32   | Cornellà               | 15.000               |
| 12 | Antonio   | Orozco    | Bonastre   | 38   | Hospitalet             | 12.500               |
| 13 | Laia      | Pintado   | Mendoza    | 44   | Sant Feliu             | 4.500                |
| 14 | Merce     | Puig      | Guinard    | 41   | Cornellà               | 7.400                |
| 15 | Roger     | Queralt   | Oliva      | 43   | Hospitalet             | 8.400                |
| 16 | Ana       | Ramos     | Ramos      | 47   | Cornellà               | 6.800                |
| 17 | Alejandro | Ribas     | Compte     | 39   | Hospitalet             | 3.900                |
| 18 | Carles    | Rovira    | Romeu      | 38   | Sant Feliu             | 1.500                |
| 19 | Maria     | Tauleria  | Gimenez    | 30   | Sant Feliu             | 5.500                |
| 20 | Abril     | Uruate    | Vengil     | 25   | Esplugues de Llobregat | 6.000                |
| 21 | Amalia    | Verges    | Vicario    | 28   | Hospitalet             | 1.900                |
| 22 |           |           |            |      |                        |                      |

En primer lloc, hauries d'ordenar les dades, per exemple, per zona de vendes, tal com es mostra a l'apartat anterior.

| Taula ordenada |    |           |           |            |      |                        |                      |
|----------------|----|-----------|-----------|------------|------|------------------------|----------------------|
|                | _  | A         | D         |            | D    | E                      | E                    |
|                | 1  | Nombre    | Anellido1 | Anellido 2 | Edad | ⊂<br>Zona de ventas    | Total ventas del mes |
|                | 2  | Laia      | Burgos    | Laia       | 35   | Cornellà               | 8 500                |
|                | 3  | Albert    | Martínez  | Misrahi    | 30   | Cornellà               | 3 500                |
|                | 4  | Torni     | Nevado    | Ballester  | 32   | Cornellà               | 15.000               |
|                | 5  | Merce     | Puig      | Guinard    | 41   | Cornellà               | 7.400                |
|                | 6  | Ana       | Ramos     | Ramos      | 47   | Cornellà               | 6.800                |
|                | 7  | ioan      | García    | Garcia     | 41   | Espluques de Llobregat | 12.000               |
|                | 8  | Maria     | Gómez     | Martínez   | 42   | Espluques de Llobregat | 15.000               |
|                | 9  | Abril     | Uruate    | Vengil     | 25   | Espluques de Llobregat | 6.000                |
|                | 10 | José      | Aznar     | García     | 32   | Hospitalet             | 10.000               |
|                | 11 | Jorge     | Fraga     | Abril      | 38   | Hospitalet             | 2.500                |
|                | 12 | Antonio   | Orozco    | Bonastre   | 38   | Hospitalet             | 12.500               |
|                | 13 | Roger     | Queralt   | Oliva      | 43   | Hospitalet             | 8.400                |
|                | 14 | Alejandro | Ribas     | Compte     | 39   | Hospitalet             | 3.900                |
|                | 15 | Amalia    | Verges    | Vicario    | 28   | Hospitalet             | 1.900                |
|                | 16 | Soledad   | Cid       | Sol        | 37   | Sant Feliu             | 9.000                |
|                | 17 | Antonia   | Garcés    | Pol        | 25   | Sant Feliu             | 8.500                |
|                | 18 | José      | Humberto  | Gironés    | 38   | Sant Feliu             | 9.000                |
|                | 19 | Laia      | Pintado   | Mendoza    | 44   | Sant Feliu             | 4.500                |
|                | 20 | Carles    | Rovira    | Romeu      | 38   | Sant Feliu             | 1.500                |
|                | 21 | Maria     | Tauleria  | Gimenez    | 30   | Sant Feliu             | 5.500                |

Ara ja podries obtenir els totals o subtotals i saber, per exemple, el total de vendes de cada zona.

Començarem amb un clic al menú Dades | Subtotals.

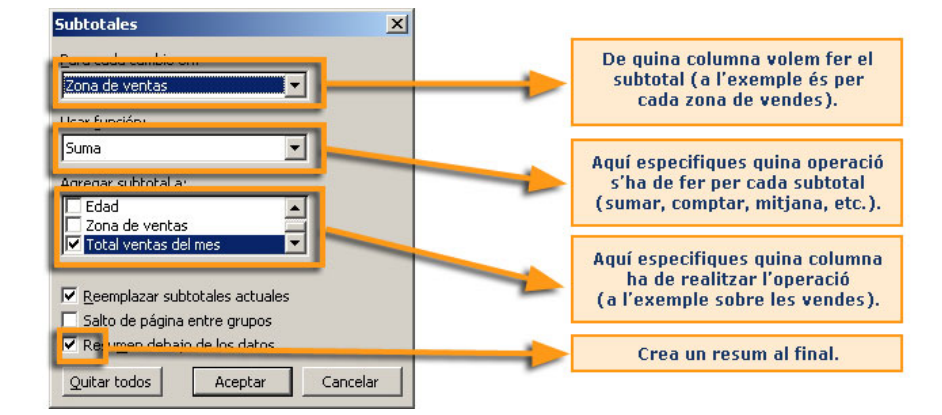

Després d'aplicar el subtotal, la llista apareix així:

| 1 | 2 | 3   |    | A         | В         | C          | D    | E                        | F                    |
|---|---|-----|----|-----------|-----------|------------|------|--------------------------|----------------------|
|   |   |     | 1  | Nombre    | Apellido1 | Apellido 2 | Edad | Zona de ventas           | Total ventas del mes |
| Г | Г | • [ | 2  | Laia      | Burgos    | Laia       | 35   | Cornellà                 | 8.500                |
|   |   | • [ | 3  | Alberrt   | Martínez  | Misrahi    | 30   | Cornellà                 | 3.500                |
|   |   | • [ | 4  | Torni     | Nevado    | Ballester  | 32   | Cornellà                 | 15.000               |
|   |   | • [ | 5  | Merce     | Puig      | Guinard    | 41   | Cornellà                 | 7.400                |
|   |   | ·   | 6  | Ana       | Ramos     | Ramos      | 47   | Cornellà                 | 6.800                |
|   | Ē |     | 7  |           |           |            |      | Total Cornellà           | 41.200               |
|   | Г | ·   | 8  | joan      | García    | Garcia     | 41   | Esplugues de Llobregat   | 12.000               |
|   |   | ·   | 9  | Maria     | Gómez     | Martínez   | 42   | Esplugues de Llobregat   | 15.000               |
|   |   | ·   | 10 | Abril     | Uruate    | Vengil     | 25   | Esplugues de Llobregat   | 6.000                |
|   | - |     | 11 |           |           |            |      | Total Esplugues de Llobi | 33.000               |
|   | Г | ·   | 12 | José      | Aznar     | García     | 32   | Hospitalet               | 10.000               |
|   |   | ·   | 13 | Jorge     | Fraga     | Abril      | 38   | Hospitalet               | 2.500                |
|   |   | ·   | 14 | Antonio   | Orozco    | Bonastre   | 38   | Hospitalet               | 12.500               |
|   |   | ·   | 15 | Roger     | Queralt   | Oliva      | 43   | Hospitalet               | 8.400                |
|   |   | ·   | 16 | Alejandro | Ribas     | Compte     | 39   | Hospitalet               | 3.900                |
|   |   | ·   | 17 | Amalia    | Verges    | Vicario    | 28   | Hospitalet               | 1.900                |
|   |   |     | 18 |           |           |            |      | Total Hospitalet         | 39.200               |
|   | Г | ·   | 19 | Soledad   | Cid       | Sol        | 37   | Sant Feliu               | 9.000                |
|   |   | ·   | 20 | Antonia   | Garcés    | Pol        | 25   | Sant Feliu               | 8.500                |
|   |   | ·   | 21 | José      | Humberto  | Gironés    | 38   | Sant Feliu               | 9.000                |
|   |   | ·   | 22 | Laia      | Pintado   | Mendoza    | 44   | Sant Feliu               | 4.500                |
|   |   | ·   | 23 | Carles    | Rovira    | Romeu      | 38   | Sant Feliu               | 1.500                |
|   |   | •   | 24 | Maria     | Tauleria  | Gimenez    | 30   | Sant Feliu               | 5.500                |
|   | - |     | 25 |           |           |            |      | Total Sant Feliu         | 38.000               |
| - |   |     | 26 |           |           |            |      | Total general            | 151.400              |

Ara pots veure el total de vendes efectuades a cadascuna de les zones.

A la part esquerra del full apareixen unes barres de desplaçament que permeten mostrar els diferents nivells dels subtotals. Així mateix, els **números** de sobre permeten veure directament el primer, el segon i el tercer nivell de subtotals, o més si n'hi hagués.

| Un altre ex | cemp              | le                                                                                                    |                                                                                                    |                                                                                                    |                                                                                                    |                                                                                                    |                                                                                                    |                                                                                                    |
|-------------|-------------------|----------------------------------------------------------------------------------------------------|----------------------------------------------------------------------------------------------------|----------------------------------------------------------------------------------------------------|----------------------------------------------------------------------------------------------------|----------------------------------------------------------------------------------------------------|----------------------------------------------------------------------------------------------------|----------------------------------------------------------------------------------------------------|
|             | Un<br>seri<br>dor | altr<br>ia e<br>, pe                                                                                                    | re sub<br>el segi<br>er zon                                                                                                    | total, pe<br>üent, pe<br>es:                                                                                                    | er exen<br>er tal de                                                                                                    | nple, per<br>trobar                                                                                                    | r calcular amb<br>l'edat mitjana                                                                                                    | la nostra llista<br>de cada vene-                                                                                                    |
|             |                   |                                                                                                    |                                                                                                    |                                                                                                    | Cubbebelee                                                                                                    | _                                                                                                    | ×                                                                                                    |                                                                                                    |
|             |                   |                                                                                                    |                                                                                                    |                                                                                                    | Subtotales                                                                                                    |                                                                                                    |                                                                                                    |                                                                                                    |
|             |                   |                                                                                                    |                                                                                                    |                                                                                                    | Zona de venta                                                                                                    | is                                                                                                    | -                                                                                                    |                                                                                                    |
|             |                   |                                                                                                    |                                                                                                    |                                                                                                    | ,<br>Usar función:                                                                                                    |                                                                                                    | _                                                                                                    |                                                                                                    |
|             |                   |                                                                                                    |                                                                                                    |                                                                                                    | Promedio                                                                                                    |                                                                                                    | -                                                                                                    |                                                                                                    |
|             |                   |                                                                                                    |                                                                                                    |                                                                                                    | Agregar subtot                                                                                                    | ala:                                                                                                    |                                                                                                    |                                                                                                    |
|             |                   |                                                                                                    |                                                                                                    |                                                                                                    | Apellido1                                                                                                    |                                                                                                    | <u>-</u>                                                                                                    |                                                                                                    |
|             |                   |                                                                                                    |                                                                                                    |                                                                                                    | Edad                                                                                                    |                                                                                                    | ▼                                                                                                    |                                                                                                    |
|             |                   |                                                                                                    |                                                                                                    |                                                                                                    | Reemplazar                                                                                                    | subtotales actuale                                                                                                    | es                                                                                                    |                                                                                                    |
|             |                   |                                                                                                    |                                                                                                    |                                                                                                    | ☐ <u>S</u> alto de pá                                                                                                    | gina entre grupos                                                                                                    |                                                                                                    |                                                                                                    |
|             |                   |                                                                                                    |                                                                                                    |                                                                                                    | Resumen de                                                                                                    | ebajo de los datos                                                                                                    | _                                                                                                    |                                                                                                    |
|             |                   |                                                                                                    |                                                                                                    |                                                                                                    | Quitar todos                                                                                                    | Aceptar                                                                                                    | Cancelar                                                                                                    |                                                                                                    |
|             |                   |                                                                                                    |                                                                                                    |                                                                                                    |                                                                                                    |                                                                                                    |                                                                                                    |                                                                                                    |
|             | 100               | 1                                                                                                    | Α                                                                                                    |                                                                                                    | C                                                                                                    |                                                                                                    | E                                                                                                    | E                                                                                                    |
|             | 1 2 3             | 1                                                                                                    | A<br>Nombre                                                                                                    | B<br>Apellido1                                                                                                    | C<br>Apellido 2                                                                                                    | D                                                                                                    | E<br>Zona de ventas                                                                                                    | F<br>Total ventas del mes                                                                                                    |
|             | 123<br>[[·        | 1                                                                                                    | A<br><mark>Nombre</mark><br>Laia                                                                                                    | B<br>Apellido1<br>Burgos                                                                                                    | C<br>Apellido 2<br>Laia                                                                                                    | D<br>Edad<br>35                                                                                                    | E<br><mark>Zona de ventas</mark><br>Cornellà                                                                                                    | F<br>Total ventas del mes<br>8.500                                                                                                    |
|             |                   | 1 2 3 ,                                                                                                    | A<br>Nombre<br>Laia<br>Alberrt                                                                                                    | B<br>Apellido1<br>Burgos<br>Martínez                                                                                                    | C<br>Apellido 2<br>Laia<br>Misrahi                                                                                                    | D<br>Edad<br>35<br>30                                                                                                    | E<br>Zona de ventas<br>Comella<br>Comella                                                                                                    | F<br>Total ventas del mes<br>8,500<br>3,500                                                                                                    |
|             |                   | 1<br>2<br>3<br>4                                                                                                    | A<br>Nombre<br>Laia<br>Alberrt<br>Torni<br>Mana                                                                                                    | B<br>Apellido1<br>Burgos<br>Martínez<br>Nevado                                                                                                    | C<br>Apellido 2<br>Laia<br>Misrahi<br>Ballester                                                                                                    | D<br>Edad<br>35<br>30<br>32                                                                                                    | E<br>Zona de ventas<br>Comellà<br>Comellà<br>Comellà                                                                                                    | F<br>Total ventas del mes<br>8.500<br>3.500<br>15.000<br>7.400                                                                                                    |
|             |                   | 1<br>2<br>3<br>4<br>5                                                                                                    | A<br>Nombre<br>Laia<br>Alberrt<br>Torni<br>Merce<br>Ana                                                                                                    | B<br>Apellido1<br>Burgos<br>Martínez<br>Nevado<br>Puig<br>Ramos                                                                                                    | C<br>Apellido 2<br>Laia<br>Misrahi<br>Ballester<br>Guinard<br>Ramos                                                                                                    | D<br>Edad<br>35<br>30<br>32<br>41<br>47                                                                                                    | E<br>Zona de ventas<br>Cornellà<br>Cornellà<br>Cornellà<br>Cornellà                                                                                                    | F<br>Total ventas del mee<br>8.500<br>3.600<br>15.000<br>7.400<br>6.600                                                                                                    |
|             |                   | 1<br>2<br>3<br>4<br>5<br>7                                                                                                    | A<br>Nombre<br>Laia<br>Alberrt<br>Torni<br>Merce<br>Ana                                                                                                    | B<br>Apellido1<br>Burgos<br>Martínez<br>Nevado<br>Puig<br>Ramos                                                                                                    | C<br>Apellido 2<br>Laia<br>Misrahi<br>Ballester<br>Guinard<br>Ramos                                                                                                    | D<br>Edad<br>35<br>30<br>32<br>41<br>47<br><b>37</b>                                                                                                    | E<br>Zona de ventas<br>Comellà<br>Comellà<br>Comellà<br>Comellà<br>Promedio Cornellà                                                                                                    | F<br>Total ventas del mes<br>8,600<br>3,600<br>15,000<br>7,400<br>6,800                                                                                                    |
|             |                   | 1 1<br>2 3<br>4 5<br>6 7<br>8                                                                                                    | A<br>Nombre<br>Laia<br>Alberrt<br>Torni<br>Merce<br>Ana<br>joan                                                                                                    | B<br>Apellido1<br>Burgos<br>Martínez<br>Nevado<br>Puig<br>Ramos<br>García                                                                                                    | C<br>Apellido 2<br>Laia<br>Misrahi<br>Ballester<br>Guinard<br>Ramos<br>Garcia                                                                                                    | Edad<br>35<br>30<br>32<br>41<br>47<br>37<br>41                                                                                                    | E<br>Zomellà<br>Comellà<br>Comellà<br>Comellà<br>Comellà<br>Promedio Cornellà<br>Promedio Cornellà                                                                                                    | F<br>8 800<br>3 600<br>15 000<br>7 400<br>6 600<br>12 000                                                                                                    |
|             |                   | 1 1<br>2<br>3<br>4<br>5<br>6<br>7<br>8<br>9                                                                                                    | A<br>Nombre<br>Laia<br>Albernt<br>Torni<br>Merce<br>Ana<br>joan<br>Maria                                                                                                    | B<br>Apellido1<br>Burgos<br>Martínez<br>Nevado<br>Puig<br>Ramos<br>García<br>Gómez                                                                                                    | C<br>Apellido 2<br>Laia<br>Misrahi<br>Ballester<br>Guinard<br>Ramos<br>Garcia<br>Martínez                                                                                                    | D<br>Edad<br>35<br>30<br>32<br>41<br>41<br>47<br><b>37</b><br>41<br>42                                                                                                    | E<br>Zona de ventas<br>Comellà<br>Comellà<br>Comellà<br>Comellà<br>Promedio Cornellà<br>Esplugues de Llobregat<br>Esplugues de Llobregat                                                                                                    | F<br>Total ventas del mes<br>8.500<br>3.5000<br>7.400<br>6.800<br>12.000<br>15.000                                                                                                    |
|             |                   | 1 1<br>2 3<br>4 5<br>5 7<br>8 1<br>9 1<br>10 2                                                                                                    | A<br>Nombre<br>Laia<br>Albert<br>Torni<br>Merce<br>Ana<br>joan<br>Maria<br>Abril                                                                                                    | B<br>Apellido1<br>Burgos<br>Martínez<br>Nevado<br>Puig<br>Ramos<br>García<br>Gárcía<br>Gómez<br>Uruate                                                                                                    | C<br>Apellido 2<br>Laia<br>Misrahi<br>Ballester<br>Guinard<br>Ramos<br>Garcia<br>Martínez<br>Vengil                                                                                                    | D<br>Edad<br>35<br>30<br>32<br>41<br>47<br>47<br>37<br>41<br>42<br>25                                                                                                    | E<br>Cornellà<br>Cornellà<br>Cornellà<br>Cornellà<br>Cornellà<br>Cornellà<br>Promedio Cornellà<br>Esplugues de Llobregat<br>Esplugues de Llobregat                                                                                                    | F<br>Total ventas del mes<br>8.800<br>3.600<br>7.400<br>6.600<br>12.000<br>15.000<br>6.000                                                                                                    |
|             |                   | 1 1<br>2 1<br>3 ,<br>4 5<br>5 1<br>6 ,<br>7 8<br>9 9<br>101                                                                                                    | A<br>Nombre<br>Laia<br>Albert<br>Torni<br>Merce<br>Ana<br>Ana<br>Maria<br>Abril                                                                                                    | B<br>Apellido1<br>Burgos<br>Martínez<br>Nevado<br>Puig<br>Ramos<br>García<br>Gómez<br>Uruate                                                                                                    | C<br>Apellido 2<br>Laia<br>Misrahi<br>Ballester<br>Guinard<br>Ramos<br>García<br>Martínez<br>Vengil                                                                                                    | D<br>Edad<br>35<br>30<br>32<br>41<br>41<br>47<br>37<br>41<br>42<br>25<br>36<br>6<br>37                                                                                                    | E<br>Zomellà<br>Comellà<br>Comellà<br>Comellà<br>Comellà<br>Comellà<br>Promedio Cornellà<br>Esplugues de Llobregat<br>Esplugues de Llobregat<br>Promedio Esplugues de                                                                                                    | F<br>Total ventas del mes<br>8 500<br>3 500<br>15 000<br>7 400<br>6 600<br>12 000<br>15 000<br>15 000<br>15 000<br>10 000<br>10 0000<br>10 000<br>10 0000<br>10 000<br>10 000<br>10 000<br>10 000<br>10 000                                                                            |
|             |                   | 1 1<br>2 3<br>4 5<br>6 7<br>7 8<br>9 9<br>10 7<br>11 12                                                                                                    | A<br>Nombre<br>Laia<br>Albert<br>Torni<br>Merce<br>Ana<br>Maria<br>Abril<br>José                                                                                                    | B<br>Apellido1<br>Burgos<br>Martínez<br>Nevado<br>Puig<br>Ramos<br>García<br>Gómez<br>Uruate<br>Aznar<br>Erana                                                                                                    | C<br>Apellido 2<br>Laia<br>Misrahi<br>Ballester<br>Guinard<br>Ramos<br>Garcia<br>Martínez<br>Vengil<br>García<br>Abril                                                                                                    | D<br>Edad<br>35<br>30<br>32<br>41<br>47<br>37<br>41<br>47<br>25<br>36<br>32<br>25<br>36                                                                                                    | E<br>Zona de ventas<br>Comellà<br>Comellà<br>Comellà<br>Comellà<br>Comellà<br>Comellà<br>Esplugues de Llobregat<br>Esplugues de Llobregat<br>Esplugues de Llobregat<br>Promedio Esplugues de<br>Hospitalet                                                                                                    | F<br>Total ventas del mes<br>8.500<br>3.500<br>7.400<br>6.000<br>12.000<br>15.000<br>Lobregat<br>10.000<br>2.600<br>10.000<br>10.000<br>2.600<br>10.000<br>10.0000<br>10.000<br>10.0000<br>10.0000<br>10.000<br>10.0000<br>10.0000<br>10.0                                                                           |
|             |                   | 1 2<br>3 ,<br>4 5<br>6 ,<br>7 8<br>9 1<br>10 ,<br>11 1<br>2 .<br>3 ,<br>4 5<br>9 1<br>10 ,<br>11 1<br>2 .<br>3 ,<br>4 1<br>12 .<br>3 ,<br>13 4                                                                                                    | A<br>Nombre<br>Laia<br>Albernt<br>Torni<br>Merce<br>Ana<br>joan<br>Maria<br>Abril<br>José<br>Jorge<br>Jorgé                                                                                                   | B<br>Apellido1<br>Burgos<br>Martínez<br>Nevado<br>Puig<br>Ramos<br>García<br>García<br>Górnez<br>Uruate<br>Aznar<br>Fraga<br>Ormzon                                                                                                    | C<br>Apellido 2<br>Laia<br>Misrahi<br>Ballester<br>Guinard<br>Ramos<br>Garcia<br>Martínez<br>Vengil<br>García<br>Abril<br>Bonastre<br>Bonastre                                                                               | D<br>Edad<br>35<br>30<br>32<br>41<br>41<br>47<br><b>37</b><br><b>37</b><br>41<br>42<br>25<br><b>36</b><br>32<br>38<br>38                                                                                                    | E<br>Cornellà<br>Cornellà<br>Cornellà<br>Cornellà<br>Cornellà<br>Cornellà<br>Promedio Cornellà<br>Esplugues de Llobregat<br>Esplugues de Llobregat<br>Promedio Esplugues de<br>Hospitalet<br>Hospitalet                                                                                                    | F<br>Total ventas del mes<br>8 8:00<br>3:500<br>7:400<br>7:400<br>6:000<br>12:000<br>10:000<br>10:000<br>10:000<br>10:000<br>10:000<br>12:000<br>12:000<br>10:000<br>10:0000<br>10:000<br>10:000<br>10:0000<br>10:000<br>10:000<br>10:000<br>10:000                                                                            |
|             |                   | 1 1 2<br>3 ,<br>4 5 6 ,<br>7 8 9<br>10 ,<br>11 12 ,<br>13 ,<br>14 ,<br>15                                                                                                    | A<br>Nombre<br>Laia<br>Albert<br>Torni<br>Merce<br>Ana<br>Jorne<br>Maria<br>Abril<br>José<br>Jorge<br>Antonio<br>Roger                                                                                        | B<br>Apelido1<br>Burgos<br>Martinez<br>Nevado<br>Puig<br>Ramos<br>García<br>Gómez<br>Unuate<br>Aznar<br>Fraga<br>Orozco<br>Queralt                                                                                                    | C<br>Apellido 2<br>Laia<br>Misrahi<br>Ballester<br>Guinard<br>Garcia<br>Martínez<br>Vengil<br>García<br>Abril<br>Bonastre<br>Oliva                                                                                           | Edad<br>30<br>32<br>41<br>47<br>37<br>41<br>42<br>255<br>36<br>36<br>36<br>38<br>38<br>38<br>43                                                                                                    | E<br>Zona de ventas<br>Comellà<br>Comellà<br>Comellà<br>Comellà<br>Comellà<br>Comellà<br>Esplugues de Llobregat<br>Esplugues de Llobregat<br>Esplugues de Llobregat<br>Esplugues de Llobregat<br>Hospitalet<br>Hospitalet<br>Hospitalet                                                                                                    | F<br>Total ventas del mes<br>8.500<br>3.500<br>15.000<br>7.400<br>6.000<br>12.000<br>Llobregat<br>10.000<br>2.500<br>12.500<br>8.400                                                                                                    |
|             |                   | 1 1 2<br>3 ,<br>4 5 6 ,<br>7 8 9<br>10 ,<br>11 12 ,<br>13 ,<br>14 ,<br>15 16 ,                                                                                                    | A<br>Nombre<br>Laia<br>Albertt<br>Torni<br>Merce<br>Ana<br>José<br>Jorge<br>Antonio<br>Roger<br>Alejandro                                                                                                    | B<br>Apellido1<br>Burgos<br>Martínez<br>Nevado<br>Puig<br>Ramos<br>García<br>Gárcía<br>Górnez<br>Utuate<br>Aznar<br>Fraga<br>Orozco<br>Queratt<br>Ribas                                                                                    | C<br>Apellido 2<br>Laia<br>Misrahi<br>Ballester<br>Garcia<br>Garcia<br>Vengil<br>García<br>Abril<br>Bonastre<br>Oliva<br>Compte                                                                                              | D<br>Edad<br>35<br>30<br>32<br>41<br>47<br>7<br>37<br>47<br>37<br>41<br>42<br>25<br>366<br>23<br>88<br>38<br>38<br>38<br>38<br>33                                                                                                    | E<br>Zona de ventas<br>Cornellà<br>Cornellà<br>Cornellà<br>Cornellà<br>Cornellà<br>Cornellà<br>Esplugues de Llobregat<br>Esplugues de Llobregat<br>Esplugues de Llobregat<br>Promedio Esplugues de<br>Hospitalet<br>Hospitalet<br>Hospitalet<br>Hospitalet                                                                                                    | F           Total ventas del mes           8.500           3.500           15.000           7.400           6.800           12.000           15.000           Lobregat           10.000           2.500           12.600           8.400           3.500                                                                                                    |
|             |                   | 1 1 2 3 3 4 5 4 5 1 6 7 7 7 8 9 9 10 7 11 12 5 13 14 1 12 5 11 12 5 11 12 11 12 5 11 12 5 11 12 11 12 5 11 12 11 12 11 12 11 12 11 12 11 12 11 12 11 12 11 12 11 12 11 12 11 12 11 12 11 12 11 12 11 12 11 12 11 12 11 12 11 12 11 12 11 12 11 12 11 12 11 12 11 12 11 12 11 12 11 12 11 12 11 12 11 12 11 12 11 11 | A<br>Nombre<br>Laia<br>Albert<br>Torni<br>Merce<br>Ana<br>Joan<br>Maria<br>Abril<br>José<br>Jorge<br>Antonio<br>Roger<br>Alejandro<br>Amalia                                                                  | B<br>Apetilido1<br>Burgos<br>Martínez<br>Nevado<br>Puig<br>Ramos<br>García<br>Górnez<br>Uruate<br>Aznar<br>Fraga<br>Orozco<br>Oueralt<br>Ribas                                                                                             | C<br>Apellido 2<br>Laia<br>Misrahi<br>Ballester<br>Garcia<br>Martínez<br>Vengil<br>García<br>Abril<br>Bonastre<br>Oliva<br>Compte<br>Viccano                                                                                 | Edad<br>5<br>3<br>2<br>4<br>1<br>4<br>2<br>5<br>3<br>6<br>3<br>2<br>3<br>3<br>3<br>3<br>3<br>3<br>3<br>3<br>3<br>3<br>3<br>3<br>3                                                                                                    | E<br>Cornellà<br>Cornellà<br>Cornellà<br>Cornellà<br>Cornellà<br>Cornellà<br>Esplugues de Llobregat<br>Esplugues de Llobregat<br>Esplugues de Llobregat<br>Hospitalet<br>Hospitalet<br>Hospitalet<br>Hospitalet<br>Hospitalet                                                                                                    | F<br>Total ventas del mes<br>8 8500<br>3 5500<br>7 400<br>6 6000<br>12 000<br>10 000<br>10 000<br>2 5500<br>10 000<br>2 5500<br>12 500<br>3 900<br>1 900<br>1      |
|             |                   | 1 1 2 3 3 4 5 4 5 1 6 7 7 7 8 9 9 10 7 11 12 5 1 10 7 11 11 12 5 11 11 11 11 11 11 11 11 11 11 11 11 1                                                                                                    | A<br>Nombre<br>Laia<br>Albert<br>Torni<br>Maria<br>Ana<br>José<br>Jorge<br>Antonio<br>Roger<br>Alejandro<br>Amalia                                                                                            | B<br>Aneliidot<br>Burgos<br>Martínez<br>Nevado<br>Puig<br>Ramos<br>García<br>Gómez<br>Utuate<br>Aznar<br>Fraga<br>Orozco<br>Queralt<br>Ribas<br>Verges                                                                                     | C<br>Apellido 2<br>Laia<br>Misrahi<br>Ballester<br>Guinard<br>Ramos<br>Garcia<br>Abril<br>Bonastre<br>Oliva<br>Compte                                                                                                    | D<br>Edad<br>35<br>30<br>32<br>41<br>47<br>47<br>41<br>42<br>25<br>36<br>36<br>32<br>38<br>38<br>39<br>38<br>39<br>39<br>28<br>39<br>28<br>36,333333<br>28                                                                                                    | E<br>Zona de ventas<br>Comellà<br>Comellà<br>Comellà<br>Comellà<br>Comellà<br>Comellà<br>Comellà<br>Esplugues de Llobregat<br>Esplugues de Llobregat<br>Esplugues de Llobregat<br>Hospitalet<br>Hospitalet<br>Hospitalet<br>Hospitalet<br>Hospitalet<br>Promedio Hospitalet                                                                                              | F<br>Total ventas del mes<br>8.600<br>3.600<br>7.400<br>6.000<br>12.000<br>10.000<br>10.000<br>12.500<br>12.500<br>12.500<br>12.500<br>12.500<br>12.500<br>12.500<br>1.2.500<br>1.5.500<br>1.5.500<br>1.5.5000<br>1.5.500<br>1.5.500<br>1.5.5000<br>1.5.5000<br>1.                                                                                                    |
|             |                   | 1 1 2 3 , 4 3 , 4 5 1 6 , 7 7 8 , 9 1 0 , 11 1 1 2 , 13 , 14 , 11 1 1 2 , 13 , 14 , 15 1 1 6 , 17 , 18 1 9 9 7 7 7 , 18 1 9 9 7 7 7 , 18 1 9 9 7 7 7 , 18 1 9 9 7 7 7 7 , 18 1 9 9 7 7 7 7 7 7 7 7 7 7 7 7 7 7 7 7 7                                                                                                    | A<br>Nombre<br>Laia<br>Albert<br>Torni<br>Merce<br>Ana<br>joan<br>Maria<br>Abril<br>José<br>Jorge<br>Antonio<br>Roger<br>Alejandro<br>Arnalia<br>Soledad                                                      | B<br>Apeliido1<br>Burgos<br>Martínez<br>Nevado<br>Puig<br>Ramos<br>García<br>Gárcía<br>Górez<br>Utuate<br>Aznar<br>Fraga<br>Orozco<br>Queratt<br>Ribas<br>Verges<br>Cid                                                                    | C<br>Apellido 2<br>Laia<br>Misrahi<br>Ballester<br>Garcia<br>Garcia<br>Adril<br>García<br>Adril<br>Bonastre<br>Oliva<br>Compte<br>Vicario<br>Sol                                                                             | D<br>Edad<br>35<br>30<br>32<br>32<br>41<br>47<br>7<br>37<br>37<br>38<br>8<br>38<br>38<br>38<br>38<br>38<br>38<br>39<br>39<br>36,333333<br>37<br>7                                                                                                    | E<br>Zona de ventas<br>Cornellà<br>Cornellà<br>Cornellà<br>Cornellà<br>Cornellà<br>Cornellà<br>Esplugues de Llobregat<br>Esplugues de Llobregat<br>Esplugues de Llobregat<br>Promedio Esplugues de<br>Hospitalet<br>Hospitalet<br>Hospitalet<br>Hospitalet<br>Hospitalet<br>Promedio Esplugues de<br>Promedio Esplugues de<br>Sent Feliu                                 | F           Total ventas del mes           8.500           3.500           15.000           7.400           6.000           12.000           15.000           Lobregat           10.000           2.500           12.000           15.000           Lobregat           10.000           3.500           12.600           8.400           3.500           1.900           9.000                                                                                                    |
|             |                   | 1 1 2 3 3 4 4 5 1 6 4 7 7 8 5 9 1 10 1 1 1 1 2 4 1 1 1 1 2 4 1 1 1 1 2 4 1 1 1 1                                                                                                    | A<br>Nombre<br>Laia<br>Albert<br>Torni<br>Merce<br>Ana<br>joan<br>Maria<br>Abril<br>José<br>Jorge<br>Antonio<br>Roger<br>Alejandro<br>Arnalia<br>Soledad<br>Antonia<br>Locó                                   | B<br>Apellido1<br>Burgos<br>Martínez<br>Nevado<br>Puig<br>Ramos<br>García<br>Górnez<br>Uruate<br>Aznar<br>Fraga<br>Orozco<br>Queralt<br>Ribas<br>Verges<br>Cid<br>Garcés                                                                   | C<br>Apellido 2<br>Laia<br>Misrahi<br>Ballester<br>Guinard<br>Ramos<br>García<br>Abril<br>Bonastre<br>Oliva<br>Compte<br>Vicario<br>Sol<br>Pol                                                                               | D<br>Edad<br>35<br>32<br>32<br>41<br>47<br>7<br>37<br>41<br>42<br>25<br>36<br>36<br>36<br>36<br>36<br>36<br>39<br>9<br>9<br>9<br>36<br>333333<br>39<br>9<br>25<br>55<br>55<br>55                                                                                                    | E Zona de ventas Comellà Comellà Comellà Comellà Comellà Comellà Promedio Cornellà Esplugues de Llobregat Esplugues de Llobregat Hospitalet Hospitalet Hospitalet Hospitalet Hospitalet Promedio Hospitalet Promedio Hospitalet Promedio Hospitalet Promedio Hospitalet Sam Feliu Sam Feliu                                                                              | F Total ventas del mes 8 8:00 3 5:00 15 000 15 000 12 000 12 000 15 000 10 000 10 000 10 000 12 5:000 10 000 12 5:000 12 5:000 12 5:000 13 0:000 13 0:00 14 0:000 15 0:00 10 0:00 10 0                                                                                                    |
|             |                   | 1 2<br>3 ,<br>5 ,<br>6 ,<br>7 ,<br>8 ,<br>9 ,<br>10 ,<br>11 ,<br>12 ,<br>7 ,<br>13 ,<br>14 ,<br>15 ,<br>16 ,<br>7 ,<br>13 ,<br>14 ,<br>15 ,<br>16 ,<br>7 ,<br>13 ,<br>14 ,<br>15 ,<br>16 ,<br>7 ,<br>10 ,<br>11 ,<br>12 ,<br>13 ,<br>12 ,<br>12 ,<br>12 ,<br>12 ,<br>12 ,<br>12 ,<br>12 ,<br>12                                                                                                    | A<br>Nombre<br>Laia<br>Albertt<br>Torni<br>Merce<br>Ana<br>Maria<br>Abril<br>José<br>Jorge<br>Antonio<br>Roger<br>Alejandro<br>Arnalia<br>Soledad<br>Antonia<br>José<br>Laia                                  | B<br>Apellido J<br>Burgos<br>Martínez<br>Nevado<br>Puig<br>Ramos<br>García<br>Górnez<br>Uruate<br>Aznar<br>Fraga<br>Orozco<br>Oueralt<br>Ribas<br>Verges<br>Cid<br>Garcés<br>Garcés<br>Garcés                                              | C Apellido 2<br>Laia<br>Misrahi<br>Ballester<br>Guinard<br>Ramos<br>Garcia<br>Martínez<br>Vengil<br>Garcia<br>Abril<br>Bonastre<br>Oliva<br>Compte<br>Vicario<br>Sol<br>Pol<br>Gironés                                       | D<br>Edad<br>35<br>30<br>32<br>41<br>47<br>47<br>37<br>41<br>42<br>25<br>36<br>32<br>32<br>33<br>38<br>39<br>28<br>39<br>28<br>39<br>39<br>28<br>36,333333<br>37<br>37<br>25<br>5<br>44<br>44<br>44                                                                                                    | E Zona de ventas Cornellà Cornellà Cornellà Cornellà Cornellà Cornellà Cornellà Esplugues de Llobregat Esplugues de Llobregat Esplugues de Llobregat Hospitalet Hospitalet Hospitalet Hospitalet Promedio Hospitalet Promedio Hospitalet Promedio Hospitalet Sant Feliu Sant Feliu Sant Feliu Sant Feliu Sant Feliu                                                      | F Total ventas del mes 8 600 3 800 15 000 7, 400 6 600 12 000 15 000 15 000 10 000 10 000 12 500 12 500 12 500 12 500 13 900 19 9000 9 9000 9 9000 9 9000                                                                                                    |
|             |                   | 1<br>1<br>2<br>3<br>4<br>5<br>6<br>7<br>8<br>9<br>10<br>7<br>11<br>12<br>3<br>7<br>11<br>12<br>3<br>11<br>12<br>3<br>7<br>7<br>8<br>9<br>10<br>11<br>15<br>16<br>15<br>16<br>2<br>2<br>2<br>2<br>2<br>2<br>2<br>2<br>2<br>2<br>2<br>2<br>2                                                                                                    | A<br>Laia<br>Albertt<br>Torni<br>Merce<br>Ana<br>Josan<br>Maria<br>Abril<br>Josge<br>Antonio<br>Arnalia<br>Soledad<br>Antonia<br>José<br>Laia<br>Carles<br>Carles                                             | E<br>Apeliido1<br>Burgos<br>Martinez<br>Nevado<br>Nevado<br>García<br>García<br>García<br>García<br>García<br>Cid<br>García<br>Cid<br>Garcés<br>Cid<br>Garcés<br>Humberto<br>Pintado<br>Rovira                                             | C<br>Apellido 2<br>Laia<br>Misrahi<br>Ballester<br>Garcia<br>Garcia<br>Abril<br>Garcia<br>Abril<br>Garcia<br>Abril<br>Garcia<br>Abril<br>Gonastre<br>Oliva<br>Compte<br>Vicario<br>Sol<br>Pol<br>Gironés<br>Mendoza<br>Romeu | D<br>Edad<br>35<br>30<br>32<br>41<br>47<br>7<br>37<br>47<br>47<br>37<br>42<br>25<br>36<br>38<br>39<br>28<br>36,333333<br>39<br>28<br>36,333333<br>39<br>225<br>36,3333333<br>39<br>225<br>38<br>38<br>39<br>39<br>39<br>39<br>39<br>39<br>39<br>39<br>39<br>39<br>39<br>39<br>39                                                 | E<br>Zona de ventas<br>Cornellà<br>Cornellà<br>Cornellà<br>Cornellà<br>Cornellà<br>Cornellà<br>Esplugues de Llobregat<br>Esplugues de Llobregat<br>Esplugues de Llobregat<br>Hospitalet<br>Hospitalet<br>Hospitalet<br>Hospitalet<br>Hospitalet<br>Hospitalet<br>Promedio Bospitalet<br>Promedio Bospitalet<br>Sant Feliu<br>Sant Feliu<br>Sant Feliu<br>Sant Feliu      | F           Total ventas del mes           8.500           3.500           15.000           7.400           6.000           12.000           15.000           Llobregat           10.000           2.500           12.600           12.600           12.600           8.400           9.900           6.600           9.000           9.000           6.600           9.000           1.900           1.900           1.900           1.900           1.900           1.900                                                                                                    |
|             |                   | 1<br>1<br>2<br>3<br>4<br>5<br>6<br>7<br>8<br>9<br>10<br>7<br>7<br>8<br>9<br>11<br>12<br>3<br>7<br>13<br>15<br>16<br>,<br>17<br>15<br>16<br>,<br>15<br>16<br>,<br>15<br>16<br>,<br>15<br>15<br>16<br>,<br>15<br>15<br>15<br>15<br>15<br>15<br>15<br>15<br>15<br>15                                                                                                    | A<br>Nombre<br>Laia<br>Albert<br>Torni<br>Torni<br>Merce<br>Ana<br>joan<br>Maria<br>Abril<br>José<br>José<br>José<br>José<br>Antonia<br>Roger<br>Alejandro<br>Antonia<br>José<br>Carles<br>Carles<br>Maria    | B<br>Apeliido1<br>Burgos<br>Martínez<br>Nevado<br>Puig<br>Ramos<br>García<br>Górnez<br>Uruate<br>Uruate<br>Viruate<br>Aznar<br>Fraga<br>Orozco<br>Queralt<br>Ribas<br>Verges<br>Cid<br>Garcés<br>Humberto<br>Pintado<br>Rovira<br>Tauleria | C<br>Apellido 2<br>Laia<br>Misrahi<br>Ballester<br>Guinard<br>Ramos<br>Garcia<br>Matrinez<br>Vengil<br>Garcia<br>Abril<br>Bonastre<br>Oliva<br>Compte<br>Vicario<br>Sol<br>Pol<br>Gironés<br>Romeu<br>Gimenez                | D<br>Edad<br>35<br>30<br>32<br>41<br>47<br>47<br>37<br>41<br>42<br>25<br>5<br>36<br>36<br>36<br>33<br>38<br>39<br>39<br>36<br>33<br>33<br>33<br>37<br>5<br>5<br>36<br>43<br>3<br>9<br>22<br>38<br>44<br>4<br>44<br>44<br>44<br>30<br>30<br>0<br>36<br>37<br>37<br>37<br>37<br>37<br>37<br>37<br>37<br>37<br>37<br>37<br>37<br>37 | E Zona de ventas Comellà Comellà Comellà Comellà Comellà Comellà Comellà Esplugues de Llobregat Esplugues de Llobregat Esplugues de Llobregat Promedio Esplugues de Hospitalet Hospitalet Hospitalet Hospitalet Hospitalet Promedio Hospitalet Sant Feliu Sant Feliu Sant Feliu Sant Feliu Sant Feliu Sant Feliu Sant Feliu Sant Feliu Sant Feliu Sant Feliu             | F<br>8 600<br>3 600<br>15 000<br>7 400<br>6 600<br>12 000<br>15 000<br>6 000<br>15 000<br>2 600<br>10 000<br>2 600<br>10 000<br>1 6 000<br>9 000<br>8 600<br>9 000<br>8 600<br>9 000<br>8 600<br>9 000<br>8 500<br>9 000<br>8 500<br>8 500<br>9 000<br>8 500<br>8 500<br>9 000<br>8 500<br>8 500 |
|             |                   | 1 2<br>3 4<br>5 6<br>7 7<br>8 9<br>10<br>, 7<br>11<br>12<br>3 ,<br>14<br>, 7<br>11<br>12<br>3 ,<br>14<br>, 7<br>18<br>19<br>20<br>, 7<br>21<br>, 21<br>, 21<br>, 22<br>, 23<br>, 23<br>, 24<br>, 25<br>, 25                                                                                                    | A<br>Nombre<br>Laia<br>Albernt<br>Torni<br>Merce<br>Ana<br>Maria<br>Ana<br>Maria<br>José<br>Jorge<br>Antonio<br>Roger<br>Antonio<br>Roger<br>Antonia<br>Soledad<br>Antonia<br>José<br>Laia<br>Carles<br>Maria | B<br>Aneliida<br>Aneliida<br>Nevado<br>Nevado<br>García<br>Gárcía<br>Gárcía<br>Gárces<br>Vurate<br>Aznar<br>Fraga<br>Orozo<br>Oueralt<br>Ribas<br>Verges<br>Cid<br>Garcés<br>Humberto<br>Pintado<br>Rovira<br>Tauleria                     | C<br>Apellido 2<br>Laia<br>Misrahi<br>Ballester<br>Garcia<br>Martínez<br>Vengil<br>Garcia<br>Abril<br>Bonastre<br>Oliva<br>Compte<br>Vicario<br>Sol<br>Pol<br>Gironés<br>Mendoza<br>Romeu<br>Gimenez                         | D<br>Edad<br>35<br>30<br>32<br>41<br>47<br>47<br>37<br>41<br>42<br>25<br>36<br>32<br>38<br>38<br>38<br>33<br>33<br>33<br>33<br>33<br>33<br>33<br>33<br>33<br>33                                                                                                    | E<br>Zona de ventas<br>Cornellà<br>Cornellà<br>Cornellà<br>Cornellà<br>Cornellà<br>Cornellà<br>Esplugues de Llobregat<br>Esplugues de Llobregat<br>Esplugues de Llobregat<br>Hospitalet<br>Hospitalet<br>Hospitalet<br>Hospitalet<br>Hospitalet<br>Hospitalet<br>Promedio Hospitalet<br>Sant Feliu<br>Sant Feliu<br>Sant Feliu<br>Sant Feliu<br>Sant Feliu<br>Sant Feliu | F           Total ventas del mes           8.500           3.500           15.000           7.400           6.600           12.000           15.000           2.000           15.000           2.000           10.000           2.500           12.200           12.500           12.900           8.400           9.900           9.000           8.500           9.000           4.500           1.500           1.500                                                                                                    |

## Treure els subtotals

Per treure els subtotals, has de prémer el botó *Quitar todo* a la finestra *Creación de subtotales*.

| Subtotales                                                                     |                                                          | ×        |
|--------------------------------------------------------------------------------|----------------------------------------------------------|----------|
| <u>P</u> ara cada cambio                                                       | en:                                                      |          |
| Zona de ventas                                                                 |                                                          | •        |
| Usar <u>f</u> unción:                                                          |                                                          |          |
| Promedio                                                                       |                                                          | -        |
| Agregar subtotal                                                               | а:                                                       |          |
| Apellido1                                                                      | 4                                                        | 5        |
| Apellido 2                                                                     |                                                          | 1        |
| J.• 1000                                                                       |                                                          |          |
| ✓ <u>R</u> eemplazar su<br>☐ <u>S</u> alto de págin<br>✓ Resu <u>m</u> en deba | ibtotales actuales<br>a entre grupos<br>ajo de los datos |          |
| Quitar todos                                                                   | Aceptar                                                  | Cancelar |

#### Nombres

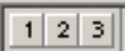

## **Els filtres**

Els **filtres** són operacions que es fan amb les dades perquè es mostrin únicament les que vulguis, és a dir, les que compleixin uns criteris determinats.

En aplicar un filtre, l'Excel mostrarà les dades que vulguis i ocultarà la resta.

Un **criteri** és una pauta que apliquem a unes dades que tenim a l'Excel i que permet filtrar-les perquè se'n mostrin només algunes.

Així, per exemple, si a la nostra llista de venedors vols veure només les dades dels venedors de l'Hospitalet, aplicaràs un filtre que estableixi com a criteri Zona de vendes=Hospitalet.

I el resultat, després d'aplicar el filtre, serà:

|    | A         | В           | С            | D      | E                  | F                      |
|----|-----------|-------------|--------------|--------|--------------------|------------------------|
| 1  | Nombre 👻  | Apellido1 - | Apellido 2 🗸 | Edad 🚽 | Zona de ventas 🛛 💌 | Total ventas del mes 👻 |
| 10 | José      | Aznar       | García       | 32     | Hospitalet         | 10.000                 |
| 11 | Jorge     | Fraga       | Abril        | 38     | Hospitalet         | 2.500                  |
| 12 | Antonio   | Orozco      | Bonastre     | 38     | Hospitalet         | 12.500                 |
| 13 | Roger     | Queralt     | Oliva        | 43     | Hospitalet         | 8.400                  |
| 14 | Alejandro | Ribas       | Compte       | 39     | Hospitalet         | 3.900                  |
| 15 | Amalia    | Verges      | Vicario      | 28     | Hospitalet         | 1.900                  |
| 22 |           |             |              |        |                    |                        |

### **Utilitzar els filtres**

La utilització de filtres en l'Excel és molt fàcil, ja que s'utilitza l'opció: **Filtre automàtic**. Vegem-ne un exemple.

Partint de la **taula de venedors** anterior, farem servir el filtre per veure, únicament, els venedors de l'Hospitalet.

|    | A         | В         | C          | D    | E                      | F                    |
|----|-----------|-----------|------------|------|------------------------|----------------------|
| 1  | Nombre    | Apellido1 | Apellido 2 | Edad | Zona de ventas         | Total ventas del mes |
| 2  | Laia      | Burgos    | Laia       | 35   | Cornellà               | 8.500                |
| 3  | Alberrt   | Martínez  | Misrahi    | 30   | Cornellà               | 3.500                |
| 4  | Torni     | Nevado    | Ballester  | 32   | Cornellà               | 15.000               |
| 5  | Merce     | Puig      | Guinard    | 41   | Cornellà               | 7.400                |
| 6  | Ana       | Ramos     | Ramos      | 47   | Cornellà               | 6.800                |
| 7  | joan      | García    | Garcia     | 41   | Esplugues de Llobregat | 12.000               |
| 8  | Maria     | Gómez     | Martínez   | 42   | Esplugues de Llobregat | 15.000               |
| 9  | Abril     | Uruate    | Vengil     | 25   | Esplugues de Llobregat | 6.000                |
| 10 | José      | Aznar     | García     | 32   | Hospitalet             | 10.000               |
| 11 | Jorge     | Fraga     | Abril      | 38   | Hospitalet             | 2.500                |
| 12 | Antonio   | Orozco    | Bonastre   | 38   | Hospitalet             | 12.500               |
| 13 | Roger     | Queralt   | Oliva      | 43   | Hospitalet             | 8.400                |
| 14 | Alejandro | Ribas     | Compte     | 39   | Hospitalet             | 3.900                |
| 15 | Amalia    | Verges    | Vicario    | 28   | Hospitalet             | 1.900                |
| 16 | Soledad   | Cid       | Sol        | 37   | Sant Feliu             | 9.000                |
| 17 | Antonia   | Garcés    | Pol        | 25   | Sant Feliu             | 8.500                |
| 18 | José      | Humberto  | Gironés    | 38   | Sant Feliu             | 9.000                |
| 19 | Laia      | Pintado   | Mendoza    | 44   | Sant Feliu             | 4.500                |
| 20 | Carles    | Rovira    | Romeu      | 38   | Sant Feliu             | 1.500                |
| 21 | Maria     | Tauleria  | Gimenez    | 30   | Sant Feliu             | 5.500                |

Si entres al menú de l'Excel i selecciones **Dades-Filtre-Filtre automàtic**, a la primera fila, la que conté els títols, apareixerà una fletxa.

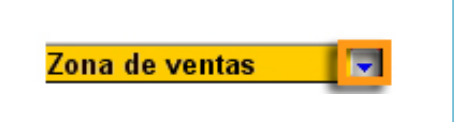

Fent clic en aquesta fletxa s'obre un desplegable que permet seleccionar les dades que s'han de mostrar. Seguint amb el nostre exemple, després d'obrir el desplegable, selecciona, per exemple, **Hospitalet**.

|    | A         | В           | С            | D      | E                  | F                      |
|----|-----------|-------------|--------------|--------|--------------------|------------------------|
| 1  | Nombre 👻  | Apellido1 👻 | Apellido 2 🗸 | Edad 🚽 | Zona de ventas 🛛 👻 | Total ventas del mes 👻 |
| 2  | Laia      | Burgos      | Laia         | 35     | Orden ascendente   | 8.500                  |
| 3  | Albernt   | Martínez    | Misrahi      | 30     | Orden descendente  | 3.500                  |
| 4  | Torni     | Nevado      | Ballester    | 32     | (Todas)            | 15.000                 |
| 5  | Merce     | Puig        | Guinard      | 41     | (Diez mejores)     | 7.400                  |
| 6  | Ana       | Ramos       | Ramos        | 47     | (Personalizar)     | 6.800                  |
| 7  | joan      | García      | Garcia       | 41     |                    | 12.000                 |
| 8  | Maria     | Gómez       | Martínez     | 42     | Hospitalet         | 15.000                 |
| 9  | Abril     | Uruate      | Vengil       | 20     | Carb Faller        | 6.000                  |
| 10 | José      | Aznar       | García       | 32     | Hospitalet         | 10.000                 |
| 11 | Jorge     | Fraga       | Abril        | 38     | Hospitalet         | 2.500                  |
| 12 | Antonio   | Orozco      | Bonastre     | 38     | Hospitalet         | 12.500                 |
| 13 | Roger     | Queralt     | Oliva        | 43     | Hospitalet         | 8.400                  |
| 14 | Alejandro | Ribas       | Compte       | 39     | Hospitalet         | 3.900                  |
| 15 | Amalia    | Verges      | Vicario      | 28     | Hospitalet         | 1.900                  |
| 16 | Soledad   | Cid         | Sol          | 37     | Sant Feliu         | 9.000                  |
| 17 | Antonia   | Garcés      | Pol          | 25     | Sant Feliu         | 8.500                  |
| 18 | José      | Humberto    | Gironés      | 38     | Sant Feliu         | 9.000                  |
| 19 | Laia      | Pintado     | Mendoza      | 44     | Sant Feliu         | 4.500                  |
| 20 | Carles    | Rovira      | Romeu        | 38     | Sant Feliu         | 1.500                  |
| 21 | Maria     | Tauleria    | Gimenez      | 30     | Sant Feliu         | 5.500                  |
| 22 |           |             |              |        |                    |                        |

I, després d'acceptar, es mostraran els registres que només compleixen aquest criteri: zona de vendes Hospitalet.

Per tornar a mostrar totes les dades de la base de dades, simplement has de seleccionar, al desplegable, l'opció *Todas de nuevo.* 

|    | A         | В           | С            | D      | E                      | F                      |
|----|-----------|-------------|--------------|--------|------------------------|------------------------|
| 1  | Nombre 👻  | Apellido1 - | Apellido 2 🗸 | Edad 🚽 | Zona de ventas 🛛 👻     | Total ventas del mes 👻 |
| 2  | Laia      | Burgos      | Laia         | 35     | Orden ascendente       | 8.500                  |
| 3  | Albernt   | Martínez    | Misrahi      | 30     | Orden descendente      | 3.500                  |
| 4  | Torni     | Nevado      | Ballester    | 3.     | (Todas)                | 15.000                 |
| 5  | Merce     | Puig        | Guinard      | 4      | (Dietagejores )        | 7.400                  |
| 6  | Ana       | Ramos       | Ramos        | 47     | (Personalizar)         | 6.800                  |
| 7  | joan      | García      | Garcia       | 41     | Espluques de Llobregat | 12.000                 |
| 8  | Maria     | Gómez       | Martínez     | 42     | Hospitalet             | 15.000                 |
| 9  | Abril     | Uruate      | Vengil       | 25     | Sant Feliu             | 6.000                  |
| 10 | José      | Aznar       | García       | 32     | Hospitalet             | 10.000                 |
| 11 | Jorge     | Fraga       | Abril        | 38     | Hospitalet             | 2.500                  |
| 12 | Antonio   | Orozco      | Bonastre     | 38     | Hospitalet             | 12.500                 |
| 13 | Roger     | Queralt     | Oliva        | 43     | Hospitalet             | 8.400                  |
| 14 | Alejandro | Ribas       | Compte       | 39     | Hospitalet             | 3.900                  |
| 15 | Amalia    | Verges      | Vicario      | 28     | Hospitalet             | 1.900                  |
| 16 | Soledad   | Cid         | Sol          | 37     | Sant Feliu             | 9.000                  |
| 17 | Antonia   | Garcés      | Pol          | 25     | Sant Feliu             | 8.500                  |
| 18 | José      | Humberto    | Gironés      | 38     | Sant Feliu             | 9.000                  |
| 19 | Laia      | Pintado     | Mendoza      | 44     | Sant Feliu             | 4.500                  |
| 20 | Carles    | Rovira      | Romeu        | 38     | Sant Feliu             | 1.500                  |
| 21 | Maria     | Tauleria    | Gimenez      | 30     | Sant Feliu             | 5.500                  |
| 22 |           |             |              |        |                        |                        |
|    |           |             |              |        |                        |                        |

## Millors i pitjors

En primer lloc, pots mostrar, amb una llista que contingui dades numèriques, els elements "millors" de la llista.

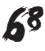

Si continuem amb l'exemple anterior, obre el desplegable de la columna Total de vendes del mes i selecciona **Els deu millors.** 

|    | A         | В           | С            | D      | E                      | F                        |
|----|-----------|-------------|--------------|--------|------------------------|--------------------------|
| 1  | Nombre 👻  | Apellido1 👻 | Apellido 2 🗸 | Edad 🚽 | Zona de ventas         | 🛨 Total ventas del mes 👻 |
| 2  | Laia      | Burgos      | Laia         | 35     | Cornellà               | (Todac)                  |
| 3  | Alberrt   | Martínez    | Misrahi      | 30     | Cornellà               | (Diez mejores)           |
| 4  | Torni     | Nevado      | Ballester    | 32     | Cornellà               | 1.500                    |
| 5  | Merce     | Puig        | Guinard      | 41     | Cornellà               | 1.900                    |
| 6  | Ana       | Ramos       | Ramos        | 47     | Cornellà               | 2.500                    |
| 7  | joan      | García      | Garcia       | 41     | Esplugues de Llobregat | 3.900                    |
| 8  | Maria     | Gómez       | Martínez     | 42     | Espluques de Llobregat | 4.500                    |
| 9  | Abril     | Uruate      | Vengil       | 25     | Espluques de Llobregat | 5.500                    |
| 10 | José      | Aznar       | García       | 32     | Hospitalet             | 6.000                    |
| 11 | Jorge     | Fraga       | Abril        | 38     | Hospitalet             | 7.400                    |
| 12 | Antonio   | Orozco      | Bonastre     | 38     | Hospitalet             | 8.400                    |
| 13 | Roger     | Queralt     | Oliva        | 43     | Hospitalet             | 8.500                    |
| 14 | Alejandro | Ribas       | Compte       | 39     | Hospitalet             | 10.000                   |
| 15 | Amalia    | Verges      | Vicario      | 28     | Hospitalet             | 12.000                   |
| 16 | Soledad   | Cid         | Sol          | 37     | Sant Feliu             | 12.500                   |
| 17 | Antonia   | Garcés      | Pol          | 25     | Sant Feliu             | 8.500                    |
| 18 | José      | Humberto    | Gironés      | 38     | Sant Feliu             | 9.000                    |
| 19 | Laia      | Pintado     | Mendoza      | 44     | Sant Feliu             | 4.500                    |
| 20 | Carles    | Rovira      | Romeu        | 38     | Sant Feliu             | 1.500                    |
| 21 | Maria     | Tauleria    | Gimenez      | 30     | Sant Feliu             | 5.500                    |

La finestra que apareix permet seleccionar, per exemple, els 5 millors venedors en volum de vendes:

| Autofiltro de las die | z mejore: | 5  |        | >        | < |
|-----------------------|-----------|----|--------|----------|---|
| Mostrar               |           |    |        |          | - |
| superiores 💌          | 5         | -  | elemer | ntos 🗾 🔻 |   |
|                       |           |    |        |          |   |
|                       |           | Ac | eptar  | Cancelar | 1 |
|                       |           |    |        |          | 1 |

Fixa't que la finestra permetria també mostrar els 5 pitjors venedors en volum (si selecciones els inferiors).

També podries seleccionar el 5% de millors o pitjors venedors.

| Autofiltro de las die | z mejore | 25       |           | ×        |
|-----------------------|----------|----------|-----------|----------|
| Mostrar               |          |          |           |          |
| superiores 💌          | 5        | <u>+</u> | por cient | 0 💌      |
|                       |          |          |           |          |
|                       |          | Ac       | eptar     | Cancelar |

### Filtre automàtic personalitzat

Amb el filtre automàtic personalitzat pots "afinar" una mica més el filtratge de dades i obtenir així els resultats desitjats.

Imagina, per exemple, que necessites saber els venedors que venen **entre 8.000** i **12.000 euros**. Està clar que has de filtrar les dades a partir de la columna *Total de vendes del mes* i, a més, el criteri aquí serà: vendes **superiors a 8.000** i **inferiors a 12.000**.

Obre el desplegable del filtre automàtic a la columna *Total de vendes* i selecciona *Personalitza*.

|    | A         | В           | С            | D      | E                      | F                      |
|----|-----------|-------------|--------------|--------|------------------------|------------------------|
| 1  | Nombre 👻  | Apellido1 👻 | Apellido 2 🗸 | Edad 🚽 | Zona de ventas 🛛 👻     | Total ventas del mes 👻 |
| 2  | Laia      | Burgos      | Laia         | 35     | Cornellà               | (Todas)                |
| 3  | Alberrt   | Martínez    | Misrahi      | 30     | Cornellà 🛛             | (Diez meiores)         |
| 4  | Torni     | Nevado      | Ballester    | 32     | Cornellà               | L1.500 KS              |
| 5  | Merce     | Puig        | Guinard      | 41     | Cornellà               | 1.900                  |
| 6  | Ana       | Ramos       | Ramos        | 47     | Cornellà               | 2.500                  |
| 7  | joan      | García      | Garcia       | 41     | Esplugues de Llobregat | 3,500                  |
| 8  | Maria     | Gómez       | Martínez     | 42     | Esplugues de Llobregat | 4.500                  |
| 9  | Abril     | Uruate      | Vengil       | 25     | Esplugues de Llobregat | 5.500                  |
| 10 | José      | Aznar       | García       | 32     | Hospitalet             | 6.000                  |
| 11 | Jorge     | Fraga       | Abril        | 38     | Hospitalet             | 7.400                  |
| 12 | Antonio   | Orozco      | Bonastre     | 38     | Hospitalet             | 8.400                  |
| 13 | Roger     | Queralt     | Oliva        | 43     | Hospitalet             | 8.500                  |
| 14 | Alejandro | Ribas       | Compte       | 39     | Hospitalet             | 10.000                 |
| 15 | Amalia    | Verges      | Vicario      | 28     | Hospitalet             | 12.000                 |
| 16 | Soledad   | Cid         | Sol          | 37     | Sant Feliu             | 12.500                 |
| 17 | Antonia   | Garcés      | Pol          | 25     | Sant Feliu             | 8.500                  |
| 18 | José      | Humberto    | Gironés      | 38     | Sant Feliu             | 9.000                  |
| 19 | Laia      | Pintado     | Mendoza      | 44     | Sant Feliu             | 4.500                  |
| 20 | Carles    | Rovira      | Romeu        | 38     | Sant Feliu             | 1.500                  |
| 21 | Maria     | Tauleria    | Gimenez      | 30     | Sant Feliu             | 5.500                  |
| 22 |           |             |              |        |                        |                        |
| 23 |           |             |              |        |                        |                        |

A la finestra que apareix pots definir dos criteris.

| Criteris |                                                                                                    |
|----------|----------------------------------------------------------------------------------------------------|
|          | Autofiltro personalizado                                                                                     |
|          | Total ventas del mes                                                                                         |
|          | €⊻ Co<br>▼                                                                                                   |
|          | Use ? para representar cualquier carácter individual<br>Use * para representar cualquier serie de caracteres |
|          | Aceptar Cancelar                                                                                             |

Ara has d'obrir els desplegables de l'esquerra i emplenar els de la dreta.

Al nostre exemple emplenarem la finestra de la manera següent:

| Autofiltro personalizado                                                                                     | X                |
|----------------------------------------------------------------------------------------------------|------------------|
| Mostrar las filas en las cuales:<br>Total ventas del mes                                                     |                  |
| es mayor que 💽 8000                                                                                          | <b>•</b>         |
| ΩYCO                                                                                                    |                  |
| es menor que 💽 12000                                                                                         | •                |
| Use ? para representar cualquier carácter individual<br>Use * para representar cualquier serie de caracteres |                  |
|                                                                                                    | Aceptar Cancelar |

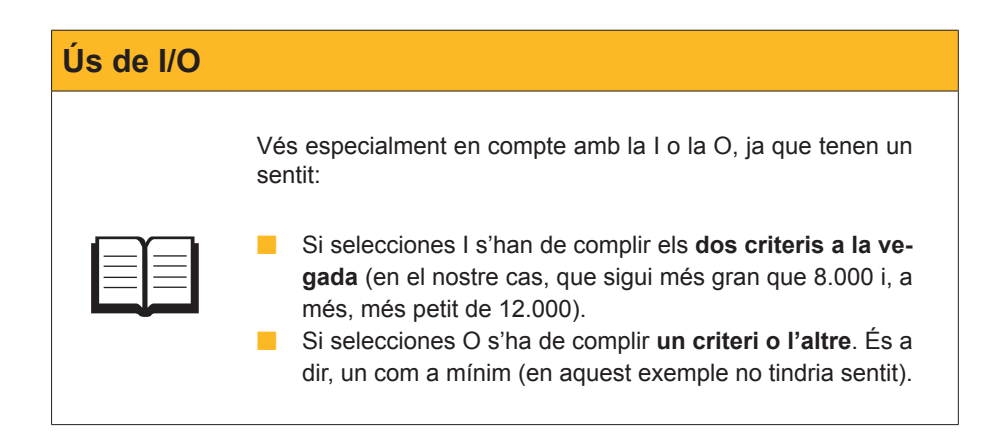

Després d'acceptar, es mostraria la llista filtrada:

|    | A        | В           | С            | D      | E                  | F                      |
|----|----------|-------------|--------------|--------|--------------------|------------------------|
| 1  | Nombre 🚽 | Apellido1 🗸 | Apellido 2 🗸 | Edad 🚽 | Zona de ventas 🛛 🚽 | Total ventas del mes 💌 |
| 2  | Laia     | Burgos      | Laia         | 35     | Cornellà           | 8.500                  |
| 10 | José     | Aznar       | García       | 32     | Hospitalet         | 10.000                 |
| 13 | Roger    | Queralt     | Oliva        | 43     | Hospitalet         | 8.400                  |
| 16 | Soledad  | Cid         | Sol          | 37     | Sant Feliu         | 9.000                  |
| 17 | Antonia  | Garcés      | Pol          | 25     | Sant Feliu         | 8.500                  |
| 18 | José     | Humberto    | Gironés      | 38     | Sant Feliu         | 9.000                  |
| 22 | 1        |             |              |        |                    |                        |

## Utilitzar diversos filtres a la vegada

De la mateixa manera que pots aplicar un filtre a les dades, les pots continuar filtrant aplicant diversos filtres a la vegada. El millor és veure-ho amb un exemple.

Imagina que vols veure els venedors que actuen a l'Hospitalet i, d'aquests, els que venen entre 8.000 i 12.000.

Primer aplicaria el **filtre** perquè es mostrin els de l'**Hospitalet**:

|    | A         | B           | C            | D      | E                  | F                      |
|----|-----------|-------------|--------------|--------|--------------------|------------------------|
| 1  | Nombre 🚽  | Apellido1 👻 | Apellido 2 🗸 | Edad 🚽 | Zona de ventas 🛛 💌 | Total ventas del mes 👻 |
| 10 | José      | Aznar       | García       | 32     | Hospitalet         | 10.000                 |
| 11 | Jorge     | Fraga       | Abril        | 38     | Hospitalet         | 2.500                  |
| 12 | Antonio   | Orozco      | Bonastre     | 38     | Hospitalet         | 12.500                 |
| 13 | Roger     | Queralt     | Oliva        | 43     | Hospitalet         | 8.400                  |
| 14 | Alejandro | Ribas       | Compte       | 39     | Hospitalet         | 3.900                  |
| 15 | Amalia    | Verges      | Vicario      | 28     | Hospitalet         | 1.900                  |
| 22 |           |             |              |        |                    |                        |
| 23 |           |             |              |        |                    |                        |

l després aplicaria de nou el filtre, aquesta vegada el personalitzat, tal com s'explica a l'apartat anterior, i obtindria el resultat següent:

|    | A        | В             | C            | D      | E                  | F                      |  |
|----|----------|---------------|--------------|--------|--------------------|------------------------|--|
| 1  | Nombre • | 🗕 Apellido1 🚽 | Apellido 2 🗸 | Edad 🚽 | Zona de ventas 🛛 💌 | Total ventas del mes 💌 |  |
| 10 | José     | Aznar         | García       | 32     | Hospitalet         | 10.000                 |  |
| 13 | Roger    | Queralt       | Oliva        | 43     | Hospitalet         | 8.400                  |  |
| 22 |          |               |              |        |                    |                        |  |

Aquests serien els venedors de l'Hospitalet amb un total de vendes del mes entre 8.000 i 12.000.

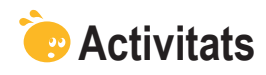

1. Indica si els enunciats següents són veritables o falsos.

|                                                                                                    | V | F |
|----------------------------------------------------------------------------------------------------|---|---|
| Una base de dades és una llista numerada de dades ordenada per<br>camps i dades.                                                                 |   |   |
| En una base de dades, el camp és el que identifica cada fila.                                                                                    |   |   |
| Per introduir còmodament les dades en una base de dades, farem servir un formulari.                                                              |   |   |
| El formulari permet entrar les dades simples i calculades.                                                                                       |   |   |
| Quan defineixes una llista amb una base de dades, en inserir una fila has de recalcular els totals amb el botó Actualitza les dades.             |   |   |
| Pots ordenar les dades d'una llista segons un màxim de tres criteris d'ordenació.                                                                |   |   |
| Per ordenar les dades, seleccionarem prèviament les dades sense cap capçalera.                                                                   |   |   |
| Per filtrar les dades d'una base de dades, aquestes han d'estar prèviament ordenades.                                                            |   |   |
| Si tens una llista de venedors i només vols veure els que han assolit<br>una suma determinada o superior, cal utilitzar el filtre personalitzat. |   |   |
| Per crear subtotals, primer has de tenir ordenada la base de dades.                                                                              |   |   |

### 2. Selecciona l'opció correcta.

|     | A         | B                   | C                                                                                                    | D                                                    | E                    | F                                  |
|-----|-----------|---------------------|----------------------------------------------------------------------------------------------------|------------------------------------------------------|----------------------|------------------------------------|
| 1   | Nombre    | Apellido1           | Apellido 2                                                                                                    | Edad                                                 | Total ventas del mes | Zona de ventas                     |
| 2   | Abril     | Uruate              | Vengil                                                                                                    | 25                                                   | 6.000                | Esplugues de Llobregat             |
| 3   | Antonia   | Garcés              | Pol                                                                                                    | 25                                                   | 8.500                | Sant Feliu                         |
| 4   | Amalia    | Verges              | Vicario                                                                                                    | 28                                                   | 1.900                | Hospitalet                         |
| 5   | Alberrt   | Martínez            | Misrahi                                                                                                    | 30                                                   | 3.500                | Cornellà                           |
| 6   | Maria     | Tauleria            | Gimenez                                                                                                    | 30                                                   | 5.500                | Sant Feliu                         |
| 7   | Torni     | Nevado              | Ballester                                                                                                    | 32                                                   | 15.000               | Cornellà                           |
| 8   | José      | Aznar               | García                                                                                                    | 32                                                   | 10.000               | Hospitalet                         |
| 9   | Laia      | Burgos              | Laia                                                                                                    | 35                                                   | 8.600                | Cornella                           |
| 10  | Soledad   | Cid                 | Sol                                                                                                    | 37                                                   | 9.000                | Sant Feliu                         |
| 11  | Jorge     | Fraga               | Abril                                                                                                    | 38                                                   | 2.500                | Hospitalet                         |
| 12  | Antonio   | Urozco              | Bonastre                                                                                                    | 38                                                   | 12.500               | Hospitalet                         |
| 13  | Jose      | Humberto            | Girones                                                                                                    | 38                                                   | 9.000                | Sant Feliu                         |
| 14  | Carles    | Rovira              | Romeu                                                                                                    | 38                                                   | 1.500                | Sant Feliu                         |
| 15  | Alejandro | Ribas               | Compte                                                                                                    | 39                                                   | 3.900                | Hospitalet                         |
| 10  | ivierce   | Puig                | Guinard                                                                                                    | 41                                                   | 7.400                | Cornella<br>Ferlunues de Lisbreret |
| 17  | joan      | Garcia              | Garcia                                                                                                    | 41                                                   | 12.000               | Esplugues de Llobregat             |
| s s | servir el | l quadre<br>de vend | de diàleg                                                                                                    | g següen                                             | t als subtotals:     |                                    |
| s s | servir el | l quadre<br>de vend | de diàleg<br>les.                                                                                                    | g següen                                             | t als subtotals:     |                                    |
| s s | servir el | l quadre<br>de vend | de diàle(<br>les.<br>ubtotales                                                                                                    | g següen                                             | t als subtotals:     | 1                                  |
| s : | servir el | l quadre<br>de vend | de diàles<br>les.<br>ubtotales<br>Para cada cam                                                                                                    | g següen                                             | t als subtotals:     | 1                                  |
| s : | servir el | de vend             | de diàles<br>les.<br>ubtotales<br>gara cada cam<br>Nombre                                                                                               | g següen<br><sup>bio en:</sup>                       | t als subtotals:     | 1                                  |
| s : | servir el | de vend             | de diàles<br>les.<br>ubtotales<br>Para cada cam<br>Nombre<br>Jsar <u>f</u> unción:                                                                      | g següen<br>bio en:                                  | t als subtotals:     | 1                                  |
| s : | servir el | de vend             | de diàles<br>les.<br>ubtotales<br>Qara cada cam<br>Nombre<br>Jsar <u>f</u> unción:<br>Cuenta                                                            | g següen<br>bio en:                                  | t als subtotals:     | 1                                  |
| s : | servir el | de vend             | de diàles<br>les.<br>ubtotales<br>2ara cada cam<br>Nombre<br>Isar <u>función:</u><br>Cuenta<br>Agregar subto<br>✓ Edad<br>✓ Total vent.<br>✓ Zona de ve | g següen<br>bio en:<br>tal a:<br>as del mes<br>entas | t als subtotals:     | 1                                  |
| Total de vendes d | el mes                                                                                                    |
|-------------------|----------------------------------------------------------------------------------------------------|
|                   |                                                                                                    |
| Edat.             | Subtotales       X         Para cada cambio en:       Edad         Edad       V         Usar [unción:       V         Cuenta       V         Agregar subtotal a:       Edad         E dad       V         V Total ventas del mes       V         Zona de ventas       V         Zato de página entre grupos       Resumen debajo de los datos         Quitar todos       Aceptar       Cancelar                                                                                                    |
|                   |                                                                                                    |
|                   | Subtotales       X         Bara cada cambio en:       Zona de ventas         Zona de ventas       V         Usar función:       V         Promedio       V         Agregar subtotal a:       V         I Total ventas del mes       Zona de ventas         Zona de ventas       V         Reemplazar subtotales actuales       Salto de página entre grupos         Resumen debajo de los datos       Quitar todos         Quitar todos       Aceptar                                                                                                    |
| Zona de vendes.   |                                                                                                    |
|                   | Subtotales       X         Para cada cambio en:       Edad         Edad       Image: Comparison of the second second |

# Tractament numèric IMPORTACIÓ DE DADES

És possible que les dades que hagis d'incorporar a un full o un llibre de l'Excel ja les tinguis en un altre document d'un altre tipus.

Per "traslladar" les dades d'un lloc a un altre tens, bàsicament, dues opcions:

- 1. Copiar i enganxar les dades mitjançant el porta-retalls.
- 2. Utilitzar l'assistent d'importació de dades.

Totes dues opcions són igualment vàlides, però una té avantatges i inconvenients respecte a l'altra, i n'hauràs d'aplicar una o l'altra segons la circumstància i els tipus de dades de què es tracti.

Als subtemes següents, veuràs les dues opcions.

Al final del tema trobaràs unes activitats per desenvolupar que et permetran saber si has assimilat els conceptes treballats.

# Ús del porta-retalls

Aquesta opció és més directa que la d'importació, però pot requerir més temps i treball, ja que, després de copiar les dades, és possible que hagis d'ajustar molt els formats i treballar en els fulls de càlcul perquè les dades es mostrin correctament.

Un exemple clar per utilitzar aquesta opció seria si estàs important dades que provenen d'una altra **aplicació de l'Office**, com, per exemple, dades del Word. Per importar dades del Word, simplement entra al document del Word i selecciona les dades que s'han de copiar a l'Excel, com es mostra en aquesta imatge:

| Nombre   | Apellido1 | Apellido 2 | Zona de ventas            | Total ventas del<br>mes |
|----------|-----------|------------|---------------------------|-------------------------|
| Laia     | Burgos    | Laia       | Cornellà                  | 8.500                   |
| Albert   | Martínez  | Misrahi    | Cornellà                  | 3.500                   |
| Torni    | Nevado    | Ballester  | Cornellà                  | 15.00                   |
| Vlerce   | Puig      | Guinard    | Cornellà                  | 7.40                    |
| Ana      | Ramos     | Ramos      | Cornellà                  | 6.80                    |
| oan      | García    | Garcia     | Esplugues de<br>Llobregat | 12.00                   |
| vlaria   | Gómez     | Martínez   | Esplugues de<br>Llobregat | 15.00                   |
| \bril    | Uruate    | Vengil     | Esplugues de<br>Llobregat | 6.00                    |
| losé     | Aznar     | García     | Hospitalet                | 10.00                   |
| lorge    | Fraga     | Abril      | Hospitalet                | 2.50                    |
| Antonio  | Orozco    | Bonastre   | Hospitalet                | 12.50                   |
| Roger    | Queralt   | Oliva      | Hospitalet                | 8.40                    |
| Alejandr | Ribas     | Compte     | Hospitalet                | 3.90                    |
| Amalia   | Verges    | Vicario    | Hospitalet                | 1.90                    |
| Soledad  | Cid       | Sol        | Sant Feliu                | 9.00                    |
| Antonia  | Garcés    | Pol        | Sant Feliu                | 8.50                    |
| losé     | Humberto  | Gironés    | Sant Feliu                | 9.00                    |
| _aia     | Pintado   | Mendoza    | Sant Feliu                | 4.50                    |
| Carles   | Rovira    | Romeu      | Sant Feliu                | 1.50                    |
| Vlaria   | Tauleria  | Gimenez    | Sant Feliu                | 5 50                    |

Seguidament, entra a l'Excel, fes clic en una cel·la i, al menú *Edición*, selecciona *Pegar*, de manera que les dades quedaran inserides al nou full.

|    | A         | В        | 0         | D               | F            | F          |            | 3       | н            |            |
|----|-----------|----------|-----------|-----------------|--------------|------------|------------|---------|--------------|------------|
|    | Tabla     |          | -         |                 |              |            |            | -       |              |            |
|    | Manal     |          |           |                 |              |            |            |         |              |            |
|    | word      |          |           |                 |              |            |            |         |              |            |
|    | de        |          |           |                 |              |            |            |         |              |            |
|    | ventas    |          |           |                 |              |            |            |         |              |            |
|    | 1 on au   |          |           |                 |              |            |            |         |              |            |
|    | del       |          |           |                 |              |            |            |         |              |            |
| 1  | mes       |          |           |                 |              |            |            |         |              |            |
| 2  |           |          |           |                 |              |            |            |         |              |            |
| 3  |           |          |           |                 |              |            |            |         |              |            |
|    | Nombre    |          | Apellido1 | Apellido 2      | Zona de      | Total      |            |         |              |            |
|    |           |          |           |                 | ventas       | ventas del |            |         |              |            |
| 4  | l sis     | Duran    |           | Laia            | O a secold   | mes        | -          |         |              |            |
| 0  | Albort    | Mortínez |           | Laia<br>Microhi | Cornella     | 3.600      |            |         |              |            |
| 7  | Tomi      | Nevado   |           | Ballester       | Cornellà     | 15 000     |            |         |              |            |
| 8  | Merce     | Puia     |           | Guinard         | Cornellà     | 7,400      |            |         |              |            |
| 9  | Ana       | Ramos    |           | Ramos           | Cornellà     | 6.800      |            |         |              |            |
|    | joan      | García   |           | Garcia          | Esplugues    | 12.000     |            |         |              |            |
| 10 | 1         |          |           |                 | de Llobregat |            |            |         |              |            |
|    | Maria     | Gómez    |           | Martinez        | Esplugues    | 15.000     |            |         |              |            |
| -  | Abril     | Unioto   |           | Voncil          | Ecoluques    | 6.000      |            |         |              |            |
| 13 | 2         | oruate   |           | vengn           | de Llobregat | 0.000      |            |         |              |            |
| 13 | 3 José    | Aznar    |           | García          | Hospitalet   | 10.000     |            |         |              |            |
| 14 | Jorge     | Fraga    |           | Abril           | Hospitalet   | 2.500      |            |         |              |            |
| 15 | Antonio   | Orozco   |           | Bonastre        | Hospitalet   | 12.500     |            |         |              |            |
| 16 | Roger     | Queralt  |           | Oliva           | Hospitalet   | 8.400      |            |         |              |            |
| 17 | Alejandro | Ribas    |           | Compte          | Hospitalet   | 3.900      | _          |         |              |            |
| 10 | Soledad   | Cid      |           | Sol             | Sant Foliu   | 9.000      |            |         |              |            |
| 20 | Antonia   | Garcés   |           | Pol             | Sant Feliu   | 8,500      |            |         |              |            |
| 2  | José      | Humberto |           | Gironés         | Sant Feliu   | 9,000      |            |         |              |            |
| 22 | 2 Laia    | Pintado  |           | Mendoza         | Sant Feliu   | 4.500      |            |         |              |            |
| 23 | 3 Carles  | Rovira   |           | Romeu           | Sant Feliu   | 1.500      |            |         |              |            |
| 24 | Maria     | Tauleria |           | Gimenez         | Sant Feliu   | 5.500      |            |         |              |            |
| 25 | 5         |          |           |                 |              |            | <b>m</b> - |         |              |            |
| 26 | j<br>r    |          |           |                 |              |            |            | Vantana | formato de   | origen     |
| 20 |           |          | _         |                 |              |            |            |         | i uninaco de | ongon .    |
| 20 | 4         | -        |           |                 | -            |            | 0          | oncidir | con formato  | de destino |

Finalment, faltaria ajustar les dades, eliminar les que no necessitem i aplicar els formats.

Fent clic al requadre **Format** podràs mantenir el format original que les dades tenien al Word, o bé aplicar el format de destinació.

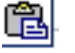

Si, finalment, actives el tauler de tasques del porta-retalls de l'Office, al menú Visualitza | Tauler de tasques, es mostraran tots els objectes o les dades que vas copiant al porta-retalls, fins a un màxim de 24, i pots utilitzar-los en qualsevol moment.

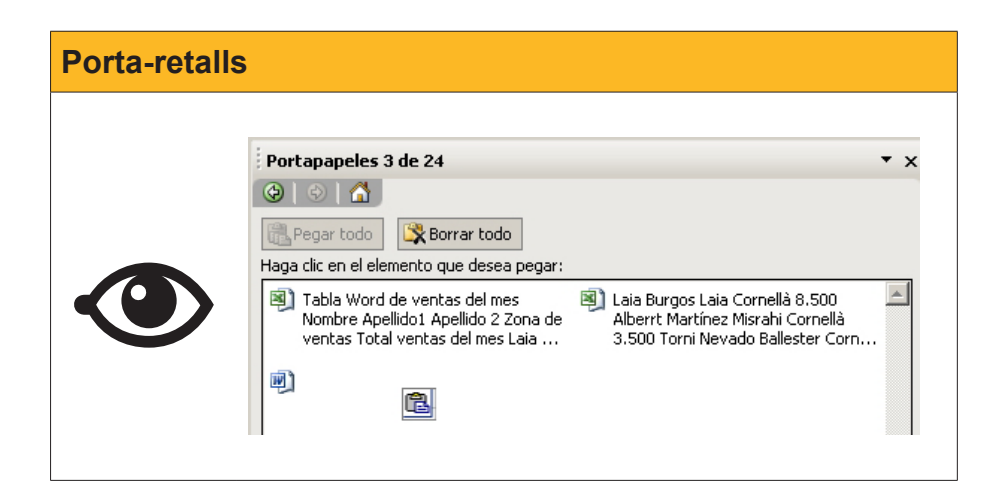

# Ús de l'assistent

A més de les dades provinents d'altres aplicacions de l'Office (com el Word o l'Access), que pots importar amb el porta-retalls, l'assistent d'importació de dades permet importar dades d'un altre tipus, com ara dades a partir de fitxers de text.

L'assistent és una aplicació inclosa a l'Excel que permet, mitjançant tres senzills passos, importar dades a l'Excel provinents de fitxers de text, bàsicament. Permet obtenir una vista prèvia de les dades abans d'efectuar-ne la importació definitiva, i es pot iniciar de nou en cas de no adoptin la forma desitjada.

| Asistente para importar texto - paso 1 de 3                                                                                                    | ? ×     |
|----------------------------------------------------------------------------------------------------|---------|
| El asistente estima que sus datos son Delimitados.<br>Si esto es correcto, elija Siguiente, o bien elija el tipo de datos que mejor los describa.<br>Tipo de los datos originales                                                                         |         |
| Elija el tipo de archivo que describa los datos con mayor precisión:                                                                                                    |         |
| <ul> <li>Delimitados - Caracteres como comas o tabulaciones separan campos.</li> <li>De ancho fijo - Los campos están alineados en columnas con espacios entre uno y otro.</li> </ul>                                                                     |         |
| Comenzar a importar en la fila: 1 Qrigen del archivo: Windows (ANSI)                                                                                                    | •       |
| Vista previa del archivo C:\Documents and Settings\HP_Administrator\My Documents\ventas.txt.                                                                                                    |         |
| 1 NombreDApellidolDApellido 20EdadDZona de ventasDTotal ventas del mes<br>2 LaiaDBurgosDLaiaD35DCornellàD8.500<br>3 AlberrtDMartínezDMisrahiD30DCornellàD3.500<br>4 TorniDNevadoDBallesterDD32DCornellàD15.000<br>5 MerceDPuigDCuinardD41DCornellàDD7.400 |         |
| T                                                                                                    | ►       |
| Cancelar < Atrás Siguiente > Ei                                                                                                    | nalizar |

A l'animació següent pots veure un exemple d'importació de dades de text del nostre exemple de venedors:

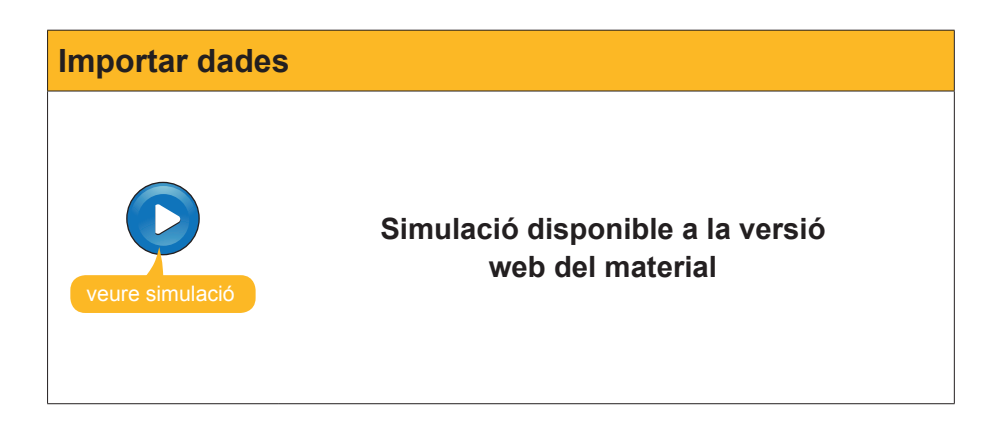

L'assistent d'importació de dades permet, a més, actualitzar les dades en cas que canviïn. Imagina que la llista de vendes del mes es va actualitzant al fitxer de text. Mitjançant l'eina d'actualització de dades, les dades importades s'actualitzaran automàticament.

En pots veure un exemple il·lustratiu a l'animació següent:

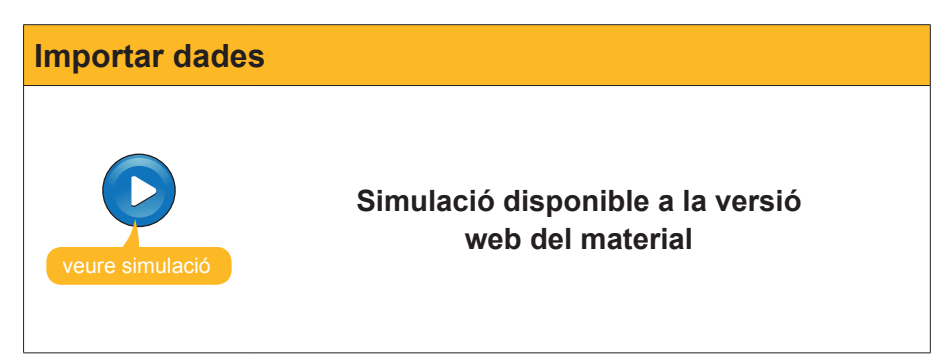

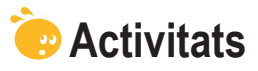

1. Indica si els enunciats següents són veritables o falsos.

|                                                                                                    | V | F |
|----------------------------------------------------------------------------------------------------|---|---|
| La importació de dades, mitjançant el porta-retalls, és un mètode més directe, però pot requerir més feina per ajustar les dades importades.     |   |   |
| Quan les dades que s'han d'importar estan separades per un caràcter o un espai, cal utilitzar l'opció "D'amplada fixa" a l'assistent.            |   |   |
| Quan importem dades mitjançant l'assistent d'importació, es poden importar en diversos formats.                                                  |   |   |
| En importar dades mitjançant l'assistent d'importació de dades, hem<br>d'importar totes les columnes del fitxer original.                        |   |   |
| Un cop hem importat les dades d'un fitxer de text, si les dades<br>originals canvien, hem de fer la importació completa per actualitzar-<br>les. |   |   |

#### 2. Selecciona l'opció correcta.

Quan entre dues dades hi ha, per exemple, dos tabuladors o caràcters, perquè l'Excel ajusti les columnes correctament, hauràs de marcar l'opció:

Dades delimitades.

Caràcters consecutius.

Tracta els delimitadors consecutius com un de sol.

Dos en un.

# Tractament numèric EXCEL 1 INTERNET

Actualment hi ha la necessitat de poder integrar informació que es troba a la web en els documents amb els quals treballem, sigui un document de text o un full de càlcul. També ens trobem amb la necessitat d'enviar per correu electrònic la nostra feina a altres persones. Si alguna vegada has navegat per internet, hauràs vist que hi ha paraules que, en fer clic a sobre, condueixen a altres llocs, documents, aplicacions, etc. D'aquestes paraules es diu que contenen **enllaços** o hipervincles.

Igual que a internet, dins d'un full de l'Excel pots crear un hipervincle, de tal manera que, en fer-hi clic amb el punter del ratolí, passi alguna cosa, com accedir a una pàgina web d'internet o a un document que estigui desat a l'ordinador.

En aquest tema veurem com s'integren internet i l'Excel; concretament treballarem:

- Els hipervincles.
- Com desar un full de l'Excel com a pàgina web.
- Com enviar un llibre per correu electrònic.
- La possibilitat de fer consultes web.

Al final del tema trobaràs unes activitats per desenvolupar que et permetran saber si has assimilat els conceptes treballats.

# **Els hipervincles**

És útil crear un enllaç si necessitem accedir ràpidament a dades que potser es troben a internet o en una altra part del llibre de l'Excel.

Des del full de l'Excel, pots crear hipervincles a diversos llocs:

#### Lloc d'internet.

Per exemple, a una pàgina web. En passar el cursor del ratolí sobre l'enllaç, apareix l'adreça d'internet on apunta. Si fem clic a l'enllaç, s'obrirà el navegador d'internet al nostre ordinador i apareixerà la pàgina a on hem apuntat.

|    | A                                           | В                     | (  |
|----|---------------------------------------------|-----------------------|----|
| 1  | Hipervínculos                               |                       |    |
| 2  |                                             |                       |    |
| 3  | Pánina de la uiniversidad                   |                       |    |
| 4  | Bay de datos de vibto: (/www.uoc.edu/       | -<br>Haga clic upa ve | -7 |
| 5  | Dirección de correcipara seguir. Haga clicy | y mantenga            |    |
| 6  | presionado para selecc                      | ionar esta celda.     |    |
| 7  |                                             |                       |    |
| 8  |                                             |                       |    |
| 9  |                                             |                       |    |
| 10 |                                             |                       |    |
| 11 |                                             |                       |    |
| 40 |                                             |                       |    |

#### Lloc del llibre de l'Excel on treballem.

Pot ser una cel·la del full actual o d'un altre full del llibre. Fixa't en aquesta imatge; en passar el cursor del ratolí per sobre, apareix la referència a la cel·la on et portarà el clic. Un clic sobre el segon enllaç et porta a la base de dades de venedors, unes files més avall. En el cas d'un full molt extens, pot ser especialment útil.

|                                                                                                    | А                                                                                                    | В                                                                                                    | C                                                                                                    | D                                                                                                    | E                                                                                                    | F                                                                                                    | G       |
|----------------------------------------------------------------------------------------------------|----------------------------------------------------------------------------------------------------|----------------------------------------------------------------------------------------------------|----------------------------------------------------------------------------------------------------|----------------------------------------------------------------------------------------------------|----------------------------------------------------------------------------------------------------|----------------------------------------------------------------------------------------------------|---------|
| 1                                                                                                    | Hipervínculos                                                                                                    |                                                                                                    |                                                                                                    |                                                                                                    |                                                                                                    |                                                                                                    |         |
| 2                                                                                                    |                                                                                                    |                                                                                                    |                                                                                                    |                                                                                                    |                                                                                                    |                                                                                                    |         |
| 3                                                                                                    | Página de la uiniversidad                                                                                                    |                                                                                                    |                                                                                                    |                                                                                                    |                                                                                                    |                                                                                                    |         |
| 4                                                                                                    | Base de datos de vendedores                                                                                                    |                                                                                                    |                                                                                                    |                                                                                                    |                                                                                                    |                                                                                                    |         |
| 5                                                                                                    | Duec pión de correguierot Heist 1922 H                                                                                                    | an dia una una                                                                                                    |                                                                                                    |                                                                                                    |                                                                                                    |                                                                                                    |         |
| 6                                                                                                    | seguir. Haga clic y mar                                                                                                    | ntenga presiona:                                                                                                    |                                                                                                    |                                                                                                    |                                                                                                    |                                                                                                    |         |
| 7                                                                                                    | para seleccionar esta (                                                                                                    | celda.                                                                                                    |                                                                                                    |                                                                                                    |                                                                                                    |                                                                                                    |         |
| 8                                                                                                    |                                                                                                    |                                                                                                    |                                                                                                    |                                                                                                    |                                                                                                    |                                                                                                    |         |
| 9                                                                                                    |                                                                                                    |                                                                                                    |                                                                                                    |                                                                                                    |                                                                                                    |                                                                                                    |         |
| 10                                                                                                    |                                                                                                    |                                                                                                    |                                                                                                    |                                                                                                    |                                                                                                    |                                                                                                    |         |
| 11                                                                                                    |                                                                                                    |                                                                                                    |                                                                                                    |                                                                                                    |                                                                                                    |                                                                                                    |         |
| 12                                                                                                    |                                                                                                    |                                                                                                    |                                                                                                    |                                                                                                    |                                                                                                    |                                                                                                    |         |
| 13                                                                                                    |                                                                                                    |                                                                                                    |                                                                                                    |                                                                                                    |                                                                                                    |                                                                                                    |         |
| 14                                                                                                    |                                                                                                    |                                                                                                    |                                                                                                    |                                                                                                    |                                                                                                    |                                                                                                    |         |
| 15                                                                                                    |                                                                                                    |                                                                                                    |                                                                                                    |                                                                                                    |                                                                                                    |                                                                                                    |         |
| 16                                                                                                    |                                                                                                    |                                                                                                    |                                                                                                    |                                                                                                    |                                                                                                    |                                                                                                    |         |
| 17                                                                                                    |                                                                                                    |                                                                                                    |                                                                                                    |                                                                                                    |                                                                                                    |                                                                                                    |         |
| 18                                                                                                    |                                                                                                    |                                                                                                    |                                                                                                    |                                                                                                    |                                                                                                    |                                                                                                    |         |
| 19                                                                                                    | <b>V</b>                                                                                                    |                                                                                                    |                                                                                                    |                                                                                                    |                                                                                                    |                                                                                                    |         |
| 20                                                                                                    | N_                                                                                                    |                                                                                                    |                                                                                                    |                                                                                                    |                                                                                                    |                                                                                                    |         |
| 21                                                                                                    | nombre                                                                                                    | Apellido1                                                                                                    | Apellido 2                                                                                                    | Edad                                                                                                    | Zona de ven                                                                                                    | Total ventas                                                                                                    | del mes |
| 12                                                                                                    | Laia 刘                                                                                                    | Burgos                                                                                                    | Laia                                                                                                    | 35                                                                                                    | Cornellà                                                                                                    | 8.500                                                                                                    |         |
| 23                                                                                                    | The suit                                                                                                    | Mortínoz                                                                                                    | Microhi                                                                                                    | 20                                                                                                    | Cornellà                                                                                                    | 2,500                                                                                                    |         |
|                                                                                                    | The second                                                                                                    | Waltinez                                                                                                    | IVIISIAIII                                                                                                    | 50                                                                                                    | Comelia                                                                                                    | 3.500                                                                                                    |         |
| 24                                                                                                    | Torni                                                                                                    | Nevado                                                                                                    | Ballester                                                                                                    | 30                                                                                                    | Cornellà                                                                                                    | 3.500                                                                                                    |         |
| 24<br>25                                                                                                    | Torni<br>Merce                                                                                                    | Nevado<br>Puig                                                                                                    | Ballester<br>Guinard                                                                                                    | 32                                                                                                    | Cornellà<br>Cornellà                                                                                                    | 15.000<br>7.400                                                                                                    |         |
| 24<br>25<br>26                                                                                                 | Torni<br>Merce<br>Ana                                                                                                    | Nevado<br>Puig<br>Ramos                                                                                                    | Ballester<br>Guinard<br>Ramos                                                                                                    | 30<br>32<br>41<br>47                                                                                                    | Cornellà<br>Cornellà<br>Cornellà                                                                                                    | 3.500<br>15.000<br>7.400<br>6.800                                                                                                    |         |
| 24<br>25<br>26<br>27                                                                                           | Tomi<br>Merce<br>Ana<br>joan                                                                                                    | Nevado<br>Puig<br>Ramos<br>García                                                                                                    | Ballester<br>Guinard<br>Ramos<br>Garcia                                                                                                    | 30<br>32<br>41<br>47<br>47                                                                                                    | Cornellà<br>Cornellà<br>Cornellà<br>Esplugues de                                                                                                    | 3.500<br>15.000<br>7.400<br>6.800<br>12.000                                                                                                    |         |
| 24<br>25<br>26<br>27<br>28                                                                                     | Torni<br>Merce<br>Ana<br>joan<br>Maria                                                                                                    | Nevado<br>Puig<br>Ramos<br>García<br>Gómez                                                                                                    | Ballester<br>Guinard<br>Ramos<br>Garcia<br>Martínez                                                                                                    | 30<br>32<br>41<br>47<br>41<br>42                                                                                                    | Cornellà<br>Cornellà<br>Cornellà<br>Esplugues de<br>Esplugues de                                                                                                    | 3.500<br>15.000<br>7.400<br>6.800<br>12.000<br>15.000                                                                                                    |         |
| 24<br>25<br>26<br>27<br>28<br>29                                                                               | Torni<br>Merce<br>Ana<br>joan<br>Maria<br>Abril                                                                                                    | Nevado<br>Puig<br>Ramos<br>García<br>Gómez<br>Uruate                                                                                                    | Ballester<br>Guinard<br>Ramos<br>Garcia<br>Martínez<br>Vengil                                                                                                    | 30<br>32<br>41<br>47<br>41<br>42<br>25                                                                                                    | Cornellà<br>Cornellà<br>Cornellà<br>Esplugues de<br>Esplugues de<br>Esplugues de                                                                                                    | 3.500<br>15.000<br>7.400<br>6.800<br>12.000<br>15.000<br>6.000                                                                                                    |         |
| 24<br>25<br>26<br>27<br>28<br>29<br>30                                                                         | Torni<br>Merce<br>Ana<br>joan<br>Maria<br>Abril<br>José                                                                                                    | Nevado<br>Puig<br>Ramos<br>García<br>Gómez<br>Uruate<br>Aznar                                                                                                    | Ballester<br>Guinard<br>Ramos<br>Garcia<br>Martínez<br>Vengil<br>García                                                                                                    | 30<br>32<br>41<br>47<br>41<br>42<br>25<br>32                                                                                                    | Cornellà<br>Cornellà<br>Cornellà<br>Esplugues de<br>Esplugues de<br>Esplugues de<br>Hospitalet                                                                                                    | 3.500<br>15.000<br>7.400<br>6.800<br>12.000<br>15.000<br>6.000<br>10.000                                                                                               |         |
| 24<br>25<br>27<br>28<br>29<br>30<br>31                                                                         | Torni<br>Merce<br>Ana<br>joan<br>Maria<br>Abril<br>José<br>Jorge                                                                                                    | Nevado<br>Puig<br>Ramos<br>García<br>Gómez<br>Uruate<br>Aznar<br>Fraga                                                                                                    | Ballester<br>Guinard<br>Ramos<br>Garcia<br>Martínez<br>Vengil<br>García<br>Abril                                                                                                   | 30<br>32<br>41<br>47<br>41<br>42<br>25<br>32<br>32<br>38                                                                                                    | Cornellà<br>Cornellà<br>Cornellà<br>Esplugues de<br>Esplugues de<br>Esplugues de<br>Hospitalet<br>Hospitalet                                                                                                    | 3.500<br>15.000<br>7.400<br>6.800<br>12.000<br>15.000<br>6.000<br>10.000<br>2.500                                                                                      |         |
| 24<br>25<br>27<br>28<br>29<br>30<br>31<br>32                                                                   | Torni<br>Merce<br>Ana<br>joan<br>Maria<br>Abril<br>José<br>Jorge<br>Antonio                                                                                          | Nevado<br>Puig<br>Ramos<br>García<br>Gómez<br>Uruate<br>Aznar<br>Fraga<br>Orozco                                                                                             | Ballester<br>Guinard<br>Ramos<br>García<br>Martínez<br>Vengil<br>García<br>Abril<br>Bonastre                                                                                       | 30<br>32<br>41<br>47<br>41<br>42<br>25<br>32<br>38<br>38<br>38                                                                                                    | Cornellà<br>Cornellà<br>Cornellà<br>Esplugues de<br>Esplugues de<br>Esplugues de<br>Hospitalet<br>Hospitalet                                                                                                    | 3.500<br>15.000<br>7.400<br>6.800<br>12.000<br>15.000<br>6.000<br>10.000<br>2.500<br>12.500                                                                            |         |
| 24<br>25<br>26<br>27<br>28<br>29<br>30<br>31<br>31<br>32<br>33                                                 | Torni<br>Merce<br>Ana<br>joan<br>Maria<br>Abril<br>José<br>Jorge<br>Antonio<br>Roger                                                                                 | Nevado<br>Puig<br>Ramos<br>García<br>Gómez<br>Uruate<br>Aznar<br>Fraga<br>Orozco<br>Queralt                                                                                  | Ballester<br>Guinard<br>Ramos<br>Garcia<br>Martínez<br>Vengil<br>García<br>Abril<br>Bonastre<br>Oliva                                                                              | 30<br>32<br>41<br>47<br>41<br>42<br>25<br>32<br>38<br>38<br>38<br>38<br>38                                                                                                    | Cornellà<br>Cornellà<br>Cornellà<br>Esplugues de<br>Esplugues de<br>Hospitalet<br>Hospitalet<br>Hospitalet                                                                                                    | 3.500<br>15.000<br>6.800<br>12.000<br>15.000<br>6.000<br>10.000<br>2.500<br>12.500<br>8.400                                                                            |         |
| 24<br>25<br>26<br>27<br>28<br>29<br>30<br>31<br>32<br>33<br>33<br>34                                           | Torni<br>Merce<br>Ana<br>joan<br>Maria<br>Abril<br>José<br>Jorge<br>Antonio<br>Roger<br>Alejandro                                                                    | Nevado<br>Puig<br>Ramos<br>García<br>Gómez<br>Uruate<br>Aznar<br>Fraga<br>Orozco<br>Queralt<br>Ribas                                                                         | Ballester<br>Guinard<br>Ramos<br>Garcia<br>Martínez<br>Vengil<br>García<br>Abril<br>Bonastre<br>Oliva<br>Compte                                                                    | 30<br>32<br>41<br>47<br>41<br>42<br>25<br>32<br>38<br>38<br>38<br>38<br>38<br>38<br>39                                                                                                    | Cornellà<br>Cornellà<br>Cornellà<br>Esplugues de<br>Esplugues de<br>Esplugues de<br>Hospitalet<br>Hospitalet<br>Hospitalet<br>Hospitalet<br>Hospitalet                                                                                     | 3.500<br>15.000<br>7.400<br>6.800<br>12.000<br>15.000<br>6.000<br>10.000<br>2.500<br>12.500<br>8.400<br>3.900                                                          |         |
| 24<br>25<br>27<br>28<br>29<br>30<br>31<br>32<br>33<br>34<br>35                                                 | Torni<br>Merce<br>Ana<br>joan<br>Maria<br>Abril<br>José<br>Jorge<br>Antonio<br>Roge<br>Alejandro<br>Amalia                                                           | Nevado<br>Puig<br>Ramos<br>García<br>Gómez<br>Uruate<br>Aznar<br>Fraga<br>Orozco<br>Queralt<br>Ribas<br>Verges                                                               | Ballester<br>Guinard<br>Ramos<br>García<br>Martínez<br>Vengil<br>García<br>Abril<br>Bonastre<br>Oliva<br>Compte<br>Vicario                                                         | 30<br>32<br>41<br>47<br>41<br>225<br>32<br>38<br>38<br>38<br>38<br>38<br>39<br>28                                                                                                    | Cornellà<br>Cornellà<br>Cornellà<br>Esplugues de<br>Esplugues de<br>Hospitalet<br>Hospitalet<br>Hospitalet<br>Hospitalet<br>Hospitalet<br>Hospitalet                                                                                       | 3.500<br>15.000<br>7.400<br>6.800<br>12.000<br>6.000<br>10.000<br>2.500<br>12.500<br>8.400<br>3.900<br>1.900                                                           |         |
| 24<br>25<br>26<br>27<br>28<br>29<br>30<br>31<br>32<br>33<br>34<br>35<br>36                                     | Torni<br>Merce<br>Ana<br>joan<br>Maria<br>Abril<br>José<br>Jorge<br>Antonio<br>Roger<br>Alejandro<br>Amalia<br>Soledad                                               | Nevado<br>Puig<br>Ramos<br>García<br>Gómez<br>Uruate<br>Aznar<br>Fraga<br>Orozco<br>Queralt<br>Ribas<br>Verges<br>Cid                                                        | Ballester<br>Guinard<br>Ramos<br>Garcia<br>Martínez<br>Vengil<br>García<br>Abril<br>Bonastre<br>Oliva<br>Compte<br>Vicario<br>Sol                                                  | 30<br>32<br>41<br>47<br>41<br>42<br>25<br>32<br>38<br>38<br>38<br>38<br>38<br>38<br>38<br>38<br>38<br>38<br>38<br>38<br>38                                                                                                    | Cornellà<br>Cornellà<br>Cornellà<br>Esplugues de<br>Esplugues de<br>Esplugues de<br>Hospitalet<br>Hospitalet<br>Hospitalet<br>Hospitalet<br>Hospitalet<br>Sant Feliu                                                                       | 3.500<br>15.000<br>7.400<br>6.800<br>12.000<br>15.000<br>10.000<br>2.500<br>12.500<br>8.400<br>3.900<br>1.900                                                          |         |
| 24<br>25<br>26<br>27<br>28<br>29<br>30<br>31<br>32<br>33<br>33<br>34<br>35<br>36<br>37                         | Torni<br>Merce<br>Ana<br>joan<br>Maria<br>Abril<br>José<br>Jorge<br>Antonio<br>Roger<br>Alejandro<br>Amalia<br>Soledad<br>Antonia                                    | Nevado<br>Puig<br>Ramos<br>García<br>Gómez<br>Uruate<br>Aznar<br>Fraga<br>Orozco<br>Queralt<br>Ribas<br>Verges<br>Cid<br>Garcés                                              | Ballester<br>Guinard<br>Ramos<br>Garcia<br>Martínez<br>Vengil<br>García<br>Abril<br>Bonastre<br>Oliva<br>Compte<br>Vicario<br>Sol<br>Pol                                           | 32<br>32<br>41<br>47<br>42<br>25<br>32<br>38<br>38<br>38<br>38<br>39<br>28<br>39<br>28<br>37<br>25                                                                                                    | Cornellà<br>Cornellà<br>Cornellà<br>Esplugues de<br>Esplugues de<br>Hospitalet<br>Hospitalet<br>Hospitalet<br>Hospitalet<br>Hospitalet<br>Sant Feliu<br>Sant Feliu                                                                         | 3.500<br>15.000<br>7.400<br>6.800<br>12.000<br>6.000<br>10.000<br>2.500<br>12.500<br>8.400<br>3.900<br>1.900<br>9.000<br>8.500                                         |         |
| 24<br>25<br>26<br>27<br>28<br>29<br>30<br>31<br>32<br>33<br>34<br>35<br>36<br>37<br>38                         | Torni<br>Merce<br>Ana<br>joan<br>Maria<br>Abril<br>José<br>Jorge<br>Antonio<br>Roger<br>Alejandro<br>Amalia<br>Soledad<br>Antonia<br>José                            | Navado<br>Puig<br>Ramos<br>García<br>Gómez<br>Uruate<br>Aznar<br>Fraga<br>Orozco<br>Gueralt<br>Ribas<br>Verges<br>Cid<br>Garcés<br>Humberto                                  | Ballester<br>Guinard<br>Ramos<br>García<br>Martínez<br>Vengil<br>García<br>Abril<br>Bonastre<br>Oliva<br>Compte<br>Vicario<br>Sol<br>Pol<br>Gironés                                | 32<br>32<br>41<br>47<br>42<br>25<br>32<br>38<br>38<br>38<br>38<br>39<br>28<br>39<br>28<br>37<br>25<br>38                                                                                                    | Cornellà<br>Cornellà<br>Cornellà<br>Esplugues de<br>Esplugues de<br>Esplugues de<br>Hospitalet<br>Hospitalet<br>Hospitalet<br>Hospitalet<br>Hospitalet<br>Sant Feliu<br>Sant Feliu                                                         | 3.500<br>15,000<br>7,400<br>6,800<br>12,000<br>6,000<br>10,000<br>2,500<br>12,500<br>8,400<br>3,900<br>1,900<br>9,000<br>8,500<br>9,000                                |         |
| 24<br>25<br>26<br>27<br>28<br>29<br>30<br>31<br>32<br>33<br>34<br>35<br>36<br>37<br>38<br>39                   | Torni<br>Merce<br>Ana<br>joan<br>Maria<br>Abril<br>José<br>Jorge<br>Antonio<br>Roger<br>Alejandro<br>Amalia<br>Soledad<br>Antonia<br>José<br>Laia                    | Nevado<br>Puig<br>Ramos<br>García<br>Gómez<br>Uruate<br>Aznar<br>Fraga<br>Orozco<br>Queralt<br>Ribas<br>Verges<br>Cid<br>Garcés<br>Humberto<br>Pintado                       | Ballester<br>Guinard<br>Ramos<br>García<br>Martínez<br>Vengil<br>García<br>Abril<br>Bonastre<br>Oliva<br>Compte<br>Vicario<br>Sol<br>Pol<br>Gironés<br>Mendoza                     | 30<br>32<br>41<br>47<br>42<br>25<br>32<br>38<br>38<br>38<br>38<br>38<br>38<br>38<br>38<br>39<br>28<br>39<br>28<br>37<br>25<br>38<br>34<br>44                                                                                                    | Cornellà<br>Cornellà<br>Cornellà<br>Esplugues de<br>Esplugues de<br>Esplugues de<br>Hospitalet<br>Hospitalet<br>Hospitalet<br>Hospitalet<br>Hospitalet<br>Sant Feliu<br>Sant Feliu<br>Sant Feliu                                           | 3.500<br>15,000<br>7,400<br>6,800<br>12,000<br>10,000<br>2,500<br>12,500<br>12,500<br>12,500<br>12,500<br>12,500<br>1,900<br>3,900<br>1,900<br>9,000<br>9,000<br>4,500 |         |
| 24<br>25<br>26<br>27<br>28<br>29<br>30<br>31<br>32<br>33<br>34<br>35<br>36<br>37<br>38<br>39<br>40             | Torni<br>Merce<br>Ana<br>joan<br>Maria<br>Abril<br>José<br>Jorge<br>Antonio<br>Roger<br>Alejandro<br>Amalia<br>Soledad<br>Antonia<br>José<br>Laia<br>Carles          | Nevado<br>Puig<br>Ramos<br>García<br>Gómez<br>Uruate<br>Aznar<br>Fraga<br>Orozco<br>Queralt<br>Ribas<br>Verges<br>Cid<br>Garcés<br>Humberto<br>Pintado<br>Rovira             | Ballester<br>Guinard<br>Ramos<br>Garcia<br>Martínez<br>Vengil<br>García<br>Abril<br>Bonastre<br>Oliva<br>Compte<br>Vicario<br>Sol<br>Pol<br>Gironés<br>Mendoza<br>Romeu            | 30<br>32<br>41<br>47<br>41<br>42<br>25<br>32<br>38<br>38<br>39<br>28<br>39<br>28<br>39<br>28<br>39<br>28<br>37<br>26<br>38<br>44<br>43<br>39<br>39<br>28<br>39<br>39<br>28<br>39<br>39<br>39<br>28<br>39<br>39<br>39<br>28<br>39<br>39<br>39<br>39<br>39<br>39<br>39<br>39<br>39<br>39<br>39<br>39<br>39                                     | Cornellà<br>Cornellà<br>Cornellà<br>Esplugues de<br>Esplugues de<br>Esplugues de<br>Hospitalet<br>Hospitalet<br>Hospitalet<br>Hospitalet<br>Hospitalet<br>Sant Feliu<br>Sant Feliu<br>Sant Feliu<br>Sant Feliu<br>Sant Feliu               | 3.500<br>15.000<br>7.400<br>6.800<br>12.000<br>15.000<br>0.000<br>2.500<br>2.500<br>12.500<br>8.400<br>3.900<br>1.900<br>9.000<br>8.500<br>9.000<br>4.500<br>1.500     |         |
| 24<br>25<br>26<br>27<br>28<br>29<br>30<br>31<br>32<br>33<br>34<br>35<br>36<br>37<br>38<br>39<br>40<br>41       | Torni<br>Merce<br>Ana<br>joan<br>Maria<br>Abril<br>José<br>Jorge<br>Antonio<br>Roger<br>Alejandro<br>Amalia<br>Soledad<br>Antonia<br>José<br>Laia<br>Carles<br>Maria | Nevado<br>Puig<br>Ramos<br>García<br>Gómez<br>Uruate<br>Aznar<br>Fraga<br>Orozco<br>Queralt<br>Ribas<br>Verges<br>Cid<br>Garcés<br>Humberto<br>Pintado<br>Rovira<br>Tauleria | Ballester<br>Guinard<br>Ramos<br>Garcia<br>Martínez<br>Vengil<br>García<br>Abril<br>Bonastre<br>Oliva<br>Compte<br>Vicario<br>Sol<br>Pol<br>Gironés<br>Mendoza<br>Romeu<br>Gimenez | 32<br>32<br>41<br>47<br>42<br>25<br>32<br>38<br>38<br>38<br>38<br>39<br>28<br>39<br>28<br>37<br>25<br>38<br>44<br>43<br>39<br>25<br>38<br>38<br>37<br>25<br>38<br>38<br>39<br>28<br>37<br>25<br>38<br>38<br>39<br>39<br>28<br>39<br>39<br>28<br>39<br>39<br>28<br>39<br>39<br>39<br>39<br>39<br>39<br>39<br>39<br>39<br>39<br>39<br>39<br>39 | Cornellà<br>Cornellà<br>Cornellà<br>Esplugues de<br>Esplugues de<br>Esplugues de<br>Hospitalet<br>Hospitalet<br>Hospitalet<br>Hospitalet<br>Hospitalet<br>Sant Feliu<br>Sant Feliu<br>Sant Feliu<br>Sant Feliu<br>Sant Feliu<br>Sant Feliu | 3.500<br>15.000<br>7.400<br>6.800<br>12.000<br>6.000<br>10.000<br>2.500<br>8.400<br>3.900<br>1.900<br>9.000<br>8.500<br>9.000<br>4.500<br>1.500<br>5.500               |         |
| 24<br>25<br>26<br>27<br>28<br>29<br>30<br>31<br>32<br>33<br>34<br>35<br>36<br>37<br>38<br>39<br>40<br>41<br>42 | Torni<br>Merce<br>Ana<br>joan<br>Maria<br>Abril<br>José<br>Jorge<br>Antonio<br>Roger<br>Alejandro<br>Amalia<br>Soledad<br>Antonia<br>José<br>Laia<br>Carles<br>Maria | Navado<br>Puig<br>Ramos<br>García<br>Gómez<br>Uruate<br>Aznar<br>Fraga<br>Orozco<br>Queralt<br>Ribas<br>Verges<br>Cid<br>Garcés<br>Humberto<br>Pintado<br>Rovira<br>Tauleria | Ballester<br>Guinard<br>Ramos<br>Garcia<br>Martínez<br>Vengil<br>García<br>Abril<br>Bonastre<br>Oliva<br>Compte<br>Vicario<br>Sol<br>Pol<br>Gironés<br>Mendoza<br>Romeu<br>Gimenez | 32<br>32<br>41<br>47<br>41<br>42<br>25<br>32<br>38<br>38<br>38<br>38<br>39<br>28<br>37<br>25<br>38<br>37<br>25<br>38<br>44<br>38<br>30                                                                                                    | Cornellà<br>Cornellà<br>Cornellà<br>Esplugues de<br>Esplugues de<br>Esplugues de<br>Hospitalet<br>Hospitalet<br>Hospitalet<br>Hospitalet<br>Hospitalet<br>Sant Feliu<br>Sant Feliu<br>Sant Feliu<br>Sant Feliu<br>Sant Feliu               | 3.500<br>15.000<br>7.400<br>6.800<br>12.000<br>6.000<br>10.000<br>2.500<br>12.500<br>8.400<br>3.900<br>1.900<br>9.000<br>8.500<br>9.000<br>4.500<br>1.500              |         |

#### Un correu a una adreça de **correu electrònic**.

Un clic a sobre obrirà el programa de correu electrònic que tinguis instal·lat per defecte, amb el camp destinatari emplenat, a punt perquè redactis el missatge i l'enviïs.

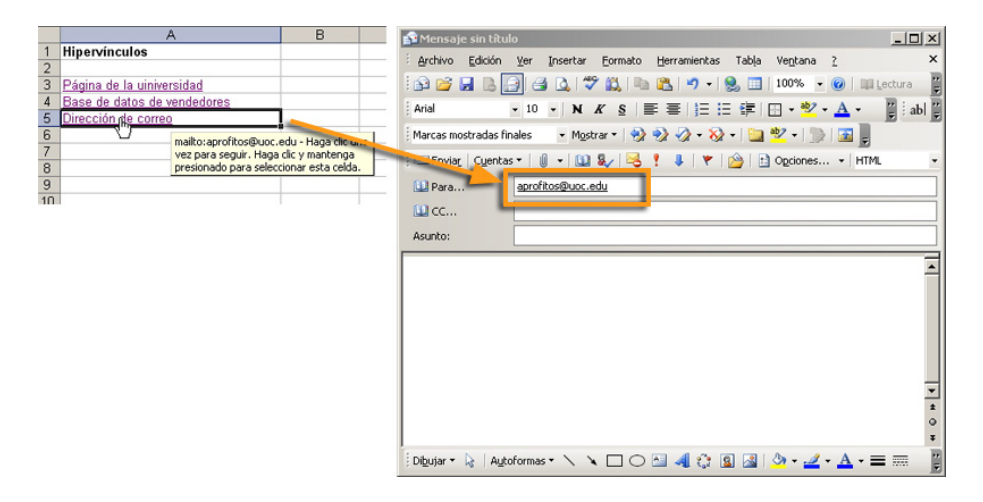

Per crear un hipervincle, en primer lloc s'escriu el text al full de càlcul en què es farà l'hipervincle.

| Escriure el t | ext |                             |   |   |
|---------------|-----|-----------------------------|---|---|
|               |     |                             |   | - |
|               |     | A                           | B |   |
|               | 1   | Hipervínculos               |   |   |
|               | 2   |                             |   |   |
|               | 3   | Página de la uiniversidad   |   | _ |
|               | 4   | Base de datos de vendedores |   | - |
|               | 5   | Dirección de correo         |   | - |
|               | 6   |                             |   | _ |
|               |     |                             | 1 |   |

Després, selecciona la cel·la on vols fer l'enllaç. En el nostre exemple, serà la cel·la A3, per fer un enllaç a la pàgina d'internet de la Universitat Oberta de Catalunya (www.uoc.edu).

I, finalment, selecciona al menú Insertar/Hipervínculo.

| Modificar hiper                  | vínculo               |                                                |          |          | <u>? ×</u>                 |
|----------------------------------|-----------------------|------------------------------------------------|----------|----------|----------------------------|
| Vincular a:                      | Te <u>x</u> to: Págin | a de la uiniversidad                           |          |          | In <u>f</u> o. de pantalla |
| Archivo o                        | Bus <u>c</u> ar en:   | C My Documents                                 | <b>•</b> | Q 🖻      |                            |
| existente                        | Carpeta               | Activitat_2_Plataformes Activitats_tarda140408 |          | -        | Marcador                   |
| <b>9</b>                         | actual                |                                                |          |          |                            |
| Lugar de este<br>documento       | Páginas               | Anniversari Emma                               |          |          |                            |
| <b>*</b> a                       | consultadas           | apronos.com Bluetooth                          |          |          |                            |
| Crear <u>n</u> uevo<br>documento | Archivos<br>recientes | Calendaris                                     |          |          |                            |
|                                  | Dirección:            | Cracked                                        |          | <u> </u> | Ouitar vínculo             |
| Dirección de<br>correo           |                       | , reprintmasereddy                             |          |          |                            |
| electrónico                      |                       |                                                |          | Acept    | ar Cancelar                |

Fixa't en algunes zones de la imatge anterior:

- **Text:** És el que apareix al full de càlcul.
- Adreça: És la pàgina o el lloc d'internet on vols que es dirigeixi en fer clic.

També es podria tractar d'una pàgina web emmagatzemada a l'ordinador. Les pàgines web són fitxers anomenats pàgines HTML. Per apuntar a una pàgina del teu ordinador, llavors la buscaries des de la part central per les carpetes.

També tens un botó per treure un vincle que ja estigui creat.

Després d'acceptar, l'hipervincle quedarà creat i el text apareixerà en color blau (format d'hipervincle).

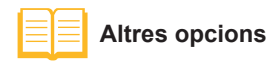

A la part esquerra de la finestra, tens accés a les altres opcions d'hipervincles explicats en aquesta secció.

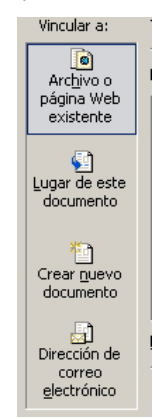

## Desar un full com a web

Una **pàgina web** és un fitxer que conté informació, sigui text, dades o imatges, i que es mostra a internet per a usos molt diversos.

Les pàgines web estan construïdes mitjançant llenguatge HTML i solen contenir enllaços (o hiperenllaços) que et porten a altres pàgines web.

Es poden publicar pàgines a internet si es tenen uns mínims coneixements de disseny, amb l'ajuda d'un editor de pàgines web. Però l'Excel permet crear fàcilment una pàgina web a partir d'un llibre de l'Excel, a punt per publicar-la a internet.

L'**objectiu** és compartir el llibre amb altres usuaris i que aquests el puguin veure i, fins i tot, interactuar amb les dades d'un full o un llibre des d'un altre ordinador.

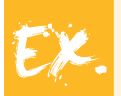

Podem publicar un full de càlcul amb les dades de les vendes que hem vist en apartats anteriors, de manera que qualsevol venedor les pugui consultar en qualsevol moment. A més, quan la persona que creés el full n'actualitzés les dades, els venedors les podrien consultar.

Per fer-ho, només cal desar el llibre de treball, però, en el moment de fer-ho, s'ha de seleccionar a la finestra *Guardar* l'opció *Como página Web.* 

| Guardar como                 |                                                          | <u>?</u> ×                                                   |
|------------------------------|----------------------------------------------------------|--------------------------------------------------------------|
| Guardar <u>e</u> n:          | Ejemplos 💽 🕥 -                                           | - 🔟   🍳 🔖 📷 🏣 🗕 <u>H</u> erramientas 🕶                       |
| Mis documentos<br>recientes  | Nombre A<br>Dases                                        | Tamaño         Fecha de m           68 KB         30/05/2008 |
| Escritorio<br>Mis documentos |                                                          |                                                              |
| MiPC                         | Guardar: 💿 Todo el libro 🛛 Selección: Hoja<br>📷 🗖 Agrega | Publicar                                                     |
|                              | Titulo de la página:<br>Nombre de archivo: bases datos   | Cambiar título                                               |
| Mis sitios de red            | Guardar como Lip < Página Web                            |                                                              |

Com pots veure a la imatge anterior, és possible desar un sol full o tot el llibre sencer.

#### Pàgines web dinàmiques

Una **web dinàmica** és una pàgina web el contingut de la qual no només es pot visualitzar, sinó també modificar i interactuar-hi.

Al menú *Guardar*, si selecciones *Añadir interactividad*, la pàgina web no serà estàtica, sinó que l'usuari, quan hi entri, podrà modificar les dades del full per veure'n els resultats, canvis que només afectaran la sessió actual. Això vol dir que, la propera vegada que entris a la pàgina web, el full que es mostrarà tornarà a ser l'original, sense els canvis introduïts.

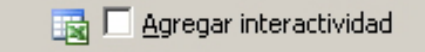

# Requisits Perquè aquesta pàgina funcioni correctament, hauràs de tenir instal·lats alguns components de l'Office i utilitzar l'Internet Explorer 4 o superior per navegar.

És possible que, quan s'accedeixi a la pàgina web, aparegui un **missatge** d'advertència.

| //http://www.aeropuertodebarcelona.com/bases.htm - Windows Internet Explorer                                                                                                 |                    |
|----------------------------------------------------------------------------------------------------|--------------------|
| 🚱 🗣 🕅 http://www.aeropuertodebarcelona.com/bases.htm                                                                                                    | <b>₽</b> •         |
| File Edit View Favorites Tools Help                                                                                                    |                    |
| 😓 Snagit 🔁 🖻                                                                                                    |                    |
| Coogle 🔽 🗸 Ir 🕴 🔊 🏈 🎊 👻 🤹 Marcadores 🗕 🕺 322 bloqueados 🌺 🔘 Configur                                                                                                    | ación <del>v</del> |
| 😪 🏟 🔡 🔻 🎉 Campus 🔯 http://www.aeropuertod 🗙 🏠 🕆 🔝 🗸 🎰 🔹 📝 Page 🕶 🍥 Too                                                                                                    | ls • »             |
| It is website wants to run the following add-on: 'owc11.dll' from 'Microsoft Corporation'. If you trust the website and the add-on and want to allow it to run, click here   | ×                  |
|                                                                                                    | *                  |
|                                                                                                    |                    |
|                                                                                                    |                    |
|                                                                                                    |                    |
|                                                                                                    |                    |
| Para usar esta página de forma interactiva, debe tener instalado Microsoft® Internet Explorer 5.01 Service Pack 2 (SP2) o posterior y Microsoft Office 20<br>Web Components. | 103                |
|                                                                                                    |                    |
|                                                                                                    |                    |
|                                                                                                    |                    |
| Consulte el sitio Web de Microsoft Office para obtener más información.                                                                                                    |                    |
|                                                                                                    |                    |
|                                                                                                    |                    |
|                                                                                                    | ~                  |
| je Done j j j j j j j j j j j j j j j j j j j                                                                                                    | • //.              |

Aleshores hauràs de fer un clic a sobre per activar els controls ActiveX.

| Chttp://www.aeropuertodebarcelona.com/bases.htm - Windows Internet Explorer                                                                                                    | _ 🗆 ×                    |
|----------------------------------------------------------------------------------------------------|--------------------------|
| COO - M http://www.aeropuertodebarcelona.com/bases.htm                                                                                                    | <b>₽</b> •               |
| File Edit View Favorites Tools Help                                                                                                    |                          |
| Coogle C → Ir 🖗 🔊 🏈 🐉 → 😭 Marcadores → 🔊 322 bloqueados ≫ 🔘 Co                                                                                                    | nfiguración <del>v</del> |
| 😪 🏟 😳 🗸 🎉 Campus 🔯 http://www.aeropuertod 🗙 🏠 🔹 🔂 🗸 🎰 🗣 📴 Page 🔹 🌀                                                                                                    | ) Tools 🔹 🎇              |
| Para usar esta página de forma interactiva, debe tener instalado Microsoft Office para obtener más información.          Consulte el atio Web de Microsoft Office para obtener más información. | ice 2003                 |
| 🕐 Done                                                                                                    | 100% + //.               |

La visualització de la pàgina web de venedors en la seva versió interactiva seria similar a la de la imatge següent, **des del teu navegador web.** 

| A                | B         | C          | D     | E                      | F                    | G | H |  |
|------------------|-----------|------------|-------|------------------------|----------------------|---|---|--|
| Nombre           | Apellido1 | Apellido 2 | Edad  | Zona de ventas         | Total ventas del mes |   |   |  |
| Laia             | Burgos    | Laia       | 35    | Cornellà               | 8.500                |   |   |  |
| Alberrt          | Martínez  | Misrahi    | . 30  | Cornellà               | 3.500                |   |   |  |
| Torni            | Nevado    | Ballester  | 32    | Cornellà               | 15.000               |   |   |  |
| Merce            | Puig      | Guinard    | 41    | Cornellà               | 7.400                |   |   |  |
| Ana              | Ramos     | Ramos      | 47    | Cornellà               | 6.800                |   |   |  |
| joan             | García    | Garcia     | 41    | Esplugues de Llobregat | 12.000               |   |   |  |
| Maria            | Gómez     | Martínez   | 42    | Esplugues de Llobregat | 15.000               |   |   |  |
| Abril            | Uruate    | Vengil     | 25    | Esplugues de Llobregat | 6.000                |   |   |  |
| José             | Aznar     | García     | 32    | Hospitalet             | 10.000               |   |   |  |
| Jorge            | Fraga     | Abril      | 38    | Hospitalet             | 2.500                |   |   |  |
| Antonio          | Orozco    | Bonastre   | 38    | Hospitalet             | 12.500               |   |   |  |
| Roger            | Queralt   | Oliva      | 43    | Hospitalet             | 8.400                |   |   |  |
| Alejandro        | Ribas     | Compte     | 39    | Hospitalet             | 3.900                |   |   |  |
| Amalia           | Verges    | Vicario    | 28    | Hospitalet             | 1.900                |   |   |  |
| Soledad          | Cid       | Sol        | 37    | Sant Feliu             | 9.000                |   |   |  |
| Antonia          | Garcés    | Pol        | 25    | Sant Feliu             | 8.500                |   |   |  |
| José             | Humberto  | Gironés    | 38    | Sant Feliu             | 9.000                |   |   |  |
| Laia             | Pintado   | Mendoza    | 44    | Sant Feliu             | 4.500                |   |   |  |
| Carles           | Rovira    | Romeu      | 38    | Sant Feliu             | 1.500                |   |   |  |
| Maria            | Tauleria  | Gimenez    | 30    | Sant Feliu             | 5.500                |   |   |  |
|                  |           |            |       |                        |                      |   |   |  |
|                  |           | Media edad | 36.15 | Suma ventas mes        | 151.400              |   |   |  |
|                  |           |            |       |                        |                      |   |   |  |
| Meses anteriores |           |            |       |                        |                      |   |   |  |
| Enero            |           |            |       |                        |                      |   |   |  |
| Febrero          |           |            |       |                        |                      |   |   |  |
|                  |           |            |       |                        |                      |   |   |  |
|                  |           |            |       |                        |                      |   |   |  |
| -                |           |            |       |                        |                      |   |   |  |
|                  |           |            |       |                        |                      |   |   |  |
|                  |           |            |       |                        |                      |   |   |  |
|                  |           |            |       |                        |                      |   |   |  |
|                  |           |            |       |                        |                      |   |   |  |
|                  |           | -          |       |                        |                      |   |   |  |

Des del navegador, en pots modificar les dades i les fórmules o funcions introduïdes funcionaran correctament.

A més, la **barra d'eines** superior permet dur a terme diferents accions al full, com tallar, copiar i enganxar dades, fer sumes automàtiques, ordenar dades o filtrar-ne.

| 🧏 🗠 🕹 🛍 🛍 | $\Sigma \begin{bmatrix} A \\ Z \end{bmatrix} - \begin{bmatrix} Z \\ A \end{bmatrix}$ | - 皆   📆   🄧 | 🗎   🛛 |
|-----------|--------------------------------------------------------------------------------------|-------------|-------|
|-----------|--------------------------------------------------------------------------------------|-------------|-------|

# Enviar un llibre per correu electrònic

Des del mateix llibre de l'Excel és possible enviar un llibre per correu electrònic accedint al menú i seleccionant *Archivo* | *Enviar a* | *Destinatario de correo*.

| Arc | hivo                                                  | <u>E</u> dición           | ⊻er                          | Insertar      | <u>F</u> ormato               | Heri       | ramien     | tas Da <u>t</u> | os \                | /e <u>n</u> tana | 2            |                   |        |     |
|-----|-------------------------------------------------------|---------------------------|------------------------------|---------------|-------------------------------|------------|------------|-----------------|---------------------|------------------|--------------|-------------------|--------|-----|
|     | Nuevo                                                 | o                         |                              |               | Ctrl+U                        |            |            | 1 10 -          | (H -                | - 🔁 🔮            | Σ            | - <u>A</u> ↓      | Z↓   ₪ | 14  |
| 1   | <u>A</u> brir.                                        |                           |                              |               | Ctrl+A                        | 1 44       | Respo      | onder con       | cambio              | os Terr          | ninar re     | visión.           |        |     |
|     | <u>C</u> erra                                         | r                         |                              |               |                               | = =        | =          |                 | 0/-                 | 000 E            | < <u>0</u> 0 | 2   ∡≒            |        |     |
|     | <u>G</u> uarc                                         | lar                       |                              |               | Ctrl+G                        | -          |            |                 | 70                  | 000 2            | 00 -> 0      | 0   =;            |        |     |
|     | Guard                                                 | dar como.                 |                              |               |                               | С          |            | D               |                     |                  | E            | Ξ                 |        |     |
|     | Guard                                                 | dar como                  | págin/                       | a <u>W</u> eb |                               | allid      | o 2        | Edad            |                     | Zona d           | le ver       | itas              |        | Tot |
| _   | Guardar área de trabaio                               |                           | Guardar área de trabajo      |               | a                             |            |            | 35              | Cornell             | à                |              |                   | _      |     |
| CRA | Duran and in                                          |                           |                              |               | rahi                          |            |            | 30              | Cornell             | á                |              |                   |        |     |
| 12  | Busca                                                 | Buscar archivo<br>Permiso |                              |               |                               | este       | er         |                 | 32                  | Cornell          | á            |                   |        |     |
|     | Permi                                                 |                           |                              |               | +                             | nard       |            |                 | 41                  | Cornell          | à .          |                   |        | _   |
|     |                                                       |                           | 1 2                          |               |                               | nos        |            |                 | 47                  | Cornell          | à .          |                   |        | _   |
|     | vista                                                 | Configurar página         |                              |               |                               | cia        |            |                 | 41                  | Esplug           | ues de       | e Llob            | regat  | _   |
|     | Config                                                |                           |                              |               |                               | tíne:      | z          |                 | 42                  | Esplug           | ues de       | e Llob            | regat  |     |
|     | Área                                                  | de impres                 | sión                         |               | •                             | igil       |            |                 | 25                  | Esplug           | ues de       | e Llob            | regat  |     |
|     |                                                       |                           |                              |               |                               | cia        |            |                 | 32                  | Hospita          | alet         |                   |        |     |
| 9   | Vista j                                               | preli <u>m</u> inai       | ·                            |               |                               |            | _          |                 | 38                  | Hospita          | alet         |                   |        |     |
| 3   | Imprin                                                | mir                       |                              |               | Ctrl+P                        | lastre     |            | 38 Hospitalet   |                     |                  |              |                   |        |     |
|     | Envia                                                 | ra                        |                              |               | •                             |            | Desti      | natario de      | corre               | 0<br>Docnitz     |              |                   |        |     |
|     | Propie                                                | edades                    |                              |               |                               | 2          | Desti      | hatario de      | -<br>corre          | o (para re       | visión).     |                   |        |     |
|     | <u>1</u> gasl                                         | tos mens                  | uales                        | domesticos    |                               | ,          | Desti      | natario de      | corre               | "<br>o (como d   | atos ac      | lj <u>u</u> ntos) | )      |     |
|     | <u>2</u> bases datos                                  |                           | Destinatario de distribución |               |                               |            |            |                 |                     |                  |              |                   |        |     |
|     | <u>3</u> hipe                                         | <u>3</u> hipervinculos    |                              |               | 😼 Carpeta de <u>E</u> xchange |            |            |                 |                     |                  |              |                   |        |     |
|     | <u>4</u> \alexuoc\Control_consultors_tallers<br>Salir |                           |                              |               | Parti                         | cipante de | reunio     | ón en línea     | э                   |                  |              |                   |        |     |
|     |                                                       |                           |                              |               | 3                             | Desti      | natario qu | ie usa          | el <u>s</u> ervicio | de fax           | de Int       | ernet             |        |     |
| -   |                                                       |                           |                              | _             | INTE                          | dia i      | edad       |                 | 36.10               |                  | Suma         | vent              | as mee | S   |

| Enviar llibre/fulls |                                                                                                    |  |  |  |  |  |  |
|---------------------|----------------------------------------------------------------------------------------------------|--|--|--|--|--|--|
|                     | Podem enviar tot el llibre o un full de treball.                                                                                                    |  |  |  |  |  |  |
|                     | Correo electrónico       Image: Correo o enviar todo el libro como datos adjuntos en un mensaje de correo o enviar la hoja actual como cuerpo del mensaje.         Image: Correo el libro como datos adjuntos         Image: Correo el libro como datos adjuntos         Image: Correo el libro como datos adjuntos         Image: Correo el libro como datos adjuntos         Image: Correo el libro como datos adjuntos         Image: Correo el libro como guerpo del mensaje         Image: Correo el libro como guerpo del mensaje |  |  |  |  |  |  |

Des d'aquest menú també és possible accedir a altres opcions d'enviament del llibre per correu electrònic més avançades.

# **Consultes web**

De vegades, quan es troben dades en una pàgina web d'internet, pot ser útil "copiar-les" a l'Excel per poder-hi treballar.

Aquesta acció es pot fer mitjançant la consulta web.

Només necessites un ordinador amb connexió a internet.

A l'animació següent veuràs com fer una consulta web per importar dades d'internet.

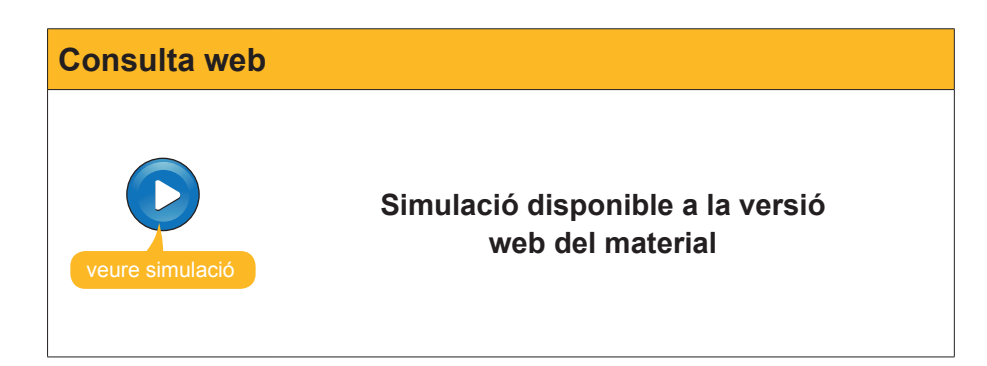

# 😇 Activitats

1. Indica si els enunciats següents són veritables o falsos.

|                                                                                                    | V | F |
|----------------------------------------------------------------------------------------------------|---|---|
| Un hiperenllaç en l'Excel és un text que enllaça amb una altra part (document, lloc del full, internet, correu electrònic, etc.).  |   |   |
| Per accedir a un hiperenllaç només cal fer-hi clic.                                                                                |   |   |
| Les pàgines web creades amb l'Excel són, per defecte, interactives, de manera que se'n poden manipular les dades.                  |   |   |
| Les pàgines web creades amb l'Excel tenen l'extensió xlt.                                                                          |   |   |
| Les consultes web permeten importar dades d'internet a l'Excel i tenir-les actualitzades en tot moment.                            |   |   |
| Igual que la importació de dades de text, el botó Actualitza les dades permet tenir actualitzades les dades importades d'internet. |   |   |

#### 2. Selecciona l'opció correcta.

| Des de l'Excel, podem afegir hipervincles a: |
|----------------------------------------------|
| Un lloc del full de càlcul.                  |
| Un lloc d'internet.                          |
| Una adreça de correu electrònic.             |
| Totes les anteriors.                         |
|                                              |

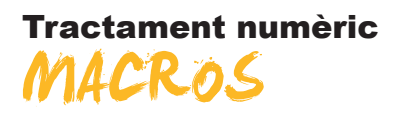

En treballar amb l'Excel podem trobar-nos que una mateixa tasca la repetim diverses vegades (donar un format determinat a les cel·les, fer un filtre, etc.). En aquests moments és útil utilitzar l'eina de l'Excel per crear macros.

La macro (un miniprograma) ens pot ajudar a fer tasques que poden ser repetitives i, si les deixem "gravades" a l'Excel, podem aconseguir que, prement una tecla o un botó, es facin de manera automàtica sense necessitat de fer la tasca sencera.

En aquest tema veurem com es treballa amb macros, concretament treballarem:

- Què és una macro. Veurem diversos exemples que ajuden a comprendre el concepte.
- **Com crear una macro automàticament.**
- Què passa amb les referències absolutes i les referències relatives en crear una macro.
- La manera d'executar una macro.
- Com assignar un botó a una macro.

Al final del tema trobaràs unes activitats per desenvolupar que et permetran saber si has assimilat els conceptes treballats.

## Definició

Una **macro** o **macroinstrucció** és una sèrie d'instruccions predefinides que efectuen una tasca repetitiva.

És un miniprograma escrit en un llenguatge de programació anomenat Visual Basic que l'Excel sap interpretar.

Les macros queden gravades en llenguatge **Visual Basic** en un editor integrat en l'Excel que s'anomena **Editor de Visual Basic**. Les persones amb suficients coneixements de programació poden accedir a aquest editor i escriure-hi directament per crear o modificar una macro ja existent.

No obstant això, en aquest curs no aprendrem a programar en Visual Basic, sinó que utilitzarem una eina de l'Excel que crea macros de manera automàtica.

Per comprendre bé per a què serveixen les macros, n'oferim alguns exemples útils.

#### Exemple 1.

|   | A          | В         | С          | D    | E      | F           |  |
|---|------------|-----------|------------|------|--------|-------------|--|
| 1 |            |           |            |      |        |             |  |
| 2 | Nombre     | Apellido1 | Apellido 2 | Piso | Puerta | coeficiente |  |
| 3 | Amudena    | García    | Segundo    | 1    | 1      | 0,15        |  |
| 4 | Maria      | Melgarejo | Monge      | 1    | 2      | 0,15        |  |
| 5 | Antonio    | Corral    | Pacheca    | 2    | 1      | 0,15        |  |
| 6 | Bienvenido | González  | Ferrer     | 2    | 2      | 0,15        |  |
| 7 | Alejandro  | Amenábar  | Sartorius  | 3    | 1      | 0,2         |  |
| 8 | Elisabeth  | Garcia    | Herrero    | 3    | 2      | 0,2         |  |
| 0 |            |           |            |      |        |             |  |

A partir d'un full en blanc, aplicarem una sèrie de formats determinats a text, dades i cel·les amb només un clic.

|   | A          | В         | С          | D    | E      | F                  |
|---|------------|-----------|------------|------|--------|--------------------|
| 1 |            |           |            |      |        |                    |
| 2 | Nombre     | Apellido1 | Apellido 2 | Piso | Puerta | <u>coeficiente</u> |
| 3 | Amudena    | García    | Segundo    | 1    | 1      | 0,15               |
| 4 | Maria      | Melgarejo | Monge      | 1    | 2      | 0,15               |
| 5 | Antonio    | Corral    | Pacheca    | 2    | 1      | 0,15               |
| 6 | Bienvenido | González  | Ferrer     | 2    | 2      | 0,15               |
| 7 | Alejandro  | Amenábar  | Sartorius  | 3    | 1      | 0,2                |
| 8 | Elisabeth  | Garcia    | Herrero    | 3    | 2      | 0,2                |
| 0 | 1          |           |            |      |        |                    |

Amb una macro canviem el format d'algunes cel·les.

#### Exemple 2.

|    | A         | В         | С          | D      | E      | F     | G             |
|----|-----------|-----------|------------|--------|--------|-------|---------------|
| 1  | Nombre    | Apellido1 | Apellido 2 | Nota 1 | Nota 2 | Media | Calificación  |
| 2  | José      | Aznar     | García     | 4,50   | 4,75   | 4,63  | Insuficiente  |
| 3  | Laia      | Burgos    | Laia       | 2,00   | 9,00   | 5,50  | Aprobado      |
| 4  | Soledad   | Cid       | Sol        | 7,00   | 2,50   | 4,75  | Insuficiente  |
| 5  | Jorge     | Fraga     | Abril      | 7,85   | 8,50   | 8,18  | Notable       |
| 6  | Antonia   | Garcés    | Pol        | 5,00   | 9,50   | 7,25  | Notable       |
| 7  | joan      | García    | Garcia     | 4,00   | 3,00   | 3,50  | Insuficiente  |
| 8  | Maria     | Gómez     | Martínez   | 7,50   | 9,50   | 8,50  | Notable       |
| 9  | José      | Humberto  | Gironés    | 5,00   | 6,75   | 5,88  | Aprobado      |
| 10 | Alberrt   | Martínez  | Misrahi    | 9,00   | 9,00   | 9,00  | Sobresaliente |
| 11 | Torni     | Nevado    | Ballester  | 6,00   | 4,50   | 5,25  | Aprobado      |
| 12 | Antonio   | Orozco    | Bonastre   | 3,50   | 4,25   | 3,88  | Insuficiente  |
| 13 | Laia      | Pintado   | Mendoza    | 4,50   | 4,00   | 4,25  | Insuficiente  |
| 14 | Merce     | Puig      | Guinard    | 7,50   | 3,50   | 5,50  | Aprobado      |
| 15 | Roger     | Queralt   | Oliva      | 6,50   | 7,00   | 6,75  | Aprobado      |
| 16 | Ana       | Ramos     | Ramos      | 6,75   | 5,95   | 6,35  | Aprobado      |
| 17 | Alejandro | Ribas     | Compte     | 6,50   | 7,25   | 6,88  | Notable       |
| 18 | Carles    | Rovira    | Romeu      | 6,00   | 2,00   | 4,00  | Insuficiente  |
| 19 | Maria     | Tauleria  | Gimenez    | 1,00   | 9,00   | 5,00  | Aprobado      |
| 20 | Abril     | Uruate    | Vengil     | 5,75   | 7,25   | 6,50  | Aprobado      |

Ara ordenarem una base de dades, la filtrarem i en traurem subtotals.

|    | A         | В           | С            | D        | E        | F                    | G             |
|----|-----------|-------------|--------------|----------|----------|----------------------|---------------|
| 1  | Nombre 🚽  | Apellido1 🚽 | Apellido 2 🗸 | Nota 1 🖵 | Nota 2 🚽 | Media 🗸 🗸            | Calificaci -  |
| 3  | José      | Humberto    | Gironés      | 5,00     | 6,75     | 5,88                 | Aprobado      |
| 6  | Roger     | Queralt     | Oliva        | 6,50     | 7,00     | 6,75                 | Aprobado      |
| 7  | Ana       | Ramos       | Ramos        | 6,75     | 5,95     | 6,35                 | Aprobado      |
| 9  | Abril     | Uruate      | Vengil       | 5,75     | 7,25     | 6,50                 | Aprobado      |
| 10 |           |             |              |          |          | Cuenta Aprobado      | 4             |
| 17 | Jorge     | Fraga       | Abril        | 7,85     | 8,50     | 8,18                 | Notable       |
| 18 | Antonia   | Garcés      | Pol          | 5,00     | 9,50     | 25, 7                | Notable       |
| 19 | Maria     | Gómez       | Martínez     | 7,50     | 9,50     | 8,50                 | Notable       |
| 20 | Alejandro | Ribas       | Compte       | 6,50     | 7,25     | 6,88                 | Notable       |
| 21 |           |             |              |          |          | Cuenta Notable       | 4             |
| 22 | Alberrt   | Martínez    | Misrahi      | 9,00     | 9,00     | 9,00                 | Sobresaliente |
| 23 | Amalia    | Verges      | Vicario      | 9,00     | 10,00    | 9,50                 | Sobresaliente |
| 24 |           | _           |              |          |          | Cuenta Sobresaliente | 2             |
| 25 |           |             |              |          |          | Cuenta general       | 10            |
| 26 |           |             |              |          |          | _                    |               |
| 27 |           |             |              |          |          |                      |               |

La macro mostra els deu millors, ordenats per qualificació, i treu subtotals per a cada tipus de qualificació.

|    | A         | B         | C          | D    | E                      | F                    |
|----|-----------|-----------|------------|------|------------------------|----------------------|
| 1  | Nombre    | Apellido1 | Apellido 2 | Edad | Zona de ventas         | Total ventas del mes |
| 2  | Laia      | Burgos    | Laia       | 35   | Cornellà               | 8.500                |
| 3  | Alberrt   | Martínez  | Misrahi    | 30   | Cornellà               | 3.500                |
| 4  | Torni     | Nevado    | Ballester  | 32   | Cornellà               | 15.000               |
| 5  | Merce     | Puig      | Guinard    | 41   | Cornellà               | 7.400                |
| 6  | Ana       | Ramos     | Ramos      | 47   | Cornellà               | 6.800                |
| 7  | joan      | García    | Garcia     | 41   | Esplugues de Llobregat | 12.000               |
| 8  | Maria     | Gómez     | Martínez   | 42   | Esplugues de Llobregat | 15.000               |
| 9  | Abril     | Uruate    | Vengil     | 25   | Esplugues de Llobregat | 6.000                |
| 10 | José      | Aznar     | García     | 32   | Hospitalet             | 10.000               |
| 11 | Jorge     | Fraga     | Abril      | 38   | Hospitalet             | 2.500                |
| 12 | Antonio   | Orozco    | Bonastre   | 38   | Hospitalet             | 12.500               |
| 13 | Roger     | Queralt   | Oliva      | 43   | Hospitalet             | 8.400                |
| 14 | Alejandro | Ribas     | Compte     | 39   | Hospitalet             | 3.900                |
| 15 | Amalia    | Verges    | Vicario    | 28   | Hospitalet             | 1.900                |
| 16 | Soledad   | Cid       | Sol        | 37   | Sant Feliu             | 9.000                |
| 17 | Antonia   | Garcés    | Pol        | 25   | Sant Feliu             | 8.500                |
| 18 | José      | Humberto  | Gironés    | 38   | Sant Feliu             | 9.000                |
| 19 | Laia      | Pintado   | Mendoza    | 44   | Sant Feliu             | 4.500                |
| 20 | Carles    | Rovira    | Romeu      | 38   | Sant Feliu             | 1.500                |
| 21 | Maria     | Tauleria  | Gimenez    | 30   | Sant Feliu             | 5.500                |
| 22 |           |           |            |      |                        |                      |
| 22 |           |           |            |      |                        |                      |

En aquest cas, farem càlculs en una taula de dades.

Exemple 3.

|    | A         | В         | C             | D     | E                       | F                    |
|----|-----------|-----------|---------------|-------|-------------------------|----------------------|
| 1  | Nombre    | Apellido1 | Apellido 2    | Edad  | Zona de ventas          | Total ventas del mes |
| 2  | Laia      | Burgos    | Laia          | 35    | Cornellà                | 8.500                |
| 3  | Alberrt   | Martínez  | Misrahi       | 30    | Cornellà                | 3.500                |
| 4  | Torni     | Nevado    | Ballester     | 32    | Cornellà                | 15.000               |
| 5  | Merce     | Puig      | Guinard       | 41    | Cornellà                | 7.400                |
| 6  | Ana       | Ramos     | Ramos         | 47    | Cornellà                | 6.800                |
| 7  | joan      | García    | Garcia        | 41    | Esplugues de Llobregat  | 12.000               |
| 8  | Maria     | Gómez     | Martínez      | 42    | Esplugues de Llobregat  | 15.000               |
| 9  | Abril     | Uruate    | Vengil        | 25    | Esplugues de Llobregat  | 6.000                |
| 10 | José      | Aznar     | García        | 32    | Hospitalet              | 10.000               |
| 11 | Jorge     | Fraga     | Abril         | 38    | Hospitalet              | 2.500                |
| 12 | Antonio   | Orozco    | Bonastre      | 38    | Hospitalet              | 12.500               |
| 13 | Roger     | Queralt   | Oliva         | 43    | Hospitalet              | 8.400                |
| 14 | Alejandro | Ribas     | Compte        | 39    | Hospitalet              | 3.900                |
| 15 | Amalia    | Verges    | Vicario       | 28    | Hospitalet              | 1.900                |
| 16 | Soledad   | Cid       | Sol           | 37    | Sant Feliu              | 9.000                |
| 17 | Antonia   | Garcés    | Pol           | 25    | Sant Feliu              | 8.500                |
| 18 | José      | Humberto  | Gironés       | 38    | Sant Feliu              | 9.000                |
| 19 | Laia      | Pintado   | Mendoza       | 44    | Sant Feliu              | 4.500                |
| 20 | Carles    | Rovira    | Romeu         | 38    | Sant Feliu              | 1.500                |
| 21 | Maria     | Tauleria  | Gimenez       | 30    | Sant Feliu              | 5.500                |
| 22 |           |           |               |       |                         |                      |
| 23 | 20        |           | Promedio edad | 36,15 | Total ventas            | 151.400              |
| 24 |           |           |               | Prome | dio ventas por empleado | 7570,00              |
| 25 |           |           |               |       | Ventas máximas          | 15000,00             |
| 26 |           |           |               |       | Ventas mínimas          | 1500,00              |
| 27 |           |           |               |       | Vendedor máximo         | 3,00                 |
| 28 |           |           |               | ap    | ellido vendedor máximo  | Nevado               |
| 29 |           |           |               |       |                         |                      |

La macro fa càlculs predefinits amb les fórmules següents.

|    | В         | C                                     | D                 | E                            | F                        |
|----|-----------|---------------------------------------|-------------------|------------------------------|--------------------------|
| 1  | Apellido1 | Apellido 2                            | Edad              | Zona de ventas               | Total ventas del mes     |
| 2  | Burgos    | Laia                                  | 35                | Cornellà                     | 8500                     |
| 3  | Martínez  | Misrahi                               | 30                | Cornellà                     | 3500                     |
| 4  | Nevado    | Ballester                             | 32                | Cornellà                     | 15000                    |
| 5  | Puig      | Guinard                               | 41                | Cornellà                     | 7400                     |
| 6  | Ramos     | Ramos                                 | 47                | Cornellà                     | 6800                     |
| 7  | García    | Garcia                                | 41                | Esplugues de Llobregat       | 12000                    |
| 8  | Gómez     | Martínez                              | 42                | Esplugues de Llobregat       | 15000                    |
| 9  | Uruate    | Vengil                                | 25                | Esplugues de Llobregat       | 6000                     |
| 10 | Aznar     | García                                | 32                | Hospitalet                   | 10000                    |
| 11 | Fraga     | Abril                                 | 38                | Hospitalet                   | 2500                     |
| 12 | Orozco    | Bonastre                              | 38                | Hospitalet                   | 12500                    |
| 13 | Queralt   | Oliva                                 | 43                | Hospitalet                   | 8400                     |
| 14 | Ribas     | Compte                                | 39                | Hospitalet                   | 3900                     |
| 15 | Verges    | Vicario                               | 28                | Hospitalet                   | 1900                     |
| 16 | Cid       | Sol                                   | 37                | Sant Feliu                   | 9000                     |
| 17 | Garcés    | Pol                                   | 25                | Sant Feliu                   | 8500                     |
| 18 | Humberto  | Gironés                               | 38                | Sant Feliu                   | 9000                     |
| 19 | Pintado   | Mendoza                               | 44                | Sant Feliu                   | 4500                     |
| 20 | Rovira    | Romeu                                 | 38                | Sant Feliu                   | 1500                     |
| 21 | Tauleria  | Gimenez                               | 30                | Sant Feliu                   | 5500                     |
| 22 |           | -                                     |                   |                              |                          |
| 23 |           | Promedio edad                         | =PROMEDIO(D2:D21) | Total ventas                 | =SUMA(F2:F21)            |
| 24 |           |                                       |                   | Promedio ventas por empleado | =F23/A23                 |
| 25 |           |                                       |                   | Ventas máximas               | =MAX(F2:F21)             |
| 26 |           |                                       |                   | Ventas mínimas               | =MIN(F2:F21)             |
| 27 |           |                                       |                   | Vendedor máximo              | =COINCIDIR(F25;F2:F21;0) |
| 28 |           |                                       |                   | apellido vendedor máximo     | =INDICE(A2:F21;F27;2)    |
| 29 |           | · · · · · · · · · · · · · · · · · · · |                   |                              |                          |
| 30 |           |                                       |                   |                              |                          |
| 31 |           |                                       |                   |                              |                          |

## **Crear una Macro**

La manera més senzilla de crear una macro és gravant-la. És a dir, nosaltres farem una acció a l'Excel mentre una "càmera" grava els nostres moviments.

Un cop gravada aquesta macro, hi posarem un nom per després utilitzar-la quan sigui convenient.

L'Excel incorpora un programa anomenat Enregistradora de macros. Per gravar una macro, simplement entrarem al menú *Herramientas* | *Macro* | *Grabar nueva macro.* 

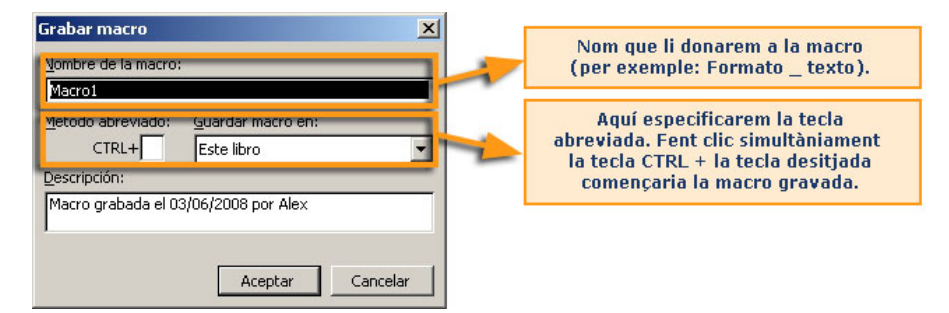

Així mateix, només podem enregistrar la macro per al llibre obert o perquè estigui disponible per a tots els llibres, seleccionant l'opció **"libro de macros personal".** 

En acceptar, l'Excel començarà a enregistrar tots els moviments que facis i apareixerà, a la part inferior esquerra de la finestra de l'Excel, la indicació *Listo grabando.* 

|--|

I la **barra d'eines** *Macro*, el botó esquerre de la qual serveix per aturar la macro, que llavors quedarà desada amb el nom assignat.

| Det | • | × |
|-----|---|---|
|     |   |   |

## Referències absolutes i referències relatives

En el moment que graves o crees una macro, és important tenir en compte les referències absolutes i relatives, ja que determinaran el comportament posterior de la macro en fer-la servir.

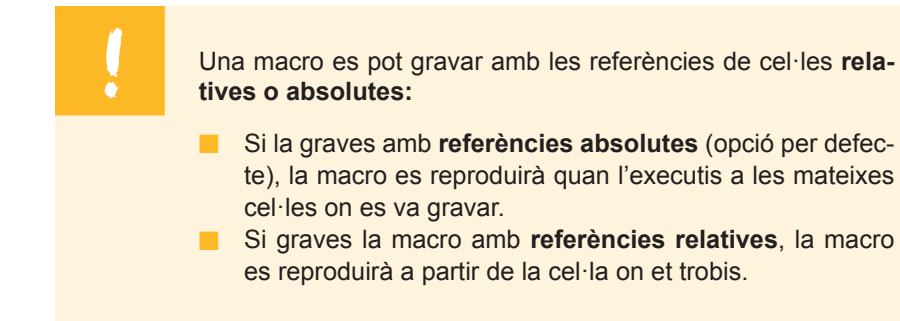

Quan inicies la gravació d'una macro, apareix la barra d'eines *Atura la macro*.

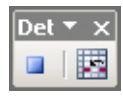

El botó que apareix a la dreta permet gravar la macro amb referències relatives, si es vol.

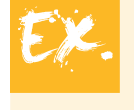

Suposa que crees una macro que converteix en color vermell el text que es troba a la cel·la A2.

|   | A     | В | С |   |   | A     | В | С |
|---|-------|---|---|---|---|-------|---|---|
| 1 |       |   |   |   | 1 |       |   |   |
| 2 | Texto |   |   |   | 2 | Texto |   |   |
| 3 |       |   |   |   | 3 |       |   |   |
| 4 |       |   |   | - | 4 |       |   |   |
| 5 |       |   |   |   | 5 |       |   |   |
| 6 |       |   |   |   | 6 |       |   |   |

Si graves la macro amb referències absolutes, la macro sempre canviarà a vermell la cel·la A2.

Si graves la macro amb referències relatives, la macro canviarà a vermell la cel·la on et trobis.

## Executar una macro

Un cop gravada la macro al llibre, o al llibre de macros personal, executarla és molt senzill.

Pots iniciar la macro senzillament prement la tecla de drecera, és a dir, prement simultàniament la tecla CONTROL + (tecla escollida). És el mètode més ràpid, però has de recordar la drecera que permet reproduir la macro.

| Opciones de la macro                 | × |  |  |  |  |  |
|--------------------------------------|---|--|--|--|--|--|
| Nombre de la macro:                  |   |  |  |  |  |  |
| 'bases datos.xls'!Macro2             |   |  |  |  |  |  |
| Tecla de <u>m</u> étodo abreviado:   |   |  |  |  |  |  |
| CTRL+                                |   |  |  |  |  |  |
| Descripción:                         |   |  |  |  |  |  |
| Macro grabada el 03/06/2008 por Alex |   |  |  |  |  |  |
| •                                    |   |  |  |  |  |  |
| Aceptar Cancelar                     |   |  |  |  |  |  |

Opcions de la macro

I l'altra opció, més habitual, és accedir a la finestra Macros des del menú Eines | Opcions | Macros.

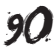

| Macro                                                                            | <u>? ×</u>           |
|----------------------------------------------------------------------------------|----------------------|
| Nombre de la macro:                                                              |                      |
| 'bases datos.xls'!Macro2                                                         | Ejecutar             |
| 'bases datos.xls'IMacro1<br>'bases datos.xls'IMacro2<br>'bases datos.xls'IMacro3 | Cancelar             |
| 'bases datos.xls'!Macro4<br>Macro6                                               | Pa <u>s</u> o a paso |
| Macro7<br>rojo_abosluto                                                          | Mo <u>d</u> ificar   |
|                                                                                  | Crear                |
|                                                                                  | Elimina <u>r</u>     |
| Macros en: Todos los libros abiertos                                             | Opciones             |
| Descripción<br>Macro grabada el 03/06/2008 por Alex                              |                      |

Aquí apareixen totes les macros gravades que són accessibles des del llibre obert, juntament amb algunes opcions que s'hi poden fer:

- **Executa.** Executa la macro seleccionada.
- **Cancel·la.** Cancel·la la finestra.
- **Pas a pas.** Executa la macro pas a pas.
- Modifica. Pots accedir a la finestra de programació en VBA per modificar alguna part de la macro.
- Crea. Només s'activa si no hi ha cap macro seleccionada per poder-ne crear una.
- **Elimina.** Elimina una macro ja creada.
- Opcions. S'obrirà el quadre de diàleg Macro, en el qual pots modificar el nom o la drecera associada.

# Assignar un botó

Per tal d'automatitzar encara més les tasques i facilitar l'accés a les macros que has creat, hi ha la possibilitat de crear un botó i situar-lo en una de les barres d'eines que utilitzis, de tal manera que, amb un simple clic sobre aquest botó, podràs executar ràpidament la macro.

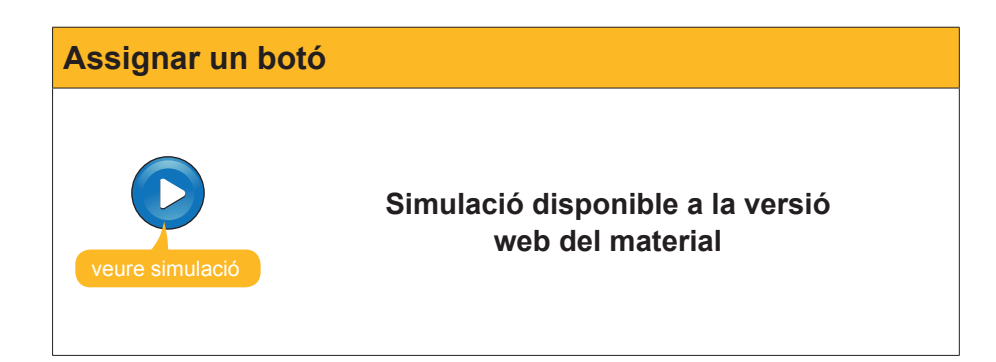

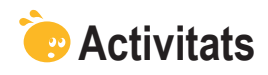

1. Indica si els enunciats següents són veritables o falsos.

|                                                                                                    | V | F |
|----------------------------------------------------------------------------------------------------|---|---|
| Una macro és un full de càlcul molt gran resumit mitjançant taules dinàmiques.                                                      |   |   |
| Per crear una macro automàticament es fa servir l'enregistradora de macros.                                                         |   |   |
| La drecera serveix per aturar ràpidament una macro ja iniciada.                                                                     |   |   |
| Quan creem una macro amb l'Excel, aquesta quedarà sempre disponible per a tots els llibres que utilitzem a partir de llavors.       |   |   |
| El botó Referències relatives t'ajuda a mantenir sempre les mateixes cel·les utilitzades en la creació de la macro.                 |   |   |
| La forma més ràpida d'executar una macro és utilitzar la tecla de drecera.                                                          |   |   |
| Per assignar una macro a un botó, primer cal inserir el botó<br>en una barra d'eines des del menú Eines-Personalitza de<br>l'Excel. |   |   |

#### 2. Selecciona l'opció correcta.

| Les macros s'enregistren a: |  |
|-----------------------------|--|
| El full de càlcul.          |  |
| L'editor de l'Office.       |  |
| El porta-retalls.           |  |
| L'editor de Visual Basic.   |  |
|                             |  |

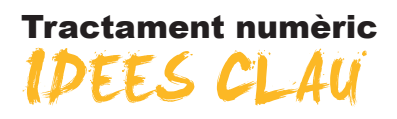

En aquest mòdul hem treballat molts temes relacionats amb el tractament de dades numèriques amb l'Excel.

Partint d'un dels pilars del programa, la creació de fórmules i funcions, has pogut veure la facilitat amb què es creen gràcies a les ajudes contextuals i als assistents.

El trasllat de dades ha ocupat un tema específic per la importància que tenen els conceptes de referències relatives i absolutes.

La presentació de les dades ha ocupat dos temes d'aquest mòdul: en primer lloc, la presentació de les dades sobre paper, a partir del coneixement de les tècniques bàsiques d'impressió de dades, i, en segon lloc, la presentació de les dades mitjançant la construcció de gràfics, eina essencial de comunicació en l'Excel.

Més endavant has vist dues aplicacions de l'Excel: les plantilles, i la consegüent creació de formularis d'entrada, i la gestió de les bases de dades amb l'Excel.

Així com al mòdul bàsic vam veure la manera més senzilla d'entrar dades en l'Excel, en aquest mòdul has après a importar dades de text, i també des de la xarxa. També has après a utilitzar algunes eines relacionades amb internet i l'Excel.

L'últim tema ha donat unes primeres pinzellades a l'automatització de tasques amb l'Excel i t'ha introduït en el fascinant món de les macros.

Un cop finalitzat aquest mòdul, hauràs après a treballar amb una part important d'aquest complet i interessant programa de tractament de dades numèriques. Tractament numèric

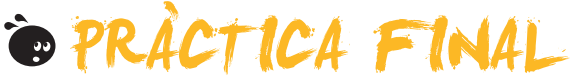

Partirem del llibre de la llista de la compra creat en el mòdul anterior.

|    | A                     | В                                    | С           | D        | E        |  |  |
|----|-----------------------|--------------------------------------|-------------|----------|----------|--|--|
| 1  | -                     | Lista de la compra del mes           |             |          |          |  |  |
| 4  |                       |                                      |             |          |          |  |  |
| 4  | Alex Profitos         |                                      |             |          |          |  |  |
| 5  | Calle del percebe 14  |                                      |             |          |          |  |  |
| 6  | Teléfono 600.00.00.00 |                                      |             |          |          |  |  |
| 7  | 14/10/2008            |                                      |             |          |          |  |  |
| 8  |                       |                                      |             |          |          |  |  |
| 9  |                       |                                      |             |          |          |  |  |
| 10 |                       |                                      |             |          |          |  |  |
| 11 |                       | Producto                             | Sección     | Cantidad | Precio   |  |  |
| 12 |                       | Queso rallado                        | Lácteos     | 2        | 1,50 €   |  |  |
| 13 |                       | Jamón dulce                          | Charcutería | 200g     | 2,50 €   |  |  |
| 14 |                       | Jamón serrano                        | Charcutería | 300g     |          |  |  |
| 15 |                       | Salchichón ancho                     | Charcutería | 4        |          |  |  |
| 16 |                       | Yogurt desnatado limón               | Lácteos     | 1        |          |  |  |
| 17 |                       | Yogurt Mousse Chocolate              | Lácteos     | 2        |          |  |  |
| 18 |                       | Queso semi                           | Lácteos     | 3        |          |  |  |
| 19 |                       | Tomate verde ensalada                | Frutería    |          |          |  |  |
| 20 |                       | Tomate maduro en rama                | Frutería    |          |          |  |  |
| 21 |                       | Plátanos                             | Frutería    |          |          |  |  |
| 22 |                       | Coliflor                             | Frutería    |          |          |  |  |
| 23 |                       | Melocotones                          | Frutería    |          |          |  |  |
| 24 |                       | Zanahorias                           | Frutería    |          |          |  |  |
| 25 |                       | Guisantes                            | Congelados  |          |          |  |  |
| 26 |                       | Ensaladilla                          | Congelados  |          |          |  |  |
| 27 |                       | Canelones precocinados c/ bechamel   | Congelados  |          |          |  |  |
| 28 |                       | Lasaña                               | Congelados  |          |          |  |  |
| 29 |                       | Horchata                             | Lácteos     |          |          |  |  |
| 30 |                       | Zumos pequenos pina + uva            | Bebidas     |          |          |  |  |
| 31 |                       | Gaseosa (Titro)                      | Bebidas     |          |          |  |  |
| 32 |                       | Zumo melocoton                       | Bebldas     |          | -        |  |  |
| 33 |                       | Aquanus                              | Debloas     |          |          |  |  |
| 24 |                       | Adeite 0,4* SOAVE                    | Varios      |          |          |  |  |
| 20 |                       | Colletes Pis Contury Chapalete name  | Varios      |          |          |  |  |
| 30 |                       | Salietas bio-Century chocolate negro | Varios      |          |          |  |  |
| 38 |                       | Gallatas María                       | Varios      |          |          |  |  |
| 30 |                       | Ouitseemalte uñse                    | Cosmética   |          | <u> </u> |  |  |
| 40 |                       | Cuchillas afeitar doble boia         | Cosmética   |          |          |  |  |
| 40 |                       | Tiritas (varios tamaños)             | Cosmética   |          |          |  |  |
| 42 |                       | Producto para limpiar plancha        | Varios      |          | +        |  |  |
| 43 |                       | Desodorizador Sprav Baño pino        | Cosmética   |          |          |  |  |
| 11 |                       | Eccelenzador opraj Barro pilo        |             |          |          |  |  |

- Crea, a la llista, una **columna** més a la dreta del tot anomenada **Total**.
- Calcula, en aquesta columna, el que et costarà cada producte, multiplicant la quantitat pel preu. Utilitza les fórmules adequades per a això i les referències relatives, si cal.
- Calcula, al final d'aquesta columna, el total gastat mitjançant la funció Suma.
- Calcula, mitjançant funcions, el preu màxim, mínim i la mitjana dels productes de la compra.
- Calcula, mitjançant la funció coincidir, la posició del producte el preu del qual és el màxim.
- **Insereix** una nova columna entre *Preu* i *Total* anomenada **barat/car**.

- Fes, utilitzant la funció SÍ, que a les cel·les d'aquesta columna aparegui la paraula "car" per als productes que superin la mitjana del preu i "barat" per als que no l'assoleixin.
- Dóna noms als rangs de dades de les columnes de la llista mitjançant l'eina de noms.
- Imprimeix les dades de tal manera que la llista hi càpiga en una pàgina amb orientació horitzontal. Centra la pàgina verticalment i horitzontalment, i aplica-hi marges dret i esquerre d'1.
- Protegeix el full de manera que no es pugui modificar cap dada de la columna Preu.
- Utilitza l'eina Validar dades per garantir que les dades inserides a les columnes Quantitat i Preu siguin nombres decimals. Insereix un missatge entrant i un missatge d'error en cas que això no es compleixi.
- **Ordena** les dades de la llista per seccions i, després, per preus.
- Filtra les dades per trobar els productes que es troben entre 2 i 4 euros. Després, treu els filtres.
- Utilitza els subtotals per saber el total de despesa i de quantitat per cada secció.
- Utilitza, un cop trobats els subtotals, les fletxes de l'esquerra del full per mostrar només els subtotals.

| 1 2 3 |    | A                          | В        | C                 | D        | E      | F         |  |
|-------|----|----------------------------|----------|-------------------|----------|--------|-----------|--|
|       | 1  |                            |          |                   |          |        |           |  |
|       | 2  | Lista de la compra del mes |          |                   |          |        |           |  |
|       | 3  |                            |          |                   |          |        |           |  |
|       | 4  | Alex Profitos              |          |                   |          |        |           |  |
|       | 5  | Calle del percebe 14       |          |                   |          |        |           |  |
|       | 6  | Teléfono 600.00.00.00      |          |                   |          |        |           |  |
|       | 7  | 14/10/2008                 |          |                   |          |        |           |  |
|       | 8  |                            |          |                   |          |        |           |  |
|       | 9  |                            |          |                   |          |        |           |  |
|       | 10 |                            |          |                   |          |        |           |  |
| _     | 11 |                            | Producto | Sección           | Cantidad | Precio | Total     |  |
| [ •   | 16 |                            |          | Total Bebidas     | 10       |        | 26,50 €   |  |
| •     | 20 |                            |          | Total Charcutería | 9        |        | 25,50 €   |  |
| •     | 25 |                            |          | Total Congelados  | 75       |        | 365,50 €  |  |
| •     | 30 |                            |          | Total Cosmética   | 12       |        | 50,50 €   |  |
| •     | 37 |                            |          | Total Frutería    | 20       |        | 70,50 €   |  |
| •     | 43 |                            |          | Total Lácteos     | 11       |        | 24,50 €   |  |
| •     | 50 |                            |          | Total Varios      | 11       |        | 28,00 €   |  |
| _     | 51 |                            |          | Total general     | 148      |        | 591,00 €  |  |
|       | 52 |                            |          | -                 |          |        |           |  |
|       | 53 |                            |          |                   |          |        |           |  |
|       | 54 |                            |          | 1                 |          |        |           |  |
|       | 55 |                            |          |                   |          |        | · · · · · |  |
|       | 56 |                            |          |                   | _        |        |           |  |
|       | 57 |                            |          |                   |          |        |           |  |
|       | 58 |                            |          |                   |          |        |           |  |
|       | 59 |                            |          |                   |          |        |           |  |

- Crea, a partir d'aquestes dades, un gràfic Tipus de columnes en 3d titulat Despesa mensual per seccions que mostri, tant en files com en columnes, la quantitat que compres i el que gastes en cada secció. Ha de tenir una llegenda.
- Crea un hipervincle a una adreça de correu electrònic on hi ha el teu nom i els teus cognoms al full.

- Crea una macro que copiï totes les dades en un full nou del mateix llibre i, després, esborri, en aquest full, les dades contingudes a la columna Quantitat. Assigna-hi un botó que s'inserirà en una de les barres d'eines.
- Selecciona totes les dades de la llista (només les dades amb les capçaleres) i copia-les en un llibre nou.
- Desa aquest llibre en format de text amb tabulacions en una carpeta del disc. L'Excel desarà només el full actiu. A la pregunta de mantenir el format respon Sí.
- Obre un llibre nou i importa les dades mitjançant l'assistent d'importació de dades.
- Crea una consulta web i importa'n les dades. Pots anar a la web d'exemple de les dades de la borsa (http://es.finance.yahoo.com/q/ cq?d=v1&s=%40mce.mc).

#### **Tractament numèric**

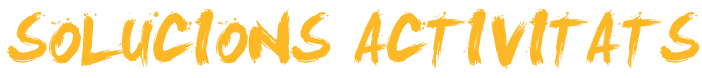

## 🦉 Càlculs

1

#### V F Х Una fórmula és una operació matemàtica feta amb números en un full de l'Excel. Perquè l'Excel reconegui una fórmula, has d'escriure començant pel signe \*. Х Una funció i una fórmula poden fer el mateix càlcul. Х El resultat d'una fórmula apareix a la barra de fórmules i la fórmula en si a la cel·la. Х És possible veure totes les fórmules al full en comptes dels resultats. Х Quan construeixes una fórmula amb l'Excel, els diferents colors de la fórmula identifiquen les Х cel·les implicades. En construir una fórmula, pots escriure directament a la barra de fórmules o seleccionar les Х cel·les amb el ratolí. Amb l'Auditoria de fórmules, pots verificar que les operacions estiguin ben fetes (per exemple, х una suma). Per veure quines cel·les influeixen en la construcció d'una fórmula, farem servir l'eina Avalua Х fórmula. Quan es cometen errors en la introducció de fórmules, una bona estratègia és anar a l'ajuda х sobre l'error, prement el desplegable de la icona que apareix al costat de l'error.

Feedback 6 o més respostes correctes: Molt bé. Has entès correctament els conceptes d'aquest tema.

Feedback menus de 6 respostes correctes: Hauries de repassar aquest tema abans de continuar, perquè no tens clars alguns conceptes.

#### 2

#### A\*B\*C/4=2

Feedback correcte: Molt bé. Has entès correctament els conceptes d'aquest tema.

Feedback incorrecte: Hauries de repassar aquest tema abans de continuar, perquè no tens clars alguns conceptes.

# 🔆 Funcions

#### 1

|                                                                                                    | V | F |
|----------------------------------------------------------------------------------------------------|---|---|
| Una funció és una fórmula integrada.                                                                  |   | X |
| Tot allò que pots construir amb una fórmula es pot expressar en una funció.                           |   | X |
| Tot allò que pots construir amb una funció es pot expressar en una fórmula.                           | Х |   |
| Per construir una funció, utilitzarem, habitualment, l'assistent de construcció de funcions.          | Х |   |
| La finestra d'inserir funció permet buscar i seleccionar la funció adequada a la tasca que volem fer. | Х |   |
| Els arguments en una funció són les raons per les quals es fa servir una funció.                      |   | X |
| Les ajudes sobre funcions en l'Excel ofereixen exemples explicatius sobre la funció consultada.       | Х |   |
| La funció Sí té com a objectiu validar afirmativament una sèrie de dades introduïdes.                 |   | X |
| La funció COINCIDIR indica quina posició té una dada en un rang determinat.                           | х |   |

Feedback 6 o més respostes correctes: Molt bé. Has entès correctament els conceptes d'aquest tema.

Feedback menys de 6 respostes correctes: Hauries de repassar aquest tema abans de continuar, perquè no tens clars alguns conceptes.

#### PROMEDIO (B2:B6)

Feedback correcte: Molt bé. Has entès correctament els conceptes d'aquest tema. Feedback incorrecte: Hauries de repassar aquest tema abans de continuar, perquè no tens clars alguns conceptes.

## Copiar dades

1

|                                                                                                    | V | F |
|----------------------------------------------------------------------------------------------------|---|---|
| Quan copiem les dades d'una cel·la a una altra, perquè les dades s'adaptin al nou entorn, utilitzarem les referències relatives.                                           | х |   |
| L'emplenament automàtic és una manera ràpida de copiar fórmules o funcions mitjançant la tècnica de l'arrossegament.                                                       | х |   |
| En la construcció de fórmules, per fer referències a cel·les que es trobin en altres fulls o llibres, cal que escrivim, a la barra de fórmules, la forma adequada.         |   | х |
| Quan hi ha dos llibres vinculats per una funció o una fórmula, en modificar el llibre d'origen del vincle, l'altre llibre quedarà sempre actualitzat de manera automàtica. |   | x |
| Per facilitar les operacions amb números i cel·les, podem donar noms a cel·les o rangs de cel·les per després utilitzar-los en les operacions.                             | х |   |
| Per crear un nom, ho farem mitjançant el tauler de tasques Nom.                                                                                                    |   | X |
| Podem donar un nom a un rang de cel·les.                                                                                                    | X |   |

Feedback 4 o més respostes correctes: Molt bé. Has entès correctament els conceptes d'aquest tema.

Feedback menys de 4 respostes correctes: Hauries de repassar aquest tema abans de continuar, perquè no tens clars alguns conceptes.

#### 2

#### Referència mixta.

Feedback correcte: Molt bé. Has entès correctament els conceptes d'aquest tema. Feedback incorrecte: Hauries de repassar aquest tema abans de continuar, perquè no tens clars alguns conceptes.

#### 3

1

#### full2!A1+full2!A2+full2!A3

Feedback correcte: Molt bé. Has entès correctament els conceptes d'aquest tema. Feedback incorrecte: Hauries de repassar aquest tema abans de continuar, perquè no tens clars alguns conceptes.

## 🦉 Imprimir dades

|                                                                                                    | V | F |
|----------------------------------------------------------------------------------------------------|---|---|
| Per iniciar una impressió, el primer que hem de fer és anar a la vista prèvia.                                                 |   | Х |
| Per fer cabre una columna que ocuparia una segona pàgina, ho podem fer ajustant els marges des de la vista prèvia d'impressió. | x |   |
| Si definim l'àrea d'impressió, no podem imprimir tots els fulls.                                                               | Х |   |
| Quan utilitzem el zoom a la vista prèvia, el full s'imprimirà més gran.                                                        |   | Х |
| Si ajustem l'amplada i l'alçada a 1 pàgina, és possible que el text i les dades apareguin més petits a la pàgina impresa.      | X |   |
| És possible imprimir uns fulls amb totes les fórmules.                                                                         | х |   |

Feedback 4 o més respostes correctes: Molt bé. Has entès correctament els conceptes d'aquest tema.

Feedback menys de 4 respostes correctes: Hauries de repassar aquest tema abans de continuar, perquè no tens clars alguns conceptes.

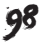

#### Repeteix files en extrem superior.

Feedback correcto: Muy bien. Has entendido de forma correcta los conceptos de este tema. Feedback incorrecto: Deberías repasar este tema antes de continuar, porque no tienes claros algunos conceptos.

# Gràfics

1

|                                                                                                    | v | F |
|----------------------------------------------------------------------------------------------------|---|---|
| Les sèries són les dades representades de manera gràfica.                                                                      | Х |   |
| Per mostrar l'escala de nombres, s'utilitza l'eix X.                                                                           |   | Х |
| Per iniciar el gràfic, en primer lloc seleccionarem només les dades.                                                           |   | Х |
| És possible imprimir un gràfic i les dades a la mateixa pàgina.                                                                | х |   |
| Podem definir el nom de cada sèrie des de l'assistent.                                                                         | X |   |
| Per canviar el tipus de gràfic, un cop construït, farem clic amb el botó dret del ratolí al gràfic i en seleccionarem opcions. |   | x |

Feedback 4 o més respostes correctes: Molt bé. Has entès correctament els conceptes d'aquest tema. Feedback menys de 4 respostes correctes: Hauries de repassar aquest tema abans de continuar, perquè no tens clars alguns conceptes.

#### 2

#### Que transmeti la informació pertinent.

Feedback correcte: Molt bé. Has entès correctament els conceptes d'aquest tema. Feedback incorrecte: Hauries de repassar aquest tema abans de continuar, perquè no tens clars alguns conceptes.

#### 3

#### Seleccionar les dades o sèries.

Feedback correcte: Molt bé. Has entès correctament els conceptes d'aquest tema. Feedback incorrecte: Hauries de repassar aquest tema abans de continuar, perquè no tens clars alguns conceptes.

## Plantilles

1

|                                                                                                   | V | F |
|---------------------------------------------------------------------------------------------------|---|---|
| Les plantilles són fulls de càlcul protegits i subministrats per l'Office.                        |   | x |
| La veritable utilitat de les plantilles amb l'Excel és estandarditzar la informació.              |   | х |
| Una de les aplicacions més comunes en les plantilles és crear bases de dades.                     |   | х |
| Quan obres un llibre basat en una plantilla, crees un document nou i deixes la plantilla intacta. | Х |   |
| Per crear una plantilla pròpia, només cal desar el llibre com a plantilla.                        | Х |   |
| La protecció de dades en un full és fonamental per a la creació de plantilles.                    | Х |   |
| Per protegir les dades adequadament, hem de fer dos passos: protegir el full i bloquejar cel·les. | Х |   |
| En protegir un full de càlcul, no es pot fer cap acció a les cel·les afectades.                   |   | Х |
| Quan protegim un llibre, també en protegim els fulls i les cel·les.                               |   | Х |

Feedback 5 o més respostes correctes: Molt bé. Has entès correctament els conceptes d'aquest tema.

Feedback menys de 5 respostes correctes: Hauries de repassar aquest tema abans de continuar, perquè no tens clars alguns conceptes.

#### Controlar el tipus de dades que s'introdueixen.

Feedback correcte: Molt bé. Has entès correctament els conceptes d'aquest tema. Feedback incorrecte: Hauries de repassar aquest tema abans de continuar, perquè no tens clars alguns conceptes.

#### 3

#### Totes les anteriors.

Feedback correcte: Molt bé. Has entès correctament els conceptes d'aquest tema.

Feedback incorrecte: Hauries de repassar aquest tema abans de continuar, perquè no tens clars alguns conceptes.

### 👰 Llistes o bases de dades

#### 1

|                                                                                                    | V | F |
|----------------------------------------------------------------------------------------------------|---|---|
| Una base de dades és una llista numerada de dades ordenada per camps i dades.                                                                 |   | x |
| En una base de dades, el camp és el que identifica cada fila.                                                                                 |   | X |
| Per introduir còmodament les dades en una base de dades, farem servir un formulari.                                                           | х |   |
| El formulari permet entrar les dades simples i calculades.                                                                                    |   | X |
| Quan defineixes una llista amb una base de dades, en inserir una fila has de recalcular els totals amb el botó Actualitza les dades.          |   | x |
| Pots ordenar les dades d'una llista segons un màxim de tres criteris d'ordenació.                                                             | Х |   |
| Per ordenar les dades, seleccionarem prèviament les dades sense cap capçalera.                                                                |   | X |
| Per filtrar les dades d'una base de dades, aquestes han d'estar prèviament ordenades.                                                         |   | X |
| Si tens una llista de venedors i només vols veure els que han assolit una suma determinada o superior, cal utilitzar el filtre personalitzat. | x |   |
| Per crear subtotals, primer has de tenir ordenada la base de dades.                                                                           | Х |   |

Feedback 6 o més respostes correctes: Molt bé. Has entès correctament els conceptes d'aquest tema.

Feedback menys de 6 respostes correctes: Hauries de repassar aquest tema abans de continuar, perquè no tens clars alguns conceptes.

#### 2

#### Total de vendes del mes.

Feedback correcte: Molt bé. Has entès correctament els conceptes d'aquest tema. Feedback incorrecte: Hauries de repassar aquest tema abans de continuar, perquè no tens clars alguns conceptes.

## 👰 Importació de dades

#### 1

|                                                                                                    | V | F |
|----------------------------------------------------------------------------------------------------|---|---|
| La importació de dades, mitjançant el porta-retalls, és un mètode més directe, però pot requerir més feina per ajustar les dades importades. | x |   |
| Quan les dades que s'han d'importar estan separades per un caràcter o un espai, cal utilitzar l'opció<br>"D'amplada fixa" a l'assistent.     |   | x |
| Quan importem dades mitjançant l'assistent d'importació, es poden importar en diversos formats.                                              | Х |   |
| En importar dades mitjançant l'assistent d'importació de dades, hem d'importar totes les columnes del fitxer original.                       |   | x |
| Un cop hem importat les dades d'un fitxer de text, si les dades originals canvien, hem de fer la importació completa per actualitzar-les.    |   | x |

Feedback 3 o més respostes correctes: Molt bé. Has entès correctament els conceptes d'aquest tema.

Feedback menys de 3 respostes correctes: Hauries de repassar aquest tema abans de continuar, perquè no tens clars alguns conceptes.

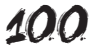

#### Tracta els delimitadors consecutius com un de sol.

Feedback correcte: Molt bé. Has entès correctament els conceptes d'aquest tema.

Feedback incorrecte: Hauries de repassar aquest tema abans de continuar, perquè no tens clars alguns conceptes.

## Excel i internet

1

|                                                                                                    | V | F |
|----------------------------------------------------------------------------------------------------|---|---|
| Un hiperenllaç en l'Excel és un text que enllaça amb una altra part (document, lloc del full, internet, correu electrònic, etc.).  | х |   |
| Per accedir a un hiperenllaç només cal fer-hi clic.                                                                                | Х |   |
| Les pàgines web creades amb l'Excel són, per defecte, interactives, de manera que se'n poden manipular les dades.                  |   | x |
| Les pàgines web creades amb l'Excel tenen l'extensió xlt.                                                                          | х |   |
| Les consultes web permeten importar dades d'internet a l'Excel i tenir-les actualitzades en tot moment.                            | х |   |
| Igual que la importació de dades de text, el botó Actualitza les dades permet tenir actualitzades les dades importades d'internet. | x |   |

Feedback 4 o més respostes correctes: Molt bé. Has entès correctament els conceptes d'aquest tema.

Feedback menys de 4 respostes correctes: Hauries de repassar aquest tema abans de continuar, perquè no tens clars alguns conceptes.

#### 2

#### Totes les anteriors.

Feedback correcte: Molt bé. Has entès correctament els conceptes d'aquest tema.

Feedback incorrecte: Hauries de repassar aquest tema abans de continuar, perquè no tens clars alguns conceptes.

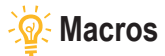

|                                                                                                    | V | F |
|----------------------------------------------------------------------------------------------------|---|---|
| Una macro és un full de càlcul molt gran resumit mitjançant taules dinàmiques.                                                |   | X |
| Per crear una macro automàticament es fa servir l'enregistradora de macros.                                                   | Х |   |
| La drecera serveix per aturar ràpidament una macro ja iniciada.                                                               |   | x |
| Quan creem una macro amb l'Excel, aquesta quedarà sempre disponible per a tots els llibres que utilitzem a partir de llavors. |   | x |
| El botó Referències relatives t'ajuda a mantenir sempre les mateixes cel·les utilitzades en la creació de la macro.           |   | x |
| La forma més ràpida d'executar una macro és utilitzar la tecla de drecera.                                                    | х |   |
| Per assignar una macro a un botó, primer cal inserir el botó en una barra d'eines des del menú Eines-Personalitza de l'Excel. | х |   |

Feedback 4 o més respostes correctes: Molt bé. Has entès correctament els conceptes d'aquest tema.

Feedback menys de 4 respostes correctes: Hauries de repassar aquest tema abans de continuar, perquè no tens clars alguns conceptes.

#### 2

#### L'editor de Visual Basic.

Feedback correcte: Molt bé. Has entès correctament els conceptes d'aquest tema.

Feedback incorrecte: Hauries de repassar aquest tema abans de continuar, perquè no tens clars alguns conceptes.

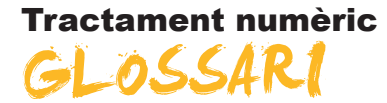

#### Auditoria de fórmules

Eina de l'Excel que permet visualitzar les cel·les precedents i dependents en la construcció d'una fórmula.

#### Arguments

Part integrant d'una funció que defineix quines dades s'hi han de tractar.

#### Barra d'eines

Utilitat inclosa en l'Excel i en altres programes de l'Office que permet, mitjançant botons, un accés ràpid a les diferents funcions i ordres del programa.

#### Bases de dades

Sistema d'emmagatzematge de dades molt flexible que permet utilitzar la informació en funció de diversos criteris.

#### Cel·la

Cada un dels quadrats que componen un full de càlcul i que s'identifiquen per l'encreuament d'una fila i una columna.

#### Columna

Conjunt de cel·les considerades horitzontalment, designat per una lletra.

#### Consulta web

Eina de l'Excel que permet importar dades d'internet i mantenir-les actualitzades.

#### Combinar cel·les

Acció d'unir dues o més cel·les en una.

#### **Copiar format**

Utilitat inclosa en l'Excel que permet estendre el format d'una cel·la a altres cel·les.

#### Criteri

Utilitat que permet filtrar les dades a partir del formulari d'una base de dades en l'Excel.

#### Dada

Cadascuna de les informacions individuals que introduïm al Microsoft Excel.

#### **DIN A4**

Format de paper de 210 x 297 mm.

#### **Emplenament automàtic**

Instrument incorporat en l'Excel que ajuda a completar dades que segueixen una mateixa pauta.

#### Entramat

Xarxa que forma l'encreuament de les files i les columnes.

#### Estil

Conjunt de característiques de format aplicades d'una sola vegada.

#### Fila

Conjunt de cel·les considerades verticalment, designat per un número.

#### Filtre

Eina inclosa en l'Excel que permet mostrar a la pantalla només els valors que compleixen certs criteris.

#### Filtre automàtic

Tipus de filtre útil en les bases de dades que serveix per filtrar ràpidament les dades amb només un clic.

#### Format automàtic

Utilitat inclosa en l'Excel que permet aplicar uns formats predefinits per l'Excel a un conjunt de cel·les.

#### Format condicional

Utilitat inclosa en l'Excel que permet l'aplicació de certs formats a un grup de cel·les només si es compleixen certes condicions.

#### Format de cel·les

Acció de donar una aparença concreta del contingut d'una cel·la a l'usuari.

#### Fórmula

Abstracció i representació mitjançant símbols d'una operació matemàtica.

#### Formulari

Utilitat inclosa en l'Excel que permet la introducció ràpida de les dades en una base de dades de l'Excel.

#### Funció

Fórmules predefinides que aporta el programa Microsoft Excel per fer-les servir en un full de càlcul.

#### Gràfic de barres

Gràfic que representa quantitats numèriques amb barres de diferents colors i mides.

#### Gràfic de pastís

Gràfic que representa quantitats numèriques amb cercles o formes de pastís, creant divisions de diferents colors.

#### Hipervincle

Text inserit en l'Excel que conté un vincle de tal manera que, fent-hi clic, es fa una acció determinada.

#### Full de càlcul

Interfície del full de càlcul que permet introduir dades, ordenar-les i fer-hi operacions.

#### Incrustar

Acció d'incloure un element d'un programa en un altre programa, de tal manera que aquest s'executa en aquell en fer-hi doble clic.

#### Instrumental

Que fa referència als instruments. En un context d'aprenentatge, es refereix a les matèries o els continguts que són indispensables per accedir al currículum.

#### Llegenda

Quadre que indica els significats dels colors d'un gràfic, dibuix o diagrama.

#### Llibre

Denominació dels fitxers del Microsoft Excel. Està compost per un o diversos fulls de càlcul.

#### Llistes personalitzades

Utilitat inclosa en l'Excel que permet la creació de llistes enumerades en format de text per fer-les servir posteriorment.

#### Macro

Una macro o macroinstrucció és un conjunt d'instruccions predefinides que porten a terme una tasca repetitiva.

#### Nom

Utilitat de l'Excel que permet donar un nom alfabètic a una cel·la o un rang de cel·les.

#### Operand

Nombre o variable amb què s'efectua una operació.

#### Paràmetre

Dada o referència que aporta contingut a les operacions d'una funció.

#### Plantilla

Una plantilla és un llibre de treball que serveix com a model per crear altres llibres de treball o fulls de càlcul.

#### **Procedimental**

Que fa referència als procediments o a les destreses. En un context educatiu, fa referència als continguts destinats a aprendre a desenvolupar una activitat.

#### Rang

Conjunt de cel·les contigües que l'Excel pot tractar com una sola unitat.

#### Referència

Lletra i número que representen una cel·la.

#### Referència absoluta

Lletra i número que representen una cel·la que és sempre la mateixa.

#### Referència circular

Quan la referència d'una cel·la s'introdueix en aquesta, directament o per mitjà d'una operació.

#### Referència mixta

Combinació de referència absoluta i relativa que integra els dos components.

#### Referència relativa

Lletra i número que representen la posició d'una cel·la respecte a una altra.

#### Sèries

Característica incorporada a l'Excel que permet, a partir de la introducció d'una o dues dades, completar la introducció només arrossegant el ratolí.

#### Sèries de dades

En la construcció de gràfics, diferents tipus de dades que quantifiquem i representem gràficament.

#### Subtotals

L'eina Subtotals permet, un cop ordenades i filtrades les dades en una base de dades, resumir-les i presentar-les en forma de totals i subtotals.

#### Suma automàtica

Funció de l'Excel incorporada a la barra d'eines Estàndard que efectua ràpidament sumes de rangs de cel·les.

#### Taula dinàmica

Utilitat inclosa en l'Excel que permet resumir i agrupar grans quantitats de dades.

#### Trames

En l'Excel, colors d'emplenament de les cel·les.

#### Validació de dades

Eina de l'Excel que permet controlar el tipus de dades que s'introdueixen.

#### Variable

Concepte o idea que es pot emplenar per una dada canviant.

#### Visual Basic

Llenguatge de programació utilitzat per construir macros en l'Excel.

#### Vincular

Acció d'inserir un element d'un programa en un altre de tal manera que quedin enllaçats i els canvis en l'original es reflecteixin en la còpia.